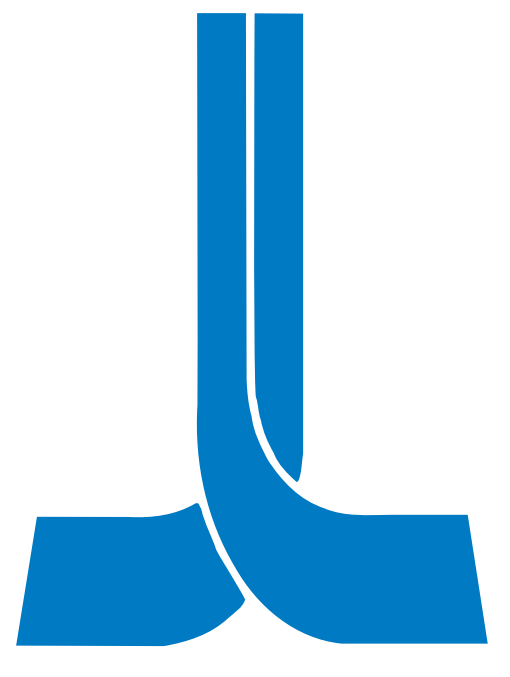

# OKUMA

### 5000/5020 CONTROL

LATHE / MACHINING CENTER ELECTRICAL MAINTENANCE TRAINING MANUAL

EL 501

**Factory Training** 

for

### Basic Electrical Maintenance for Okuma Lathes, Machining Centers and Grinders with the OSP 5000/5020/500 series control.

Course Code : EL 501 Prerequisite : Basic Electronics Credits : 0 Course length : 4.5 days Class Size : 6 persons

<u>COURSE</u> <u>OBJECTIVES</u> - Upon completion, the individual will be proficient in all basic skills necessary to troubleshoot an electrical side problem on any Okuma CNC machine tool with the OSP 5000/5020 or 500 control.

The course is designed to provide the information needed to diagnose any machine problem. The individual will be capable of diagnosing a problem and be able to communicate via the phone to Okuma service representatives if the need arises for further assistance.

Course emphasis is a blend of classroom instructional theory and "hands on" time spent on the machine tool.

<u>COURSE REGISTRATION</u> – To obtain program availability dates, please contact Von Pickett at (803-981-7000) the Institute for Manufacturing Productivity to obtain program availability dates, or check our website http://imp.okuma.com

### Basic Electrical Maintenance for Okuma Lathes, Machining Centers, and Grinders with the OSP 5000/5020/500 series control.

### Course Outline

#### MONDAY SECTION

1.

Instructor and Class Introductions

| 2. | Okuma History                                                                                                    |       |
|----|----------------------------------------------------------------------------------------------------|-------|
| 3. | Terminology                                                                                                    |       |
| 4. | Safety                                                                                                    | One   |
| 5. | Okuma Documentation                                                                                                    | Two   |
| 6. | Machine Definition<br>A) Introduction to CNC                                                                                        | Three |
| 7. | <ul><li>Machine Operation</li><li>A) CNC Operation Panel and Functions.</li><li>B) Machine operation panel and Functions.</li></ul> | Four  |
| 8. | Schematics<br>A) How to Read Okuma Prints<br>a) Symbols (old and new)OSP 5020 Construction                                          | Nine  |

#### TUESDAY

| 1.       | OSP 5020 Construction<br>A) Power Supplies<br>B) Printed Circuit Board Functions<br>C) Servo Systems<br>a) Axis Drives<br>b) Spindle Drives<br>D) Feedback Systems | Five  |
|----------|----------------------------------------------------------------------------------------------------|-------|
| 2.       | Diagnostics<br>A) Using Actual Position Pages<br>B) Using Block Data Pages<br>C) Using Check Data Pages                                                            | Six   |
| WED      | NESDAY                                                                                                    |       |
| 1.<br>2. | Diagnostics continued<br>D) Alarms<br>Parameters<br>A) Setting Stroke End Limits<br>B) Setting Zero Offsets                                                        | Seven |
| THU      | RSDAY                                                                                                    |       |
| 1.       | Software<br>A) Data Management Card<br>B) Software Transfer Procedures<br>a) Backing up parameters<br>b) Initializing a B diskette<br>c) Loading software          | Eight |

2. Hands-On

#### FRIDAY

1. Hands-On A) Troubleshooting In 1898 Eiichi (ah-ee-ee-chee) Okuma started a special engineering firm in Nagoya, Japan. By 1904 Okuma Machinery Works Ltd., (OMW) started manufacturing lathes and milling machines. The Okuma Symbol depicts two pieces of metal conjoined in a perfect union to symbolize the union of two cultures, teamwork, and a single supplier of machine and control. A blending of two separate forces to provide a single source in support of a common purpose.

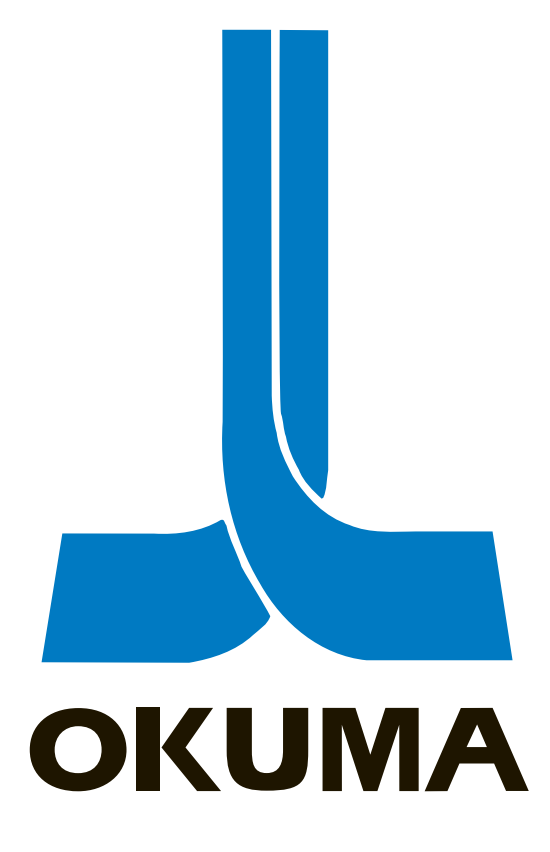

The following is a history of Okuma's technological advancement. Other milestones are noted on Okuma's path to becoming one of the world's best machine-tool builders. Okuma employs over 1600 people worldwide.

- 1959 Okuma introduces the first Japanese imported engine lathe to the American market.
- 1963 Introduced the first OSP series NC unit, the OSP 220. Developed the Absolute Position Encoder which is standard on all Okuma machines.
- 1964 Introduced its first Grinder.
- 1968 Developed mm/rev feed control on lathes.
- 1969 Opened a new plant in Oguchi, Japan.
- 1972 Okuma develops the first FMS (Flexible Machining System) and exhibits it at the Chicago Metal show (pre IMTS).

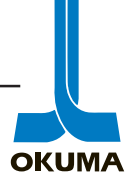

- 1973 Introduced Japan's first CNC control, the OSP 2000 series. Developed tape edit function which allowed operation by data stored on paper tape.
- 1974 Introduced tool nose radius compensation feature.
- 1975 Formed "Single Source mechatronics" manufacturing policy. Introduced the OSP 2000 series control to the American market.
- 1976 Takeo (tah-kay-o) Okuma, son-in-law of founder, became 4th president. Introduced the first 2-saddle, 4-axis lathe.
- 1978 Introduced automatic gauging built into control.
- 1979 Introduced the next generation CNC, the OSP 3000 series.Okuma opened a branch office in Long Island, New York for sales and service.
- 1980 Started using CRT's on controls along with a tool path display feature.
- 1981 Introduced the industries first 16 bit CNC which provided parallel background editing and graphics programming (IGF), the OSP 5000 series.
- 1982 Developed the machine monitoring function (MOP). Started using fiber optics for data communications.
- 1983 Introduced high-precision fully digital servo systems with brushless motors. Introduced a new E-type Absolute Position Encoder capable of 163,000 incre/rev.
- 1984 Okuma and Mitsui established a joint venture company, Okuma Machinery Incorporated (OMI). Introduced colored animation display (OSP 5000\*-G).
- Became the world's largest Machine Tool builder and second largest manufacturer of CNC controls.
  Introduced the load monitor function, built-in spindle motor, and spindle variable speed controller (VAC).
- 1986 Named Japan's Factory Automation and Industry advancement leader. Introduced a Die manufacturing system (DMS). Introduced a Tool monitoring system (MOP-TOOL).
- 1987 Opened a 163,000 sq ft plant in Charlotte, North Carolina. This company was called Okuma Machine Tools (OMT).
   OMW introduced a wide-range constant output spindle motor and high-speed numerical control (Hi-NC).
- 1988 OMI was relocated to Charlotte, North Carolina.OMI and OMT became Okuma Machine of America (OMA).Okuma introduced high-speed, high-accuracy NC (Hi<sup>2</sup>-NC).

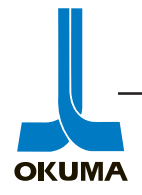

- Hajime (hah-jee-may) Okuma (son of Takeo) became president of OMT.
  John Hendrick became president of OMI.
  OMW introduced synchronous control technology.
  Introduced the OSP 5020 control.
- 1990 OMW introduced AI (Artificial Intelligence) based interactive automatic programming function (one-touch IGF). Opened a new \$21 million, 36,000 sq ft R & D Technology center in Oguchi, Japan.
- 1991 Okuma (OMW) changed its name to Okuma Corporation of Japan (OCJ).
  Yutaka Maeda became president of OCJ.
  Opened new 250,000 sq ft plant with 7 FMS's in Kani, Japan.
  Scott Nishio became president of OMT and introduced the "Made In America"
  2-axis lathe (Cadet).
  Introduced a cam turning function, NC-turret, and NC-ATC.
- 1992 OMT built their 3000th machine.
- 1993 OMA is given their largest contract ever by GM Corp., to build 134 machines.
- 1994 OMA is given their second largest contract ever by GM Corp., 114 machines. Introduced the OSP 7000 with the Mac Man feature Opened Okuma Technology Institute, a 53,000 sq ft facility.
- 1995 Instituted Okuma CARE, a 24 hour-a-day, seven day-a-week customer service support program for it's North American customers.
- 1996 Purchased Plant 2, a 112,000 sq ft facility for manufacturing machining centers. OMA renamed OAC (Okuma America Corporation)
- 1997 OTI became the international training center for Okuma. OAC opens a Sales & Service facility in Sao Paulo, Brazil.

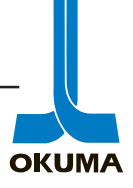

The following terms or acronyms pertain to some of the terminology used at Okuma. Some of the terminology is used throughout the industry while some pertain only to Okuma machines.

| AB0         | Axis board                                                  |
|-------------|-------------------------------------------------------------|
| AC1         | Axis card                                                   |
| ACC/DEC     | Acceleration/Deceleration                                   |
| ACP         | Animation CRT Processor board                               |
| AD          | Analog to Digital                                           |
| Address     | A location of a specific cell in a computers' memory.       |
| Address bus | The wires in a computer that carry signals used to locate a |
|             | given memory address.                                       |
| APT         | Automatic Programmed Tools                                  |
| AD-APT      | Adaption of APT                                             |
| ALU         | Arithmetic/Logic Unit                                       |
| ASCII       | American Standard Code for Information Interchange          |
| ATC         | Automatic Tool Changer                                      |
| APC         | Automatic Pallet Changer                                    |
| BB0         | Bubble memory section (control software on 5000/5020        |
|             | series)                                                     |
| BB1         | Bubble memory section (part programs on 5000/5020 se-       |
|             | ries)                                                       |
| BDU         | Brushless Drive Unit (1st generation Axis drive)            |
| Bit         | The smallest unit of information in a computer.             |
| BLD         | Brushless Drive Unit (2nd generation Axis drive)            |
| BLIID       | Brushless Drive Unit (3rd generation Axis drive)            |
| Bus         | Set of wires carrying signals around a computer. A conduc-  |
|             | tor or set of conductors that transmit information between  |
|             | parts of a computer.                                        |
| Byte        | Eight bits                                                  |
| CAD         | Computer Aided Design                                       |
| CAM         | Computer Aided Manufacturing                                |
| CAP         | Computer Aided Program                                      |
| CCP         | Communication Control Processor board                       |
| CCOP        | Communication Control Optical card                          |
| CIM         | Computer Integrated Manufacturing                           |

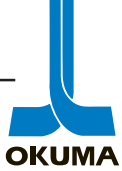

| Clock        | A device usually based on a quartz crystal that gives off  |  |
|--------------|------------------------------------------------------------|--|
|              | regular pulses used to coordinate a computers' operations. |  |
| CMOS         | Complementary metal-oxide semiconductor                    |  |
| CNC          | Computerized Numerical Control                             |  |
| CPU          | Central Processing Unit                                    |  |
| CRP          | CRT Processor board                                        |  |
| CRT          | Cathode-Ray Tube                                           |  |
| DA           | Digital to Analog                                          |  |
| Data bus     | The wires in a computer that carry data to and from        |  |
|              | memory locations.                                          |  |
| DBR          | Dynamic Braking Resistor                                   |  |
| DCPS         | Drive Control Power Supply                                 |  |
| DDB          | Digital Data Bus                                           |  |
| DMA          | Direct Memory Access                                       |  |
| DMAC         | Direct Memory Access Controller                            |  |
| DNC          | Distributed Numerical Control                              |  |
| DRAM         | Dynamic Random Access Memory                               |  |
| EC/EO        | I/O board on Okuma Lathes and Grinders                     |  |
| ECP          | Electrical Control Processor board                         |  |
|              | I/O control board on Okuma M/C's                           |  |
| EIA          | Electronics Industries Association                         |  |
| EEPROM       | Electrically Erasable Programmable Read Only Memory        |  |
| EPROM        | Erasable Programmable Read Only Memory                     |  |
| FCOM         | Fieldnet Common terminal card                              |  |
| FDC          | Floppy Disk Controller board                               |  |
| FDD          | Floppy Disk Drive unit                                     |  |
| Fiber Optics | The technology of encoding data or pulses of laser         |  |
| -            | light beamed through thin strands of glass.                |  |
| FIPC2        | Field Input Photocoupler card                              |  |
| FOPT         | Fieldnet Output Power Transistor card                      |  |
| Flash Memory | Flash memory is a combination of EPROM and EEPROM          |  |
|              | technology. A non-volatile storage device.                 |  |
| FMS          | Flexible Machining Systems                                 |  |
| FUB-DR       | Fieldnet Unit Board-Driver/Receiver board                  |  |
| FUB-P4M4     | Fieldnet Unit Board-Photocoupler(4 bytes)MOS-FET(4-        |  |
|              | bytes)                                                     |  |

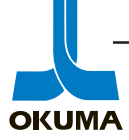

| FUB-P4R2   | Photocoupler(4 bytes)Relay outputs(2 bytes)              |  |
|------------|----------------------------------------------------------|--|
| GHP        | Graphics High Power (CPU power supply on 5000*-G)        |  |
| GLP        | Graphics Low Power (CPU power supply on 5000*-G)         |  |
| IC         | Integrated Circuit                                       |  |
| ID         | Inside Diameter                                          |  |
| IF         | Interface                                                |  |
| IGBT       | Insulated Gate Bipolar Transistor                        |  |
| IGF        | Interactive Graphics Function                            |  |
| IJP        | Injection Processor board                                |  |
| IOCM       | Instantaneous over-current in motor                      |  |
| IOCS       | Instantaneous over-current in servo                      |  |
| ISO        | International Standards Organization                     |  |
| ISO 24 Vdc | Isolated 24 volts dc                                     |  |
| LAP        | Lathe Automatic Programming                              |  |
| LDU        | Linear Drive Unit                                        |  |
| Long Word  | 32 bits, 4 bytes, 2 words                                |  |
| MAP        | Machine Automatic Programming                            |  |
| MB         | Main board                                               |  |
| MC         | Main Card                                                |  |
| MD0:       | Directory in CMOS (Memory Disk) for parameter backup     |  |
|            | files                                                    |  |
| MD1:       | Directory in CMOS (Memory Disk) for part programs        |  |
| MOP-Tool   | Monitored Overload Protection                            |  |
| MPR        | Multi-Pole Resolver                                      |  |
| NC         | Numerical Control                                        |  |
| NIPS       | Numerical Instruction Per Second                         |  |
| OCON       | RCON with Acc/Dec activated                              |  |
| OD         | Outside diameter                                         |  |
| ODIF       | RDIFF with Acc/Dec activated                             |  |
| OPUS       | Okuma Processing Unit and System                         |  |
| OSP        | Okuma Sampling Path                                      |  |
| Parallel   | Several bits (8,16, or 32) of information processed at a |  |
|            | time.                                                    |  |
| PCB        | Printed circuit board                                    |  |
| PG         | Pulse Generator                                          |  |
| PH         | Pulse Handle                                             |  |

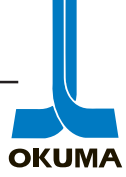

| PIP    | Peripheral Interface Program                           |
|--------|--------------------------------------------------------|
| PPS    | Pulse Phase Shift                                      |
| PTR    | Paper Tape Reader                                      |
| PWM    | Pulse Width Modulation                                 |
| RAM    | Random Access Memory                                   |
| RAPA   | Actual Position of Axis data (data from A. P. Encoder) |
| RCON   | Calculated (Commanded) axis position data              |
| RDIFF  | The difference between RAPA and                        |
|        | RCON(following error or lag)                           |
| RLP    | Rack Low Power (CPU power supply on 5020)              |
| RHP    | Rack High Power (Opus power supply on 5020)            |
| RPP    | RS232C/Printer/Puncher board                           |
| RSAPA  | Axis position when Touchsetter is detected             |
| SAOP   | Sub Amp Operation                                      |
| SCSI   | Serial Communication System Interface                  |
| SDU    | Spindle Drive Unit                                     |
| SEL    | Stroke End Limit                                       |
| SERCOS | Serial Realtime Communication System                   |
| Serial | One bit of information is processed at a time.         |
| SPC    | Servo Processor Card                                   |
| SSR    | Solid State Relay                                      |
| S.T.M. | Spindle, Tool, M Codes                                 |
| SVP    | Servo Processor board                                  |
| TB0    | Timing Board                                           |
| TCC    | Turret Control Card                                    |
| TCU    | Turret Control Unit                                    |
| TFP    | Timing Fieldnet Processor board                        |
| VAC    | Spindle Drive on Okumas                                |
|        | Vector Controlled AC Motor Control                     |
| Word   | 16 bits, half a long word, 2 bytes                     |

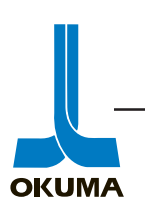

### TABLE OF CONTENT

| 1  | SAFETY                         |
|----|--------------------------------|
| 2  | DOCUMENTATION                  |
| 3  | MACHINE DEFINITION             |
| 4  | MACHINE OPERATION              |
| 5  | CONSTRUCTION                   |
| 6  | DIAGNOSTICS                    |
| 7  | PARAMETERS                     |
| 8  | SOFTWARE                       |
| 9  | SCHEMATIC SYMBOLS              |
| 10 | LATHE SCHEMATICS               |
| 11 | MACHINING CENTER<br>SCHEMATICS |
|    |                                |

12

.

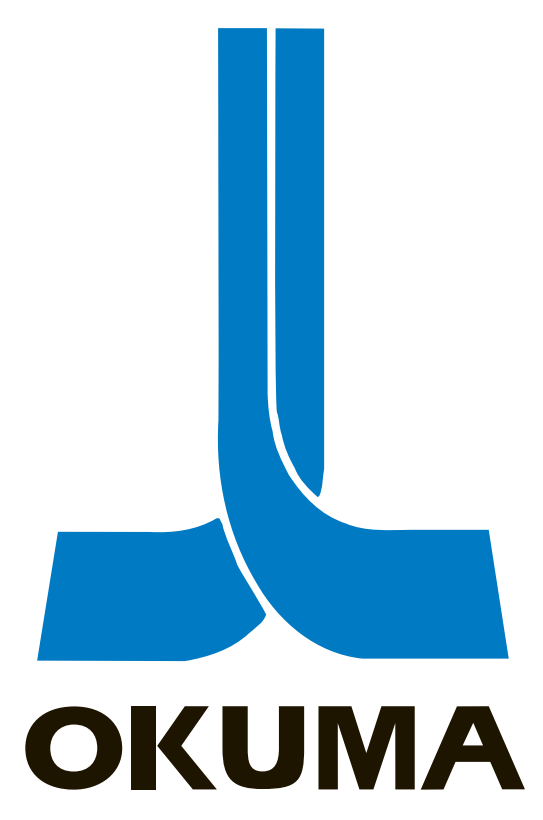

## **OSP 5000/5020 CONTROL**

### SAFETY

ELECTRICAL MAINTENANCE TRAINING MANUAL EL 501 .

#### SAFETY PRECAUTIONS

Okuma machines are fully equipped with various safety devices to prevent operators and the machine itself from accidents. However, operators are urged to operate the machine with safety in mind. Strict observance of all safety guidelines indicated in the documentation provided with the machine is essential. The following are some points to observe when working with any machine tool.

#### CHECK THE FOLLOWING BEFORE TURNING ON POWER

- 1) Close the doors of the electric control cabinet and the operation panel.
- 2) Never place obstacles around the machine.
- 3) Turn on power to the machine in the following sequence:

Depress the Emergency stop button. Turn on the Main power disconnect. CONTROL ON button on the operation panel. (POWER ON button on the control cabinet on machining centers.)

4) Once the control "boots up", release E-stop and press the Control On button.

#### PRECAUTIONS TO OBSERVE WHEN USING A CHUCK

- 1) Before starting the spindle or cutting operations, close the front door.
- 2) Strictly observe the allowable spindle speed for the chuck installed. Never exceed the maximum allowable spindle speed.
- 3) When a chuck or fixture unique to the user's applications is used, check the allowable maximum spindle speed and run the spindle within the allowable range. Pay due attention to workpiece gripping force and balance.
- The maximum spindle speed can be limited by inputting the spindle speed with G50. To ensure safety in operation, input this spindle speed limiting command in the program (G50S\*\*\*\*).
- 5) If the spindle is operated at a speed close to the allowable maximum speed:

Avoid imbalance in the workpiece clamped in the chuck. Apply the maximum allowable pressure to grip the workpiece since increased centrifugal force reduces the chuck's gripping force.

The maximum allowable spindle speed and applicable pressure for the chuck are indicated on the name plate attached to the front door as well as on the chuck body. The maximum allowable speed and the applicable pressure ensure a chucking force larger than one-third the original chuck gripping force with the standard soft-top jaw set in line with the chuck body's outer periphery.

6) When special jaws larger than standard soft-top jaws are used:

Lower the spindle speed because the chuck's gripping force is reduced due to increased centrifugal force and lowered efficiency.

If the jaw clamping nut (jaw nut) is outside the chuck's outer periphery, only one clamping bolt holds the jaws in place, causing very dangerous conditions. Jaw nuts must always be located within the chuck body's outer periphery.

Machine the jaws to the shape of the workpiece.

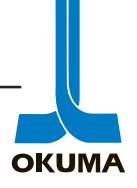

7) Tighten the bolts on the chuck body, jaws, and block securely. Clamping force should be greater than 40 to 50 kg.

#### **CHECKUP AROUND THE MACHINE**

- 1) Before starting daily operations, always check the lubrication oil levels.
- 2) Always use the specified brand or grade of lubrication oil.
- 3) For cutting fluid (coolant), use Okuma's recommendation whenever possible.
- 4) Change and replenish lubrication oil for each reservoir at the predetermined schedule as explained in the operation & maintenance manual.
- 5) Clean the filters periodically according to the schedule explained in the operation & maintenance manual.
- 6) Check the pressure gauges of the air and hydraulic lines to make sure they all read the correct values as specified in the operation & maintenance manual.
- 7) For any work required inside the machine door, turn off power and ensure safety beforehand. For work done at the back of the machine that requires the operator to enter the machine operating zone, do not forget to turn off power before attempting any work.

#### PRECAUTIONS FOR MACHINE OPERATIONS

- 1) Always follow the instructions given in the operation manuals.
- 2) Never run the machine without protective covers and doors, such as the front door and chuck cover.
- 3) Close the front door first before starting the machine.
- 4) With a new program, never attempt to start actual cutting operations. First run the program without setting a workpiece in the machine to check machine operations and interference; after making sure that the program is completely free of bugs, cut a workpiece in the single block mode operation. Only after making sure that the workpiece can be cut without problems in the single block mode operation should the automatic mode operation be started.
- 5) Before attempting the following, always make sure that untended operation can be accomplished safely:

Spindle rotation Turret indexing Axes movements

- 6) While the spindle is revolving, never touch chips or the workpiece.
- 7) Never try to stop a revolving object with hands or tools.
- 8) Confirm the jaw installation conditions, hydraulic pressure, and allowable maximum speed for the power chuck.
- 9) Check the installed conditions and arrangement of the tools.
- 10) Confirm the tool and zero offset settings.
- 11) Set the spindle speed and feedrate override dials to 100 %.
- 12) Before feeding the turret, confirm the soft-limit settings and the emergency limit switch settings for both X and Z axes.
- 13) Confirm the position where the turret index or rotation is allowed.
- 14) Confirm the tailstock position.
- 15) Make sure that cutting is conducted within the allowable transmission power and torque ranges.
- 16) Clamp the workpiece in the chuck or fixture securely.
- 17) Check the cutting fluid nozzle positions. Set them at positions to supply cutting fluid correctly to the cutting point.

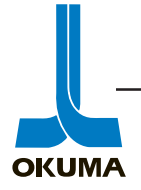

#### SETUP

- 1) Always make sure that the setup is complete.
- 2) After changing the setup, operate the machine step by step to make sure the cutting can be conducted without problems.
- 3) Before replacing the chuck and/or chuck jaws, make sure that the new set fit the job intended.
- 4) When two or more workers work as a group, establish the necessary safety signs, for example, when lifting or setting heavy objects confirm with other workers whether or not it's "okay" to start the next process.
- 5) When handling heavy objects use a crane or equivalent tool.
- 6) When attempting unfamiliar setups check the setup again before going on to the next step.

#### WORKPIECE LOADING and UNLOADING

- 1) Load and unload workpieces securely.
- 2) Retract the turret before loading and unloading a workpiece to a position where the cutting tools on the turret will not injure the operator's hands.
- 3) Before attempting to load or unload a workpiece, make sure the spindle has come to a complete stop.
- 4) Before running a new program, first rotate only the spindle to make sure the workpiece is securely clamped in the chuck.
- 5) To machine irregularly shaped workpieces, make sure the workpiece is clamped in the chuck securely without imbalance.
- 6) When handling heavy workpieces, use a crane, hoist, or other tool.
- 7) Before setting a workpiece in the machine, make sure the workpiece has portions that can be used for proper chucking.

#### **MACHINING CENTERS**

- 1) Never touch the spindle or tool while the spindle is rotating.
- 2) Never touch the spindle or tool while the spindle is being oriented, or while it is changing speed range. The spindle might rotate suddenly.
- 3) Never start spindle rotations with a tool or any other object mounted in the spindle in such a way that it could easily come loose.
- 4) Always wait until the spindle has come to a dead stop before attempting to remove chips from the tool.
- 5) Never begin operations without first checking that the workpiece has been securely mounted on the table.
- 6) Never start table movements with anyone on the table.
- 7) The automatic tool changer and automatic pallet changer are particularly dangerous when they are in operation and all personnel should be kept clear of their operation zone.
- 8) Inspection or changes of tools in the magazine of the ATC should be carried out only when the ATC is in the manual operation mode.
- 9) If, for whatever reason, the ATC or APC should stop moving during an operation and it should become necessary to inspect them without first cutting off power, always secure an emergency escape zone and never touch the problem unit directly with your hands.
- 10) Never attempt to clean the machine or inspect it while it is operating. Always bring it to a complete stop before conducting such operations.

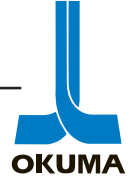

#### AT THE END OF THE DAY

- 1) Clean the machine.
- 2) Locate the turret at the predetermined retraction position.
- 3) Before leaving the machine, turn off all power switches.
- 4) Turn off power to the machine in the following sequence:

CONTROL OFF button on the operation panel. The main power disconnect.

#### WHEN A PROBLEM OCCURS

- 1) Stop all spindle (s) and axes movement by pushing the closest EMERGENCY STOP switch.
- 2) Contact the maintenance person to determine what action to take.
- 3) Use only the fuses and other replacement parts of the specified rating.
- 4) Be extra careful when handling the following high-voltage units:

Main Breaker Servo Drive unit (BL-IID) VAC drive unit Power cables

#### **OTHER GENERAL PRECAUTIONS**

- 1) Wear suitable safety clothes.
- 2) Keep work areas clean as well as the machine.
- 3) Do not touch controls with wet hands.

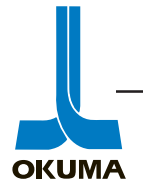

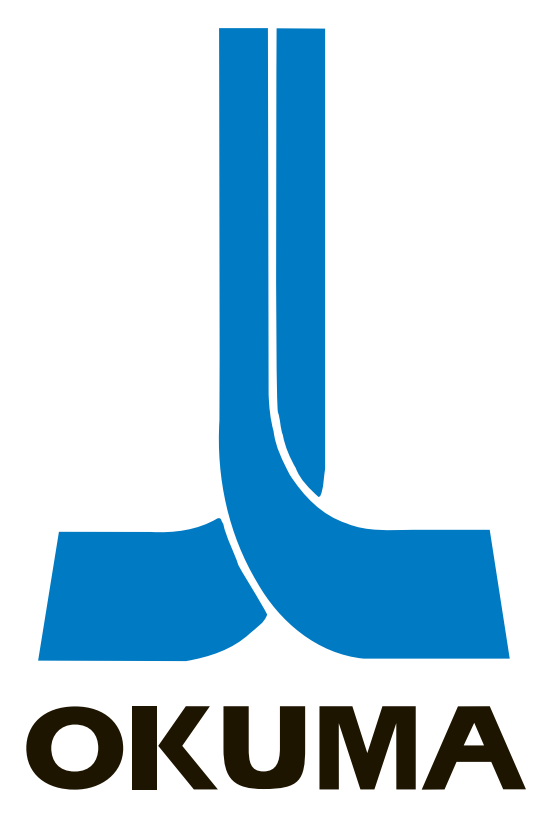

## **OSP 5000/5020 CONTROL**

## DOCUMENTATION

ELECTRICAL MAINTENANCE TRAINING MANUAL EL 501 .

The following is a list of the common manuals that come with every Okuma machine:

### OPERATION MAINTENANCE OPERATION & MAINTENANCE SPECIAL FUNCTIONS #1,2,3 or 4 ELECTRICAL SCHEMATICS ALARM & ERROR LIST PROGRAMMING DRIVE UNITS PARTS BOOK

The following is a brief description of the subject matter of each manual.

#### **OPERATION Manual**

This manual contains information about the basic operation of the machine. The file handling procedures and communication protocol are also explained in this manual. The last part of this manual explains the parameters in the control.

MAINTENANCE Manual

This manual has information pertaining to the electrical side of the machine. A description of the boards and the power requirements along with the layout of the electrical components are shown in this manual.

**OPERATION & MAINTENANCE Manual** 

This manual has the information pertaining to the mechanical side of the machine. Foundation and leveling information along with lubrication specifications are in this manual.

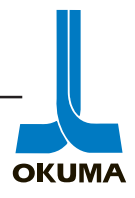

#### SPECIAL FUNCTIONS Manuals

These manuals are labeled #1,2,3,or 4. These manuals contain information pertaining to the operation, parameter settings, and alarms associated with "special functions" on the machine. The following is a list of some of the topics found in these manuals:

#### ELECTRICAL SCHEMATICS

These are the electrical diagrams for the machine. There is a standard set of schematics that pertain to the standard machine. If the machine has special options, there will be a separate set of schematics that will accompany the machine.

#### ALARM & ERROR LIST

This is the alarm book which contains most of the alarms that can occur on the machine. Some special alarms can be found in the *Special Functions* manuals.

#### PROGRAMMING

This manual contains information pertaining to the programming functions of the machine.

#### DRIVE UNITS

This manual has information pertaining to the BL-IID, VACII, and VACIII.

#### PARTS Book

This manual contains layouts of the parts on the machine.

The rest of this section provides a topic directory. It is intended as a reference guide when looking for certain information about an Okuma CNC machine. Some manuals are specific to a certain application or a certain machine and might not be mentioned here. For example, there is a manual for first time users of MC-V, MC-H, and MCR-B type machining centers that is labeled OPERATION GUIDE.

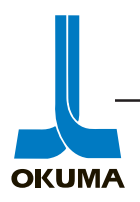

| Topic                   | Manual                             | Section                |
|-------------------------|------------------------------------|------------------------|
| Air Blower              | Special Functions                  | Spare Air Blower       |
| Alarms                  | Alarm & Error List                 | Alarms                 |
| Print Out Function      | Special Functions                  | Alarm Data Print Out   |
| Alarm & Error Display   | Maintenance                        | Self-Diagnostics       |
| Animation               | Special Functions                  | Animation Function     |
| Any-angle Chamfering    | Special Functions                  | Any-angle Chamfering   |
| Applications            | Operation                          | Applications           |
| Automatic Operation     | Operation                          | Operation/Funct & Oper |
| Auto Pallet Changer     | *                                  | * *                    |
| Construction            | Operation & Maintenance            | Auto Pallet Changer    |
| Manual Operation        | Operation & Maintenance            | APC                    |
| Sequence Number         | Maintenance                        | Logic Tables           |
| Auto Tool Changer       |                                    |                        |
| Adjustment              | Operation & Maintenance            | Maintenance            |
| Logic Table             | Maintenance                        | Diagnosis Messages     |
| Manual Operation        | Operation & Maintenance            | ATC                    |
| Prep of Cutting Tools   | Operation & Maintenance            | ATC                    |
| Tool Adjustments        | Operation & Maintenance            | ATC                    |
| Sequence Numbers        | Operation & Maintenance            | ATC                    |
| Specifications          | Operation & Maintenance            | Machine Specifications |
| Axis                    | *                                  |                        |
| Nomenclature            | <b>Operation &amp; Maintenance</b> | Operation              |
| Travel                  | Operation & Maintenance            | Machine Specifications |
| Back-End Cutting Device | Special Functions                  | Back-End Cutting       |
| Bar Feeder              | Special Functions                  | Bar Feeder             |
| Belt Tension            | Operation & Maintenance            | Insp & Maint           |
| BDU/BLD                 | Maintenance                        | Brushless Servo        |
| Alarms                  | Maintenance                        | Brushless Servo        |
| Troubleshooting         | Maintenance                        | Brushless Servo        |
| Bubble Memory           | Operation                          | Applications           |
| C-axis                  | -                                  |                        |
| Brake Information       | Operation & Maintenance            | Machine Operation      |
| Control Angle           | Operation & Maintenance            | Machine Specifications |
| Joint Mechanism         | Maintenance                        | C-axis                 |
| Operation               | Maintenance                        | C-axis                 |
| Rapid Feedrate          | Operation & Maintenance            | Machine Specifications |
| Troubleshooting         | Maintenance                        | C-axis                 |
| Calendar Timer          | Special Functions                  | Calendar Timer         |
| Carriage                | -                                  |                        |
| Feedrate                | Operation & Maintenance            | Machine Specifications |

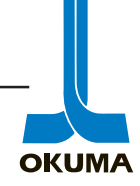

| Торіс                   | Manual                  | Section                  |
|-------------------------|-------------------------|--------------------------|
| Rapid Feedrate          | Operation & Maintenance | Machine Specifications   |
| Travel                  | Operation & Maintenance | Machine Specifications   |
| Chip Air Blow           | Operation & Maintenance | Operation                |
| Chuck                   | -                       | -                        |
| Clamping Force          | Operation & Maintenance | Machine Operation        |
| Construction            | Operation & Maintenance | Machine Operation        |
| Cutting Soft Jaws       | Operation & Maintenance | Machine Operation        |
| Error Detection         | Special Function        | Chucking Error Detection |
| High/Low Chucking       | Special Functions       | Chuck High/Low Select    |
| Indexing                | Special Functions       | Index Chuck              |
| Installation            | Operation & Maintenance | Machine Operation        |
| Long Stroke             | Special Functions       | Long Stroke Chucking     |
| Maintenance             | Operation & Maintenance | Machine Operation        |
| Precautions             | Operation & Maintenance | Machine Operation        |
| Pressure Adjustment     | Operation & Maintenance | Machine Operation        |
| Proximity Switch Adj.   | Operation & Maintenance | Machine Operation        |
| Spindle Speed Chart     | Operation & Maintenance | Machine Operation        |
| Circular Thread Cutting | Special Functions       | Circular Thread Cutting  |
| Consumable Items        | Operation & Maintenance | Spare Parts              |
| Control Software Load   | Maintenance             | Troubleshooting          |
| Control                 |                         |                          |
| Auto Functions          | Operation               | Specifications           |
| Basic Functions         | Operation               | Specifications           |
| Board Operation         | Maintenance             | Maintenance & Inspection |
| Check Data Display      | Operation/Maintenance   | Apps/Maint & Insp        |
| CPU Inspection          | Maintenance             | Troubleshooting          |
| Description             | Maintenance             | Special Features         |
| Diagnostics             | Maintenance             | Maintenance & Inspection |
| Installation Req.       | Maintenance             | Maintenance & Inspection |
| Operation               | Operation               | Operation                |
| Operation Functions     | Operation               | Specifications           |
| Panel Layout            | Operation/Maintenance   | Oper/Appended Figures    |
| Periodic Maintenance    | Maintenance             | Maintenance & Inspection |
| Peripheral Functions    | Operation               | Specifications           |
| Specifications          | Operation               | Specifications           |
| Structure               | Maintenance             | Structure                |
| Coolant                 |                         |                          |
| High/Low Pressure       | Special Functions       | Coolant High/Low         |
| Unit                    | Maintenance             | Coolant Unit             |
| Tank                    | Operation & Maintenance | Periodic Maintenance     |

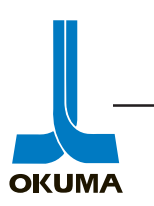

| Topic                   | Manual                   | Section                 |
|-------------------------|--------------------------|-------------------------|
| Cooling Unit            | Maintenance              | Cooling Unit            |
| Coordinate Conversion   | Special Functions        | Coordinate Conversion   |
| CPU Power Supply        | Maintenance              | Troubleshooting         |
| Cross-slide             |                          |                         |
| Feedrate                | Operation & Maintenance  | Machine Specifications  |
| Rapid Rate              | Operation & Maintenance  | Machine Specifications  |
| Travel                  | Operation & Maintenance  | Machine Specifications  |
| CRT Display             | Operation                | Applications            |
| Panel                   | Operation                | Display of CRT Panel    |
| Cut-Off Device          | Special Functions        | Cut-Off Device          |
| Cycle Start Disable     | Special Functions        | Cycle Start Disabling   |
| Cycle Time Calculation  | Special Functions        | Cycle Time Calculation  |
| Reduction               | Special Functions        | Cycle Time Reduction    |
| DC Code Control         | Special Functions        | DNC-A                   |
| DNC-A                   | Special Functions        | DNC-A                   |
| Data Setting            | Operation                | Data Setting            |
| Dimensional Drawings    | Operation & Maintenance  | Machine Specs/General   |
| Door Interlock          | Oper & Maint/            | Mach Oper/Front Door    |
|                         | Special Functions        | Interlock               |
| Door Open/Close         | Special Functions        | Auto Door Open/Close    |
| EC Power Supply         | Maintenance              | Troubleshooting         |
| EIA/ISO Code Chart      | Operation                | Program Creation        |
| Edit Aux. Mode          | Operation                | Applications            |
| Edit Interlock          | Special Functions        | Edit Interlock Function |
| Electrical Equip Layout | Maintenance              | Appended Figures        |
| Electrical Spare Parts  | Operation & Maintenance/ | Spare Parts List/       |
|                         | Maintenance              | Electrical Spare Parts  |
| Executable Conditions   | Maintenance              | Machine Executable Cond |
| External M codes        | Special Functions        | External M Signal       |
| External Prog Select    | Special Functions        | External Prog Select    |
| Feedrates               | Operation & Maintenance  | Machine Specifications  |
| File Management         | Operation                | Applications/           |
|                         |                          | Program Management      |
| Filters                 | Operation & Maintenance  | Periodic Maintenance    |
| Floppy Disk             |                          |                         |
| IBM/OSP Format          | Special Functions        | NC Mach Prog I/O        |
|                         |                          | Functions               |
| Loading Software        | Maintenance              | Troubleshooting         |
| Handling                | Operation                | Floppy Disk Handling    |
| Maintenance             | Maintenance              | Maint & Insp            |
| Foundation Requirements | Operation & Maintenance  | Handling & Installation |

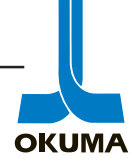

| Topic                  | Manual                             | Section                  |
|------------------------|------------------------------------|--------------------------|
| Gauging Attachment     | Operation & Maintenance            | Optional Specifications  |
| Spare Parts            | Operation & Maintenance            | Optional Specifications  |
| Print Out Function     | Special Functions                  | Gauging Data Functions   |
| Gib Adjustment         | Operation & Maintenance            | Periodic Maintenance     |
| Headstock              |                                    |                          |
| Alignment              | Operation & Maintenance            | Periodic Maintenance     |
| Lubrication            | Operation & Maintenance            | Periodic Maintenance     |
| Hydraulics             | -                                  |                          |
| Circuit Diagram        | <b>Operation &amp; Maintenance</b> | Technical Data           |
| Oil Requirements       | Operation & Maintenance            | Machine Operation        |
| Power Unit Operation   | Operation & Maintenance            | Machine Operation        |
| Pressure Adjustments   | Operation & Maintenance            | Mach Oper/Maint          |
| Pressure Settings      | Operation & Maintenance            | Machine Operation        |
| Spare Parts            | Operation & Maintenance            | Spare Parts              |
| Installation           | Operation & Maintenance            | Handling & Installation  |
| Interlock Function     | Operation                          | Operation                |
| Leveling               | Operation & Maintenance            | Handling & Installation  |
| Limit Switch Insp.     | Maintenance                        | Troubleshooting          |
| Layout                 | Operation & Maintenance            | Appended Diagrams        |
| Loader Interlock       | Special Functions                  | Loader Interlock         |
| Logic Table Layout     | Maintenance                        | Logic Table              |
| Lubrication            |                                    |                          |
| Adjustments            | Operation & Maintenance            | Periodic Maintenance     |
| Chart                  | Operation & Maintenance            | Periodic Maintenance     |
| Specifications         | Operation & Maintenance            | Periodic Maintenance     |
| Symbols                | Operation & Maintenance            | Prep of Machine for Oper |
| M-Tool                 | *                                  | 1 1                      |
| Flat Turning           | Special Functions                  | M-Spindle Flat Turning   |
| Power/Torque Chart     | Operation & Maintenance            | Machine Operation        |
| Spindle Speed          | Operation & Maintenance            | Machine Specifications   |
| Machine Dimensions     |                                    |                          |
| Distance Between Ctrs  | Operation & Maintenance            | Machine Specifications   |
| Maximum turning dia    | Operation & Maintenance            | Machine Specifications   |
| Swing over bed         | Operation & Maintenance            | Machine Specifications   |
| Swing over carriage    | Operation & Maintenance            | Machine Specifications   |
| Machine Height         | Operation & Maintenance            | Machine Specifications   |
| Machine Operation      | Operation & Maintenance            | Machine Operation        |
| Machine Specifications | Operation & Maintenance            | Machine Specifications   |
| Magnetic Relays        | Maintenance                        | Troubleshooting          |
| Manual Data Input      | Operation                          | Operation                |

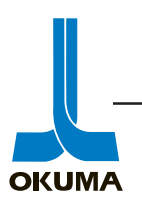

| Topic                     | Manual                             | Section                 |
|---------------------------|------------------------------------|-------------------------|
| Manual Mag. Op Panel      | Maintenance                        | Appendix                |
| Manual Operation          | Operation & Maintenance            | Operation               |
| Math Operation Function   | Operation                          | Applications            |
| Maximum Tool Dimensions   | Operation & Maintenance            | ATC                     |
| Motors                    | -                                  |                         |
| Spindle                   | <b>Operation &amp; Maintenance</b> | Machine Specifications  |
| Carriage                  | Operation & Maintenance            | Machine Specifications  |
| Cross-slide               | Operation & Maintenance            | Machine Specifications  |
| Hydraulic Pump            | Operation & Maintenance            | Machine Specifications  |
| Guideway Lube Pump        | Operation & Maintenance            | Machine Specifications  |
| Headstock Lube Pump       | Operation & Maintenance            | Machine Specifications  |
| Coolant Pump              | Operation & Maintenance            | Machine Specifications  |
| C-axis                    | Operation & Maintenance            | Machine Specifications  |
| M-tool Spindle            | Operation & Maintenance            | Machine Specifications  |
| Specifications            | Operation & Maintenance            | Machine Specifications  |
| Net Weight                | Operation & Maintenance            | Machine Specifications  |
| Oil Mist                  | Operation & Maintenance            | Operation               |
| Operation                 | Operation                          | Operation               |
| Operation Monitor         | Special Functions                  | NC Operation Monitor    |
| Optional Specifications   | Operation & Maintenance            | Operation               |
| OSP 5000/5020 Control     |                                    |                         |
| Check Data Display        | Maintenance                        | Maintenance & Insp/Diag |
| Description of Comp       | Maintenance                        | Maintenance & Insp      |
| Periodic Maintenance      | Maintenance                        | Maintenance & Insp      |
| Self Diagnostics          | Maintenance                        | Maintenance & Insp      |
| Structure                 | Maintenance                        | Structure               |
| Summary of Operation      | Maintenance                        | Summary of Operation    |
| Troubleshooting           | Maintenance                        | Troubleshooting         |
| Overload Detection        | Special Functions                  | Overload Detection      |
| Overload Monitor          | Special Functions                  | Overload Monitor        |
| Pallet Dimensions         | <b>Operation &amp; Maintenance</b> | Machine Specifications  |
| Panel Layout              | Maintenance                        | Appendix                |
| Parameters                | Operation                          | Applications/Parameters |
| Periodic Maintenance      | <b>Operation &amp; Maintenance</b> | Periodic Maintenance    |
| Phase Matching Function   | Special Functions                  | Phase Matching Function |
| Pick-Off Attachment       | Special Functions                  | Pick-Off Attachment     |
| Pitch Error Comp.         | Special Functions                  | Pitch Error Comp.       |
| Pneumatic Circuit Diagram | <b>Operation &amp; Maintenance</b> | Appended Diagrams       |
| Position Encoder Insp.    | Maintenance                        | Troubleshooting         |
| Power Chuck & Cylinder    | <b>Operation &amp; Maintenance</b> | Technical Data          |

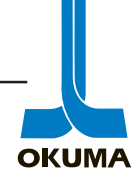

| Topic                    | Manual                             | Section                    |
|--------------------------|------------------------------------|----------------------------|
| Power Requirements       | Operation & Maintenance/           | Installation/              |
|                          | Maintenance                        | Power Requirements         |
| Power Transistor Insp.   | Maintenance                        | Brushless Servo            |
| Pre-start Checklist      | Operation & Maintenance            | Machine Operation          |
| Preparation for Delivery | Operation & Maintenance            | Handling & Installation    |
| Program Format           | Operation                          | Applications               |
| Program Selection        | Operation                          | Applications               |
| Pulse Generator          | Maintenance                        | C-Axis                     |
| Relay Layout             | Maintenance                        | Appended Figures           |
| Relay Inspection         | Maintenance                        | Troubleshooting            |
| Robot Interlock          | Special Functions                  | Robot Interlock            |
| RS232C                   | Special Functions                  | Tape Punch Interface       |
| Safety Precautions       | Operation & Maintenance            | Safety Precautions         |
| Sequence Number Search   | Operation                          | Applications               |
| Sequence Restart         | Operation                          | Applications               |
| Shear Pin Replacement    | Operation & Maintenance            | Periodic Maintenance       |
| Skeleton Diagrams        | Operation & Maintenance            | Appended Diagrams          |
| Slide Hold During Thread | Special Functions                  | Slide Hold Function        |
| Cutting                  | 1                                  |                            |
| Solenoid Valve Layout    | Operation & Maintenance            | Appendix                   |
| Spare Parts              | Operation & Maintenance/           | Spare Parts List/          |
|                          | Parts Book/Elec Schem.             | D-drawings                 |
| Specifications           | Operation/Oper & Maint             | Specifications/General     |
| Spindle                  |                                    |                            |
| Diameter                 | Operation & Maintenance            | Machine Specifications     |
| Drive Unit               | Maintenance                        | Spindle Drive Unit         |
| Gear Ranges              | Operation & Maintenance            | Machine Specifications     |
| Nose Dimensions          | Operation & Maintenance            | Technical Data             |
| Nose Type                | <b>Operation &amp; Maintenance</b> | Machine Specifications     |
| Orientation              | Maintenance/Special                | C-axis/Spindle Orientation |
|                          | Functions                          |                            |
| Power/Torque Chart       | Operation & Maintenance            | Machine Operation          |
| Speed Range              | Operation & Maintenance            | Machine Specifications     |
| Taper                    | <b>Operation &amp; Maintenance</b> | Machine Specifications     |
| Through Hole Size        | Operation & Maintenance            | Machine Specifications     |
| Structure of OSP         | Maintenance                        | Structure of OSP           |
| Sub Programs             | Special Functions                  | Sub Programs               |
| Swing Arm Loader         | Special Functions                  | Swing Arm Loader           |
| SSR Output               | Maintenance                        | Troubleshooting            |
| Table Specifications     | Operation & Maintenance            | Machine Specifications     |

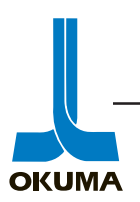

| Topic                     | Manual                  | Section                 |
|---------------------------|-------------------------|-------------------------|
| Tailstock                 |                         |                         |
| Adv/Ret During Rotate     | Special Functions       | Adv/Ret During Rotate   |
| Auto-tailstock Adj.       | Operation & Maintenance | Machine Operation       |
| Bearing Life Chart        | Operation & Maintenance | Optional Specs          |
| Center Work Interlock     | Special Functions       | Cancellation of CW int. |
| Dimensions                | Operation & Maintenance | Technical Data          |
| High/Low Thrust           | Special Functions       | Tailstock High/Low      |
| Live Center Load          | Operation & Maintenance | Machine Operation       |
| Operation                 | Operation & Maintenance | Machine Operation       |
| Position Setting          | Operation & Maintenance | Machine Operation       |
| Positioning Function      | Special Functions       | Programmable Tailstock  |
| Pressure Adj.             | Operation & Maintenance | Machine Operation       |
| Spindle Diameter          | Operation & Maintenance | Machine Operation       |
| Spindle Taper             | Operation & Maintenance | Machine Operation       |
| Spindle Travel            | Operation & Maintenance | Machine Operation       |
| Swing Operation           | Special Functions       | Tailstock Swing         |
| Thrust Chart              | Operation & Maintenance | Machine Operation       |
| Timing Belt Adj.          | Operation & Maintenance | Periodic Maintenance    |
| Working Range Diag.       | Operation & Maintenance | Optional Specs.         |
| Tape Data I/O             | Special Functions       | Tape Data I/O           |
| Tape Format               | Operation               | Program Creation        |
| Tape Punch Interface      | Special Functions       | Tape Punch IF           |
| Tape Reader Operation     | Operation               | Tape Reader Handling    |
| Technical Data            | Operation & Maintenance | Technical Data          |
| Through-the-Tool Coolant  | Operation & Maintenance | Operation               |
| Timing Belt Replacement   | Operation & Maintenance | Maintenance             |
| Toolholder Dimensions     | Operation & Maintenance | Technical Data          |
| Tool                      |                         |                         |
| Interference Chart        | Operation & Maintenance | Technical Data          |
| Offsets                   | Operation               | Operation               |
| Life Management           | Special Functions       | Tool Life Management    |
| Retraction                | Special Functions       | Tool Retraction Cycle   |
| Settings                  | Oper & Maint/Oper       | Mach Oper/Oper          |
| Touch Setter              | Operation & Maintenance | Touch Setter            |
| Spare Parts               | Operation & Maintenance | Touch Setter            |
| Trace                     | Special Functions       | Tool Path Display       |
| Transportation of Machine | Operation & Maintenance | Handling & Installation |
| Troubleshooting           | Maintenance             | Troubleshooting         |
| Mechanical                | Operation & Maintenance | Insp & Maint            |
| Spindle                   | Maintenance             | Spindle Drive           |

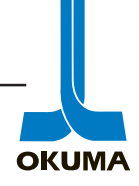

| Topic                 | Manual                  | Section                |
|-----------------------|-------------------------|------------------------|
| Turret                |                         |                        |
| Alignments            | Operation & Maintenance | Periodic Maintenance   |
| Control Card          | Maintenance             | Turret Control         |
| Control Unit          | Maintenance             | Turret Control         |
| Coolant Trottle Adj.  | Operation & Maintenance | Machine Operation      |
| ID Tool Size          | Operation & Maintenance | Machine Specifications |
| Index Speed Adjust    | Operation & Maintenance | Periodic Inspection    |
| Limit Switch Inspect  | Maintenance             | Troubleshooting        |
| Lubrication           | Operation & Maintenance | Lubrication            |
| NC Turret             | Maintenance             | NC Turret              |
| OD Tool Size          | Operation & Maintenance | Machine Specifications |
| Offsets               | Operation               | Operation              |
| Troubleshooting       | Operation & Maintenance | Troubleshooting        |
| Tool Capacity         | Operation & Maintenance | Machine Specifications |
| Туре                  | Operation & Maintenance | Machine Specifications |
| Unloader by M Code    | Special Functions       | Unloader Adv/Ret       |
| VAC                   | -                       |                        |
| Diagnostics           | Maintenance             | Spindle Drive Unit     |
| Fuse Replacement      | Maintenance             | Spindle Drive Unit     |
| I/O Signal Table      | Maintenance             | Spindle Drive Unit     |
| Layout                | Maintenance             | Spindle Drive Unit     |
| Status Indicators     | Maintenance             | Spindle Drive Unit     |
| Troubleshooting       | Maintenance             | Spindle Drive Unit     |
| Work Catcher          | Special Functions       | Work Catcher           |
| Work Counter          | Special Functions       | Work Counter           |
| Working Range Diagram | Operation & Maintenance | Technical Data         |
| Work Reset            | Special Functions       | Work Reset by M Code   |
| Zero Offsets          | Operation               | Operation              |

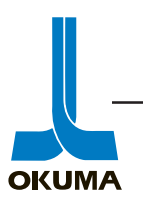

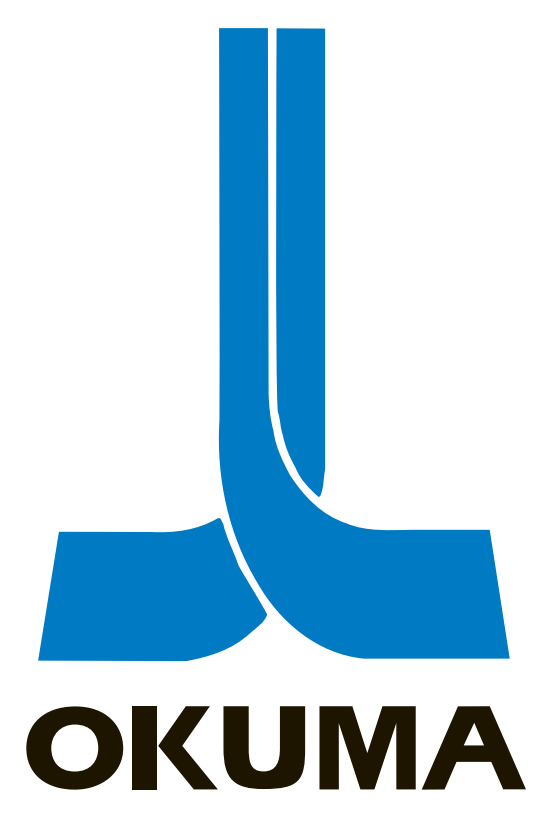

## **OSP 5000/5020 CONTROL**

## MACHINE DEFINITION

ELECTRICAL MAINTENANCE TRAINING MANUAL EL 501 .

#### **Machine Tool**

A machine tool is a power driven machine used to shape solid work by removing material with a suitable cutting tool or by deformation of the metal.

#### **Numerical Control Machine**

A Numerical Control (NC) machine is a machine tool whose actions is controlled by direct insertion of numerical data by way of coded instructions. An NC machine is positioned automatically along a pre-programmed path by these coded instructions. These instructions are letters, numbers, and other symbols that are translated into binary code.

#### **Computerized Numerical Control Machine**

A Computerized Numerical Control (CNC) machine is an NC machine that uses a computer as the control system. A CNC is composed of two major components: the machine tool and the Machine Control Unit (MCU). The CNC improved the handling of machine data (coded instructions) which resulted in increased speed and accuracy of the machine tool.

A CNC needs at least four hardware items to exist:

- Main Processing Unit The main processing unit has a central processing unit (CPU) which is the nerve center or main controller of the CNC and an Arithmetic/Logic Unit (ALU) which handles all arithmetic and logical functions within the control. With the miniaturization of electronic circuits, the CPU and ALU circuitry are built into the same IC chip and have adopted the name microprocessor (μp).
- 2. Memory The memory stores all data, whether temporary or permanent, that is used by the microprocessor.
- 3. Servo System The servo control system is needed to control axis movement and spindle rotation.
- 4. Input/Output system (I/O) This area of the (CNC) carries out the sending and receiving of information to external devices.

The following information describes these four areas in more detail to give the student a basic understanding of how a control functions:

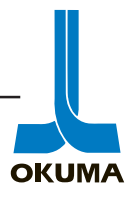

#### MICROPROCESSOR

All operations that take place in the CNC are under direct control of the CPU. The CPU directs the flow of data in a computer system. It constantly keeps track of what is taking place within the control by performing a series of diagnostic operations. If any hazardous conditions are detected it will shut down operations to prevent damage to the machine or injury to an operator.

The microprocessor  $(\mu p)$  acts on instructions from programs stored in memory. It runs the executive program (Control Software) which defines the capabilities of the machine. This program initiates all operations and controls all data management functions. Without the executive program the  $\mu p$  could not function.

The ALU determines axis position, spindle and axis speed, and performs program calculations in a CNC control. It also determines what to do if a limit switch is activated or an overload is detected. The ALU performs all the calculations and logical decisions necessary when processing information.

#### MEMORY

The computer cannot run without some means of storing information. There are numerous types of memory available for this purpose and they fall into one of three categories: Permanent, Long-Term, or Temporary.

#### Permanent Storage

Data resident in permanent storage is information that will be required for all applications. This data is not updated under normal operating conditions. This type of memory is referred to as nonvolatile memory. The data is not lost when the machine is turned off. The most common storage device in this category is ROM (Read Only Memory). ROM comes in different styles.

PROM (Programmable Read Only Memory) - Data is stored in this device through electronic means and cannot be erased. If data is unusable or must be changed a new PROM must be made.

EPROM (Erasable Programmable Read Only Memory) - After data is stored in the EPROM, it can later be erased by placing the device under an ultra violet light source. This restores the EPROM to a blank state and new information can then be entered. This device usually has a clear plastic window on top of the chip to expose the components to the UV light source. Under normal operating conditions this window is covered with a piece of tape to prevent accidental changing of the data. On Okuma controls, this chip contains the System Boot Program.

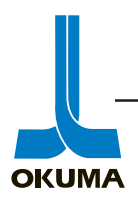
EEPROM (Electrically Erasable Read Only Memory) - Similar to the EPROM, the stored information in an EEPROM can be erased by using a higher than normal current rather than a UV light source. Because of this ability, the EEPROM can be erased and new data stored while it is in the CNC control.

A new type of permanent memory device is appearing on some computers and CNC controls which is referred to as "Flash Memory". This device is also a nonvolatile memory device. It is basically a combination of EPROM and EEPROM technology. Flash memory has the advantage of having the physical size of the EPROM and the quick erase capability of the EEPROM.

Long-Term Storage

There are certain types of data that need to be stored for a long period of time, but will need to be changed or deleted periodically. Information such as part programs, parameters, tool offsets, etc. can be stored in this type of device. Two types of long term memory storage devices currently being used on Okuma controls are C-MOS and Bubble memory.

C-MOS Memory - This is a RAM (Random Access Memory) type device. Under normal operating conditions this type of memory would lose the stored information when power is shut off. A device that loses stored data when power is turned off is said to be volatile. To prevent the loss of this information, a battery is attached to the unit to maintain backup power in the event machine power is lost.

Bubble Memory - This is a non-volatile storage device. It does not lose information when power is lost. Data is stored on tiny bubbles of a ferrous material that is magnetized to represent the binary information. Large quantities of data can be stored in a very small area. However, unlike C-MOS, the data must be read in a set order (serially) which makes it slow in responding with information.

**Temporary Storage** 

Some information is only needed once, or for a limited number of times, and then is discarded. This type of information is stored in temporary memory. Active programs or numbers that are continuously changing would fall into this category.

RAM - This type of memory is used to run the active programs such as the machine operating system or the active part programs. Once power is cut off to the machine, this memory is lost. Okuma uses both D-RAM and S-RAM. D-RAM stands for Dynamic Random Access Memory. Its memory is constantly being refreshed. S-RAM stands for Static Random Access Memory. Its contents can be saved by battery back-up.

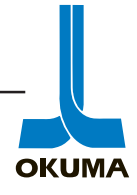

Register - This is a small (one or two bytes in size) temporary device designed to store data for a very short period of time. Registers are used to hold numbers during arithmetic operations or to hold memory addresses during data transfer. They temporarily house data entering and leaving the microprocessor chip.

#### SERVO SYSTEM

Every CNC has to have some means of controlling axis movement and/or spindle rotation. A servo system needs a command signal, a servo control amplifier, a motor, and a feedback device.

The main processing unit acting on instructions from a part program will send the positioning and speed information to the servo control unit which will convert the information it receives into a command signal.

This command signal is sent to the servo control amplifier. The "servo amp" acting on the command signal sends the proper amount of voltage in the proper sequence to the axis or spindle motor.

For safety and accuracy purposes, some kind of feedback device is needed to monitor actual servo movement. The feedback device sends a signal back to the servo control unit and/or the servo amp. This feedback signal is compared with the command signal. If they are not the same or very close to being the same the servo control unit will send out an alarm signal to the main processing unit which will stop machine operation.

#### I/O Devices

I/O devices connect the CPU with the outside world through interfaces. The interfaces are electronic circuits that permit controlled data flow from the CPU and its memory components to various peripherals.

#### Tape Reader

This is one of the first I/O devices ever used on an NC control and was carried over to the CNC. This unit reads a paper tape which has a number of holes arranged in a specified pattern along its length. Each pattern represents a code or character which can be deciphered by the control.

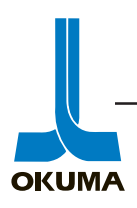

#### Disk Drives

A floppy disk drive is constructed similar to a record player. A platter or disk coated with a ferrous material is rotated while a read/write head is moved over the surface and magnetizes the ferrous material in patterns representing binary data. Data is stored in concentric circles on the surface of the disk. Each circle is referred to as a track. Each track can be divided into a number of sectors. When data is written on the disk, the head actuator pushes or pulls the read/write head over the surface of the disk until it is aligned with the proper track. The sectors are then searched until the proper location is found to read or write the data.

On a hard disk drive, the head floats above the surface of the platter. If it were to come into contact with the disk surface, or if some form of contamination were to get between the read/write head and the disk, it would cause damage to the ferrous material.

Technically, tape readers and disk drives are also referred to as permanent storage devices.

### **RS-232** Interface

Data is sometimes generated or stored using a device that is not a part of the CNC control, i.e., external disk drive, PC (Personal Computer), main frame computer, etc. This data can then be transferred from the external device to the CNC control via an RS-232 port. This port can also be used for DNC (Direct Numerical Control) communications. DNC has several levels of operation. In its simplest form it transfers data from an external device to the CNC control. In some applications it has the capability of transferring all control of the machine to an external computer.

## External Switches

The simplest form of an I/O device is the external switch. Examples of input devices are limit switches, proximity switches, pressure switches, etc. Relays, solenoids, LED's, and lamps are examples of output devices.

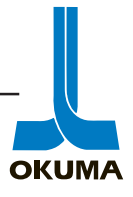

## LATHE

A Lathe is defined as a machine tool for the removal of material from a workpiece by gripping it securely in a holding device and rotating it under power against a suitable cutting tool. On lathes the tool moves along a rotating workpiece. The carriage or Z-axis moves the tool toward the spindle. The cross slide or X-axis, mounted on the carriage, moves the turret that holds the tool toward and away from the spindle. The origin of the coordinate system is the center of the spindle. Okuma lathes can be Flat bed or Slant bed type lathes. The slant bed allows the chips to fall into the chip pan rather than on tools or slideways. Figure 3-1 shows the axis nomenclature for an Okuma lathe.

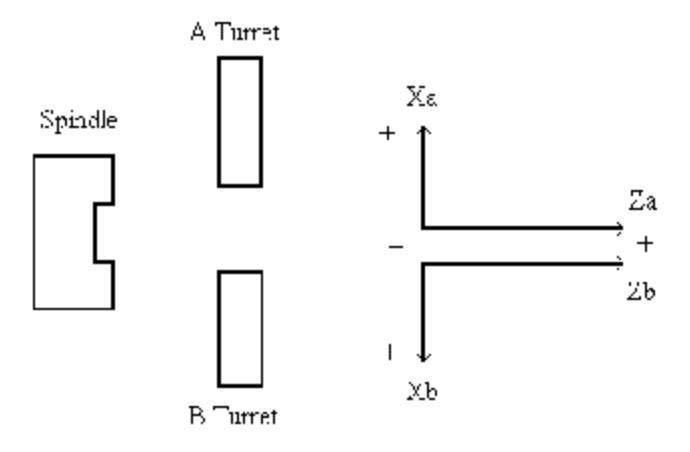

Fig. 3-1

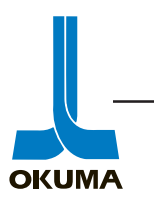

# MACHINING CENTER

A machining center is an NC machine that can perform milling, drilling, boring, and tapping operations. On machining centers, the rotating tool machines the workpiece as it moves across the face of the tool. The workpiece moves due to the movement of the table. The rotational axis is perpendicular to the table on vertical machining centers and parallel to the table on horizontal machining centers. The origin of the coordinate system is the center of the table.

Figure 3-2 shows the axis nomenclature for the vertical machining center. The X axis is the table longitudinal movement and is positive when fed left. The Y axis is the saddle cross-wise movement and is positive when fed towards the operator. The Z axis is the spindle head vertical movement and is positive when fed upward.

Figure 3-3 shows the axis nomenclature for the horizontal machining center. The X axis is the table longitudinal movement and is positive when fed right. The Y axis is the spindle head vertical movement and is positive when fed upward. The Z axis is the saddle crosswise movement and is positive when fed towards the operator. The rotating motion of a rotary table is positive when fed clockwise.

Fig. 3-4 shows the axis nomenclature for the traveling column type machining center. Fig. 3-5 shows the axis nomenclature for the double column type machining center.

# VERTICAL MACHINING CENTER

- X axis: Longitudinal movement of the table (positive when fed to the left)
- Y axis: Crosswise movement of saddle (positive when fed toward the operator)
- Z axis: Vertical movement of Spindlehead (positive when fed upward)

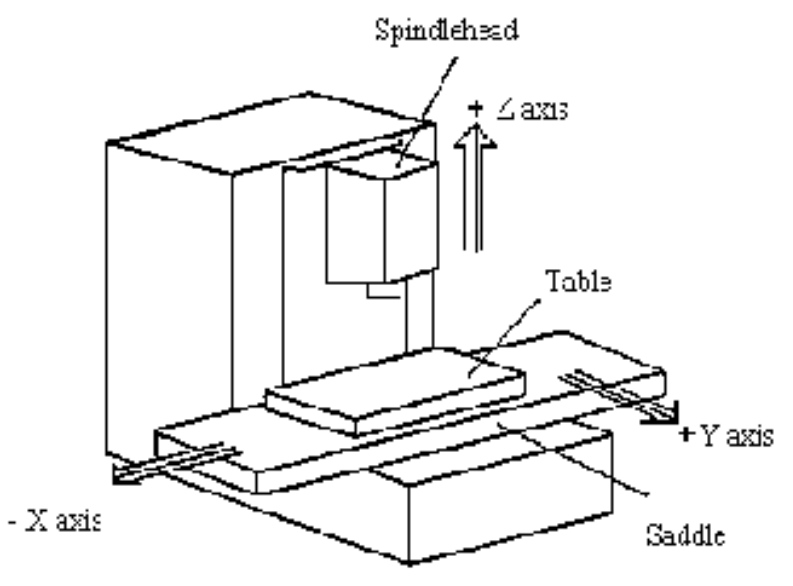

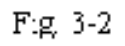

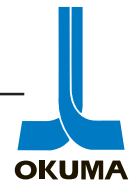

## HORIZONTAL MACHINING CENTER

X axis: Longitudinal movement of the table (positive when fed to the right) Y axis: Vertical movement of Spindlehead (positive when fed upward) Z axis: Crosswise movement of saddle (positive when fed toward the operator) B axis: Rotating motion of NC rotary table (positive when fed clockwise)

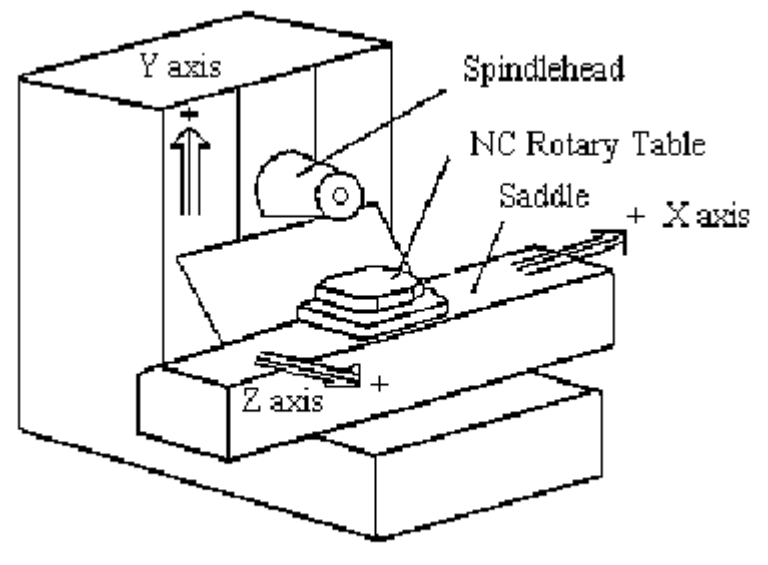

Fig. 3.3

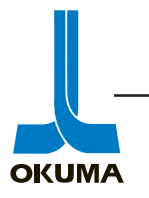

## TRAVELLING COLUMN TYPE HORIZONTAL MACHINING CENTER

X axis: Longitudinal movement of the table (positive when fed to the right) Y axis: Vertical movement of Spindlehead (positive when fed away from the operator) Z axis: Crosswise movement of Column (positive when fed away from the operator) B axis: Rota

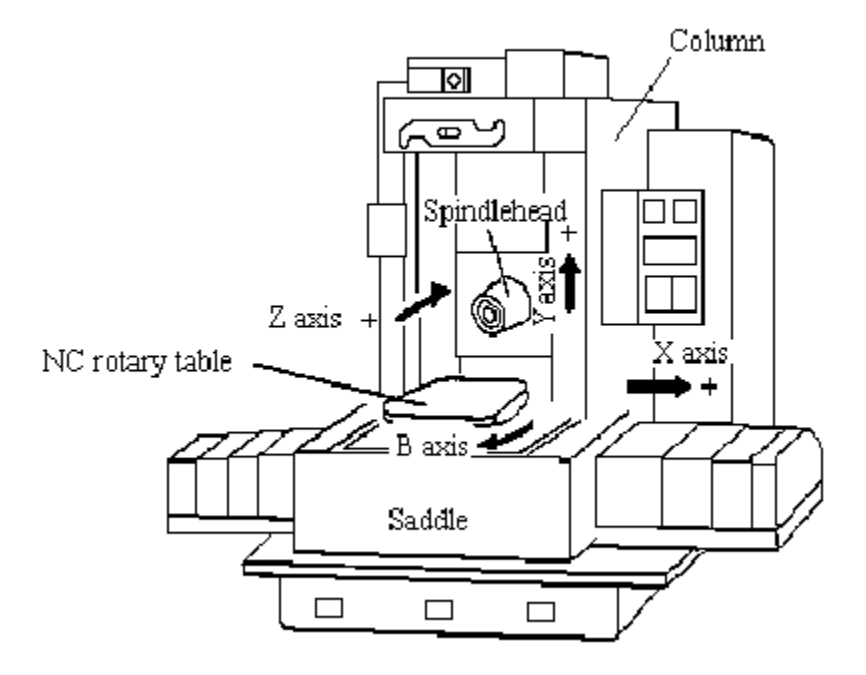

Fig. 3-4

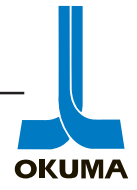

# DOUBLE COLUMN MACHINING CENTER

X axis: Longitudinal movement of the table (positive when fed toward the operator)

Y axis: Spindlehead crosswise movement (positive when fed leftward)

Z axis: Spindle Quill vertical movement (positive when fed upward)

W axis: Crossrail vertical movement (positive when fed upward)

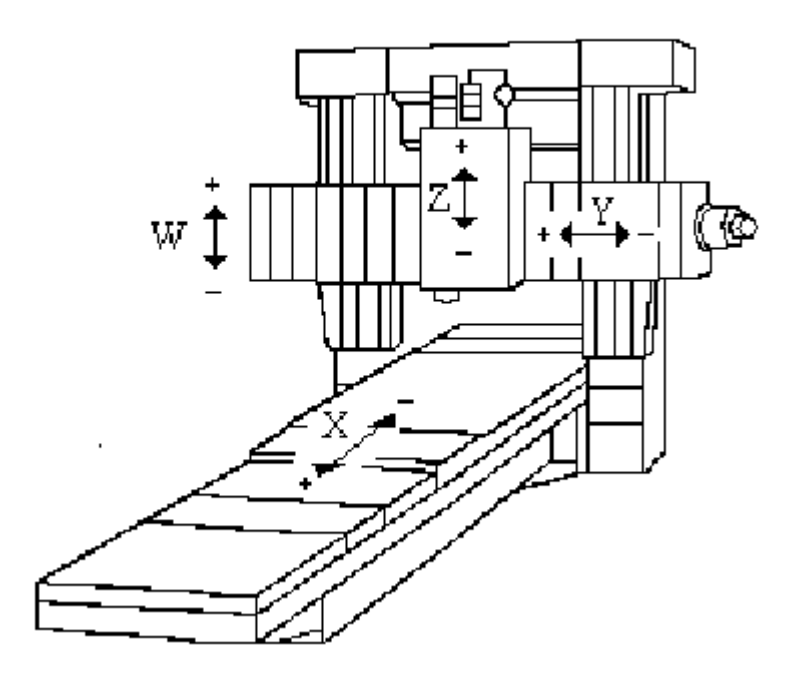

Fig. 3-5

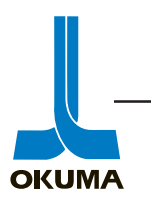

# GRINDER

A grinder is a machine tool that employs a rotating abrasive wheel instead of a cutting tool. The purpose of grinding is to leave a finely finished surface on the metal and at the same time to remove the small amount of stock left after the previous finishing operation has brought the piece almost to size.

On Okuma grinders there are two types of coordinate systems. One is a work coordinate system for grinding and the other is a wheel coordinate system for wheel dressing.

The work coordinate system is based on the workpiece. For external grinding, the origins of the work coordinate system is located at the end point of the center on the headstock. See figure 3-6.

For internal grinding, the origin is similar to that of lathes. The center of the chuck holding the workpiece is the origin. See figure 3-7.

The origins of the wheel coordinate system is referenced to the grinding wheel itself for both OD and ID grinding. See figure 3-8.

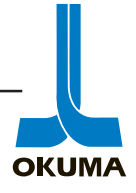

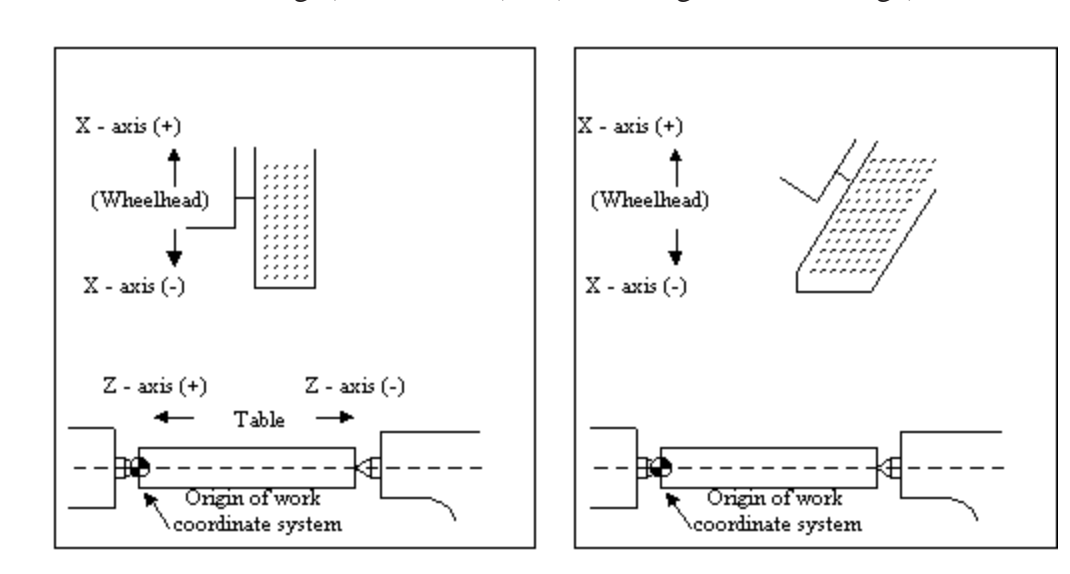

Plane OD Grinding (GP-N, GU-S) b) Angle OD Grinding (GA-N, GU-S) a)

Work Coordinate System for OD Grinding

Fig. 3-6

| C ID Officing (OF-N, OU-S) $C$ $C$ ID Officing | ID Grinding ( | GP-N, GU-S | a) | ID Grinding | (GI-N) |
|------------------------------------------------|---------------|------------|----|-------------|--------|
|------------------------------------------------|---------------|------------|----|-------------|--------|

Work Coordinate System for ID Grinding

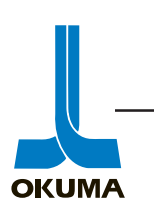

Fig. 3-7

For External (OD) Grinding

a) Plane OD Grinding (GP-N, GU-S)

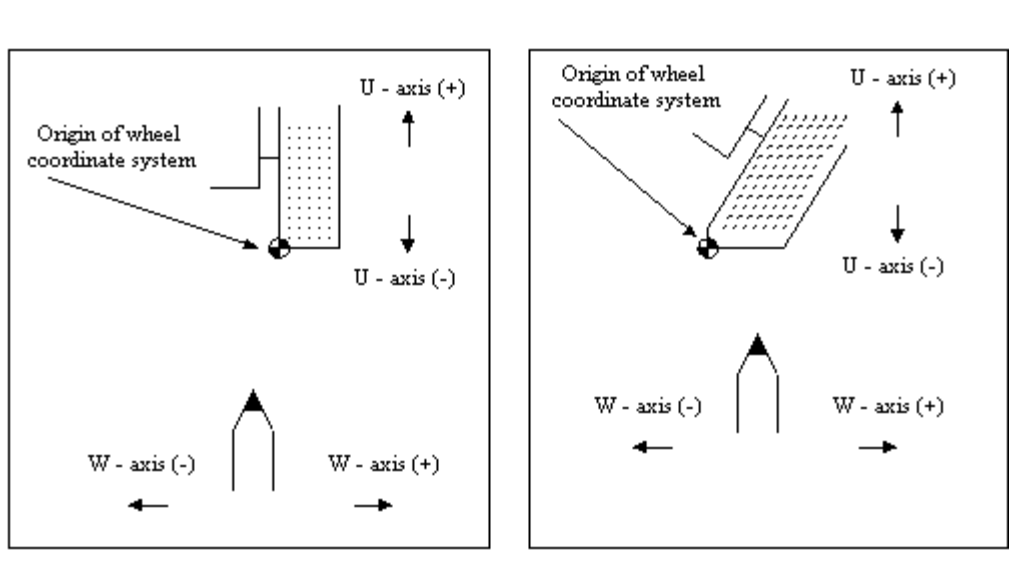

Wheel Coordinate System for OD Grinding

For Internal (ID) Grinding

c) ID Grinding (GP-N, GU-S)

d) ID Grinding (GI-N)

b) Angle OD Grinding (GA-N, GU-S)

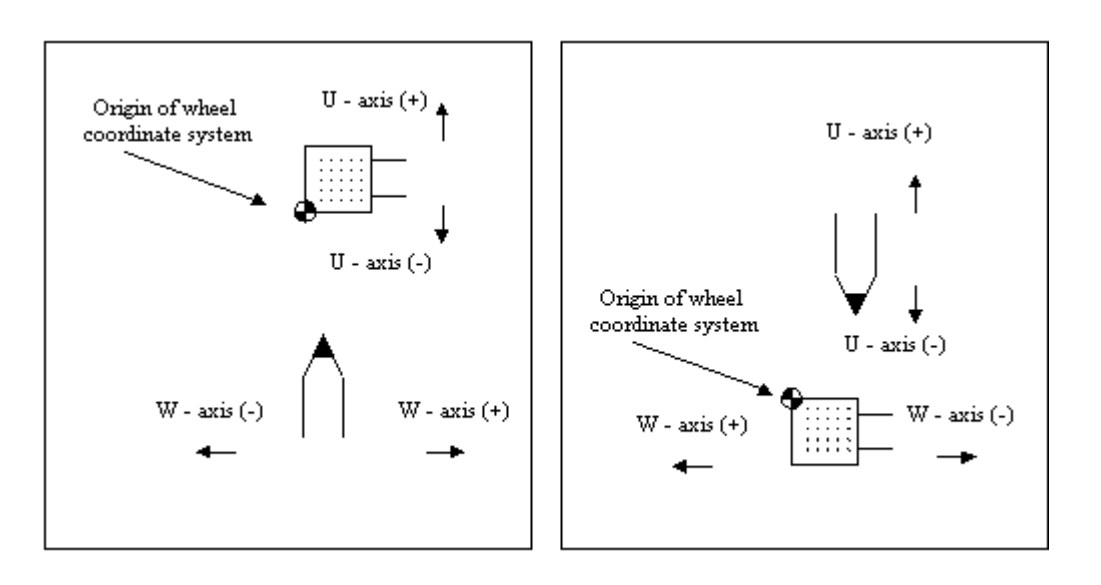

Wheel Coordinate System for ID Grinding

Fig. 3-8

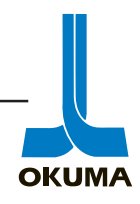

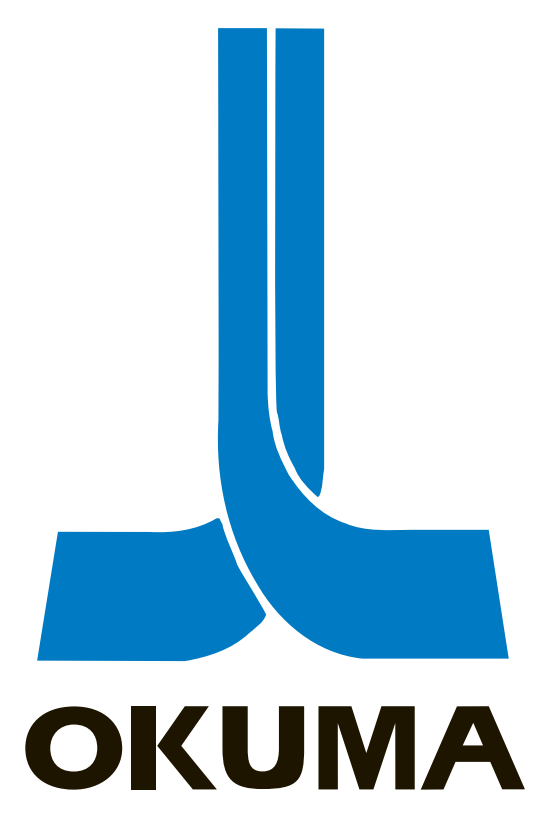

# **OSP 5000/5020 CONTROL**

# MACHINE OPERATION

ELECTRICAL MAINTENANCE TRAINING MANUAL EL 501 .

The OSP 5000 series family has been around since 1981. In 1985 Okuma incorporated the graphics function into the 5000 series control. In 1988 Okuma introduced the OSP 5020 series control whose speed and accuracy was dramatically increased. The newly developed high-precision digital servo technology and 32-bit double-engine architecture increased the machines' cutting feedrate from 1.25 m/min to 15 m/min. The following is a chart of the OSP 5000 series controls. For the rest of this manual, if the specific control type is not mentioned, the topic being discussed refers to all these controls.

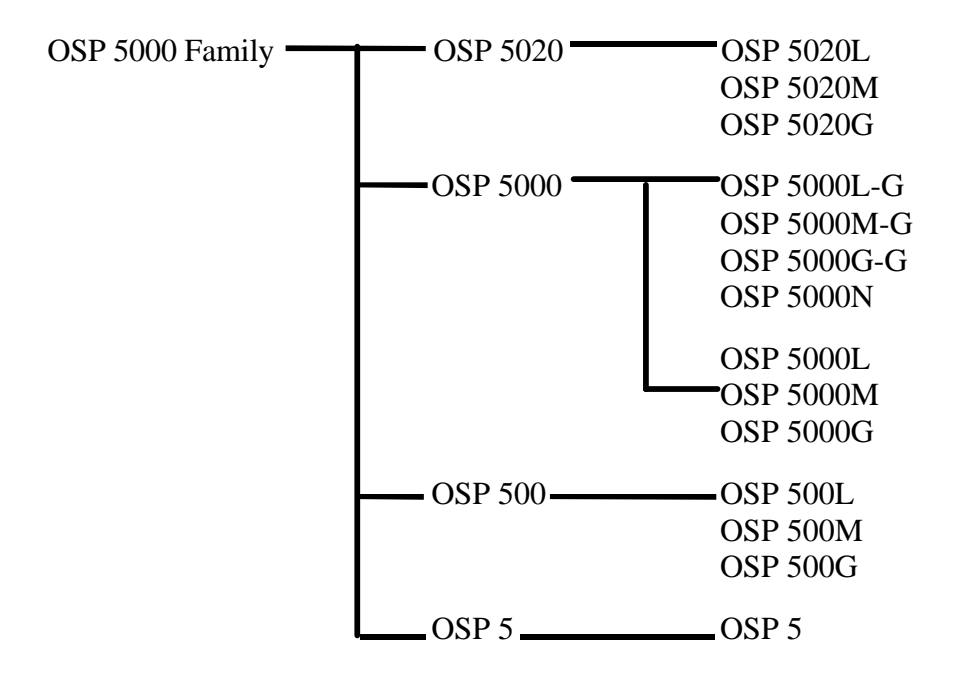

#### **Basic Construction of the Operation Panels**

Okuma machine tools with the OSP 5000 series controls mainly consist of four panels.

- 1. NC Operation Panel (Common Panel)
- 2. Machine Operation Panel
- 3. Pendant Operation Panel
- 4. Option Panel

## **NC Operation Panel**

The NC operation panel is common on all Okuma machines. The 5000 series controls are equipped with a 12-inch CRT. The 500 series controls are equipped with a 9-inch CRT. A picture of a 5020M and a 5020L NC operation panel can be seen on page 4-31 and 4-33 respectively. The following is a description of the OSP 5000 series NC operation panel.

This control has eight function keys located below the CRT. These function keys are used to access the different menus on the control. Each mode key has a different set of menus. Depending on which mode the control is in, the function keys will help the user to access the menus associated with these individual modes.

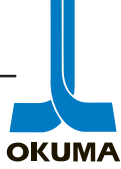

**OKUMA** 

The following is an outline of the menus associated with the different operating modes on the (OSP 5020L) control. for **LATHES** 

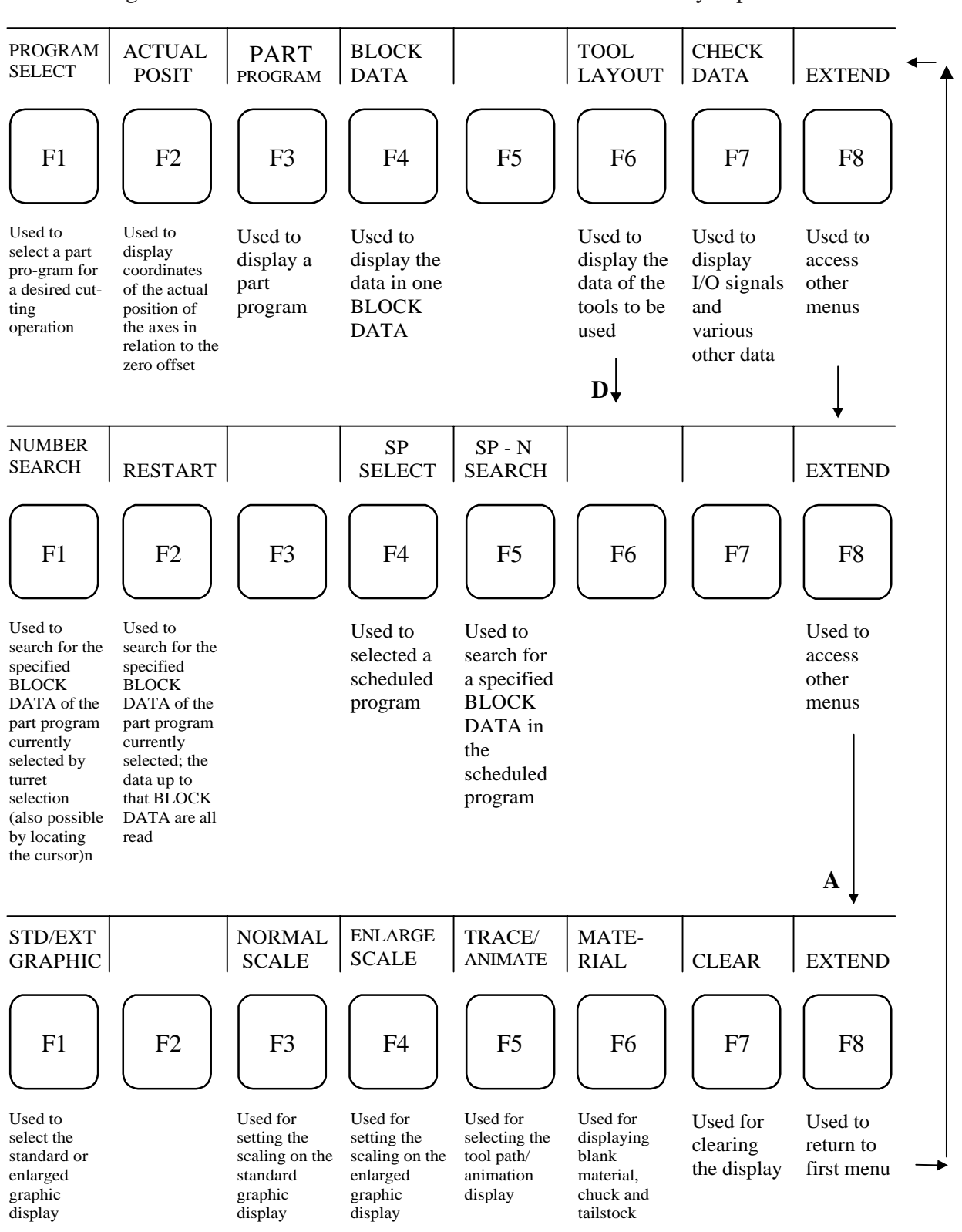

AUTO

The following shows the functions available when the AUTO mode key is pressed.

Okuma America Corporation 4-2

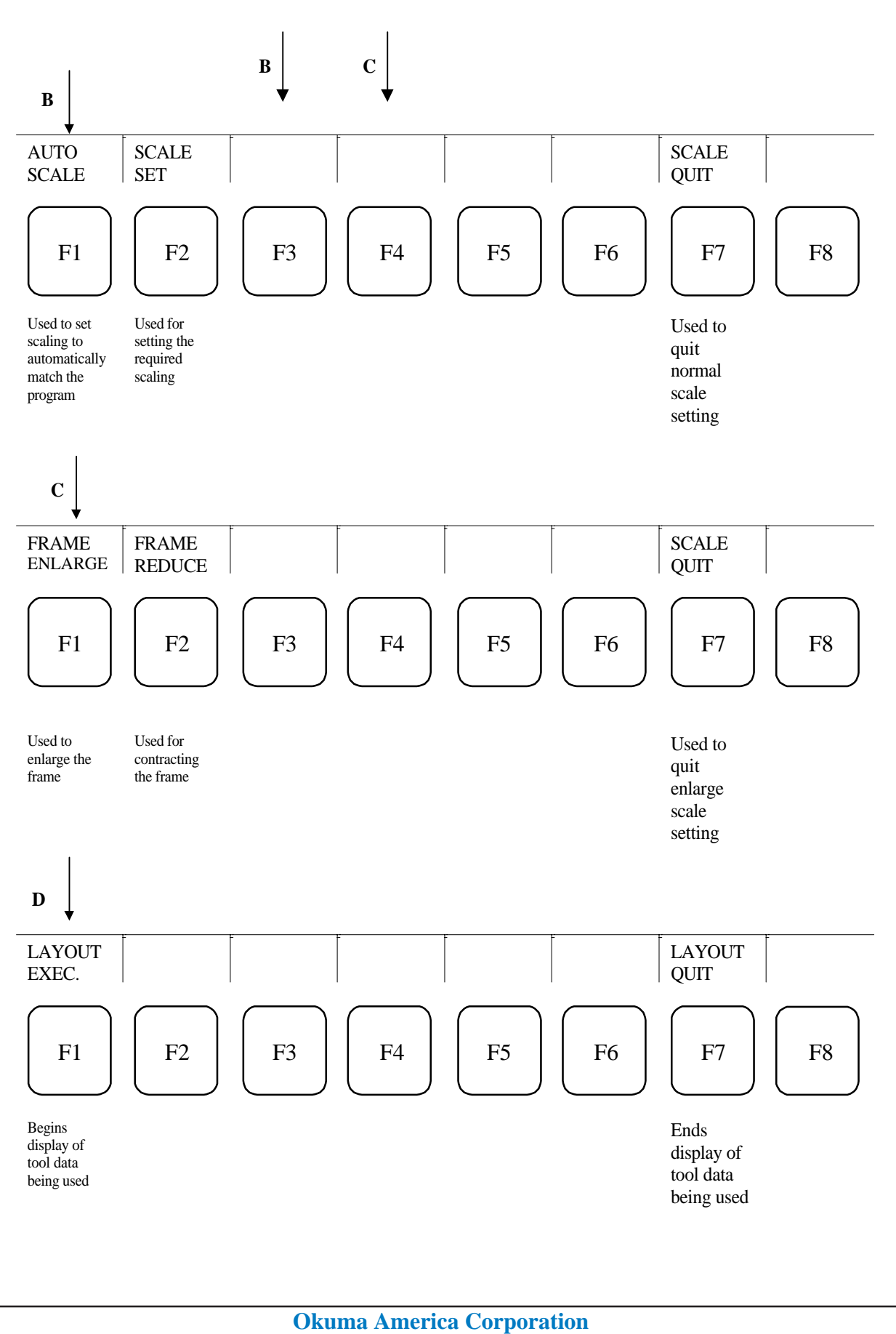

4-3

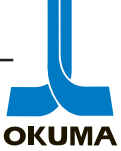

MDI

The following shows the functions available when the MDI mode key is pressed. All the functions are the same as in AUTO except for the PROGRAM SELECT (F1) is DATA INPUT and function F6 is blank.

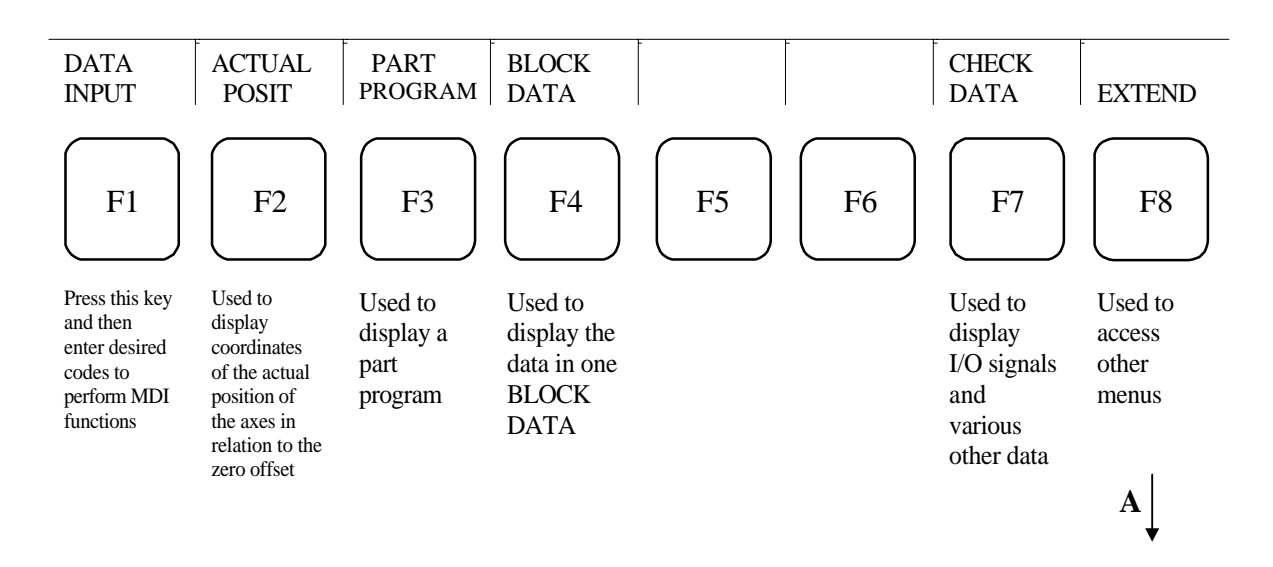

## MANUAL

The following shows the functions available when the MANUAL mode key is pressed. All the functions are the same as in DATA INPUT except F1 is blank.

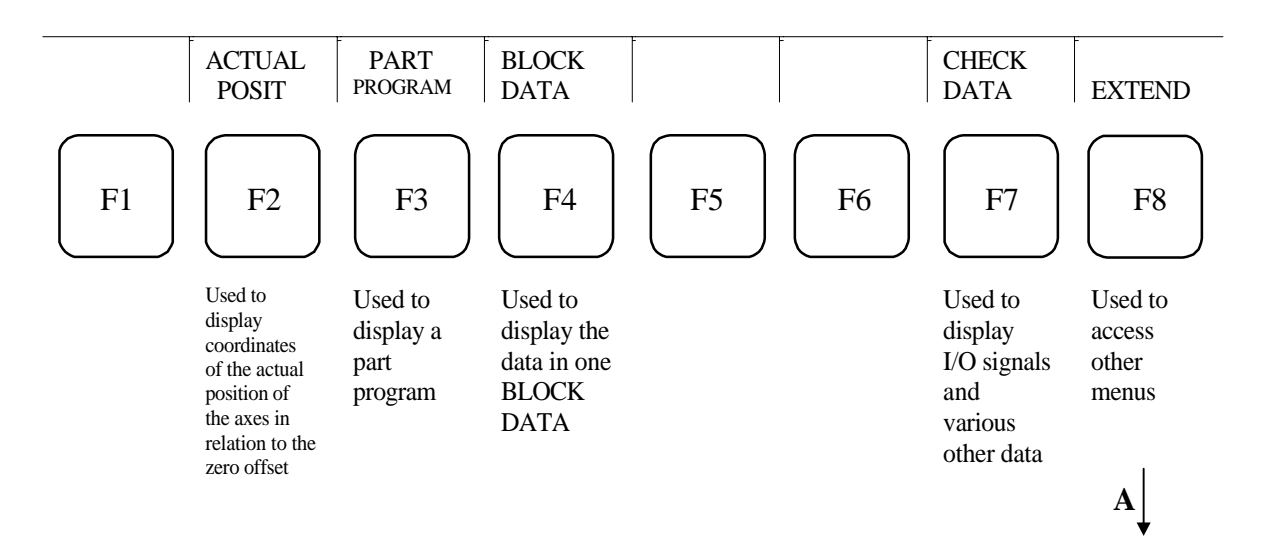

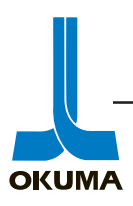

The following describes what is shown in the Actual Posit, Part Program, Block Data and Check Data menus.

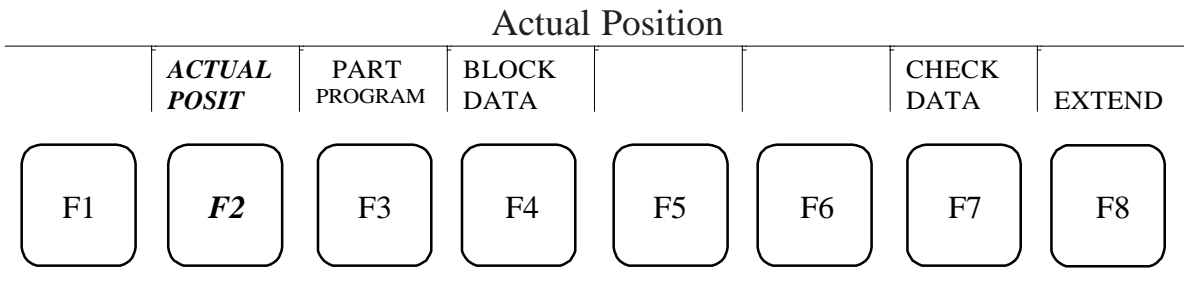

By using the PAGE key on the NC operation Panel, various screens can be accessed after the ACTUAL POSIT function key has been pressed. The following bullets describe what the different screens show:

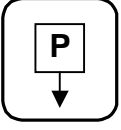

- Displays the actual position data of the individual axes in enlarged characters. This actual position is in relation to the zero offset.
- Simultaneous display of actual position data and the NC program being executed.
- Simultaneous display of actual position data, machine status (i.e. chuck clamped) and load conditions.
- Simultaneous display of actual position data, distance remaining to target point, actual data from absolute position encoder, tool offset and shift data.

## PART PROGRAM

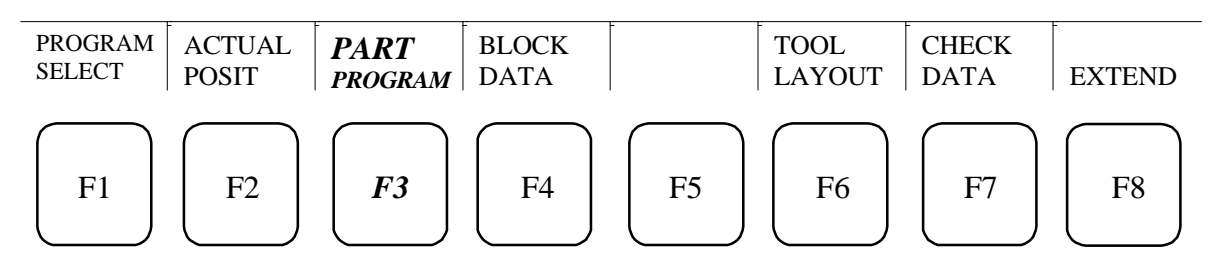

By using the PAGE key on the NC operation Panel, various screens can be accessed after the PART PROGRAM function key has been pressed. The following bullets describe what the different screens show:

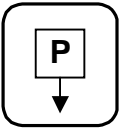

- Displays the NC program for the currently selected turret, A or B.
- Simultaneous display of NC program for both turrets, A and B.
- Display of data entered through the keyboard in MDI mode.
- Display of the scheduled programs.

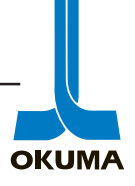

## BLOCK DATA

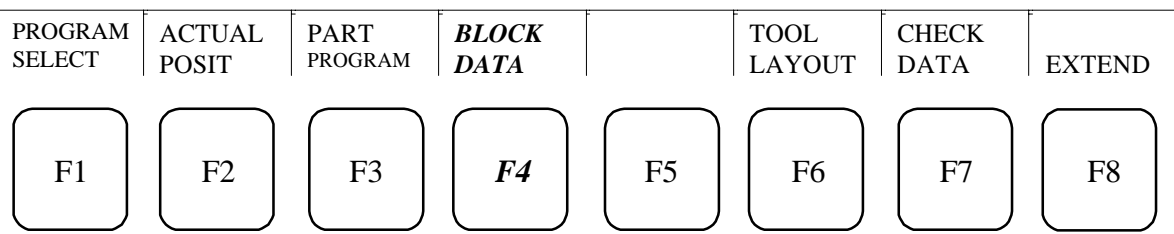

By using the PAGE key on the NC operation Panel, various screens can be accessed after the BLOCK DATA function key has been pressed. The following bullets describe what the different screens show:

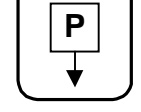

- Displays the data in the block **currently** being executed.
- Displays the data in the **NEXT** block to be executed.
- Displays the data in the block succeeding (**QUEUED**) the next block.
- Displays the data last stored in the buffer (**READ**) register.

## CHECK DATA

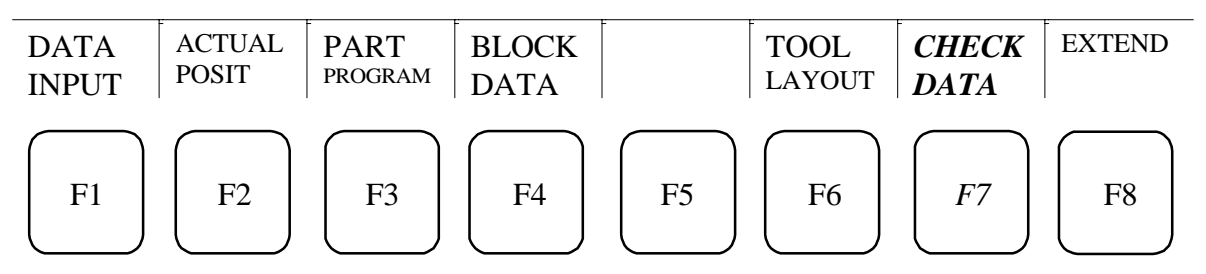

By using the PAGE key on the NC operation Panel, various screens can be accessed after the CHECK DATA function key has been pressed. The following bullets describe what the different screens show:

- Displays servo data related to individual axes.
- Displays EC inputs (machine side inputs).
- Displays EC outputs
- Displays Machine Operation Panel inputs.
- Displays Machine Operation Panel outputs.
- Displays machine's specification codes.
- Displays machine's model code.
- Displays machine's machine specification codes.
- Displays history of alarms (last 12 alarms).
- Displays ATC I/O's (if applicable).
- Displays post process gauging data (if applicable).
- Displays in process gauging data (if applicable).

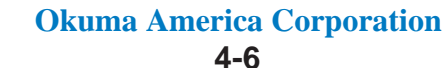

**OKUMA** 

Data Setting Mode Keys (Tool Data, Edit Aux, Zero Set and Parameter)

## TOOL DATA

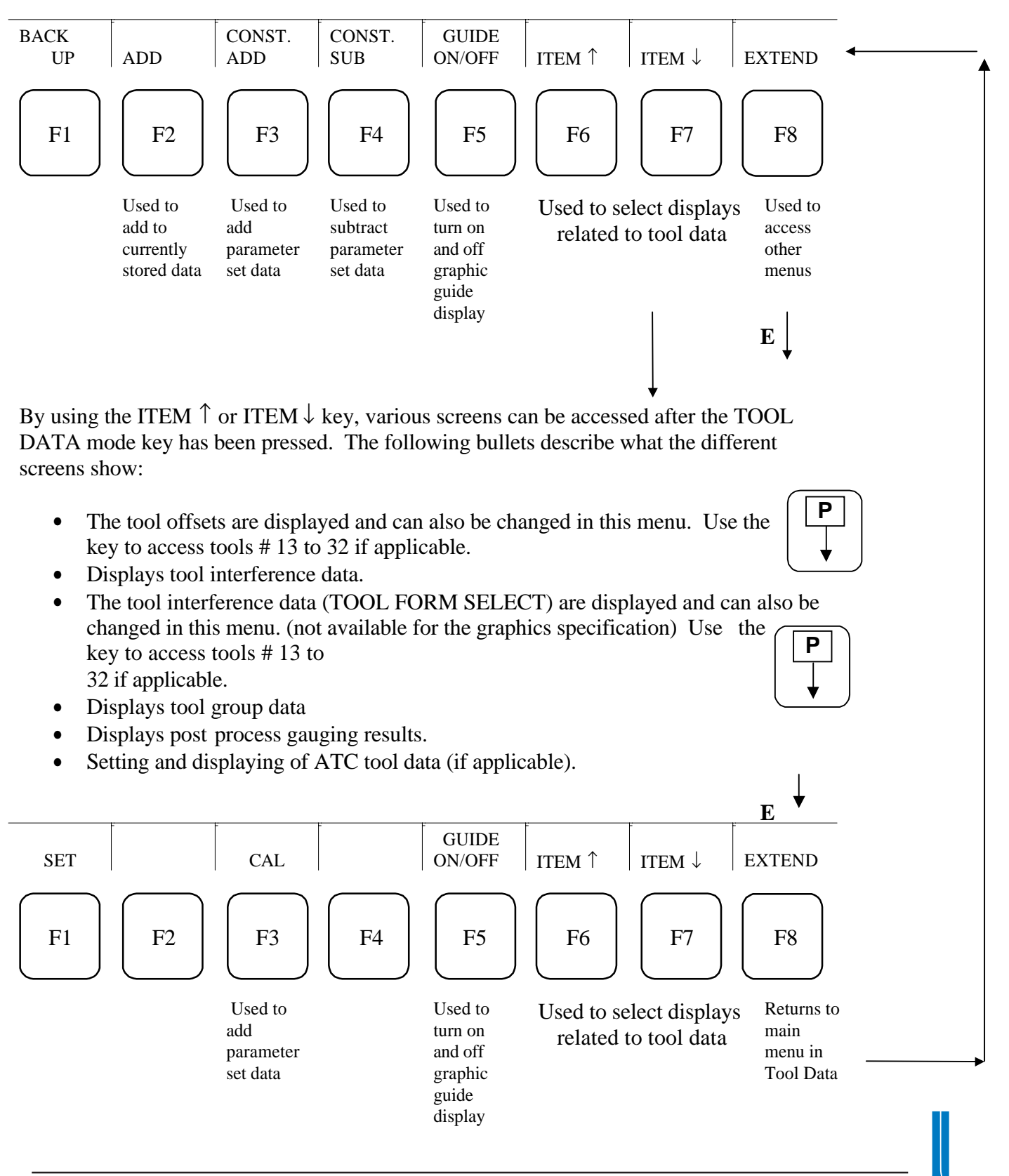

# EDIT AUX

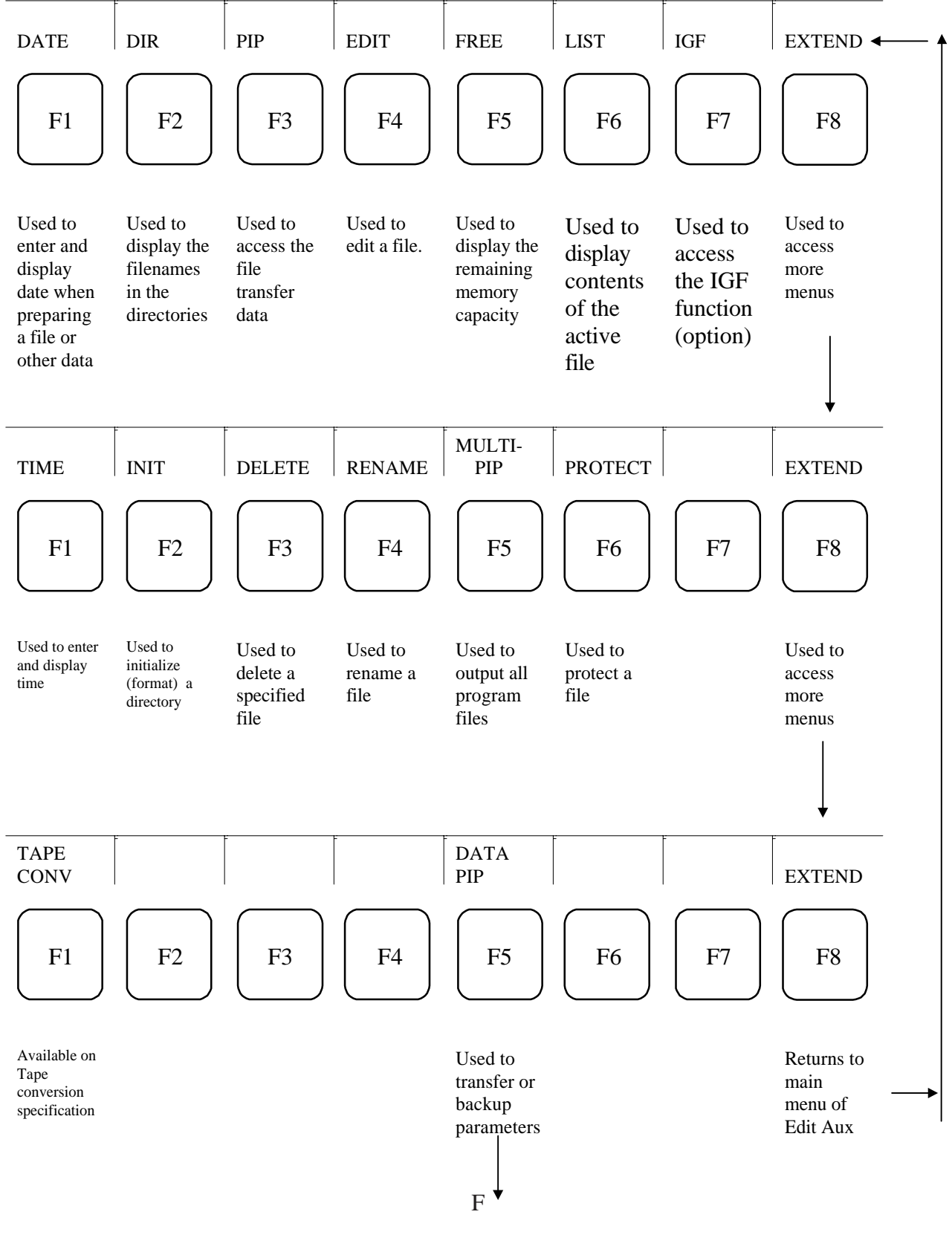

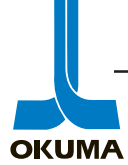

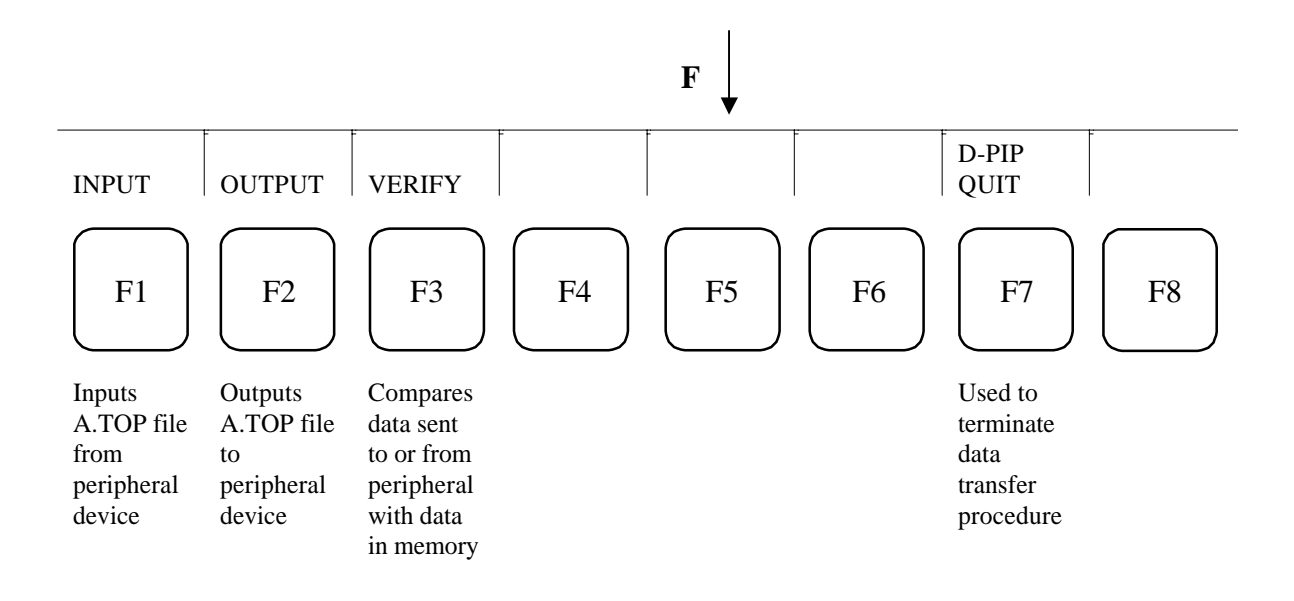

ZERO SET

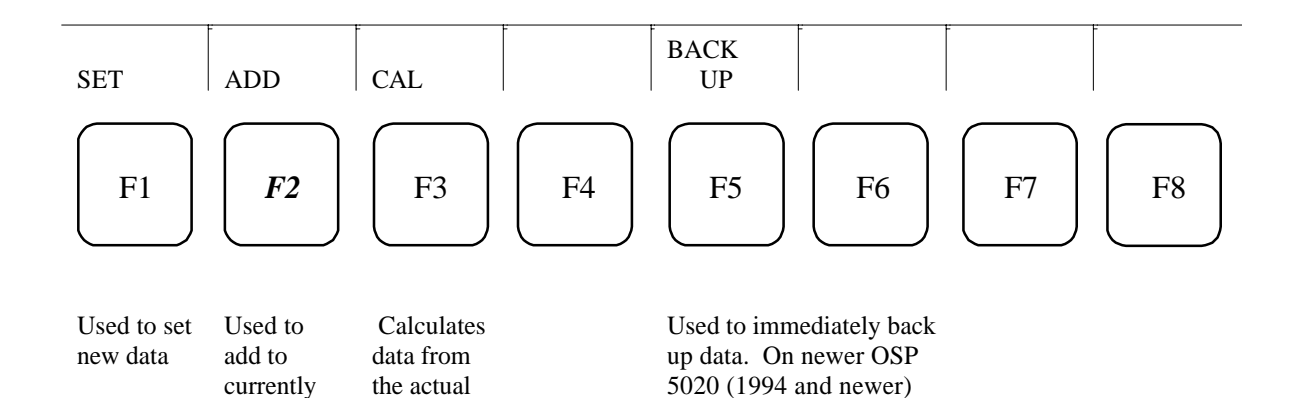

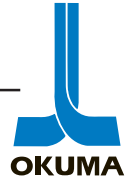

stored data

position (RAPA)

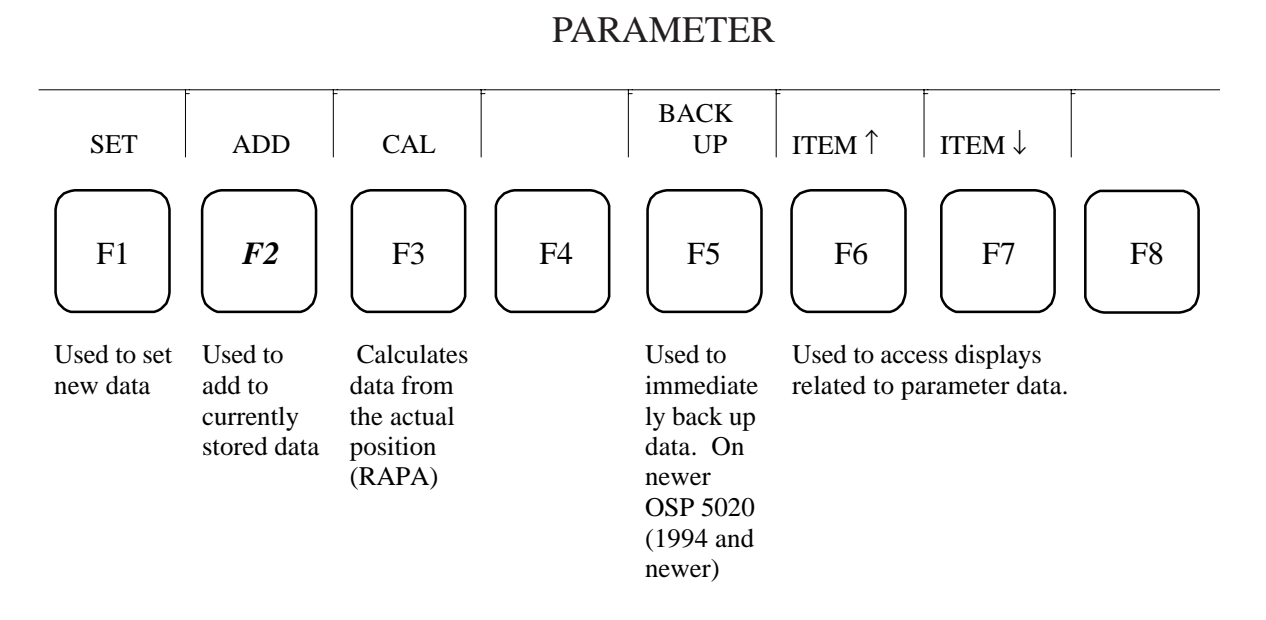

By using the ITEM  $\uparrow$  or ITEM  $\downarrow$  key, various screens can be accessed after the PARAMETER mode key has been pressed. The following bullets describe what the different screens show:

- User Parameters
- Chuck/Tailstock
- Common Variable
- System Parameters
- Optional Parameter (Long Word)
- Optional Parameter (Word)
- Optional Parameter (Bit)
- Turret Angle
- Turret Parameter Bit

Some of the screens displayed will have more than one page. These pages can be accessed by

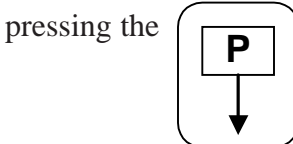

key on the NC Operation Panel.

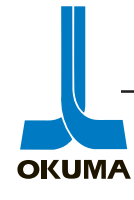

**OKUMA** 

The following is an outline of the menus associated with the different operating modes on the **Machining Center** (OSP 5020) control.

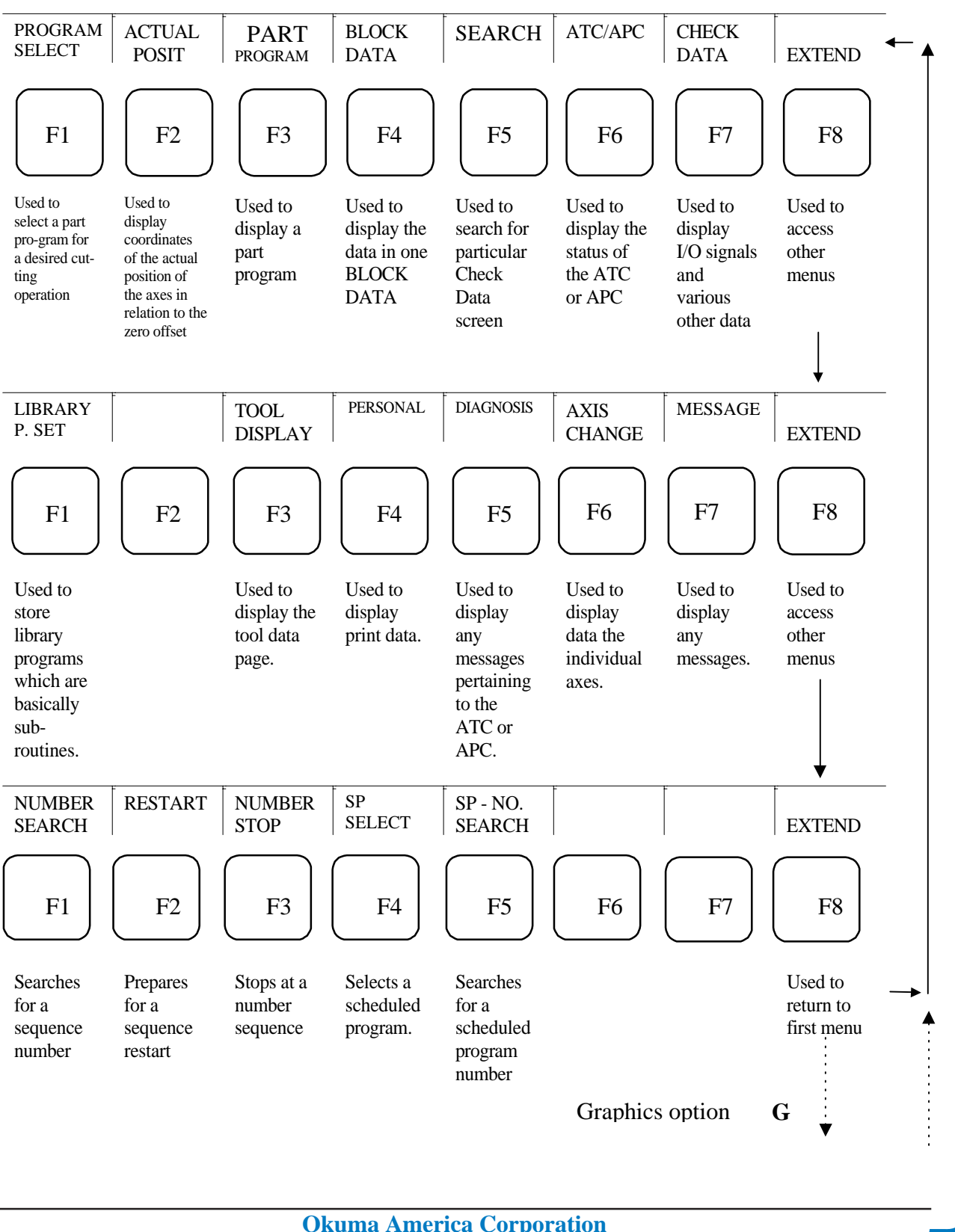

#### AUTO Mode

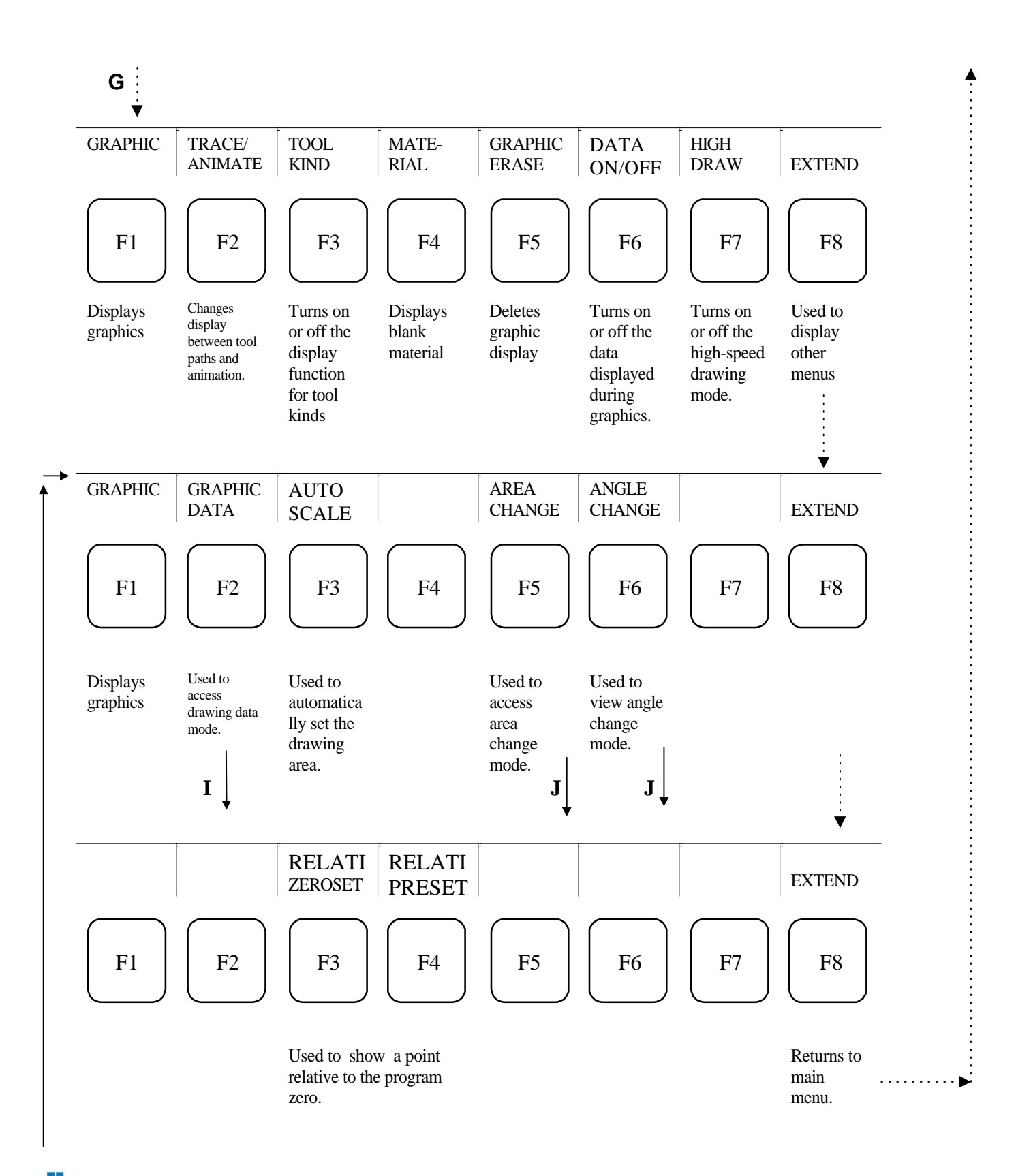

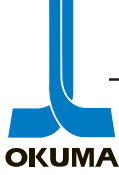

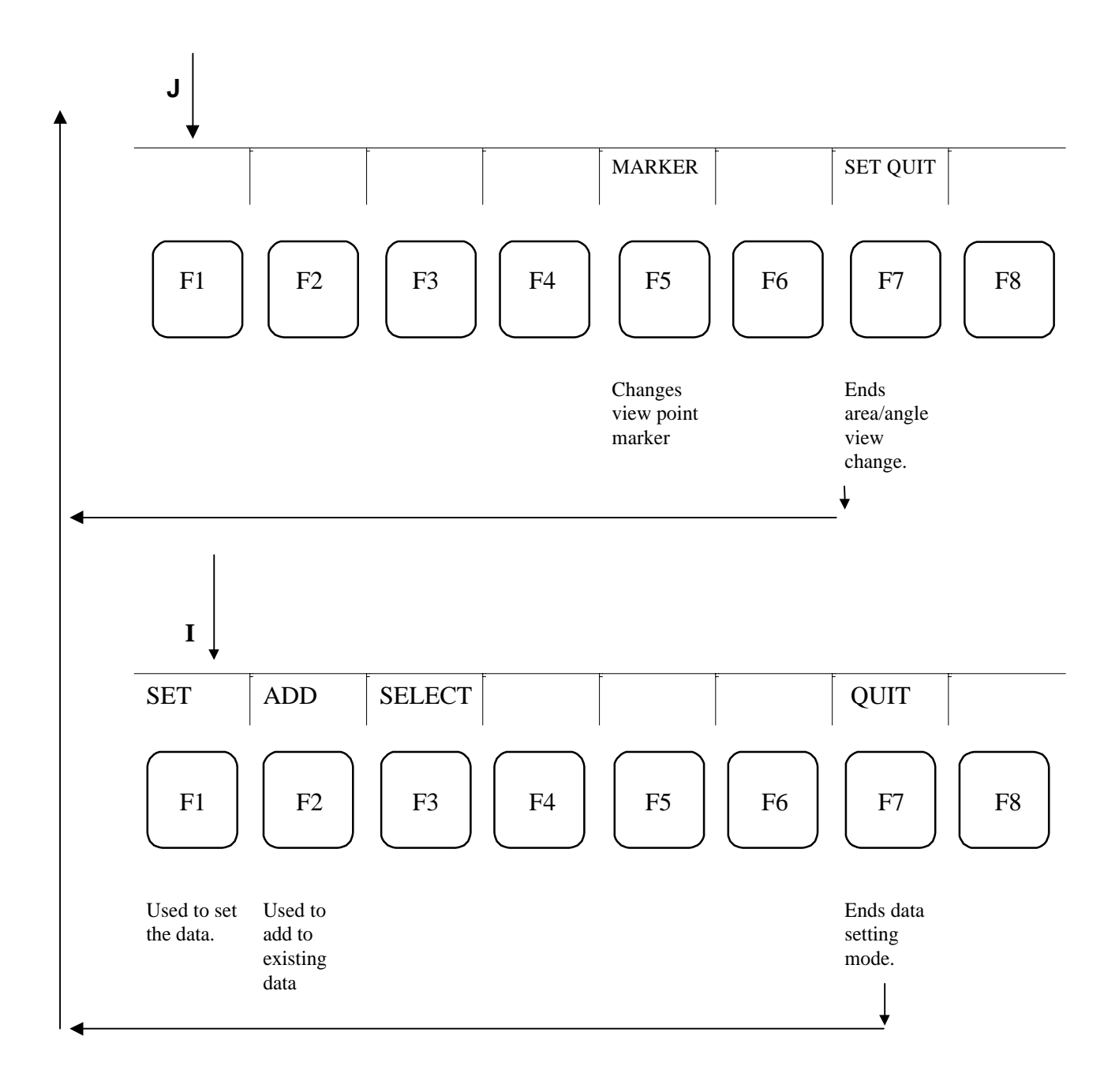

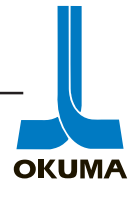

## MDI

The following shows the functions available when the MDI mode key is pressed. All the functions are the same as in AUTO except for the DATA INPUT (F1) function.

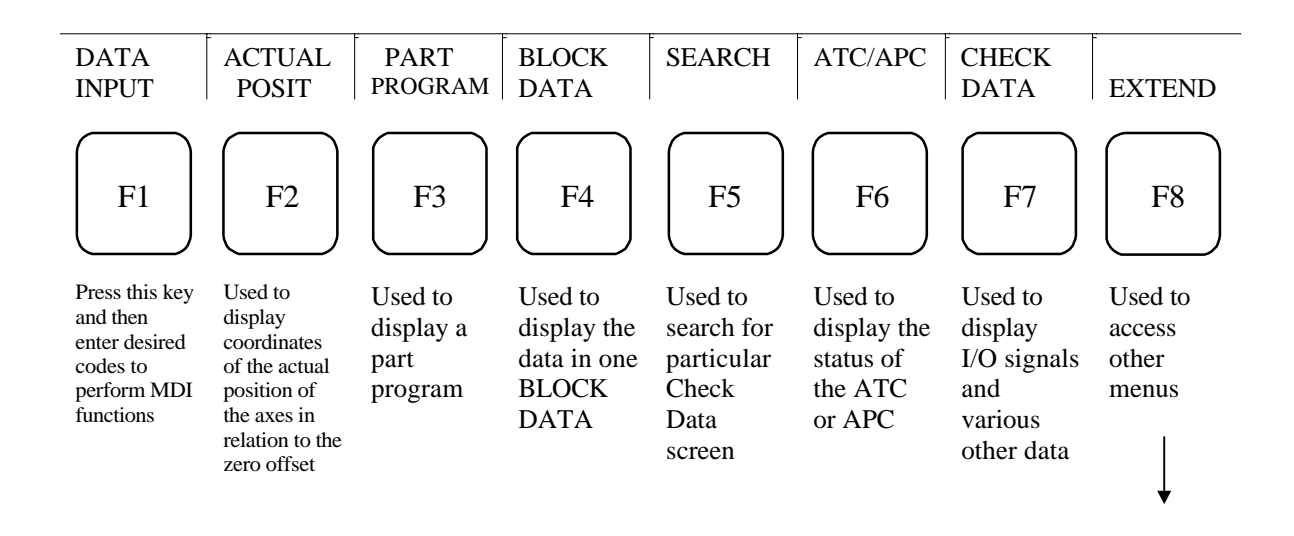

# MANUAL

The following shows the functions available when the MANUAL mode key is pressed. All the functions are the same as in DATA INPUT except F1 is blank.

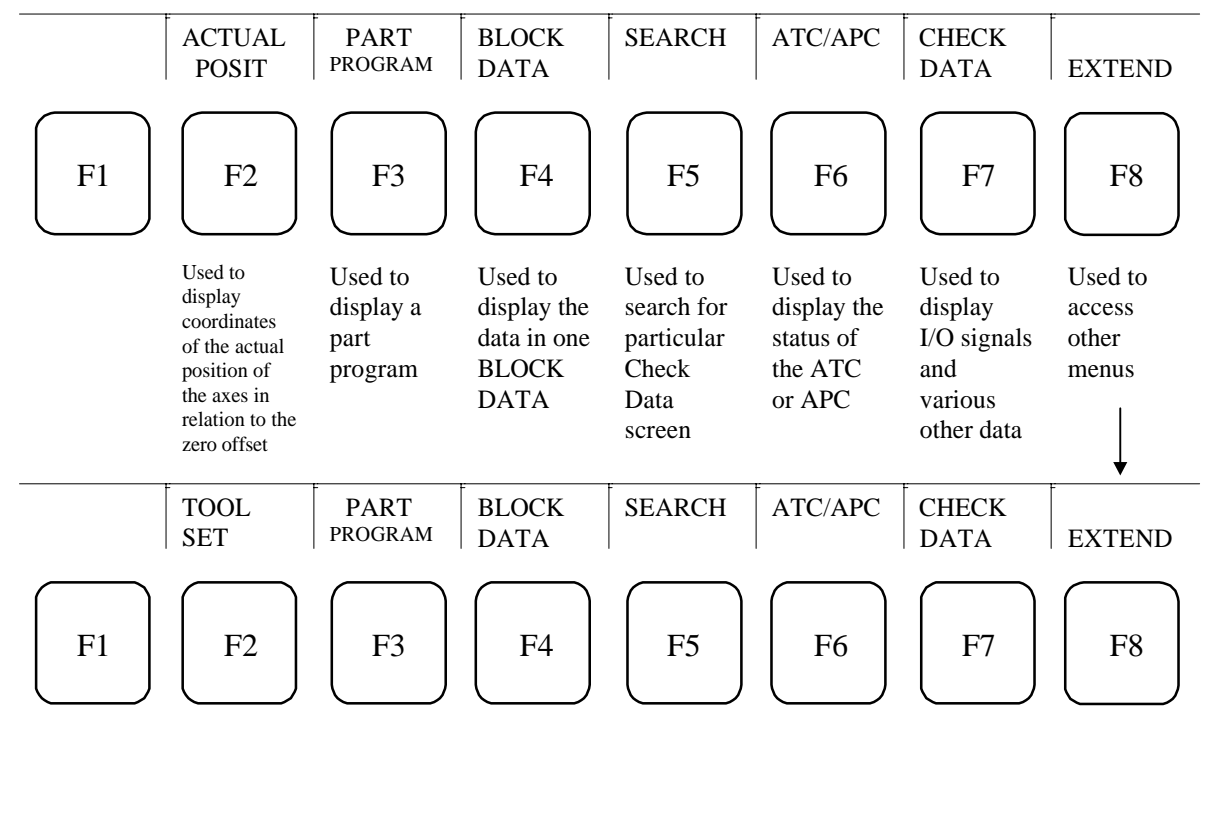

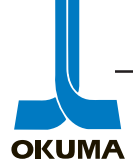

The following describes what is shown in the Actual Posit, Part Program, Block Data and Check Data menus.

**Actual Position** 

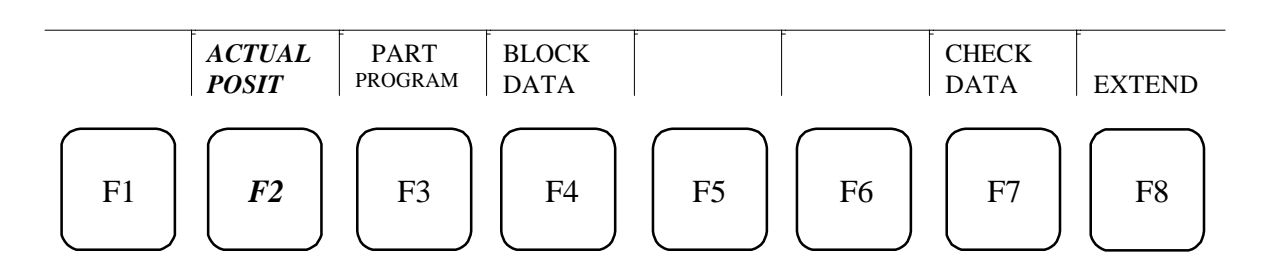

By using the PAGE key on the NC operation Panel, various screens can be accessed after the ACTUAL POSIT function key has been pressed. The following bullets describe what the different screens show:

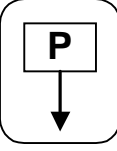

- Displays the actual position data of the individual axes in enlarged characters. This actual position is in relation to the zero offset.
- Simultaneous display of actual position data and the NC program being executed.
- Simultaneous display of actual position data, machine status (i.e. chuck clamped) and load conditions.
- Simultaneous display of actual position data, distance remaining to target point, actual data from absolute position encoder, tool offset and shift data.

# PART PROGRAM

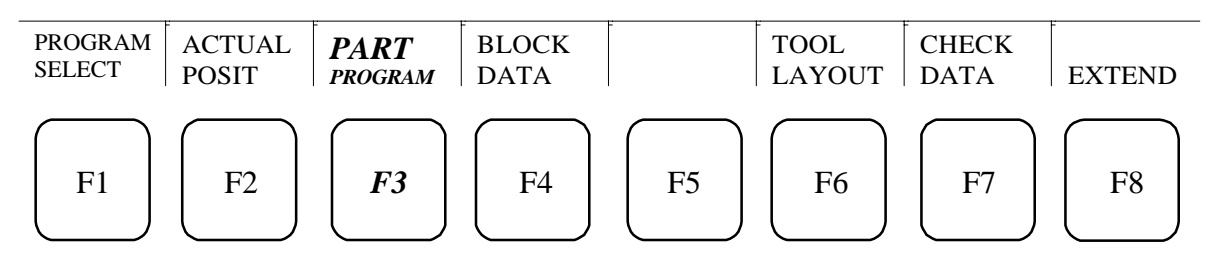

By using the PAGE key on the NC operation Panel, various screens can be accessed after the PART PROGRAM function key has been pressed. The following bullets describe what the different screens show:

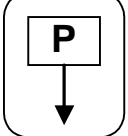

- Displays the NC program for the currently selected turret, A or B.
- Simultaneous display of NC program for both turrets, A and B.
- Display of data entered through the keyboard in MDI mode.
- Display of the scheduled programs.

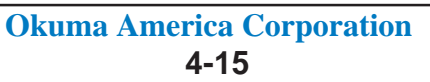

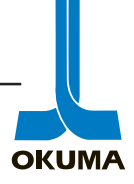

## **BLOCK DATA**

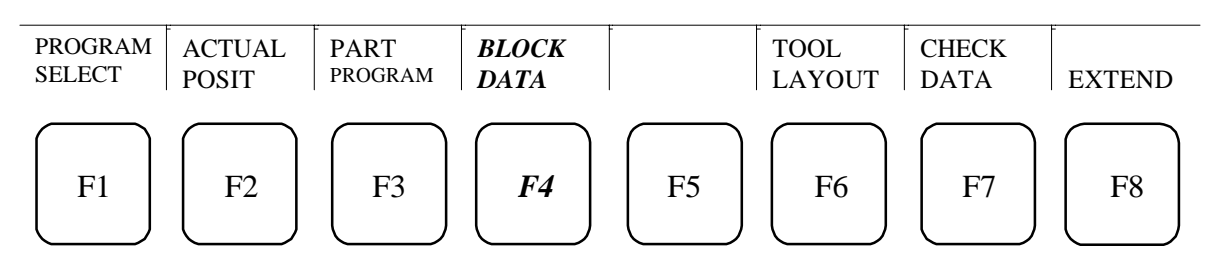

By using the PAGE key on the NC operation Panel, various screens can be accessed after the BLOCK DATA function key has been pressed. The following bullets describe what the different screens show:

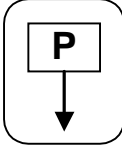

- Displays the data in the block **currently** being executed.
- Displays the data in the **NEXT** block to be executed.
- Displays the data in the block succeeding (**QUEUED**) the next block.
- Displays the data last stored in the buffer (**READ**) register.

## CHECK DATA

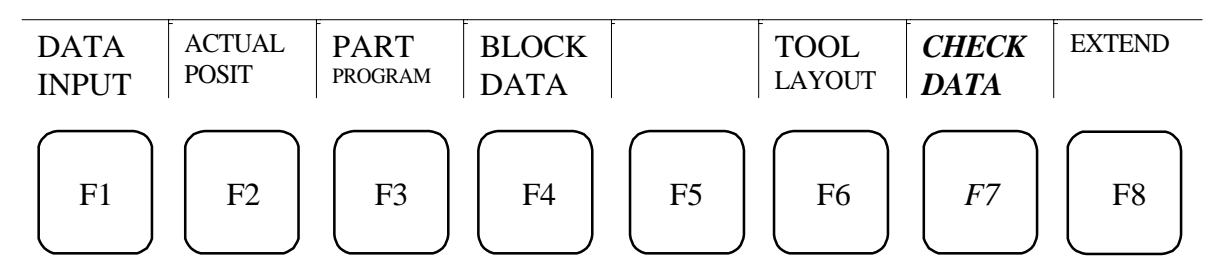

By using the PAGE key on the NC operation Panel, various screens can be accessed after the CHECK DATA function key has been pressed. The following bullets describe what the different screens show:

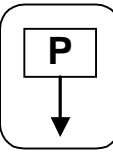

- Displays servo data related to individual axes.
- Displays EC inputs (machine side inputs).
- Displays EC outputs
- Displays Machine Operation Panel inputs.
- Displays Machine Operation Panel outputs.
- Displays machine's specification codes.
- Displays machine's machine specification codes.
- Displays history of alarms (last 12 alarms).
- Displays ATC I/O's (if applicable).
- Displays post process gauging data (if applicable).
- Displays in process gauging data (if applicable).

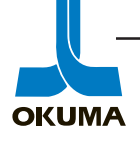

Data Setting Mode Keys (Tool Data, Edit Aux, Zero Set and Parameter)

## TOOL DATA

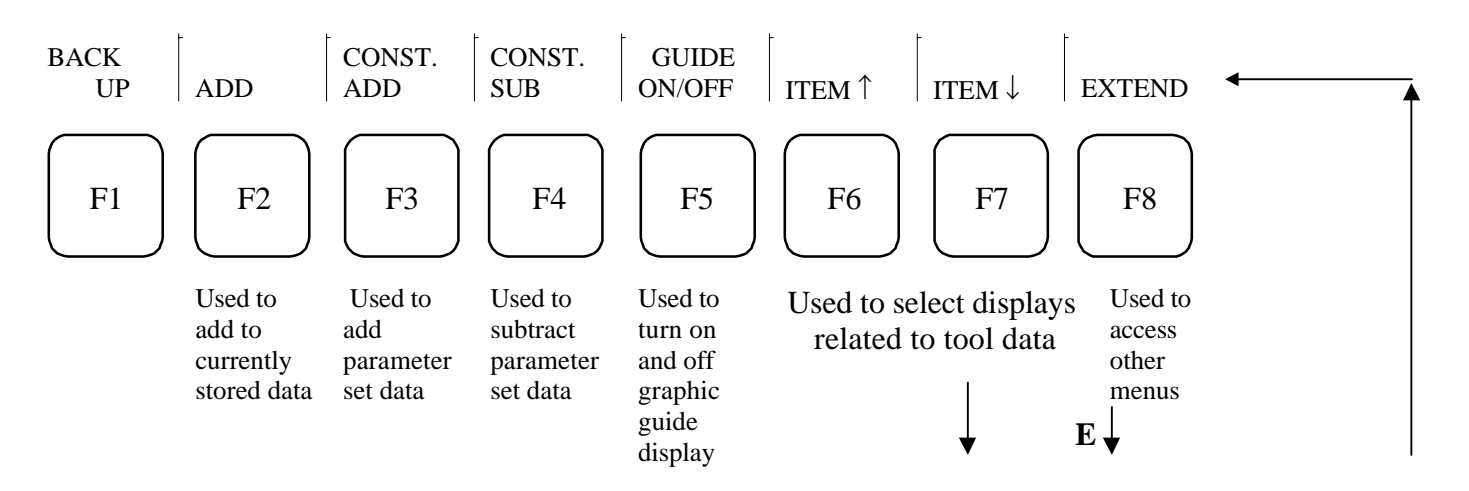

By using the ITEM  $\uparrow$  or ITEM  $\downarrow$  key, various screens can be accessed after the TOOL DATA mode key has been pressed. The following bullets describe what the different screens show:

- The tool offsets are displayed and can also be changed in this menu. Use the key to access tools # 13 to 32 if applicable.
- Displays tool interference data.
- The tool interference data (TOOL FORM SELECT) are displayed and can also be changed in this menu. (not available for the graphics specification) Use the key to access tools # 13 to 32 if applicable.
- Displays tool group data
- Displays post process gauging results.
- Setting and displaying of ATC tool data (if applicable).

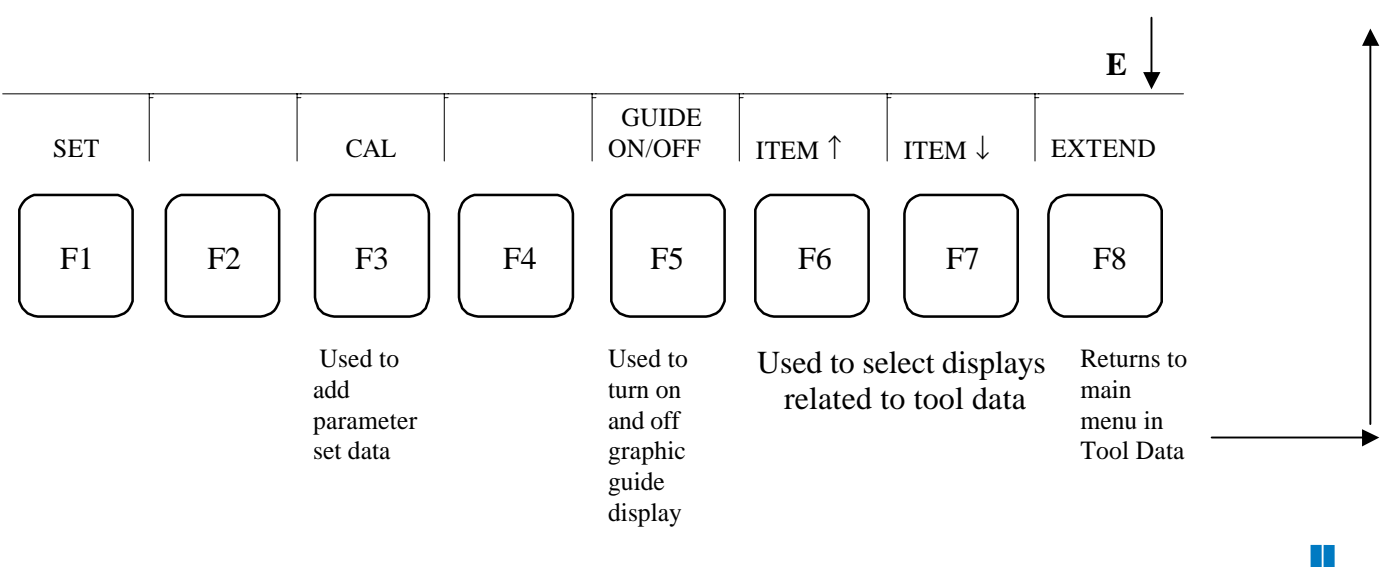

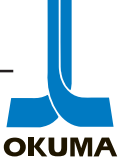

EDIT AUX

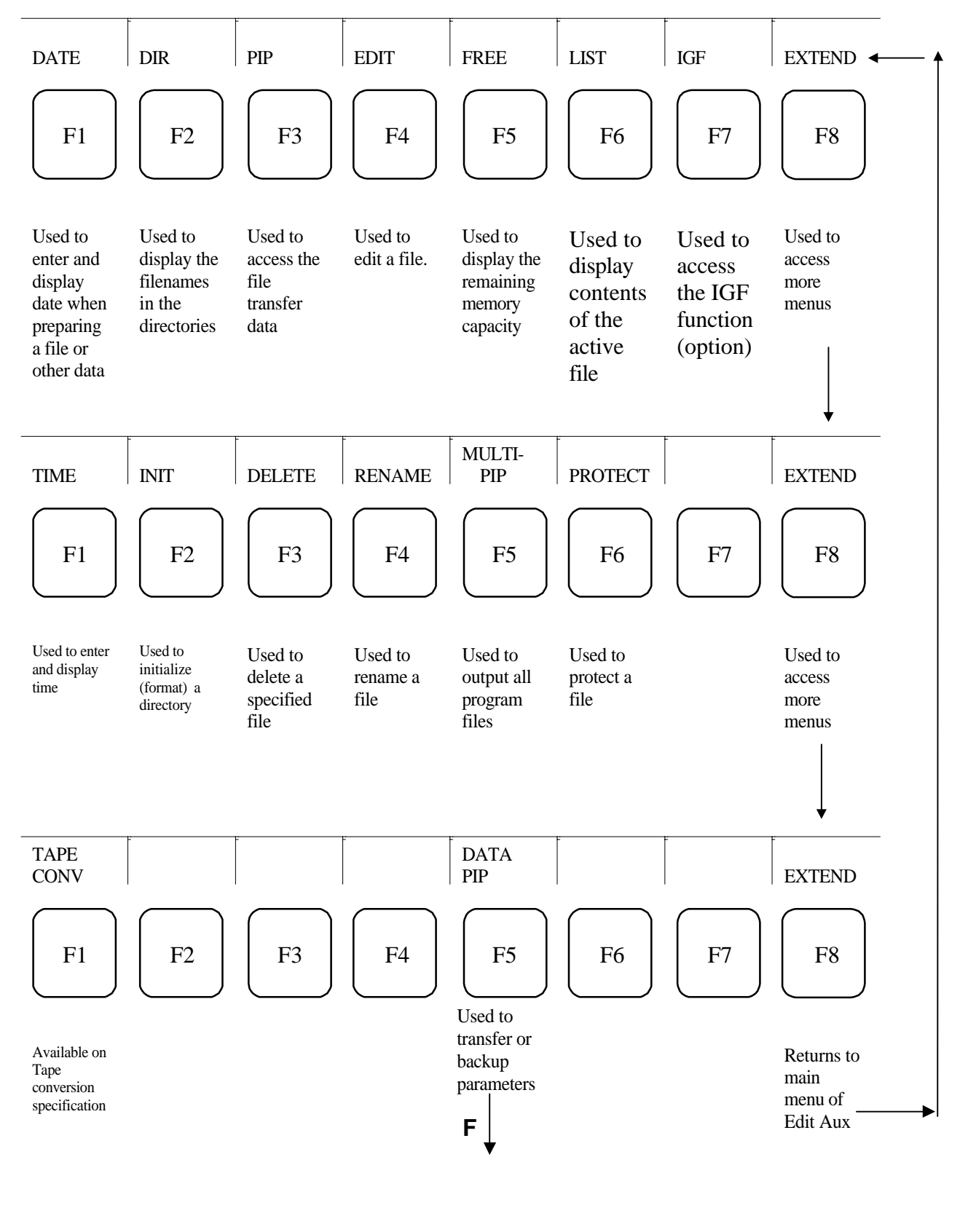

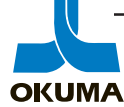

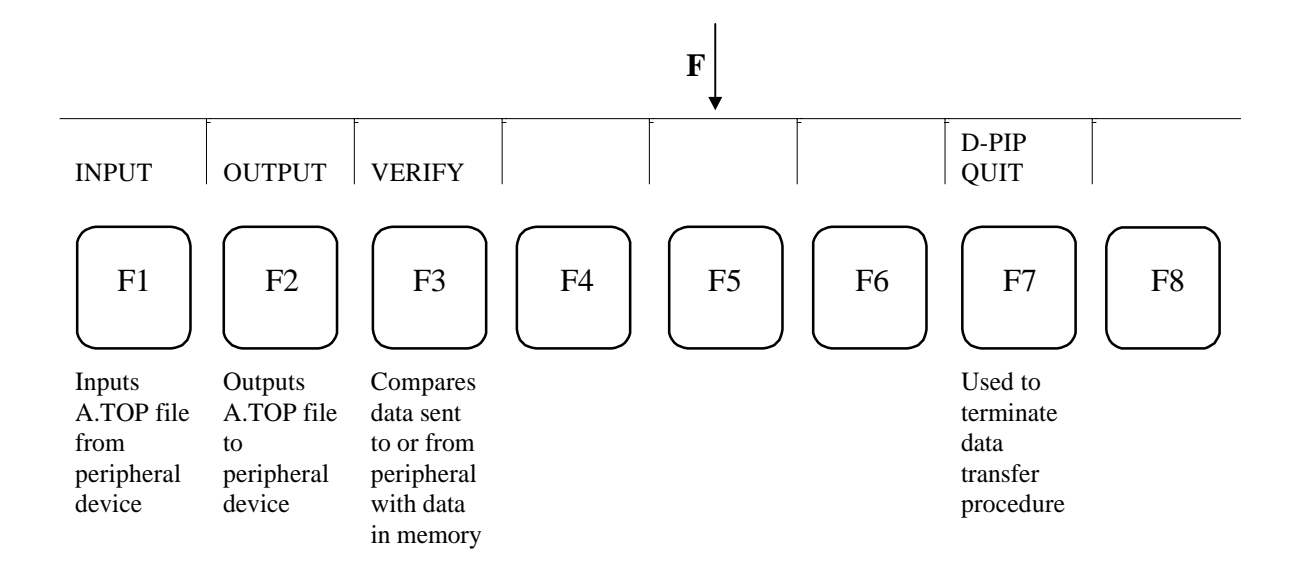

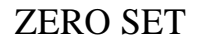

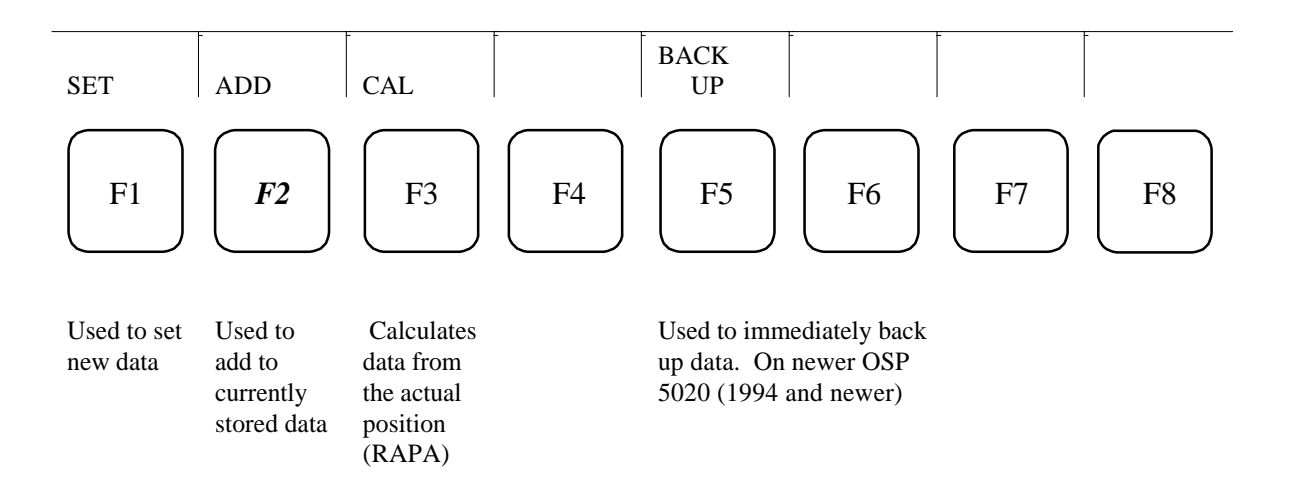

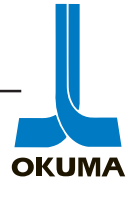

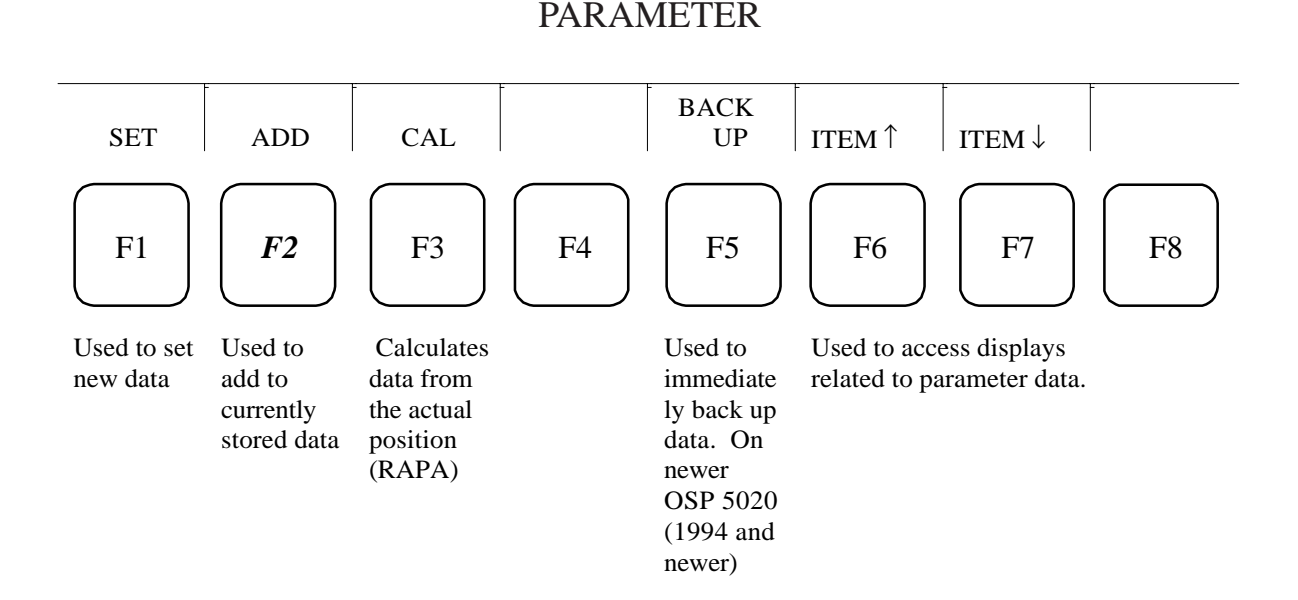

By using the ITEM  $\uparrow$  or ITEM  $\downarrow$  key, various screens can be accessed after the PARAMETER mode key has been pressed. The following bullets describe what the different screens show:

•

User Parameters

- Chuck/Tailstock
- Common Variable
- System Parameters
- Optional Parameter (Long Word)
- Optional Parameter (Word)
- Optional Parameter (Bit)
- Turret Angle
- Turret Parameter Bit

Some of the screens displayed will have more than one page. These pages can be accessed by

pressing the  $\mathbf{P}$  key on the NC Operation Panel.

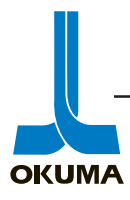

### NC Status Display Lamps

| RUN                  | This lamp comes on when the machine is running in Auto or MDI mode.                                                                                                    |
|----------------------|----------------------------------------------------------------------------------------------------|
| S.T.M.               | This lamp comes on when a command other than axis motion is executed.<br>If an S, T, or M command is executed, this lamp will stay on until the<br>confirmation signal is received.                                                     |
|                      | The S.T.M. lamp will flicker if a spindle speed, speed range, or tool change command is changed during automatic mode operation. Changing one of these three commands can be done with the manual operation intervention function.      |
| SLIDE<br>HOLD        | This lamp comes on when the Slide Hold button on the machine operation panel is pushed.                                                                                                    |
|                      | With two-saddle lathes, this lamp will also come on when the designated commands for one saddle are being completed and the other is placed in slide hold mode. This condition only occurs when the single block function is activated. |
| PROGRAM<br>STOP      | This lamp comes on when the control sees a program stop (M00), optional stop (M01), or end of program code (M02).                                                                                                    |
|                      | This light will flicker when the control reads a dwell command (G04). The duration depends on the F word programmed with the dwell command.                                                                                             |
| LIMIT                | This lamp turns on when an axis has reached the soft-limit position. It will start flickering if:                                                                                                    |
|                      | <ol> <li>The active spindle speed reaches the specified limit.</li> <li>The selected spindle speed is too high or too low for the selected gear range.</li> </ol>                                                                       |
| ALARM                | This lamp will come on whenever the control detects certain<br>alarm conditions. An alarm number will be displayed on the<br>CRT. Details concerning the alarm displayed are provided in<br>the Alarm & Error List manual.              |
| Mode Selection Keys  |                                                                                                    |
| The mode keys are cl | assified into two groups, data setting mode and operation mode.                                                                                                    |
| Data Setting Mode:   |                                                                                                    |

| TOOL<br>DATA   | Pressing this key will allow the operator to check, set, or modify<br>tool offset data. This mode is also used to set tool management, cutter<br>compensation, and tool nose radius compensation data. |
|----------------|----------------------------------------------------------------------------------------------------|
| ZERO<br>SET    | This mode is used for checking and or setting the zero offsets of the individual axes.                                                                                                    |
| PARA-<br>METER | This mode is used for setting, checking, or modifying the various parameters.                                                                                                    |

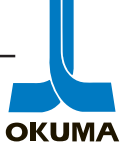

| EDIT | This mode is used for editing or transferring programs. This               |
|------|----------------------------------------------------------------------------|
| AUX  | mode is also used for setting the date and time. Any kind of file handling |
|      | would be done through this mode key.                                       |

Operation Mode:

| MANUAL | This mode is used for manual operation of the machine. For example, jogging the axes or using the pulse handle would be done in this mode.                                               |
|--------|----------------------------------------------------------------------------------------------------|
| MDI    | Manual Data Input mode is used when a block of commands are entered through the keyboard on the control.                                                                                 |
| AUTO   | This mode is used for automatic operation. In this mode a stored NC program is entered and executed.                                                                                     |
| IGF    | This mode key is not classified as one of the two groups mentioned above<br>but is used to access the Interactive Graphics Function. This is an on<br>board graphics programming option. |

When any one of these mode keys are pressed, an indication lamp on the upper left side of the key will turn on. When going from one of the three operation modes to one of the data setting modes, the indication lamp will flicker to remind the operator which operation mode the control is in.

#### Character Keys

These keys are used to input alphabetic characters and other symbols shown on the upper right side of each key. To input one of these symbols, use the UPPER CASE key. The SP key is used to insert a space. The CTRL key is a control key which is not used under normal conditions. The HT key is also not used under normal applications. It stands for horizontal tabbing.

BS This is the back space key. Each time this key is pressed, the last character entered is erased.

This key is also used to display the next page of a file or directory.

- CAN This is the cancel key. This key is used to delete a block (line) of data.
- WRITE This is the enter key. This key is pressed whenever data is set or after inputting the name of the program to be executed.

#### Numeric Keypad

The numeric keypad is used to input the numeric characters. Included in the numeric keypad are the operator keys. These are the basic arithmetic keys.

- \_ The subtraction key can be used to input a minus or hyphen symbol.
- + This key is used to input the addition symbol.
- \* This key is used to input the asterisk symbol for multiplication. It is also used as the wild card symbol when working with files.
- / This key is used to input the division or forward slash symbol.

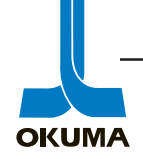

#### Cursor Keys

These four arrow keys are used for moving the cursor on the CRT.

#### Page Keys

These two keys are used for changing the display page on the CRT. In some cases, the **item up** and **item down** function keys (F6 and F7) are used to change the display screen when going from one page to the next in a menu (i.e. Parameter mode).

#### Turret Keys

These two keys are used to select A or B turret display menus on lathes with two-saddle and twoturret capability.

#### **LATHE Machine Operation Panel**

The following is a description of the various switches on a machine operation panel for an OSP 5020L type control.

| CYCLE | Press this button to start machine operation in Auto or MDI |
|-------|-------------------------------------------------------------|
| START | mode.                                                       |

SLIDE Pressing this button will stop all axes movement. It will not stop HOLD spindle rotation. If this button is pressed when no axis movement is active, the

machining cycle will stop when an axis movement command is read and decoded.

Press the cycle start button to resume axis movement.

EMG. When this button is pushed all power to the machine is STOP shut off except for the power to the control.

- SLIDE The four slide jog buttons are used to manually jog the axes. JOG The Feedrate override dial is effective in this mode.
- FEEDRATE The feedrate override dial is used to modify the commanded feedrate for optimizing the cutting operation. Override range is 0 to 200 % in 15 steps.

This rotary switch setting is ignored during the thread cutting function(G33).

The Feedrate override switch is effective if:

- 1) G00 is programmed in MDI mode.
- 2) Single Block mode is ON in AUTO mode.
- 3) Jogging the axes in MANUAL mode.

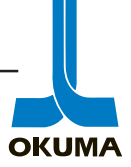
This rotary switch is not effective in Auto mode with G00 programmed and Single Block mode off.

PULSE The pulse handle is used to manually feed the individual axes.

HANDLE The control must be in Manual mode to use the pulse handle.

A magnification selection and an axis selection button determines which axis movement is initiated. The magnification selection is used to select the axis feed amount per pulse (notch).

- 1/1 Axis moves 1µm/pulse (.001 mm)(.0001in/pulse in inch mode).
- 10/1 Axis moves  $10\mu$ m/pulse (.01 mm)(.001in/pulse in inch mode).
- 50/1 Axis moves  $50\mu$ m/pulse (.05 mm)(.005in/pulse in inch mode).
- SPINDLE These buttons are used to manually turn and stop the spindle.
  - STOP Stops the spindle rotation after the CCW or CW buttons have been pressed.
  - CCW Makes the spindle turn counter clockwise. Must press the STOP button to stop the rotation.
  - CW Makes the spindle turn clockwise. Must press the STOP button to stop the rotation.
  - JOG With this button pressed, the spindle will rotate clockwise. Forward rotation will stop as soon as the button is released.

For the CCW and CW buttons to work properly, the following conditions must be met:

- 1. The spindle speed has been entered beforehand through MDI.
- 2. The spindle gear range selection (M41–M44) has been made.
- 3. For center work, the tailstock is advanced.
- 4. Chuck fulfills the spindle rotation condition: Chuck closed during OD gripping. Chuck open during ID gripping.

On machine models with DC spindle drive motors, it is not possible to go from CW to CCW instantaneously.

#### SPINDLE OVERRIDE

The spindle override rotary switch is used to modify the commanded spindle speed. This switch will not override the maximum allowable spindle speed or the spindle speed set by the G50 code.

#### COOLANT

The coolant keys are used to control the coolant supply condition.

AUTO and Coolant is not supplied regardless of the operation mode selected.

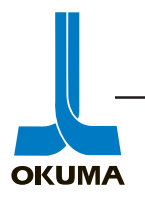

AUTO ON Coolant on/off mode is controlled by M codes. (M08-ON M09-OFF)

MANUAL ON Coolant is supplied in any operation.

#### Auto and Manual modes cannot be on at the same time.

#### SPINDLE GEAR

This function allows the operator to place the spindle in neutral. This enables the chuck to be rotated by hand. The control has to be in Manual mode. This function is only for models with a spindle speed change mechanism where some kind of mechanical gear shifting and a neutral is involved. The following keys are associated with this function.

#### NEUTRAL

When this key is pressed the spindle is placed in the neutral state. The gear position data is saved and can be recalled even after the power has been turned off and back on again.

#### ENGAGE

By pressing this key, the spindle gear range selected previously is automatically selected. The selected range is displayed on the CRT at the MACHINE STATUS display on the ACTUAL POSITION display screen. The corresponding M code will be shown (M41 – M44).

The lamp at the upper left corner of the ENGAGE key will light up when the gear position and confirmation limit switch match. If they do not match, the light will flicker at intervals of 0.4 sec. This holds true when operating in Auto or MDI modes.

For a machine with a mechanical gear change mechanism but no neutral position, the ENGAGE key LED will flicker during gear change operation. The LED will flicker until the confirmation signal is read. The Cadet (LNC-8) has this feature.

The spindle speed does not change when the gear range is changed only the torque is increased or decreased.

- LOAD This function is an option which is used to monitor the cutting MONITOR load of the feed axes or the spindle.
- TOOLThis button is used to rotate the turret. Push it once and the<br/>turret will index one position. Keep the button pressed, the turret will<br/>rotate until the button is released.

For two-saddle or two-turret models, the turret to be index has to be selected via the turret select keys (INDIVIDUAL MODE) on the machine operation panel.

In most cases the X or Z axis have to be at the positive variable soft limit before the turret will index. This can be checked by observing the LIMIT status lamp on the NC operation panel. As a precaution, a visual inspection of the turret should be made before attempting to rotate the turret.

- LIGHTING This key is used to turn on or off the work light on the machine.
- SINGLE When this function is used, the control will execute one block BLOCK (line) of a program at a time. This function is used in AUTO mode when machining a part for the first time. CYCLE START must be pressed after each block of data is processed.
- BLOCK When this key is turned on, the blocks in a program that are DELETE preceded by a forward slash (/) will not get executed.
- **OPTIONAL** If this key is turned on, the control will stop executing a program STOP when it sees an M01 (optional stop) command. It will complete all the commands on the same block as the M01 and then stop. When this key is turned off, the M01 command is ignored.
- DRY RUN Turn on this key when checking a newly prepared part program in AUTO mode. With this function activated, cutting feedrate commands, with the exception of manual feed and G00 mode feed, are all executed at the milling feedrate (mm/min) set by the parameter. The parameter long word No. 9 is factory set to 2,400 mm/min.
- MACHINE When a part program is executed with this key activated, all LOCK commands in the part program are executed without actual machine operation. The simulated operation can be checked on the CRT. In this mode, the cutting feedrate is determined by the programmed spindle speed.
- MID AUTO Press this key to interrupt an AUTO mode operation; carry out MANUAL the required manual mode operation, and resume the AUTO mode operation.

**INDIVIDUAL** MODE

> These keys are available on two-saddle machines. On these machines, normal operation is made in the simultaneous 4-axis control mode. These two keys are used to select the required operation mode:

Individual A turret operation:

- А ON With this setting, only the A turret is activated in
- В OFF the operation modes.

Individual B turret operation:

- OFF А With this setting, only the B turret is activated in В
  - ON the operation modes.

Individual A/B turret operation:

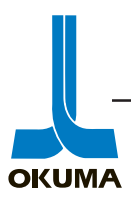

**OKUMA** 

| А | ON       | A and B | turrets a | are activated | individually | according |
|---|----------|---------|-----------|---------------|--------------|-----------|
|   | <u> </u> |         |           |               |              |           |

ON to the designated synchronizing commands.

Normal operation:

В

- A OFF Normal machining cycle is performed according to
- B OFF the programmed commands.

INTER This key is used to activate the following keys: LOCK

DRY RUN MACHINE LOCK INDIVIDUAL MODE

The INTERLOCK key must be pressed at the same time as the aforementioned keys in order to activate those functions.

CRT This key is used to turn off the CRT display. It is used to extend the life to the CRT.

SEQUENCE This key is used to restart the AUTO mode operation which has RESTART been interrupted due to a tool breakage or a machining cycle was too long. For details refer to the Operation Manual.

- CONTROL Press this switch to turn on the power supply to the control and the servo systems. The main switch on the side of the control cabinet has to be turned on first. When the CONTROL ON switch is pressed, the pilot lamp inside this push switch will turn on. This switch is also used to reset the control.
- CONTROLPress this switch to turn off power to the control and the servoOFFsystems. Always press this button first before turning off the main switch.

NC PANEL

| EDIT LOCK<br>(OPT)(PL) | The EDIT AUX and PARAMETER mode keys are disabled when the key is placed in this position. |
|------------------------|--------------------------------------------------------------------------------------------|
| UNLOCK<br>(ON)( )      | All controls on the NC and Machine operation panels are enabled.                           |
| LOCK<br>(OFF)(O)       | All controls on the NC operation panel are disabled.                                       |

#### Stroke End Limit Cancel/Load Mode Panel

This small panel is found on the right inside wall of the control cabinet on the LNC-8 (Cadet) and the LB 15. The following is a description of the switches on this panel.

Load Mode Turning this toggle switch on will put the control in the Load mode to load new software.
Load Start Pushing this button will initiate the loading procedure.
System Reset Pushing this button resets the control. This is sometimes referred to as a soft boot.
Stroke End Limit Cancel With this toggle switch set to ON, the operator is allowed to use the Pulse Handle to move an axis off of a stroke end limit switch.

# **Machining Center Machine Operation Panel**

The following is a description of the various switches on the machine operation panel for an OSP 5000/5020M type control. A picture of this panel can be seen on page 4-34.

| AXIS<br>SELECT    | This set of keys allows the operator to choose which axis he or<br>she wants to move in Manual mode. The pulse handle mode key is turned<br>on if the operator wishes to go into PH mode.                |
|-------------------|----------------------------------------------------------------------------------------------------|
| RAPID<br>+/-      | Press the RAPID + or RAPID – to feed the designated axis in the plus or minus direction. The axis will move as long as one of these button are pressed and the control is in Manual mode.                |
| RAPID<br>OVERRIDE | This rotary switch is effective when the RAPID +/– push buttons are used and during programmed rapid feed modes (G00, G60, etc.). This setting can be observed in the Block Data screen of the CRT (fm). |

#### SPINDLE

#### ORIENTATION

Pressing this key while holding down the INTERLOCK RELEASE key will orient the spindle. The spindle will be positioned at a preset angle to allow for proper tool changes. This key is effective with the spindle at rest or in motion. Once this key is pressed, the indicating lamp on the upper left corner will start to blink. Once the spindle orientation is completed, the light will stay on until the spindle is given a command to rotate or the RELEASE key is pressed.

- CW Pressing this key while holding down the INTERLOCK RELEASE key will initiate spindle rotation in the clockwise direction. The control must be in Manual mode. The spindle speed is dependent on the S command given through MDI mode before pressing the CW key. The spindle speed commanded (So) and the actual spindle speed (Sr) can be viewed in the Block Data screen on the CRT.
- STOP Press this key to stop the spindle rotation.
- CCW This key has the same function as the CW key except the spindle will rotate in the counter clockwise direction.

#### RELEASE

Pressing this key will place the spindle in a neutral state. This allows the operator to rotate the spindle by hand. This push button is effective only when the spindle is at rest and the tool clamping mechanism is on.

SPINDLE This is a spindle speed override rotary switch. The spindle gear range is automatically selected when an S command is given. The spindle override switch will effect the speeds that fall within the gear range selected.

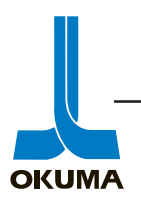

OKUMA

| JOG<br>+/O/-   | These keys are called the JOG feed buttons. Press the JOG +/-<br>keys to move the selected axis in a plus or minus direction. The control<br>must be in Manual Mode. To stop the axis motion, press the JOG OFF<br>key (O). While the axis is moving, pressing a JOG feed button which<br>requires the axis to go in the opposite direction will stop the axis motion<br>and start the axis moving in the new direction. |
|----------------|----------------------------------------------------------------------------------------------------|
| JOG<br>SPEED   | This is the jog feedrate selector switch. The jogging feedrate can<br>be adjusted in inches or millimeters per minute through this switch. This<br>feedrate can be observed on the Actual Position page of the CRT.                                                                                                    |
| FEEDRATE       | This is the cutting feedrate override switch. This switch is effective for programmed cutting feedrates (G01, G02, and G03). This setting is ignored during tapping cycles (G74 and G84). The override rate is set at 100% when M136 is programmed regardless of the switch setting. When the M137 code is commanded and executed, the cutting feedrate override switch becomes effective.                               |
| COOLANT        | When this key is pressed, the coolant pump motor is turned on and cool-<br>ant is sprayed on the tool. The indication lamp on the upper left corner of<br>the key will turn on to show that the motor is on. This key is effective no<br>matter which operation mode is on.                                                                                                    |
| OIL MIST       | When this key is pressed, an oil mist is delivered to the tool. An example of this would be a tapping function.                                                                                                    |
| A. B.<br>NOZ.  | This key is the air blower nozzle switch. The nozzle used for the oil mist is also used for the air blower. This function is used to blow chips away from the cutting area.                                                                                                    |
| OIL HOLE       | This key is used to manually spray coolant. This push button is used<br>when a machining center has the Through-The-Tool Coolant Supply<br>System. High pressure coolant is sprayed out from the drill tip. The drill<br>is cooled and lubricated and chips are removed from the drilling area.                                                                                                    |
| A. B.<br>Adapt | This key is used when an air blow adapter is mounted to the machine. This function is used as an air only blower.                                                                                                    |
| SHOWER         | This key is used mostly to wash off chips on a pallet before moving the pallet away from the chip conveyor.                                                                                                    |
| LIGHT          | This key turns on or off the work light.                                                                                                    |
| CRT OFF        | This key is used to turn off the CRT display to prolong the service life of the CRT.                                                                                                    |
| LUB.           | When this key is pressed, the axis slideways are lubricated. Each time this key is pressed, the axis lube pump runs for 60 seconds.                                                                                                    |
| CHIP CON       | This key is used to turn on and off the chip conveyor.                                                                                                    |
| RESET          | This button resets the control. This button is also used to clear certain types of alarms.                                                                                                    |

NC PANEL

- EDIT LOCK The EDIT AUX and PARAMETER mode keys are disabled when the key is placed in this position.
- UNLOCK All controls on the NC and Machine operation panels are enabled.
- LOCK All controls on the NC operation panel are disabled.
- CYCLE The cycle start button is used to start machine operation of a scheduled program (AUTO) or a block of instructions (MDI). It is also used to restart a program after slide hold has been pressed.
- SLIDEAxis movement and program execution are temporarily stoppedHOLDwhen this button is pushed. On machining centers this switch can be<br/>deactivated by using the M140 command.
- EMG.When this button is pressed all power except for the controlSTOPpower is shut off.

NC Operation

- MIRROR Each axis on a machining center has a key for turning on and off IMAGE Each axis on a machining center has a key for turning on and off the mirror image function. The sign of the designated axis is reversed. The INTERLOCK RELEASE key must be held down when turning on this function.
- INTERLOCK This key is used to turn on certain keys on the machine operation RELEASE panel. This is to prevent certain keys from accidentally being turned on.
- MACHINE This function is used to check a new program. The actual position values are displayed on the CRT as the program is executed but actual machine movements are prohibited. The INTERLOCK RELEASE key must be held down to turn on this function.
- DRY RUN Dry run is a function for running the machine at the feedrate set by the cutting feedrate rotary switch. NC optional parameter No. 2 bit 2 determines whether dry run is effective or not. This function is also effective while the machine lock function is active. This function is used mostly to check the cutting feedrates of a new program.
- BLOCK Any block preceded by a forward slash (/) can be disregarded SKIP when the block skip key is switched on. These three Block Skip switches are assigned codes of /1, /2, and /3. "/" is equal to /1.
- CYCLEWhen this key is turned on, the machine will stop after the<br/>execution of a main program.

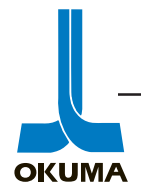

| S.T.M.<br>LOCK           | This is the function to check the program by executing the axis<br>movement commands without miscellaneous commands.                                                                                                    |
|--------------------------|----------------------------------------------------------------------------------------------------|
| AXIS<br>COM.<br>CANCEL   | This is the axis command cancel function. An axis can still be<br>moved by Manual mode or manual intervention operation.                                                                                                    |
| OPTIONAL<br>STOP         | With this key activated, the program will stop executing when the control sees the optional stop command (M01).                                                                                                    |
| SINGLE<br>BLOCK          | This function is used to check the program, block by block. The machine stops after every block and cycle start must be pressed to execute the next block of the program.                                                                         |
| MID<br>AUTO<br>MANUAL    | When this key is turned on, a manual operation can be performed<br>during AUTO mode. The procedure on how to carry out this<br>manual intervention function is described in detail in the Operation<br>manual.                                    |
| PULSE<br>HANDLE<br>SHIFT | With this key on, axis motion control by the pulse handle can be<br>inserted into the program. An example of this would be when<br>machining a cast workpiece on which stock removal varies.                                                      |
| SEQ.<br>RESTART          | When a machining cycle is interrupted during automatic<br>operation due to a tool breakage or other problem, the sequence restart<br>button is used to resume the program after the necessary measures have<br>been taken to resolve the problem. |

The (on or off) condition of the NC operation keys are saved (backed up). If, for example, the DRY RUN key is turned on and the power to the machine is then turned off, the control will remember that and turn the DRY RUN mode on when the control is powered up again.

If a key is turned on or off, and the back up key is not pressed or the allotted time has not elapsed (three to six minutes) before the power is turned off the control will not retain the condition of the key just pressed.

#### ATC Operation

| ATC                      | Pressing this button will put the control in the ATC mode of operation.<br>This allows the operator to move the ATC in manual mode. The "ATC DATA" screen on the CRT can be accessed by pressing the "atc/apc" function key (F6). |
|--------------------------|----------------------------------------------------------------------------------------------------|
| APC                      | Pressing this button will put the control in the APC mode of operation. This allows the operator to move the APC in manual mode. The "APC DATA" screen on the CRT can be accessed by pressing the "atc/apc" function key (F6).    |
| INTER<br>LOCK<br>RELEASE | When this key is pressed, the spindle orientation completion<br>conditions and the tool change position conditions are ignored.<br>It will not ignore other mechanical conditions.                                                |

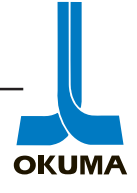

| 1 CYCLE<br>START         | Pressing this key automatically carries out one complete<br>automatic tool change cycle. This operation consist of a series of tool<br>change cycles in which a tool picked up from the magazine is set into the<br>spindle and the tool that was in the spindle is returned to the magazine.<br>This operation is only allowed when the message "READY" is displayed<br>on the CRT with the ATC sequence number set at "01". |
|--------------------------|----------------------------------------------------------------------------------------------------|
| RETURN<br>CYCLE<br>START | This button can be pressed with the ATC operation sequence set<br>to any number. If the tool change arm has not completed its 180<br>degree rotation, pressing this button will start the tool return cycle and no<br>tool change cycle will occur. If this button is pressed after the tool change<br>arm has completed its 180 degree rotation, the automatic tool change<br>cycle will be completed.                       |
| 1 STEP<br>ADVANCE        | Pressing this key advances the ATC operation one step at a time.<br>If the "RUN" message is being displayed on the CRT, this key will not<br>work. If the sequence does not advance because of some unfulfilled<br>condition, it is possible to ignore those conditions and continue opera-<br>tions. Pressing the 1 Step Advance key while holding down the INTER-                                                           |

LOCK RELEASE key will allow the operation to continue. If a mechanical condition is not met, the operation is not allowed to continue and the "RUN" message is displayed on the CRT.

# 1 STEPThe function of this key is the same as the 1 STEP ADVANCEREVERSEkey except the operation is done in reverse.

If the E-STOP button is pressed while the tool change arm is in operation, the signals AHP (X,Y, and Z-axis tool change position) and SHP (spindle orientation complete) turn off. This sometimes renders the ATC operation keys inoperative. If so, press the 1 STEP ADVANCE key while pressing the INTERLOCK RELEASE key, and the tool change sequence will advance to the next step.

The tool in the spindle will be clamped when the ATC cycle is interrupted by an E-STOP condition. This will render the ATC operation keys inoperative. In this case, press the TOOL UNCLAMP button on the operation panel at the side of the main operation panel.

#### APC Operation

The control must be in MANUAL mode and the APC key on for the following keys to be effective.

| 1 CYCLE<br>START         | When this key is pressed, one automatic pallet change cycle is<br>carried out. During this operation, the pallet on the machine is unloaded<br>to the APC and the pallet on the APC is loaded to the machine. This<br>operation is effective only if the "READY" message is displayed on the<br>CRT. |
|--------------------------|----------------------------------------------------------------------------------------------------|
| RETURN<br>CYCLE<br>START | When this key is pressed, the automatic pallet change cycle is carried out in the reverse order back to sequence number "01". This will return the pallet to the machine.                                                                                                    |
| 1 STEP<br>ADVANCE        | The automatic pallet change cycle will advance step by step every<br>time this key is pressed. This operation is ineffective if the "RUN" mes-<br>sage is displayed on the CRT.                                                                                                    |
|                          |                                                                                                    |

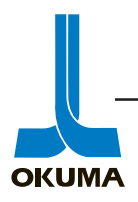

OKUMA

1 STEP The function of this key is the same as the 1 STEP ADVANCE key except the steps are reversed.

If the E-STOP button is pressed while the shifter is moving, the shifter retraction position signal is turned off. This sometimes renders the APC operation keys inoperative. If so, press the 1 STEP ADVANCE key while pressing the INTERLOCK RELEASE key. This should advance the automatic pallet change cycle one step at a time.

When the RUN status lamp is on, the ATC/APC operation keys mentioned above are inoperative. Press the RESET key to turn off the RUN lamp. In other words, these keys are ineffective when the control is in AUTO or MDI operation mode.

#### **Pendant Operation Panel**

The pendant operation panel will differ from machine to machine. These types of panels are mostly used on double column machining centers. Most of the switches on this type of panel are the same as the switches on the Machine Operation panel. For a description of the switches on this panel, please refer to the Operation manual of the machine in question.

#### **Optional Panel**

This panel is for switches and lamps related to the optional functions that can be purchased with the machine. An example of an option panel would be a panel for Auto door open/close and the Touchsetter option.

On machining centers the Power ON and OFF buttons are located on an option panel located on the control cabinet door. The following is a description of the controls that are on this option panel. A picture of this panel can be seen on page 4-35.

Puncher

- SERIAL This is the RS-232C interface connector. This interface connector is called the CN0 port and is now standard.
- PARALLEL This is the parallel port interface.

AC 100V 2A This is the power receptacle for the Paper tape puncher.

#### HOUR METER

The first hour meter with the lightening symbol is the power on time meter. It accumulates the amount of time the machine has been on.

The second hour meter is the NC Running Time meter. It accumulates the length of time the RUN lamp on the NC operation panel is on.

Operation End Mode

| BUZZER | This is the Operation End Buzzer activation switch. If this switch is on, the buzzer will sound at the end of a program run. The length of time it sounds is set by MC user parameter word No. 7. |
|--------|----------------------------------------------------------------------------------------------------|
| LIGHT  | This is the Operation End Light activation switch. If this switch is on, the YELLOW light on the pendant arm will come on when an end of program code is read.                                    |
|        |                                                                                                    |

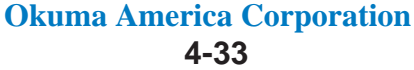

| ERROR                | This is the Error Light activation switch. If this switch is on, the RED error light will come on if an alarm state is detected.                                                                                                    |
|----------------------|----------------------------------------------------------------------------------------------------|
| AUTO<br>POWER<br>OFF | This switch is called the Auto Power Shut Off switch. If<br>this switch is on, the power will shut off automatically<br>after the execution of an "End of Program" (M02) command or after<br>executing an "End of Tape" (M30) command in a main program. This<br>switch is ineffective when single block mode is on. On some of the new<br>machines this function is a parameter setting. (Optional Parameter Bit 14<br>bit 0) |

Control On/Off

| POWER<br>ON  | This is the Power On button. Press this button after<br>turning on the main circuit breaker on the side of the control cabinet to<br>power up the machine.                                                                  |
|--------------|----------------------------------------------------------------------------------------------------|
| POWER<br>OFF | This is the Power Off button. Press this button first<br>before turning off the main circuit breaker when turning off the machine.<br>If any peripherals are hooked up to the machine, they should be powered<br>off first. |
| EMG.         | This is an extra emergency stop button. If any of the E-stop buttons are pushed                                                                                                    |
| STOP         | in, the <b>red</b> indicator lamp on this panel will be on. The <b>green</b> indicator lamp will come on as soon as the main breaker is turned on. It turns off as soon as the Power On button is pressed.                  |

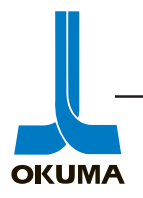

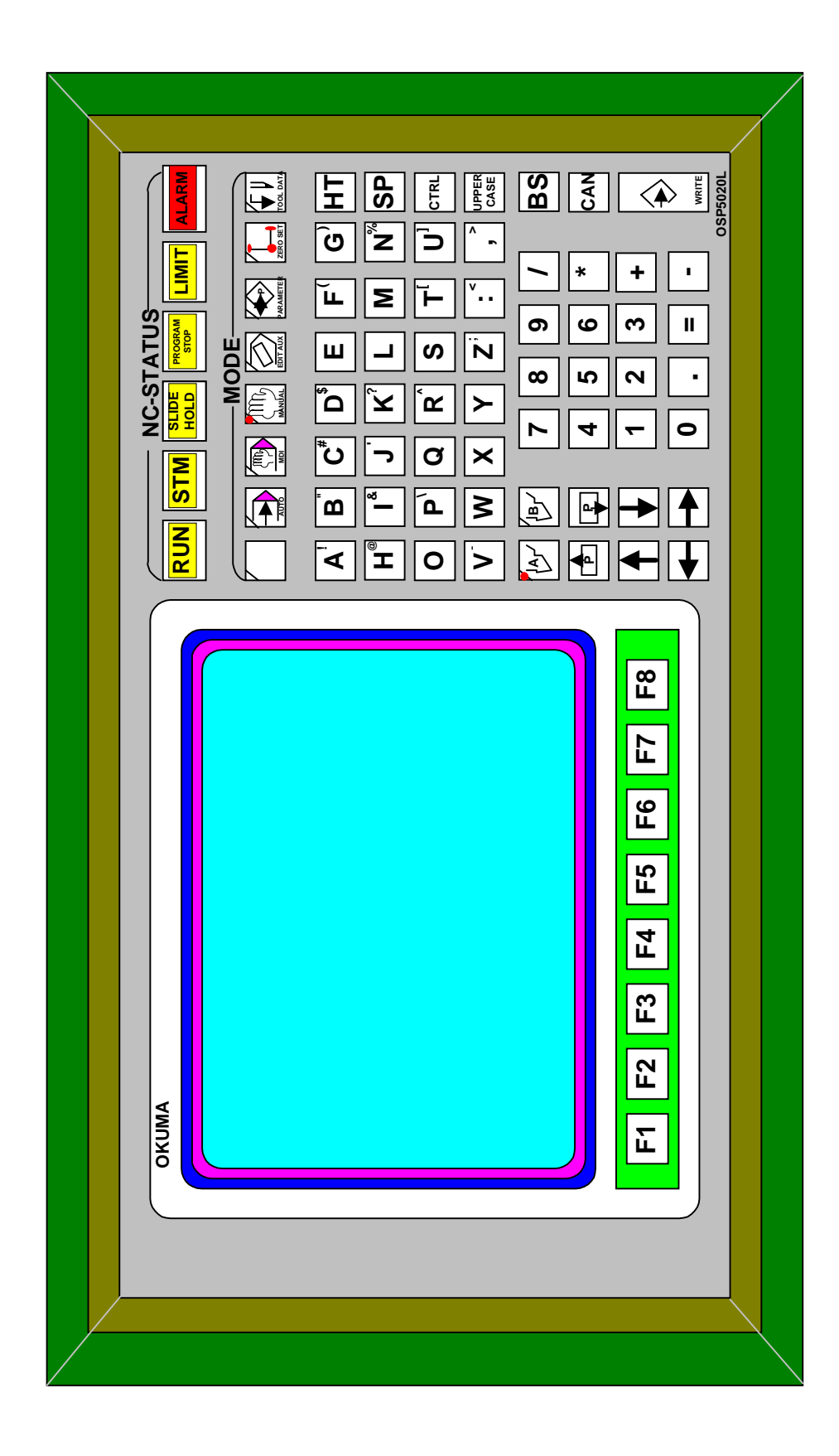

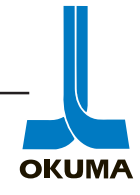

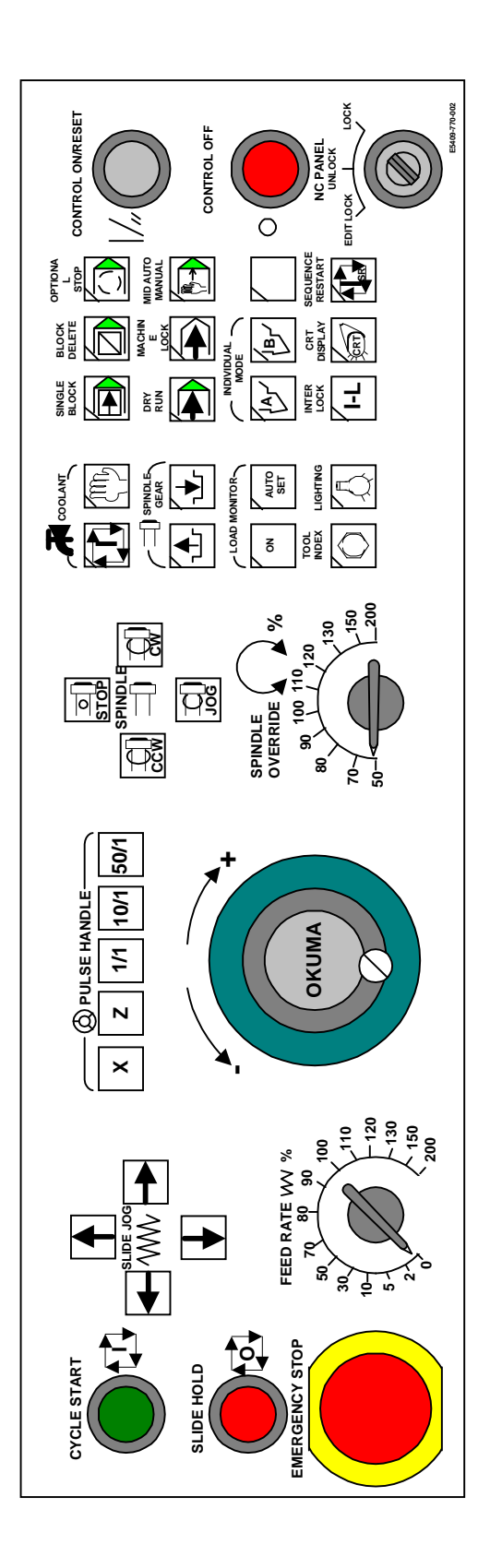

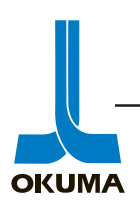

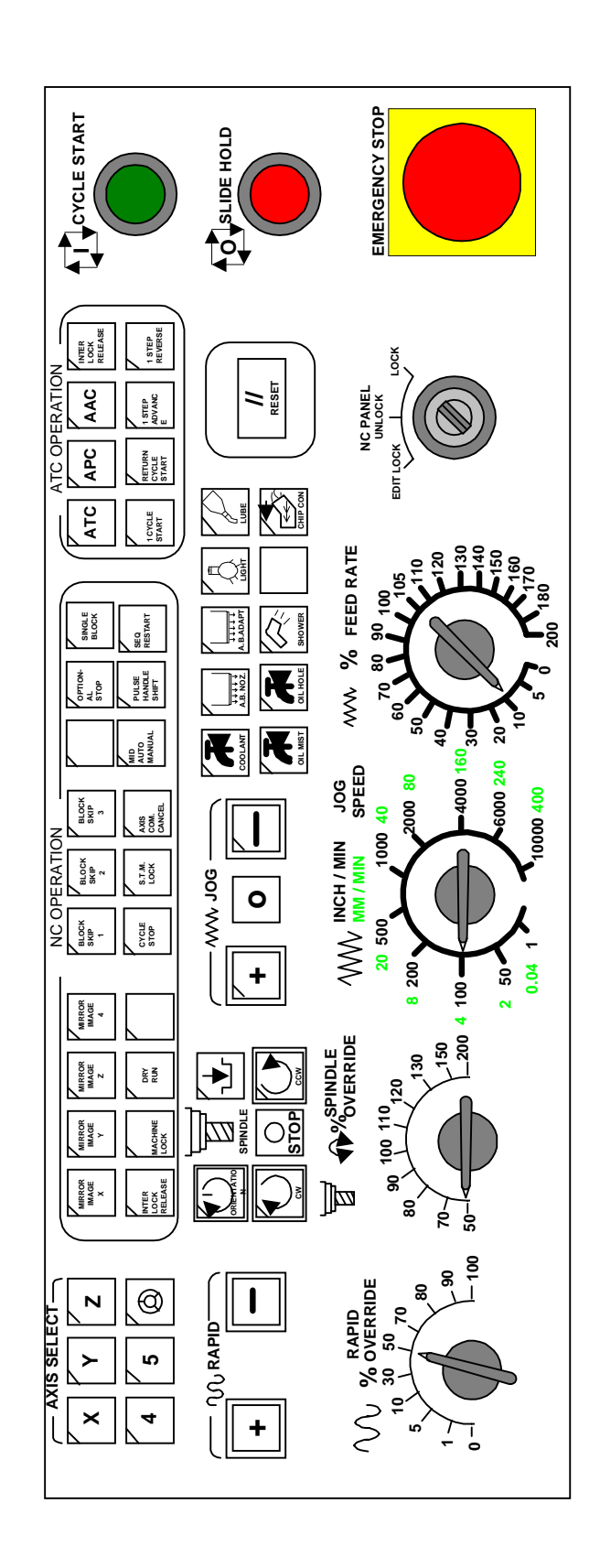

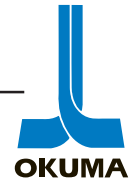

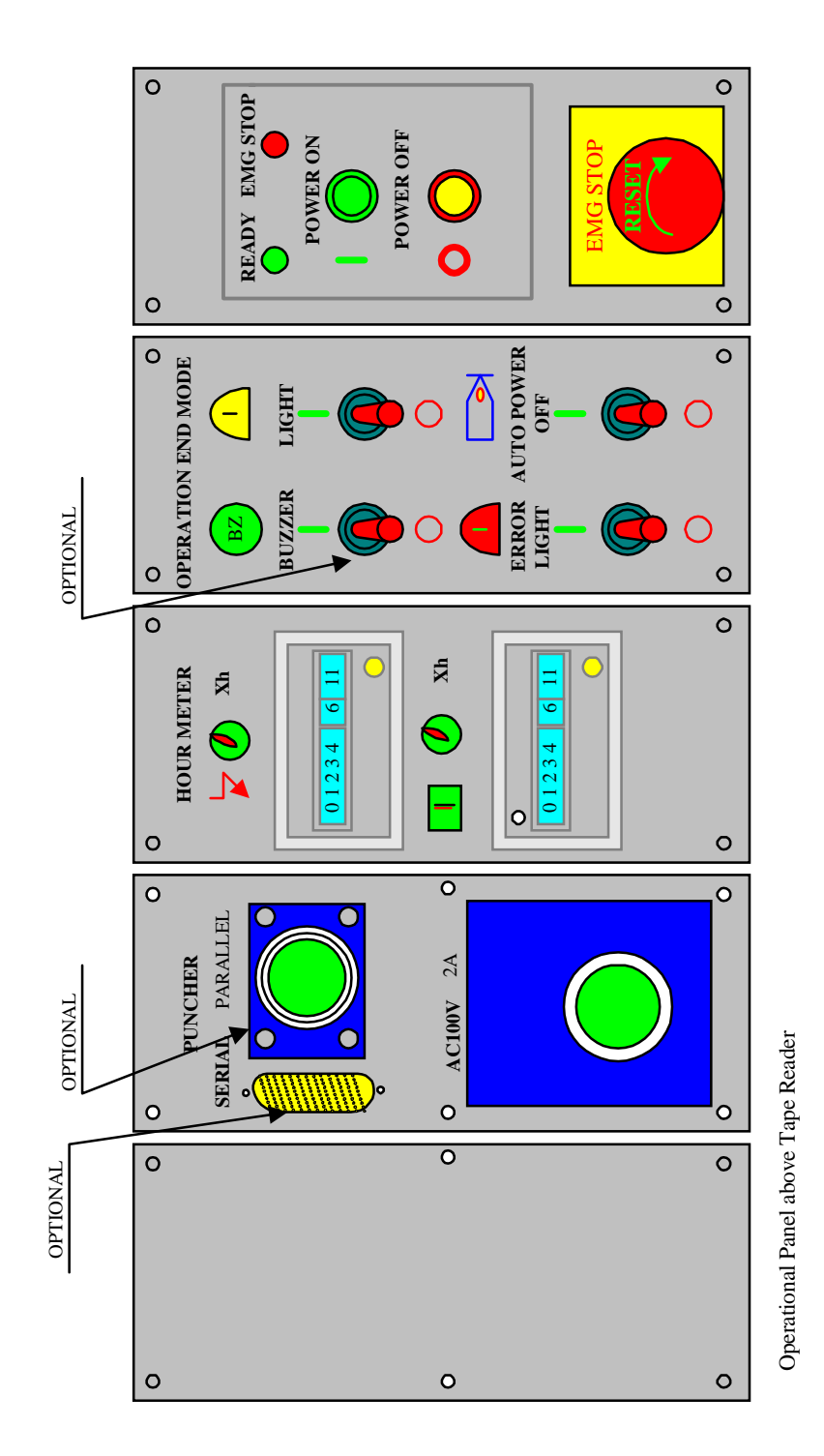

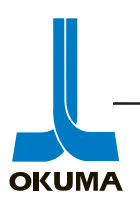

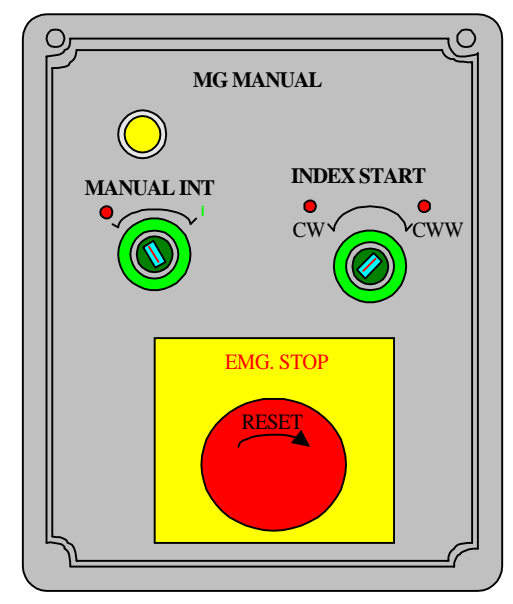

ATC Magazine Operation Panel

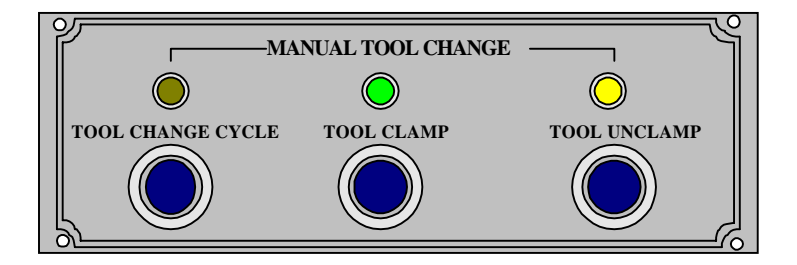

Manual Tool Change Operation

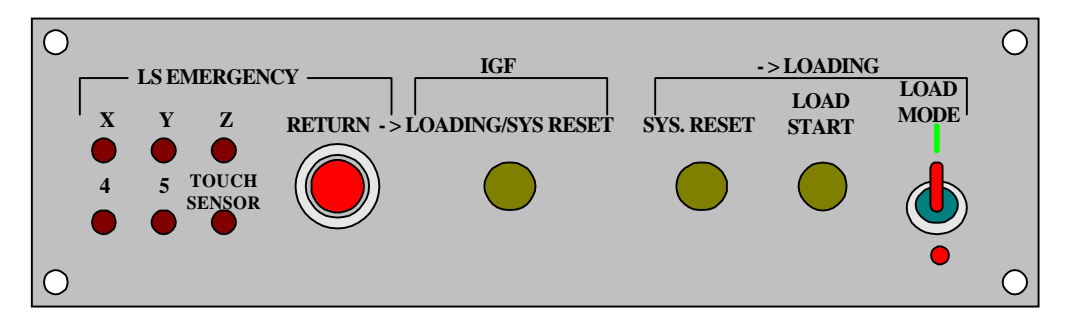

Check Panel

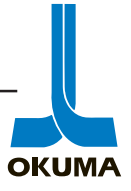

# **MDI Operation**

MDI is an abbreviation for Manual Data Input. One block (line) of data is entered at a time. Each block of data entered is executed once the CYCLE START key is pressed. To execute a block of commands in MDI, do the following:

1. Press the MDI mode key. The following functions are displayed:

| DATA<br>INPUT | ACTUAL<br>POSIT | PART<br>PROGRAM | BLOCK<br>DATA |    |    | CHECK<br>DATA | [EXTEND] |
|---------------|-----------------|-----------------|---------------|----|----|---------------|----------|
| F1            | F2              | F3              | F4            | F5 | F6 | F7            | F8       |

- 2. "IN" is displayed on the lower left side of the screen (21st line). Enter the desired commands. On lathes with the OSP 5020 series control, the F1 key has to be pressed to get the "IN" cursor.
- 3. Press the WRITE key.
- 4. Press the CYCLE START button. At this time the commands are executed.

The following is a list of some of the codes that are useful to know when troubleshooting a machine side problem.

| Code | Description                          |
|------|--------------------------------------|
| M03  | Spindle rotation (CW)                |
| M04  | Spindle rotation (CCW)               |
| M05  | Spindle stop                         |
| M40  | Spindle gear range neutral for Lathe |
| M41  | 1st gear                             |
| M42  | 2nd gear                             |
| M55  | Tailstock quill retract              |
| M56  | Tailstock quill advance              |
| M83  | Chuck clamp                          |
| M84  | Chuck unclamp                        |
| M86  | Turret indexing direction (CW)       |
| M87  | Turret indexing direction (CCW)      |
|      |                                      |
| G00  | rapid positioning                    |
| Х    | X axis positioning                   |
| Y    | Y axis positioning                   |
| Ζ    | Z axis positioning                   |
| S    | Spindle rotation speed in RPM.       |
|      |                                      |

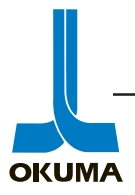

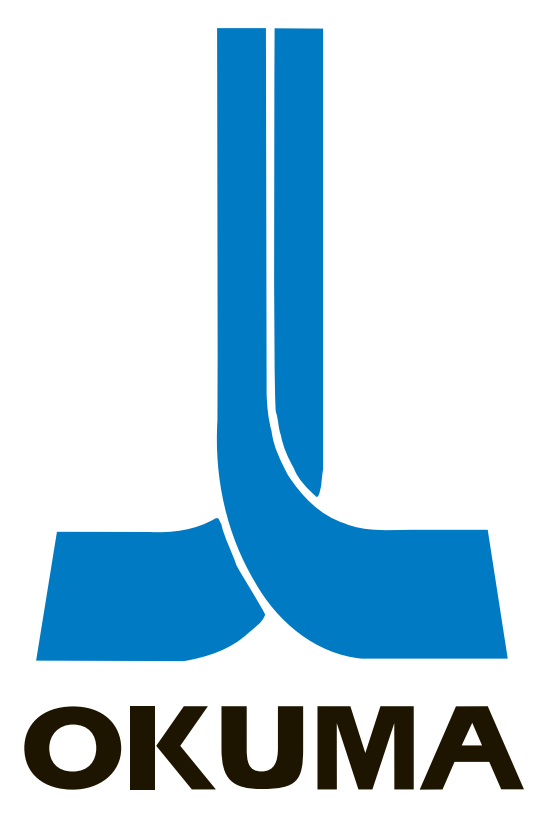

# **OSP 5000/5020 CONTROL**

# CONSTRUCTION

ELECTRICAL MAINTENANCE TRAINING MANUAL EL 501 .

This section will cover the basic construction of the electrical side of any Okuma machine tool with a 5000/5020 series control. The various power supplies, the boards in the control rack and in the EC I/O rack (mostly on M/C's), and the different servo systems found on Okuma machine tools with the 5000/5020 series control will be discussed.

Every Okuma machine tool comes with a set of electrical schematics and there is a "System Configuration Sheet" at the beginning of these schematics which shows a basic electrical layout of the machine. The system configuration sheet for some machining centers can be seen in the maintenance manual for the machine in question. An example of a "System Configuration Sheet" is shown on the following page.

# **Power Supplies**

Most Okuma machines are designed to work on 208 volts AC incoming power. On some machines, a multi-tap transformer is standard. As a precaution, the incoming power and the taps on the transformer should be checked before power is supplied to a newly installed machine.

# As a precaution, the incoming power and the taps on the transformer should be checked before power is supplied to a newly installed machine.

If more than one machine tool is connected to the same single power source, the "Power Source Inductance" should be noted if power related problems start occurring. "Power Source Inductance" can be obtained by dividing the value in the table by the number of machine tools connected to the single power source.

Wiring inductance in 50 meters (164 ft ) of cable is approximately 12  $\mu H$  when general cable is used.

| VAC Unit | Applicable Motor     | Power Source Inductance | Power Source Inductance |
|----------|----------------------|-------------------------|-------------------------|
|          |                      | 220V                    | 200V                    |
| D45      | 37/30 kW to 55/45 kW | Less than 45 µH.        | Less than 115 µH.       |
| D30      | 22/18.5 to 37/30 kW  | Less than 70 µH.        | Less than 170 µH.       |
| D22      | 22/15 to 30/22 kW    | Less than 110 µH.       | Less than 230 µH.       |
| D11      | 11/7.5 to 15/11 kW   | Less than 230 µH.       | Less than 480 µH.       |
| D6       | Less than 7.5/5.5 kW | Less than 350 µH.       | Less than 850 µH.       |

If the Power Source Inductance is too high, the following problems will arise.

- Deceleration time will be extended.
- During deceleration, the motor will generate noise.
- Transistor modules in the servo drives will fail prematurely.

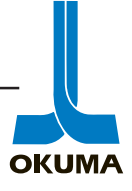

If the system is operated in an environment where the inductance is too high, the control will generate an "excessive power source voltage fluctuation" alarm.

To verify the incoming power source is sufficient, divide the KVA rating of the machine by [the square root of 3 (1.732) times the incoming voltage]. This will give you the amount of current (amperage) needed to operate the machine.

I (amperage) =  $\frac{KVA}{\sqrt{3} X \text{ incoming voltage}}$ 

Another way to verify if the incoming power is sufficient is to check the impedance of the incoming power. Impedance is the total opposition to the flow of current in an AC circuit. When the spindle decelerates a load is put on the incoming power source and the voltage increases slightly. This voltage variation has to be less then 6 %. To determine if the incoming power is sufficient, do the following calculation:

 $\frac{\text{Vdec - Vstop}}{\text{Vstop}} X100\% = \text{Vvar (Vvar should be less than 6\% at 220V or 15\% at 200V)}$ 

In other words, (Vdec minus Vstop) divided by Vstop times 100% should be less than 6%. Vstop is the voltage measured across the same to terminals of the spindle drive unit when it is at a standstill. Vdec is the voltage measured across the same two terminals when the spindle starts to decelerate.

When determining the Vdec the programmed spindle speed should be the maximum programmable spindle speed for the machine. The measuring device should be an analog volt meter or an oscilloscope. Some of the latest DVMs are fast enough, i.e. Fluke 87.

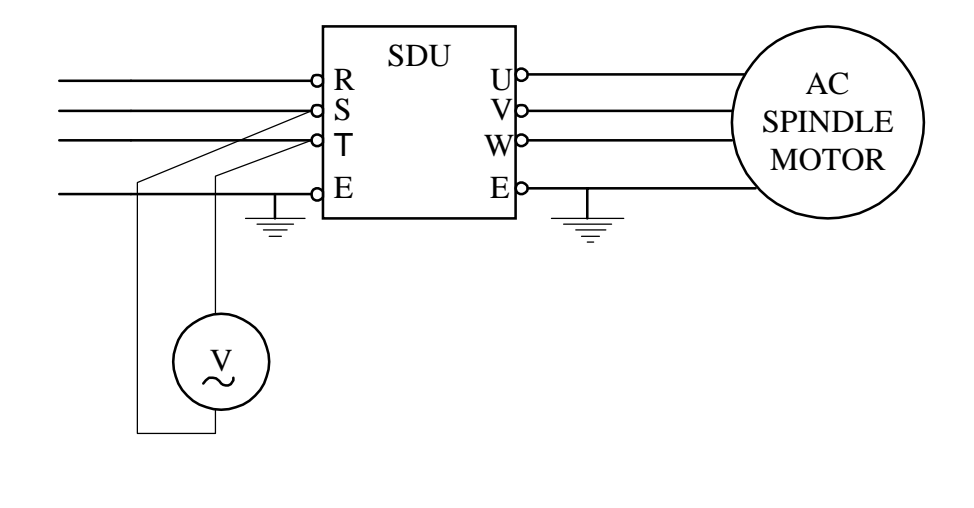

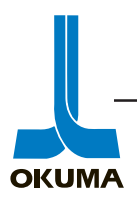

A power supply is defined as a device for converting external alternating current (AC) into the direct current (DC) needed to run a computer's electronic circuits.

The incoming power gets branched off to various power supplies in the system. The system configuration sheet shows how the power gets distributed throughout the system.

The EC control power source is a step down transformer and a 24 volts DC power supply. These two components are usually mounted next to each other. The step down transformer takes the incoming single phase power and converts it to 100 and 120 volts single phase AC. This power source also provides the -24 volts DC "working 24 volts" which controls or turns on the various solenoids and relays on the machine. The EC control power source provides power to such things as the operation panel, work light, hour meter, and the ISO 24 volt power supply.

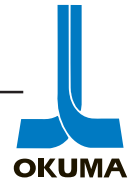

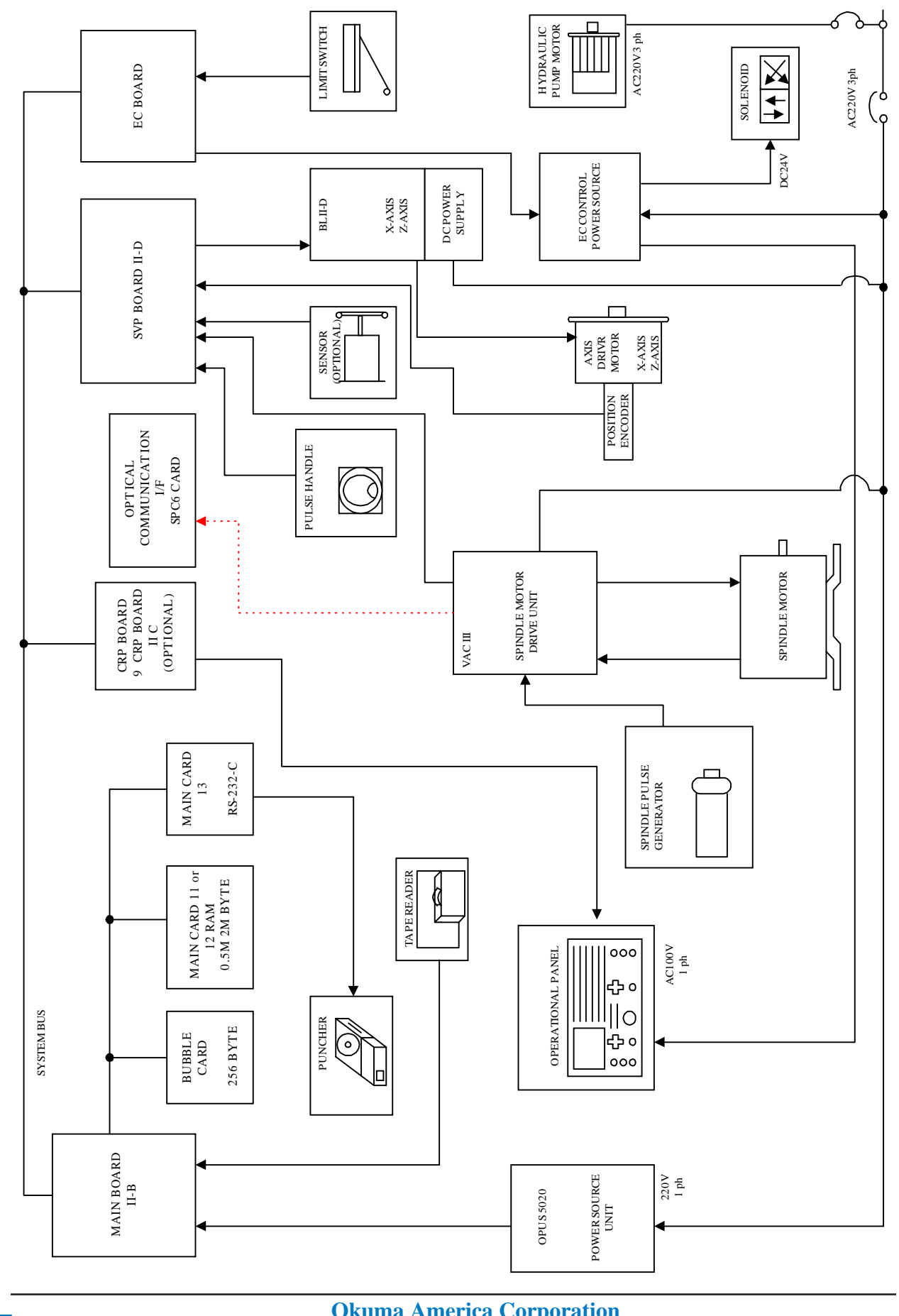

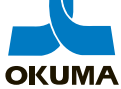

Okuma America Corporation 5-4

The servo systems (axes and spindle drives) receive the incoming 3 phase power and convert it to the DC voltage (300 Vdc) needed to drive the motors. These power supplies will be discussed in the servo systems part of this section.

220 volts single phase AC also gets sent to the OPUS power supply unit (CPU power supply) which provides all the power needed for the control rack.

On machining centers, 220 volts single phase also gets sent to the EC I/O rack. Once there, the voltage gets distributed and rectified as needed for the I/O boards.

# **OPUS 5000/5020 Power Supply Unit**

Okuma's CPU power supply converts the incoming 220 AC voltage into the various stabilized DC voltages needed to run the OSP 5000/5020 control. It controls the On/Off sequence. It provides power to the CPU first and makes sure the CPU is the last to power off. There are two types of CPU power supplies on 5020 controls: RLP and RHP.

The RHP (Rack High Power) outputs the following voltages:

| + 5V  | For the integrated circuits (IC's) in the control.          |
|-------|-------------------------------------------------------------|
| + 12V | For the bubble memory, position encoder, main spindle pulse |
|       | generator, and the manual pulse generator (Pulse Handle).   |
| +24V  | For the bubble memory and tape reader.                      |

The RLP (Rack Low Power) outputs all of the above DC voltages plus:

ISO +24V For the photo-couplers used in the CNC's I/O system.

The ISO 24V is an isolated power source used to protect the internal circuitry of the control. The ISO 24V is generated externally when an RHP is used. It is generated by a DC power supply that converts 120 volts AC to 24 volts DC. The ISO 24V circuitry does go through the RHP for monitoring purposes.

The RLP and RHP are located or housed in the CPU rack.

The first CPU power units that came out with the OSP 5000 series control were called HP and LP. When the graphics capability was incorporated into the control, the power units were labeled GHP and GLP. These four CPU power supplies output all the voltages mentioned above. These four units are physically larger than the RLP and RHP units. They are located above the CPU rack. Some of the latest models (5020 controls) still use the GHP CPU power supply instead of the RHP.

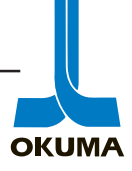

The RHP power supply has two pins that can be "jumpered" to disable the ISO under voltage alarm function. These two pins should only be jumpered for troubleshooting purposes. The location of these two pins can be seen in figure 5-2. Make sure to remove this jumper after checking this power source.

Only the +5 volts supply is adjustable on these CPU power supplies. It is factory set at 5.1 volts. If an adjustment is necessary, measure the voltage between the check terminals "OV" and "+5V". Make sure to check this voltage under a full load (machine on). When making adjustments, make sure to turn the "+5V adjustment potentiometer very slowly.

The low voltage detection alarm for the 5 volt supply turns on when approximately 4.6 volts is detected. If this alarm occurs, proper adjustment cannot be made without disabling this low-voltage detection function. On the non-rack type CPU power supplies, a toggle switch is used to disable this 5 volt low-voltage alarm detection function. On the rack type power supplies, the machine must be powered off and the power supply has to be removed from the control rack. Once the CPU power supply is removed from the rack, the "shorting jumper" on the PCB has to be moved to the UV OFF position as shown below.

Once the adjustment procedure is completed, make sure to move the shorting jumper back to the UV ON position. This will ensure that the 5 volt monitoring circuit is re-activated.

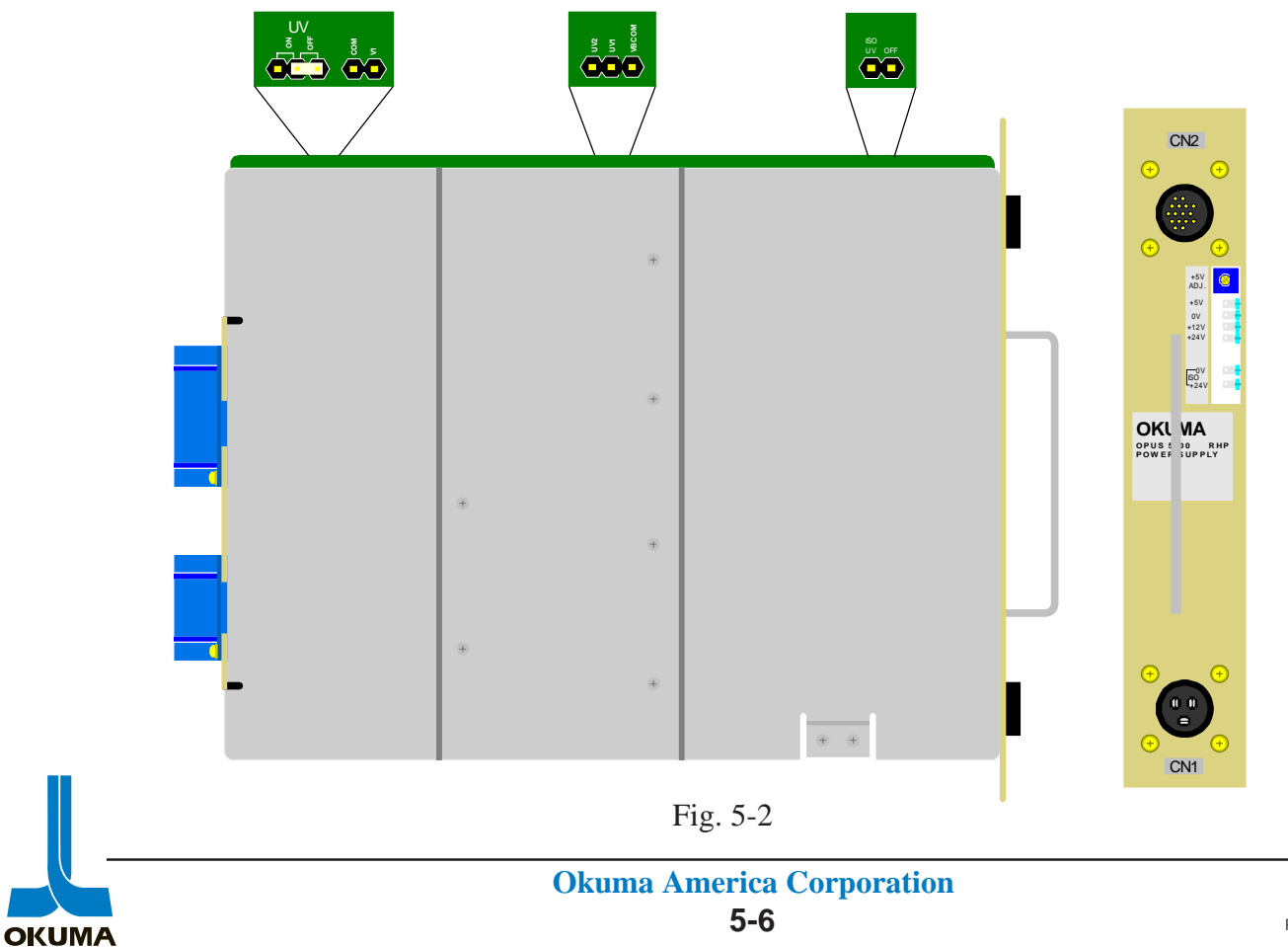

The following is a description of the alarm and CPU status LED's located on the control rack. For the non-rack type CPU power supplies the alarm LED's are located on the power supply itself.

Alarm LED's

| AC<br>TEMP<br>UV<br>OV         | Input voltage dropped too low.<br>Temperature in power supply rose too high.<br>Under voltage or possible short circuit.<br>Voltage rose too high. (over voltage) |
|--------------------------------|----------------------------------------------------------------------------------------------------|
| ISO 24V<br>+24V<br>+12V<br>+5V | One of these LED's will be on when a UV or OV alarm occurs to indicate which voltage source is affected.                                                          |
| CPU status LED's               |                                                                                                    |
| POWER                          | There is 5 volts going to the mother board (back plane).<br>Main board is plugged into mother board.                                                              |
| RUN                            | CPU is operational or running.                                                                                                    |
| BUS Error                      | More than one error occurred at the same time. The CPU stops running.                                                                                             |
| ECC Error                      | Error in the main memory of the system.                                                                                                    |
| DIA Error                      | An error occurred during the self-diagnosis function.                                                                                                    |
| LOOP Error                     | The CPU interrupt time has exceeded its limit.                                                                                                    |
| CYCLE Error                    | The CPU tried to access a peripheral device and did not get a response within the specified time (17 micro seconds).                                              |
| WPRT Error                     | The CPU tried to access a user inhibited address.                                                                                                    |

# **Printed Circuit Boards**

In 1981 Okuma introduced the industry's first 16 bit CNC which incorporated Motorola's 68000 microprocessor chip. This chip had the capability of multiplying two 16 bit numbers in 3.2 millionths of a second. Okuma still uses Motorola's family of 68000 microprocessor chips as the nerve center of the OSP 5000/5020 series control. The following is a description of each major unit that makes up the control rack of the OSP 5000/5020 series control. The control (or logic) rack is referred to as the OPUS (Okuma Processing Unit and System).

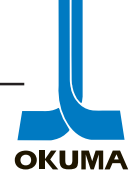

Main Board IIB

Main Processor Board

The MB-IIB is the main control board for the OSP 5000/5020. It consists of a main processor and associated interfaces for data communication. The system features a high performance Motorola 68000 microprocessor with a clock frequency of 15Mhz. The MB-IIB controls the IC memory (ROM), bubble memory, slave processors, and interface circuits. A system bus (mother board or back plane) and a local bus (ribbon cables) are provided for system expansion purposes.

Typically the 5000 controls have the MB main board and the CRT display is green in color. The 5000\*-G controls can have the MB-II, MB-IIA or MB-IIB main boards. These controls have graphics capability and have a color display. The 5020\* controls have the MB-IIB main board and also have graphics and color display.

Bubble Card

**Bubble Memory** 

This memory is used to store control software, machine parameters, and part programs. Bubble cards come in the following capacities: 4, 8, 12, and 16 Mbits. Up to two bubble cards may be mounted on the MB-IIB, with a maximum bubble memory capacity of 32 Mbits (4 Mbytes).

The latest OSP 5020 controls (as of 11/93) are now using CMOS memory instead of bubble memory. These CMOS memory cards have a back up battery pack mounted on them. To replace this battery, the main board is pulled out of the rack and the battery pack is replaced. A "super charge" capacitor retains the memory while the battery is being replaced.

| A911-1511 | 4Mbit X 1 |
|-----------|-----------|
| A911-1512 | 4Mbit X 2 |
| A911-1513 | 4Mbit X 3 |
| A911-1514 | 4Mbit X 4 |

If Alarm 2045 is displayed one of two things must be done to clear the Alarm:

The first is to perform the procedure below after the Battery has been replaced. The procedure only works if you are getting Alarm 2045 with a code of 0000010C. The 1 being the determining factor.

- 1. Software Load Mode Switch on.
- 2. Control Power on . After booting "Control Floppy Loading Wait" will appear.
- 3. Press the "&" key, (Upper Case I), "C-Mos Memory Initial Test Wait" will appear.
- 4. Press the Load Start Button. "C-Mos Memory Initial Test Start" will appear.
- 5. When completed "C-Mos Memory Initial Test Finished" will appear.
- 6. Turn the Load Mode Switch off and push System Reset. Finished.

If a code other than 1 is displayed, the System Software must be reloaded.

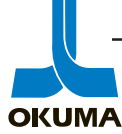

#### Main Card 11, 12 RAM

When the machine is turned on, the software is downloaded from bubble memory to RAM. The active program is run from DRAM on the MC 11 and MC 12 cards. These cards are mounted on the MB-IIB. MC 11 can handle 512 Kbytes of memory while the MC 12 can handle 2 Mbytes of memory. Up to three MC 11 or three MC 12 cards may be mounted on the MB-IIB but a combination of both kinds is not permitted. The CPU can only access one or the other. As of January "94" the MC 11 card is no longer being used on new models.

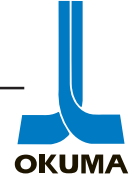

The following is a summary of the main control boards' memory capability on the 5000/5020 series control. A listing of the memory cards and their part numbers is shown below. Also shown are which memory cards are compatible with the different main boards associated with the 5000/5020 series control. On Okuma controls, the bubble memory capacity is usually referred to in bits and ram memory capacity is referred to in bytes.

1Mbit X 1 = 256Kbit X 4 = 128Kbyte

| Main Board                   | Bubble Memory |            | Ram Cards                       |  |
|------------------------------|---------------|------------|---------------------------------|--|
| A911-1520 <b>MB-IIB</b>      | A911-1224     | 4 Mbit X 1 | A911-1522 MC 11 .5 Mbyte        |  |
|                              | A911-1225     | 4 Mbit X 2 | A911-1523 MC 12 2 Mbyte         |  |
| The maximum bubble           | A911-1226     | 4 Mbit X 3 |                                 |  |
| memory capacity on the       | A911-1227     | 4 Mbit X 4 | The MB-IIB has no standard      |  |
| MB-IIB is 32 Mbits.          |               |            | ram memory on it. The rams      |  |
|                              |               |            | maximum capacity is 6 Mbytes.   |  |
| A911-1509 MB-IIA             | A911-1220     | 128 Kbyte  | A911-1501 MC1-II .5 Mbyte       |  |
|                              | A911-1221     | 1 Mbit X 1 | A911-1505 MC5-II 1.5 Mbyte      |  |
| The maximum bubble           | A911-1222     | 1 Mbit X 2 | A911-1510 MC9 1 Mbyte           |  |
| memory capacity for the      | A911-1223     | 1 Mbit X 4 |                                 |  |
| MB-IIA is 32 Mbits.          | A911-1224     | 4 Mbit X 1 | The maximum ram capacity for    |  |
|                              | A911-1225     | 4 Mbit X 2 | the MB-IIA is 2 Mbytes. This    |  |
| The 1220 card is sometimes   | A911-1226     | 4 Mbit X 3 | board has .5 Mbytes of standard |  |
| referred to as 256 Kbit X 4. | A911-1227     | 4 Mbit X 4 | ram memory.                     |  |
| A911-1500 MB-II              | A911-1220     | 128 Kbyte  | A911-1501 MC1-II .5 Mbyte       |  |
|                              | A911-1221     | 1 Mbit X 1 | A911-1505 MC5-II 1.5 Mbyte      |  |
| The maximum bubble           | A911-1222     | 1 Mbit X 2 | A911-1510 MC9 1 Mbyte           |  |
| memory capacity for the      | A911-1223     | 1 Mbit X 4 |                                 |  |
| MB-II is 16 Mbits.           |               |            | The MB II has .5 Mbytes of      |  |
|                              |               |            | standard ram and a maximum      |  |
|                              |               |            | capacity of 2Mbytes.            |  |
|                              |               |            |                                 |  |
| A911-1100 <b>MB</b>          | A911-1220     | 128 Kbyte  | A911-1105 MC 5 384 Kbytes       |  |
|                              | A911-1221     | 1 Mbit X 1 | A911-1101 MC 1 128 Kbytes       |  |
| The maximum bubble           | A911-1222     | 1 Mbit X 2 |                                 |  |
| memory capacity on the MB    | A911-1223     | 1 Mbit X 4 | The MB has 128 Kbytes of        |  |
| board is 16 Mbits. The MB    |               |            | standard ram and a maximum      |  |
| board is sometimes referred  |               |            | capacity of .5 Mbytes           |  |
| to as the MB0 board.         |               |            |                                 |  |
|                              |               |            |                                 |  |

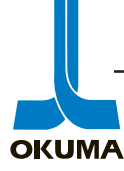

The following is an explanation of the different board configurations which can be found on Okuma machines with the OSP 5000 series control. Not all the boards are mentioned here, just the standard set of boards that are found with the particular main board.

| Main Board                |                           |                        |  |
|---------------------------|---------------------------|------------------------|--|
| MB0 (128K of RAM)         | MBII (.5 M of RAM)        | MBIIB (no RAM)         |  |
|                           | MBIIA (.5 M of RAM)       |                        |  |
|                           | Memory                    |                        |  |
|                           | As mentioned in the       |                        |  |
| Any array of 1megabit X 4 | previous table, the MBIIA | Any array of 4 megabit |  |
| bubble memory sections    | can use any array bubble  | sections and new CMOS  |  |
|                           | memory cards.             | memory cards           |  |
|                           | RAM                       |                        |  |
|                           |                           |                        |  |
| MC1 (128 Kbytes of ram)   | MC1-II (.5M)              | MC 11 (.5M)            |  |
| MC5 (384 Kbytes of ram)   | MC9 (1M)                  | MC 12 (2M)             |  |
|                           | MC5-II (1.5M)             |                        |  |
|                           | Servo Control             |                        |  |
|                           |                           |                        |  |
| AB0 (axis board)for       | SVPII,IIB, or IIC         | SVPIID                 |  |
|                           |                           |                        |  |
| ACI (axis card)           |                           | SPC1 (axis card)       |  |
|                           |                           | SPC6 (VAC II & III)    |  |
| SVP0 (BDU's)              | IBI (for M/C), IB2        |                        |  |
| IBO                       | TB2-1, (flat panel)       |                        |  |
| L/O hoorda                | 1B2C, 1B2C-1 (VAC II)     |                        |  |
| I/O boards                |                           |                        |  |
| EC board for lathe        | sama                      | sama                   |  |
| EC board for $M/C$        |                           |                        |  |
| ECF board for MI/C        |                           | ECFIIA                 |  |
| Video Control             |                           |                        |  |
|                           |                           | CRPIIC                 |  |
| MC2(PTR & panel IF)       | CRPII                     | CRP-9 (monographic)    |  |
| MC4-1 (PTR & panel IF)    |                           |                        |  |
| MC4-2 (PTR & panel IF)    |                           |                        |  |
| (                         |                           |                        |  |
| Communication Boards      |                           |                        |  |
| MC3 (Com and Puncher)     | MC2-II (PTR IF)           | FDC II (3.5" FDD)      |  |
| FDC board (8" FDD)        | MC3 (RS-232C and          | FRP card (8" FDD to    |  |
|                           | puncher IF)               | 3.5"FDD)               |  |
|                           | FDC board (8" FDD)        | MC13 (RS-232C only)    |  |

\*FDC board could also be labeled FDO

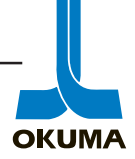

Main Card 13 (A911-1521) RS-232 card

This card contains the RS-232-C interface and is mounted on the MB-IIB with the component sides of both boards facing each other. Tape readers, punchers, printers, PC's, and any other peripheral which conforms to the RS232-C standard can be connected via this interface.

Main Card 15 (A911-1526) Sub CPU card

This is an optional card on the OSP 5020M controls only. It incorporates a 32 bit double engine architecture. A microprocessor (M68020) and a math co-processor (M68881) for the Hi-speed/Hi-Accuracy machining centers are the two "engines" on this card. This option is referred to as Hi<sup>2</sup>NC.

Main Card 16 (A911-1516) Sub CPU card

This card is standard equipment on the OSP 5020M controls. This card performs the multi-axis contouring functions for the machining centers.

Main Card 17 (A911-1517) Sub CPU card

This is an option card employed when the One-Touch IGF function is purchased. This option allows the operator to do some graphics programming at the machine.

CRP-IIC (A911-1692) or (A911-1693) CRT Processor board

This board is used for data communication with the OSP 5000/5020 NC operation panel. It transmits the video signal to the NC operation panel for the CRT display. This board is comprised of a Character IF, a Color Graphic IF, and a Serial IF. The 1692 board is the standard board. The 1693 board is used if the TM-APT (Remote programming station) option is purchased with the machine.

Character IF

This interface is used to control the character display mode (half-size, normal size, and enlarged size). After being combined with the color-graphics IF video signals, the character IF signals are transmitted to the NC operation panel as video signals and the characters are displayed at the CRT.

Color-Graphics IF

The graphic controller provides a total of 4 color graphic screens. Graphic control is possible only by using the graphic controller. After being combined with the character IF video signal, the color graphic video signal is transmitted to the NC operation panel, with the color graphic signal then being displayed at the CRT.

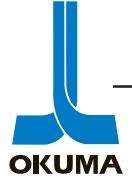

# Serial IF

The Serial IF is used for data communication between the CRP board and the NC operation panel. The CRP board transmits the LED indicator data and buzzer data to the NC operation panel. The NC operation panel in turn transmits the keyboard data and the switch data of the machine operation panel back to the CRP board. The status of the switches and lamps can be viewed at the Panel I/O screen in the Check Data function.

CRP 9 (A911-1580) CRT Processor board

This board has the same function as the CRPII-C board. The only difference is the CRP 9 board has no graphics support. It does not have the Color graphics IF. The CRP 9 board is standard on the OSP 500 control.

#### SVP-IID

Servo Processor board

This board is used to control the brushless servo motors. The SVP board determines the axis speed and position. The SVP is equipped to handle one DA/AD, one pulse generator, one pulse handle, and six sensors. The three major signals that are computed by the SVP are RAPA, RCON, and RDIFF. RAPA is the actual axis position data coming from the absolute position encoder used on the axis servo motors. RCON is the computed or commanded axis position data. RDIFF is the following error. A single SVP board can control two axes. For control of more than two axes, additional SVP boards and axis cards can be added to the system. Up to 10 axes may be controlled by one OSP 5020 CNC.

There are three versions of the SVP-IID board. The part number for the standard SVP board used on lathes is A911-1531. The part number for the standard SVP board used on machining centers is A911-1533. This board has no DA interface (IF).

Machines with more than five axes use the SVP board part number A911-1531 along with the SVP board part number A911-1532. The 1532 board has an SPC5 card mounted to it which receives the clock signals from the SPC4 card. The SPC5 card is only used with the 1532 board.

The DA IF generates a full scale +/- 10 volts analog signal which is used for spindle speed control. The AD IF is a 0 to 10 volts signal which is used to display the spindle load status at the CRT.

The pulse generator IF is used for spindle speed and position feedback. The pulse handle IF is used for determining and storing the number of notches the pulse handle has moved. The six sensors are used for touch setter options.

Prior to the design of the SVP-IID, the SVP-IIC was used in conjunction with the TB board. The TB board provided timing for the SVP as well as providing the DA signal for the spindle. These two functions have now been combined into the SVP-IID board.

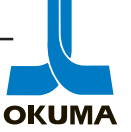

SPC1 (A911-1534)

Additional 1 axis card

This card contains one axis control, position encoder IF, and sensor IF. Up to 3 SPC1 cards may be mounted on an SVP IID.

SPC2 (A911-1535) Additional Pulse Handle card

This card contains two additional pulse handle circuits. This card is frequently used on Grinders.

SPC3 (A911-1536) Additional Pulse Generator and DA card

This card contains an additional pulse generator and DA IF. An example of where this could be used is on a machine with a sub-spindle.

SPC4 (A911-1537)

Clock Driver card

When additional SVP-IID boards are used this card is used to transfer the clock signals from one board to the next. A ribbon (flat) cable is used to transfer these signals.

SPC6 (A911-1538) Fiber Optics card

This card is used when high-speed communications is needed. This card serves as an I/O card and has no CPU. The SPC6 is mounted on the SVP-IID board and is connected to a high-precision VAC unit by a fiber optic cable.

EC Board (A911-1120) Electrical Control board

This board provides the I/O information to the main processor (MB-IIB). This board has no CPU. It reads the machine status from the limit switches, etc. and controls the various solenoids, indicator lamps, and relays, etc. This board has 72 inputs and 40 outputs. Up to 6 EC boards can be added to the OSP 5020 CNC. The EC boards are labeled E0 to E5 and the address setting switch has to be set accordingly. This board is used on Lathes and Grinders.

ECP Board IIA

Electrical Control Processor board

This is the Electrical Control board for the OSP 5020M controls. It is also used on some OSP 5020L controls that have special functions, such as robot or gantry loader systems. It contains a main processor with main memory and back-up memory. This board has a high-speed 16 bit microprocessor with a clock frequency of 15 MHz. This board has the following features: up to 3 DA channels, 2 channels for F-type encoders, EC bus IF.

The main memory is a 128Kbyte D-RAM. This type of RAM is continually being refreshed to keep it from losing any data. The back-up memory is a 48Kbyte S-RAM. This type of RAM is a C-MOS type memory device whose contents are retained by a 3.6 V lithium battery. The back-up memory is used to save tool location and position data. It also saves APC data.

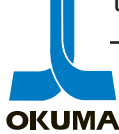

There are three versions of the ECP-IIA board. The ECP-IIA (A911-1542) has three DA channels, (A911-1547) has one DA channel, and (A911-1548) has no DA channel. The DA channels are for the D type servo drives and VAC I (spindle drive unit).

The ECP board converts the spindle motor speed command into an analog voltage and sends it to the VAC. If a High-Precision VAC (VAC II & III) is used, this signal comes from the SVP board.

The ECP board can handle two F-type encoders which provide the feedback signals from the EC controlled servo drives of the ATC and APC.

The EC bus IF has a buffer memory. The data communication between the buffer memory and the EC I/O rack is transmitted via the EC bus.

ECP Card 2 (A911-1142) Expansion card

This card provides an additional 32 inputs and 32 outputs.

ECP Card 3 (A911-1143) Expansion card

This card provides an additional 2 channels for Pulse Generator interface. It also provides 4 additional inputs and 4 additional outputs.

ECP Card 4-II (A911-1544) Expansion card

This card provides an additional 3 channels for position encoders and 3 channels for DA interface.

FDC II BOARD (A911-1703) Floppy Disk Control board

This board is used exclusively for 3.5 inch FDD control. It has no RS-232C IF or printer IF.

| Floppy   | Manufacturer  | Model                 | Guaranteed Signal |
|----------|---------------|-----------------------|-------------------|
| DiskSize |               |                       | Cable Length      |
| 3.5"     | Y.E. Data Co. | YD-686C-1501C         | 4.5m Max.         |
|          |               | (1.0/1.6M dual-type)  |                   |
| 3.5"     | Y.E. Data Co. | YD-702-6037           | 0.5m Max.         |
|          |               | (1.0/2.0M  dual-type) |                   |
| 8"       | Hitachi       | FDD412A               | 6m Max.           |

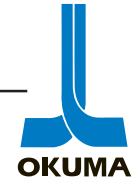

TCC-B (A911-1599)

This is a communication board with RS-232C protocol. It can have up to four channels. The last digit in the part number will coincide with the number of channels the board has.

CCP Board (A911-1594) Communication Control Processor board

This is a high-performance, serial communication board used with the DNC option. This board allows for high-precision, high-speed serial communications processing.

| CCPC2 Card (A911-1596)                                    | Signal Converter card |  |  |
|-----------------------------------------------------------|-----------------------|--|--|
| This card converts the signal level for RS-232C protocol. |                       |  |  |
| CCPC3 Card (A911-1597)                                    | Signal Converter card |  |  |
| This card converts the signal level for RS-422 protocol.  |                       |  |  |
| TCC-A (A911-1598)                                         | Turret Control card   |  |  |

The TCC is used for high-speed turret indexing. A single TCC can control 2 turrets, using a hydraulic drive system. The TCC-A card has a built-in CPU along with 2 resolver IF's, 2 solenoid IF's, 2 contact IF's, and a local bus. The TCC-A is the main control card and the TCC-B is the valve control card.

A learning function monitors the indexing position each time the turret indexes, with each subsequent indexing operation becoming more precise.

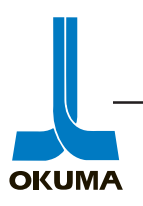

# EC I/O Rack

The EC I/O rack is external or separate from the OPUS control rack. This rack is found mostly on Okuma machining centers. This rack consist of a Driver/Receiver board and some individual I/O boards. The D/R board is also called the EC Control Unit and acts as the interface between the ECP-IIA board and the EC I/O rack. A power supply unit is housed on the I/O rack. This power supply provides all necessary power to the I/O boards. The I/O boards are equipped with signal status LEDs.

| DR (A911-1270)   | Driver/Receiver board |
|------------------|-----------------------|
| I-PT (A911-1275) | Input board           |

This board has 32 inputs. Power supply to this board is +5 volts DC.

O-AC1 (A911-1271) AC SSR Output board

This board can handle a total of 8 output signals. This board has a maximum load of 1 amp. The LED turns on when a minimum of .1 amp is detected. Power supply to this board is +5 and +12 volts DC. The 8 outputs are fused. The solid state relays can handle 100 volts AC.

O-DC1 (A911-1272) DC SSR Output board

This board was replaced by the O-AC1 board. This board has a maximum load of 1.6 amps and the SSR's can handle 24 volts DC. It also has 8 output signals.

O-TRP (A911-1268) Power Transistor Output board

This board has a total of 16 output signals. The maximum load this board can handle is 2 amps. Power to this board is +5 volts DC. The transistors in this board can handle 24 volts DC.

O-TR (A911-1273) Transistor Output board

This board can handle a total of 32 output signals. This board is used for driving small indicating lamps. Power supplied to this board is +5 volts DC. The transistors on this board can handle 60 mA.

O-TRH (A911-1278) Transistor High Output board

This board is the same as the O-TR board except its transistors can handle 150 mA. This board is used to drive slightly larger indicating lamps.

O-RR (A911-1274)

Reed Relay Output board

This board has 8 outputs. It is used for driving small power relays. Power delivered to this board is +5 and +12 volts DC.

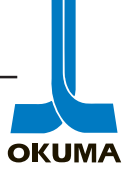
### Fieldnet I/O Unit

The Fieldnet unit basically consist of two parts: I/O units (substation) and Fieldnet card (main station). Fiber optic cables are used to transmit data between the Fieldnet card and the I/O units. The Fieldnet card is the interface between the ECPIIA board and the machine side components. A block diagram is provided in figure 3. The following is a description of the boards associated with the Fieldnet I/O unit.

FN Card (A911-1840)

Fieldnet card

This card acts as the interface between the Fieldnet I/O unit and the ECP IIA board. It is mounted on the ECPIIA board. It converts electrical signals to optical pulses that are sent out to the CCOP cards. The FN card also converts optical pulses it receives from the CCOP cards to electrical signals. The fieldnet card is referred to as the main station of the fieldnet I/O unit.

Double Column machining centers use an FN card (A911-1837) that has more power. This extra power is needed to transmit optical pulses through longer fiber optic cables.

CCOP (A911-1841) Optical card

This card converts optical pulses it receives from the FN card to electrical signals needed to control the I/O's on the APC. It also converts electrical signals coming from the APC to optical pulses and send them to the FN card. This card is used exclusively for the APC. This card is referred to as a substation card.

FCOM (A911-1846)

This card is used to connect the "common" terminals (N24A1) for solenoids and switches used to control the APC.

CCOP2 (A911-1847) Optical card 2

Terminal card

**Communication Control** 

**Communication Control** 

**Communication Control** 

This card combines a CCOP and an FIPC. This card is a substation capable of handling 32 inputs.

CCOP3 (A911-1848) Optical card 3

This card is used when more than 32 inputs are needed. This extension card is connected to the CCOP2 substation. Only two CCOP3 cards can be connected to the CCOP2 card. If more than 96 inputs are needed, an additional CCOP2 card has to be added.

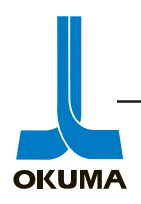

FIPC2 (A911-1843)

Fieldnet Input Photo Coupler card

This card has 16 inputs. This card is mounted to the CCOP card. This card reads the signals sent from various switches and relay contacts associated with the APC.

FOHT (A911-1849)

Fieldnet Output High Transistor card

This is an output card capable of handling 32 outputs. This card is used for turning on LED's and small control relays. The communication card (CCOP\*) can handle only one FOHT.

FOPT (A911-1844)

Fieldnet Output Power Transistor card

This card has eight outputs and is used to turn on solenoids, lamps, and relays. One communication card (CCOP\*) can handle up to four FOPT cards.

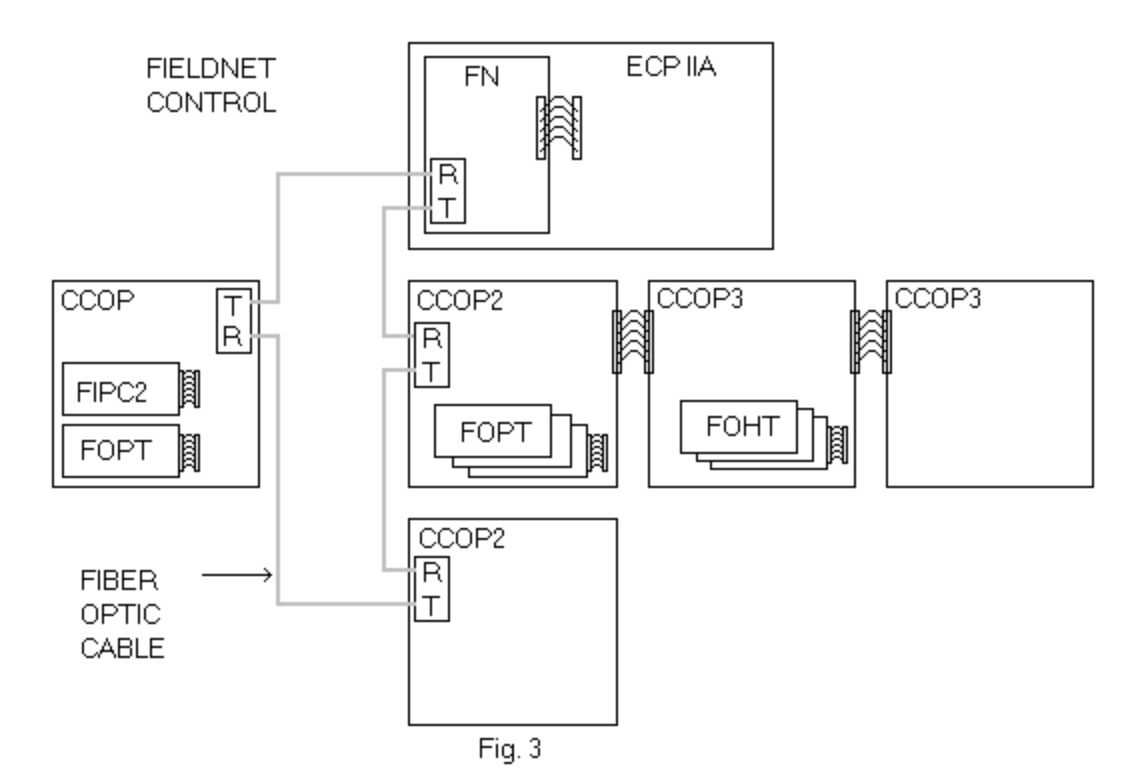

# **Fiber Opitic Cable Part Numbers**

| ▲                |                         |
|------------------|-------------------------|
| E4982-702-002-5M | (5 meters)Single Core   |
| E4982-702-002-4M | (4 meters) Single Core  |
| E4982-702-002-2M | (2 meters) Single Core  |
| E9101-I06-001    | (3 meters) Single Core  |
| E4982-702-003    | (6 meters) Double Core  |
| E9101-I06-002    | (10 meters) Double Core |
| E9101-I06-003    | (5 meters)Double Core   |
| E9101-I06-006    | (1 meter) Double Core   |
|                  |                         |

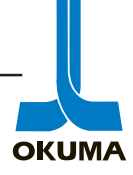

The following is information on how to troubleshoot a fiber optic cable.

The first step in checking a fiber optic cable is to do the light check. Simply put a light source around one end of the fiber optic cable. If a light source is seen at the other end of the cable the cable is good. There will be some cases where the light source is seen but one of the tips might be damaged causing an alarm. To check the tip of a fiber optic cable, a low cost slide microscope can be used. The following are examples of tips that are either good or bad.

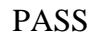

Perfect

The outside edge is clean cut and a line that is less than 2/3 of the circumference of the fiber itself.

A piece of the outside edge is broken but is less than 1/5 of the circumference of the fiber.

FAIL

A piece of the outside edge is broken whick is more than 1/5 of the circumference of the fiber.

The outside edge is clean cut but a line that is more than 2/3 of the circumference of the fiber itself.

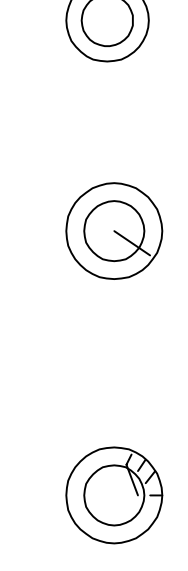

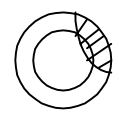

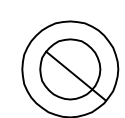

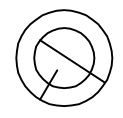

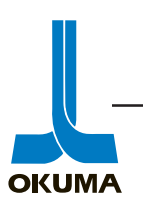

# SERVO SYSTEMS

This section will cover the different types of servo systems used on Okuma's 5000/5020 series CNC machines. A servo system can be defined as a system for the automatic control of motion by means of feedback. The controlled motion can be for positioning and/or velocity (RPM). Okuma uses servo systems to control axis positioning and spindle revolution. Most of the servo systems on machines with the 5000/5020 series control system use AC drive technology. Some of the early models use DC drive technology with DC brush type motors. The following is a description of the servo systems used on Okuma machines.

# **AXIS DRIVES**

### LDU 600

Some of the older lathes that use the early 5000L CNC control have the LDU 600 axis drive servo system. LDU stands for Linear Drive Unit. This is a thyristor control system which controls the rotational speed of a DC motor by regulating the firing angle of the thyristors. This system utilizes PPS technology where the input voltage is converted into a series of gate pulses with phase angles. PPS stands for Pulse Phase Shifting. A block diagram of the LDU 600 can be seen below.

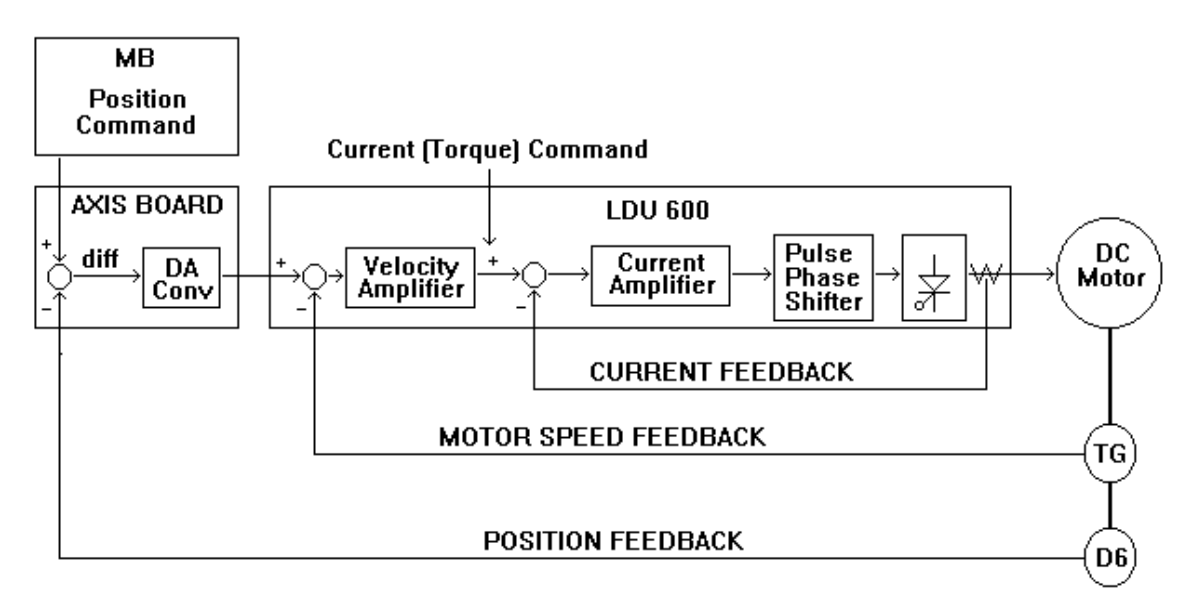

Fig. 5-3

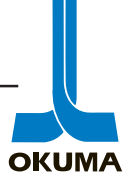

### LDU TR

Some of the older machining centers with the early 5000M CNC controls have the LDU TR axis drive system. The TR stands for Transistor. This drive system utilizes PWM technology. PWM stands for Pulse Width Modulation. The width or duration of the pulse is proportional to the amplitude of the incoming DA signal at the pre-determined sampling time. A block diagram of the LDU TR system is shown below.

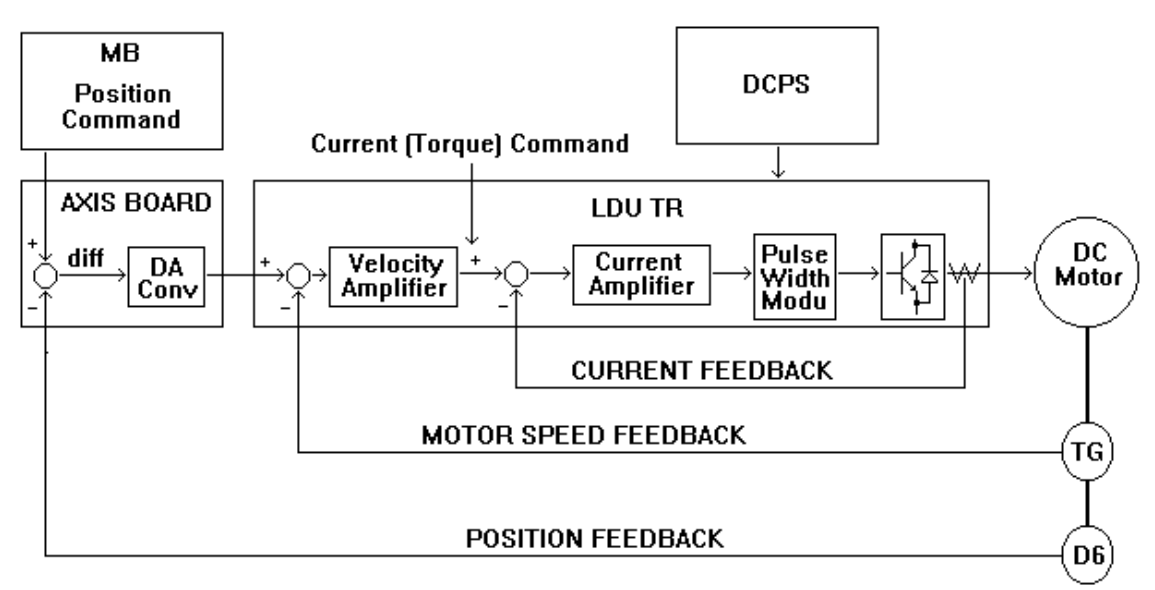

Fig. 5-4

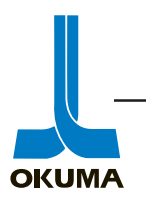

### BDU

The next axis drive servo system Okuma introduced was a flux vector Brushless Drive Unit. This servo system incorporates AC drive technology. This drive system also utilizes PWM technology. The DC power supply (DCPS) for this servo system can provide power for up to six drive amplifiers. One drive amplifier can handle one BL (brushless) motor. There are two types of BDU axis drives. The BDU-A which is used for axis positioning and the BDU-D which is used for magazine or table positioning on ATC's and APC's.

The BDU-A system receives a digital command signal (RCON) from the SVP board. A block diagram can be seen in Figure 5-5. The BDU-A drive amplifier is composed of three parts: base unit, BDC board, and SVC board. The BDU type drives have 3 phase 220 VAC going to their PCB's.

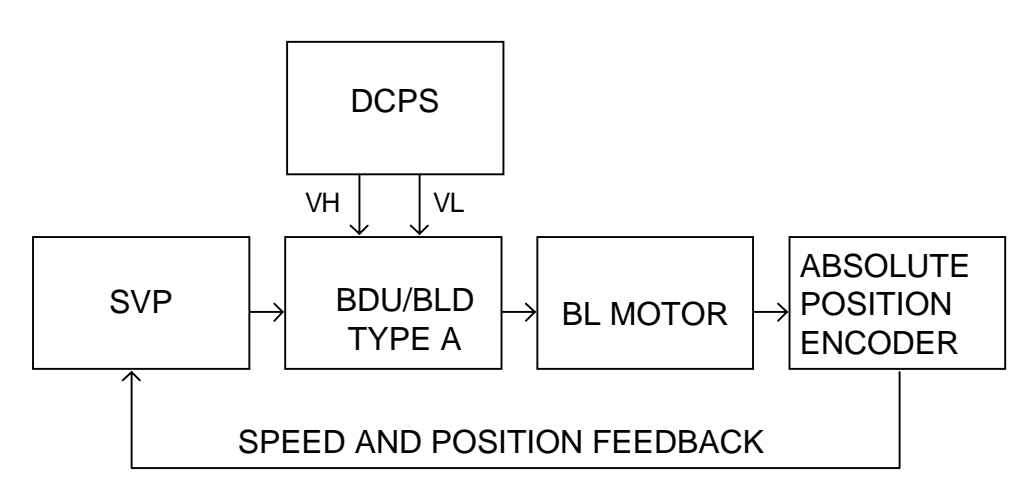

Fig. 5-5

The BDU-A and BDU-D use the same type of DCPS. This DC power supply converts the incoming 220 VAC to 300 VDC. There are seven LED indicators on the PCB of the DCPS. The following table shows what they mean.

| LED      | Color  | Description                                                            |
|----------|--------|------------------------------------------------------------------------|
| PS       | Green  | Power is supplied to the DCPS.                                         |
| MCON     | Green  | Relay MCS on DCPS is energized.                                        |
| Dis      | Yellow | The switching regulator is turning on and dumping VH to VL.            |
| LV       | Red    | Low voltage-The 300 VDC dropped below 220 VDC.                         |
| HV       | Red    | High voltage was detected. The 300 VDC went above 430 VDC.             |
| PH       | Red    | A Phase Loss was detected in one of the 3 phases coming into the DCPS. |
| Over Dis | Red    | The regeneration circuit was left on for too long.                     |

### Description of LED's on BDU style DCPS.

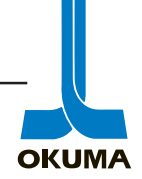

There are five check terminals on the lower right side of this same PCB board. The voltage levels that should be measured are shown below the individual check terminals. The middle terminal is the common and extreme caution should be taken when attaching a lead to this terminal because there is a 100K ohm 2 watt (green) resistor right above this terminal that has 220 VAC going through it! Figure 5-5A illustrates how close the resistor is to the check terminal.

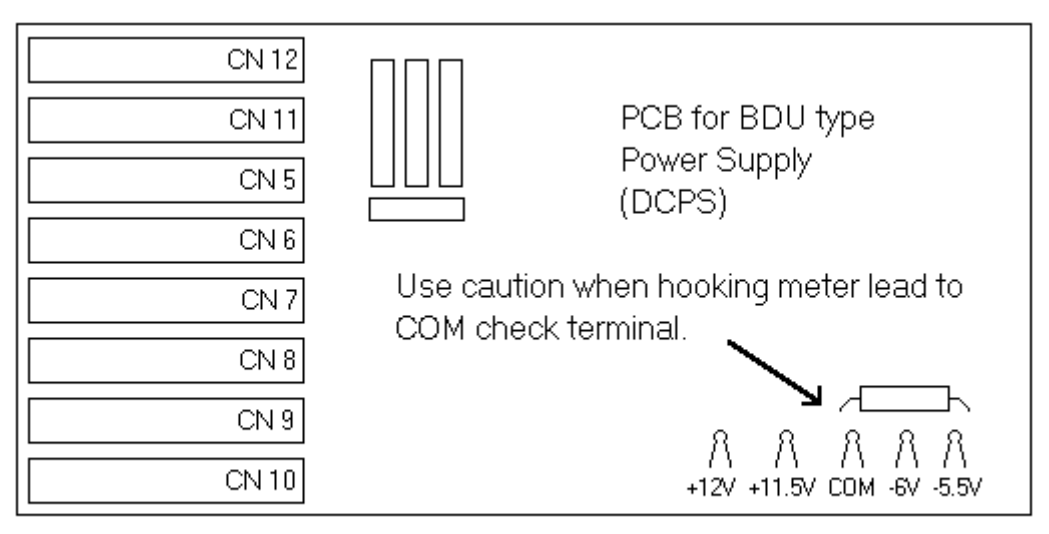

Fig. 5-5A

The BDU type power supply has a "Push Switch" on it which is used to discharge the C5 capacitor before doing any work on it. Do not press this push button when power is still being supplied to the drives. The BLD and BLIID have an indication lamp that remains lit until the capacitor is discharged. Wait until this lamp is off before doing any work on the drives.

The SVC board on the BDU-A drive amplifier has ten LED indicators on it. The following table describes what they mean.

| LED     | Color  | Description                                                        |
|---------|--------|--------------------------------------------------------------------|
| PH Loss | Red    | Phase loss in 220 VAC supplied to the BDC board.                   |
| VR Loss | Red    | The + or - 12 VDC and/or 5 VDC has dropped below specifications.   |
| IOCM    | Red    | Instantaneous Over Current in the Motor.                           |
| IOCS    | Red    | Instantaneous Over Current in the Servo amplifier.                 |
| LV      | Red    | Low Voltage                                                        |
| HV      | Red    | High Voltage                                                       |
| OC      | Yellow | Over Current-Is triggered at 10 % of IOCM trigger level.           |
| SAT     | Yellow | Saturation-Drive amplifier received a heavy load.                  |
| SAOP    | Yellow | Sub Amp Operation-Turns off when machine ready signal is received. |
| PSON    | Green  | Power is supplied to drive amplifier.                              |

Description of LED's on the SVC board of a BDU-A type drive amplifier.

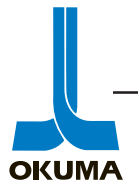

The BDU-D type axis drive as mentioned previously is used for controlling the ATC magazine and the APC pallets. The two big differences about this drive compared to the BDU-A is the command signal is an analog signal and comes from the ECP board. A block diagram of this servo system can be seen in Figure 5-6.

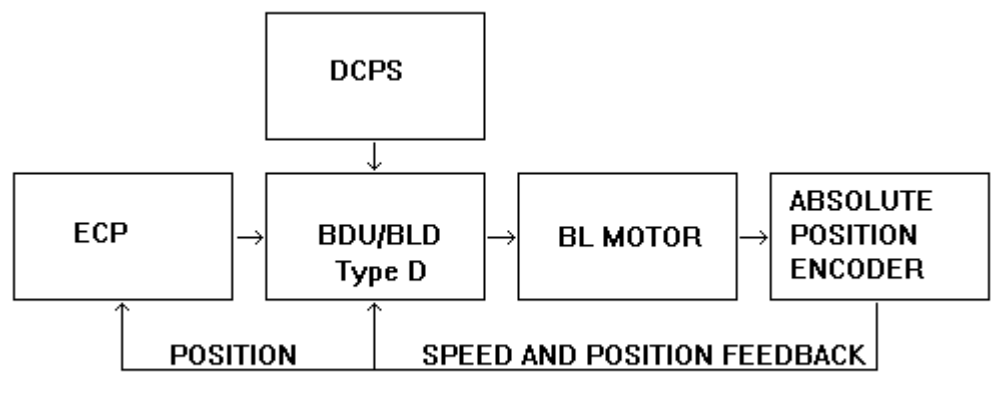

Fig. 5-6

The BDU-D drive amplifier is composed of four parts: base unit, BDC board, SVC-1 board, and SVC-2 board.

The SVC-1 board has eight LED indicators on it. The following table describes what they mean.

| LED | Color  | Description                                                           |
|-----|--------|-----------------------------------------------------------------------|
| D0  | Yellow | Used for inspection purposes during assembly.                         |
| D1  | Yellow | Used for inspection purposes during assembly.                         |
| D2  | Yellow | Used for inspection purposes during assembly.                         |
| APA | Red    | This LED turns on whenever RCON and RAPA do not match.                |
| MPR | Red    | This LED turns on whenever the MPR data from the encoder is abnormal. |
| E8  | Red    | This LED turns on whenever the E8 data from the encoder is abnormal.  |
| CPU | Green  | CPU is in normal operation. CPU is running.                           |
| ALA | Red    | This Alarm LED turns on when the APA, MPR, or E8 LED turns on.        |

Description of LED's on SVC-1 board of a BDU-D drive amplifier.

The SVC-2 board has the same LED indicators as the SVC board on a BDU-A drive amp. Refer to the table for the SVC board on the previous page for a description of these LED's.

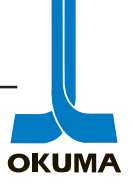

### BLD

The BLD type drive system is basically a 2nd generation of the BDU drive. Like the BDU drives, the BLD series has two types of drives, the BLD-A and BLD-D. The block diagram for these drives are the same as the BDU types and can be seen in Figure 5-5 and 5-6. The BLD type drives are physically smaller then the BDU type drives. It is possible to replace a BDU drive with a BLD type drive. The BLD type drives only have single phase 220 VAC going to their PCB's. On the BLD-A, the BDC and SVC boards are combined and called the SVC-A board.

Like the BDU drives, the same DCPS is used for both BLD-A and BLD-D drives. The PCB on this power supply only has two LED's on it. The following table shows what they mean.

| LED  | Color | Description                                                |
|------|-------|------------------------------------------------------------|
| PSON | Green | Power is supplied to the DCPS.                             |
| ОН   | Red   | Over Heat-The regeneration circuit is staying on too long. |

The following is a description of the LED's found on the BLD-A type axis drive amplifier.

### Description of LED's on BLD-A type drive amplifier.

| LED     | Color  | Description                                                        |
|---------|--------|--------------------------------------------------------------------|
| PSON    | Green  | Power is supplied to the servo amp via connector 10.               |
| SAOP    | Yellow | Sub Amp Operation-Turns off when machine ready signal is received. |
| MOL     | Red    | Motor Over Load                                                    |
| LV      | Red    | Low Voltage                                                        |
| VR      | Red    | The + or - 15VDC and/or the 5 VDC has dropped below specification. |
| IOCS    | Red    | Instantaneous Over Current in the Servo amplifier.                 |
| IOCM    | Red    | Instantaneous Over Current in the Motor.                           |
| F.OL    | Red    | Fin Over Load-Heatsinks are getting too hot.                       |
| HV      | Red    | High voltage was detected. The 300 VDC went above 430 VDC.         |
| Amp Sat | Yellow | Amp Saturation-Drive amplifier received a heavy load.              |

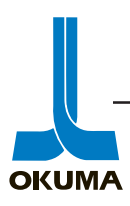

The BLD-D type drive amplifier is also composed of four parts: base unit, BDC board, SVC-1 board, and SVCA-2 board. The SVC-1 board has the same LED indicators as the SVC-1 board on a BDU-D drive amplifier. These LED's are located on the lower left side of the SVC-1 board. In addition, the LED's that are on the SVC-2 board on the BDU-D drive amplifier are incorporated into the SVC-1 board of the BLD-D except for the PSON LED which is still on the SVCA-2 board. The following table describes these LED's which are located on the lower right side of the SVC-1 board.

| LED    | Color  | Description                                                        |
|--------|--------|--------------------------------------------------------------------|
| SAOP.N | Yellow | Sub Amp Operation-Turns off when machine ready signal is received. |
| IOCS   | Red    | Instantaneous Over Current in the Servo amplifier.                 |
| IOCM   | Red    | Instantaneous Over Current in the Motor.                           |
| VR     | Red    | The + or - 15VDC and/or the 5 VDC has dropped below specification. |
| F.OL   | Red    | Fin Over Load-Heatsinks are getting too hot.                       |
| M.OL   | Red    | Motor Over Load                                                    |
| LV     | Red    | Low Voltage                                                        |
| HV     | Red    | High voltage was detected. The 300 VDC went above 430 VDC.         |

### Description of LED's on right side of the SVC-1 board on a BLD-D type drive amplifier.

There is a characteristics table for the D type servo drives (Servo Characterisitics Table). This table defines the characteristics of the D type drive amplifier. These characteristics vary from machine to machine and are dependent on the type or size of motor the drive amp is controlling. There are four settings that should be looked at when a machine is first installed or a D type drive amplifier is replaced. These are VLG, VNFB, VCOM and DA zero.

The first adjustment that needs to be made on the BLD-D drive amp when it is first installed in the field is the DA zero check. With the machine powered up and the axes at a standstill, check the voltage at check terminal DAC on the SVC # one board. Hook the common lead of the DVM to the COM check terminal and the positive to the DAC check terminal. Adjust the "DA Zero" potentiometer until the DVM reads 0.00 volts DC.

Set VNFB and VLG to the value given in the Servo Characterisitics Table.

The next adjustment that should be made is VCOM which needs to be adjusted until the correct DIFF value (on characteristics table) is seen on the CRT during rapid movement (GOO).

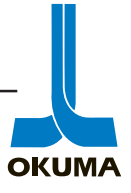

### BLIID

The latest type of axis drive servo system is the BLIID. This is the 3rd generation drive. This drive combines the DCPS and two drive amplifiers into one package. If a third axis is needed, a BLIID with one axis control is installed. The BLIID is not interchangeable with its predecessors. Like the 1st and 2nd generation drive amplifiers, there are two types of BLIID's: BLIID-A and BLIID-D. The BLIID-A is composed of two parts: SVCII board and Power board. A block diagram of a BLIID-A can be seen in Figure 5-7. The following table describes the LED indicators on the SVCII board of a BLIID-A.

### Description of LED's on BLIID-A type drive amplifier.

| LED  | Color  | Description                                                                       |
|------|--------|-----------------------------------------------------------------------------------|
| PON  | Green  | Power is supplied to the control board (SVCII).                                   |
| OP   | Yellow | Sub Amp Operation of first axis-Turns off when machine ready signal is received.  |
| OCM  | Red    | Instantaneous Over Current in the Motor of first axis.                            |
| OCS  | Red    | Instantaneous Over Current in the Servo amplifier of first axis.                  |
| OV   | Red    | The inverter DC voltage (VH) is abnormally high.                                  |
| UV   | Red    | The inverter DC voltage (VH) is abnormally low.                                   |
| ROH  | Red    | The regenerative discharge circuit is overheating.                                |
| BOH  | Red    | The power board is overheating.                                                   |
| LOSS | Red    | The control circuit voltage has dropped below specification.                      |
| OCS  | Red    | Instantaneous Over Current in the Servo amplifier of second axis.                 |
| OCM  | Red    | Instantaneous Over Current in the Motor of second axis.                           |
| OP   | Yellow | Sub Amp Operation of second axis-Turns off when machine ready signal is received. |

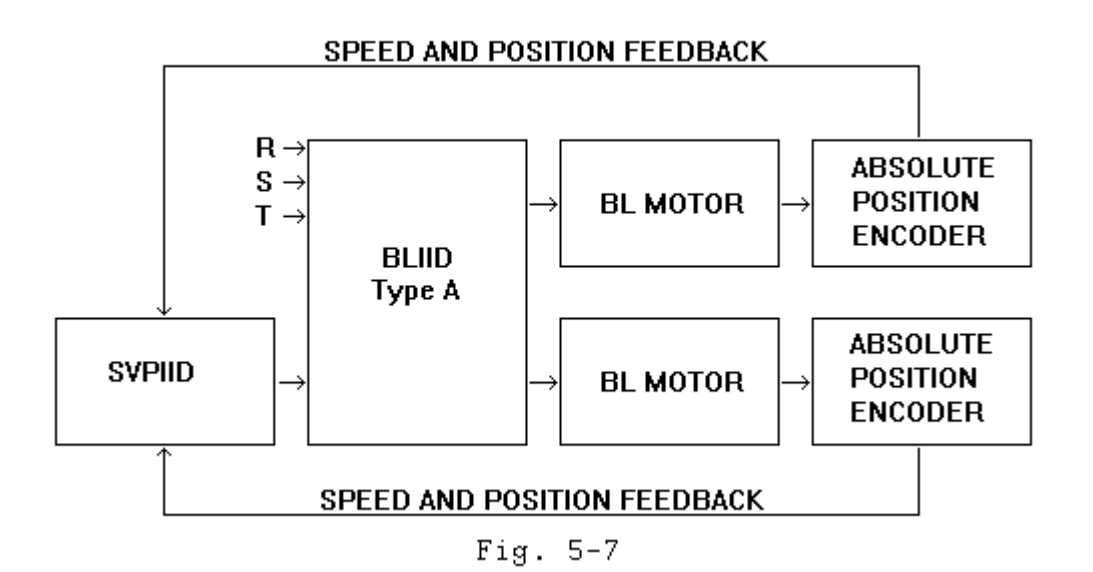

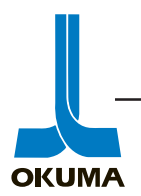

The BL-IID type D is used for some ATC magazines and tool change arms, table positioning on some APC's and for crossrail positioning on some double column machining centers. This drive receives an analog command signal from the ECP board. This D type drive is **not** used on machines with the OSP 7000 control. The BL-IID D type is composed of four parts: power board, SVCII board, and two SVC-1 boards. Each SVC-1 board controls an axis. The SVC-1 board used on a BL-IID type D is the same as the SVC-1 board on the BLD-D. A block diagram of a BL-IID type D drive can be seen in figure 5-8.

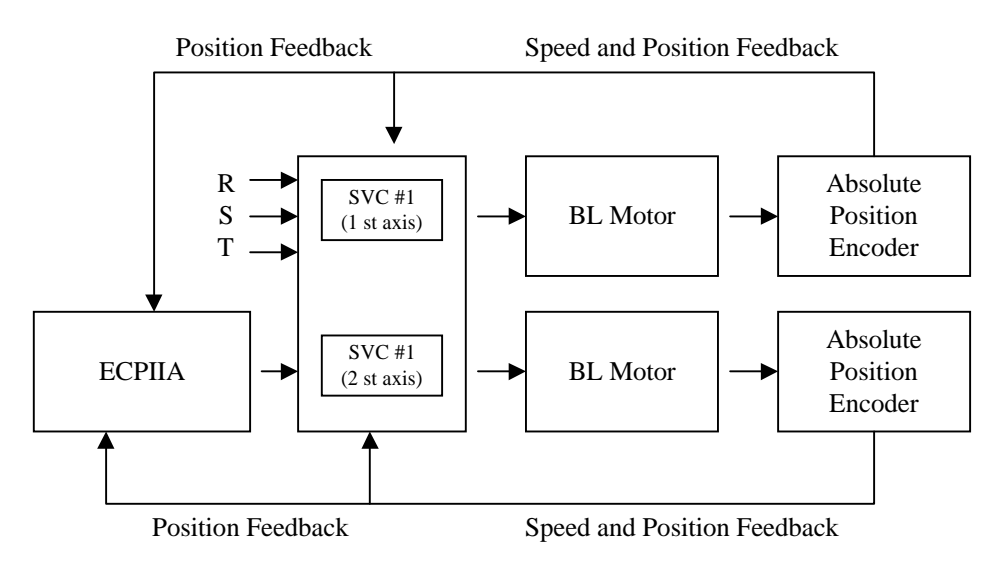

Fig. 5-8

The BL-IID type D axis drive as mentioned previously is used for positioning some ATC's, APC's and crossrails. The two big differences about this drive compared to the BLII-D type A is the command signal is an analog signal and it comes from the ECP board. The SVCII board is the same as the SCVII board on the type A drives. The SVC-1 board has eight LED indicators on it. The following table describes what they mean.

| LED | Color  | Description                                                           |
|-----|--------|-----------------------------------------------------------------------|
| D0  | Yellow | Used for inspection purposes during assembly.                         |
| D1  | Yellow | Used for inspection purposes during assembly.                         |
| D2  | Yellow | Used for inspection purposes during assembly.                         |
| APA | Red    | This LED turns on whenever RCON and RAPA do not match.                |
| MPR | Red    | This LED turns on whenever the MPR data from the encoder is abnormal. |
| E8  | Red    | This LED turns on whenever the E8 data from the encoder is abnormal.  |
| CPU | Green  | CPU is in normal operation. CPU is running.                           |
| ALA | Red    | This Alarm LED turns on when the APA, MPR, or E8 LED turns on.        |

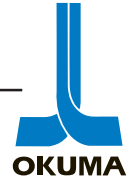

The following table describes the LED's which are located on the lower right side of the SVC-1 board on BL-IID type D drive.

| LED    | Color  | Description                                                          |
|--------|--------|----------------------------------------------------------------------|
| SAOP.N | Yellow | Sub Amp Operation - Turns off when machine ready signal is received. |
| IOCS   | Red    | Instantaneous Over Current in the Servo amplifier.                   |
| IOCM   | Red    | Instantaneous Over Current in the Motor.                             |
| VR     | Red    | The + or – 15DC and/or the 5 VDC has dropped below specification.    |
| F.OL   | Red    | Fin Over Load-Heatsinks are getting too hot.                         |
| M.OL   | Red    | Motor Over Load                                                      |
| LV     | Red    | Low Voltage                                                          |
| HV     | Red    | High voltage was detected. The 300 VDC went above 430 VDC.           |

There is characteristics table for the BL-IID type D servo drives. This table defines the characteristics of the BL-IID type D drive amplifier. These characteristics vary from machine to machine and are dependent on the type or size of motor the drive amp is controlling. There are three settings that should be looked at when a machine is first installed or a BL-IID type D drive amplifier is replaced. These are VLG, VNFB, and VCOM.

### Before removing the drive unit.

The BDU servo system has a capacitor discharge switch on the DCPS (power supply). If a BDU drive unit or power supply has to be removed, *power off* and then push this discharge button to discharge the capacitors before removing the high voltage wires (VH & VL). This button is labeled "**Push Switch**".

The BLD and BL-IID servo systems do not have a "Push Switch", they have an LED that stays on if the capacitors are still charged. In most cases the LED on the BLD servo system will slowly extinguish as soon as you power off. On BL-IID's the LED does not extinguish right away. If necessary the NFB breaker on the unit itself can be turned off to discharge the capacitors immediately. If the breaker is not turned off, it will take 5 or 10 minutes for the capacitors to discharge.

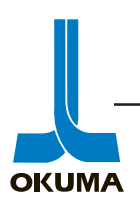

In Okuma language, the BDU, BLD, and BLIID type A drives are referred to as NC controlled axis drives. These drive amplifiers are used for high accuracy positioning. They receive a digital command signal from the SVP board.

The type D drives are referred to as EC controlled axis drives. They receive an analog command signal from the ECP board. These axis drives are used for positioning the tool magazine of the ATC, the pallets on the APC, and the crossrail on double column machining centers.

The latest drive amplifiers (BLIID's) use IGBT technology. These Insulated Gate Bipolar Transistors generate less heat. Hybrid IC's along with IGBT's have helped in reducing the physical size of drive amplifiers.

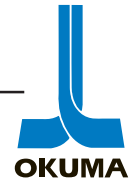

# **Spindle Drives**

Some of the older lathes that use the early 5000L CNC control have the **SDU 600** spindle drive servo system. SDU stands for Spindle Drive Unit. Like the LDU 600 axis drive, this is a thyristor control system that controls the rotational speed of a DC motor by regulating the firing angle of the thyristors. This system uses a tach generator as the feedback device for the motor and an optical pulse generator as the feedback device for the spindle. A block diagram of the SDU 600 can be seen below.

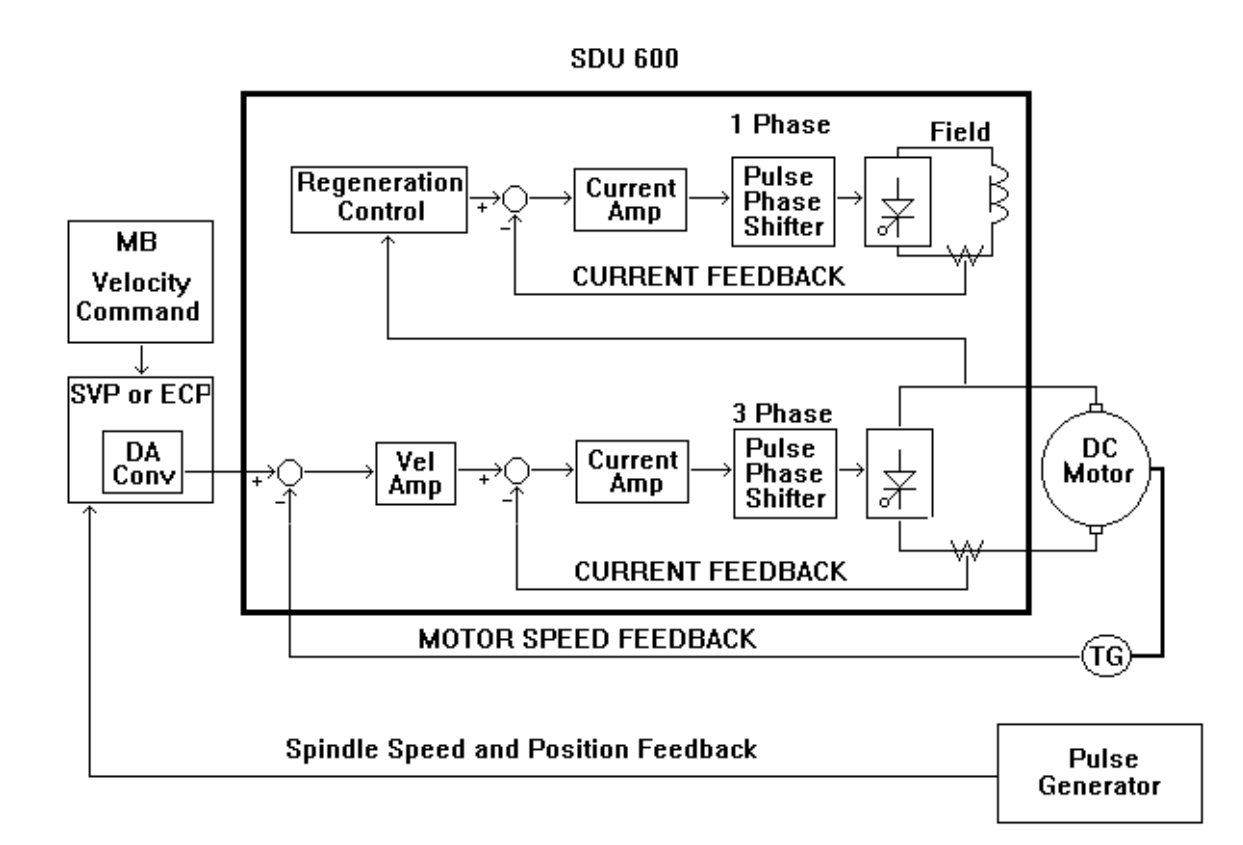

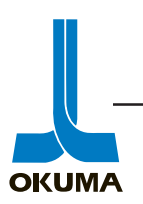

Some Okuma machines are equipped with **Fanuc** spindle servo drives and motors. This servo system utilizes an optical encoder for the motor speed feedback and a pulse generator for spindle speed and position feedback. On machining centers, the command signal is generated by the ECP board. On Lathes, the command signal is generated by the SVP IID board. Prior to the SVP IID, the command signal was generated by the Timing board (TB0). The diagram below depicts this type of servo system.

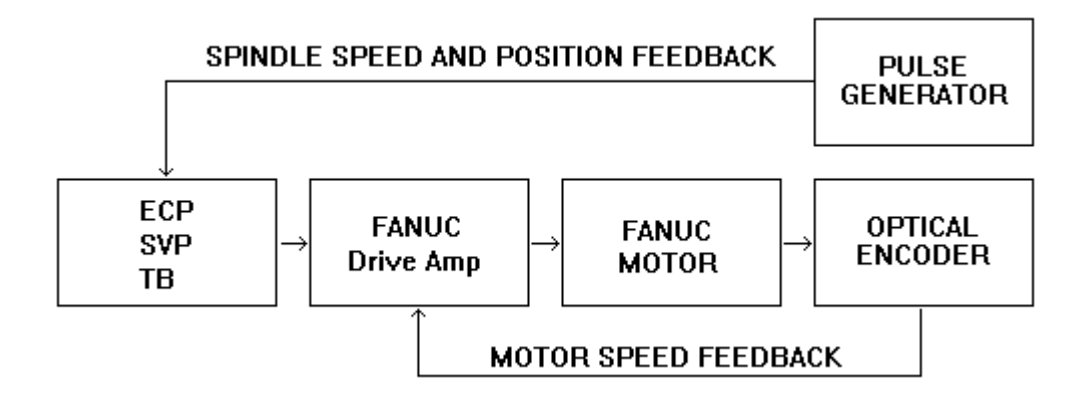

Another type of spindle servo system found on Okuma machines utilizes a **Yaskawa** drive amplifier and a Yaskawa spindle motor. This system uses a resolver for motor speed feedback and a pulse generator for spindle speed and positioning feedback. The command signal origination is the same as the Fanuc spindle servo system. See diagram below. The velocity command signals from the ECP and SVP boards are analog.

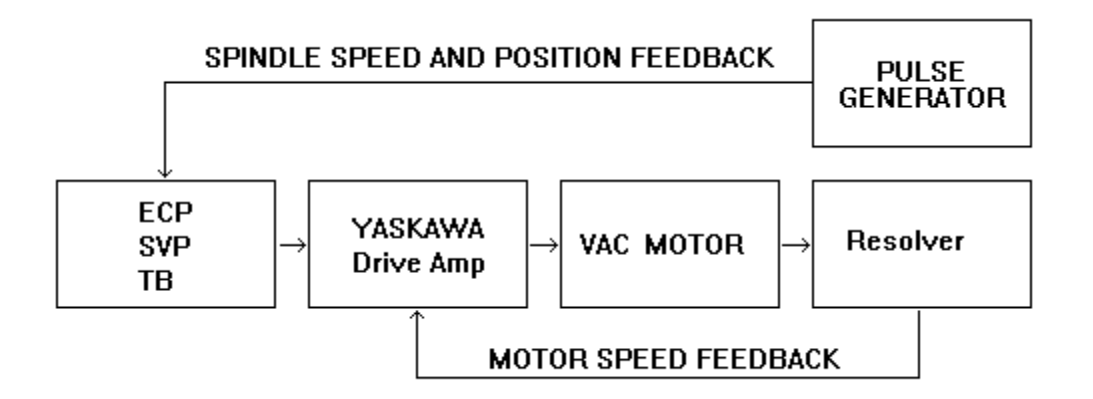

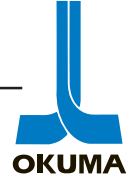

In 1985, Okuma introduced its own VAC spindle drive amplifier. All the characteristics of this spindle servo system are basically the same as the Yaskawa system. The feedback system and command signal origination are very similar. This drive has a light blue face plate.

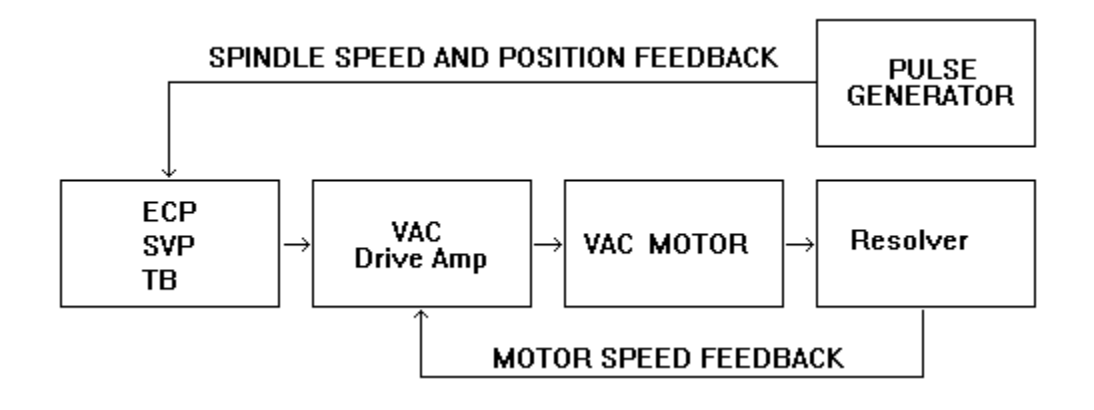

In 1990, Okuma introduced the **VAC II**. This spindle drive amplifier utilizes fiber optics. For any machine using a VAC II, the command signal is generated by the SVP IID and converted from digital to optical pulses by the SPC6 card. The spindle speed and position feedback is sent to the VAC Card I (CN 13) where it is converted into optical pulses and sent back to the SPC6 card. This drive has a dark brown face plate.

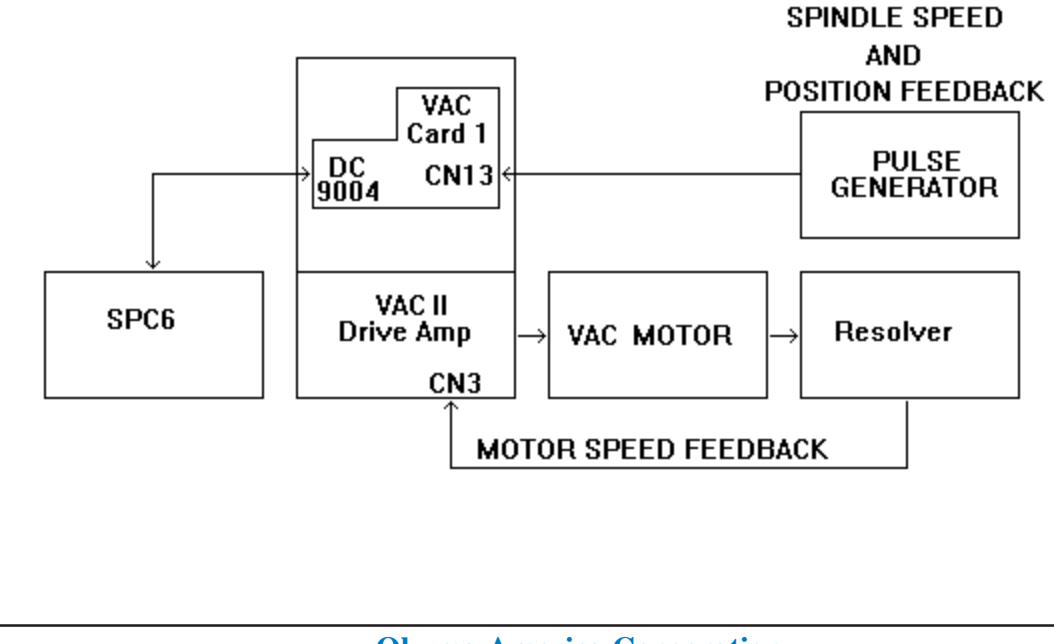

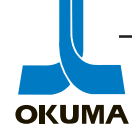

In 1994, Okuma introduced the **VAC III**. The VAC III is very similar to the VAC II except for its physical size. The VAC card I was incorporated into the VAC control board. The spindle speed and position feedback are sent to the VAC control board (CN 2) where it is converted into optical pulses and sent back to the SPC6 card. Like the BL IID axis drive amplifiers, the VAC III utilizes IGBT's and hybrid IC's which have helped in reducing the physical size of this latest Okuma spindle drive amplifier.

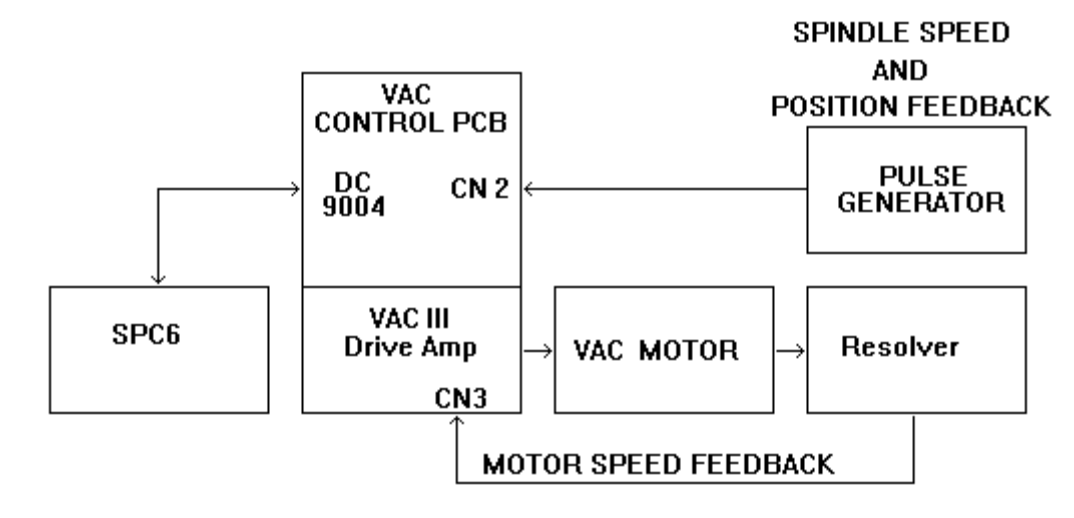

# Diagnosing a spindle drive alarm.

When the control receives an alarm signal from the spindle servo system, it generates a generic alarm which the control sends to the CRT. This A level alarm is number 110 on lathes and 109 on machining centers. If this generic SDU alarm appears on the CRT, refer to the appropriate maintenance manual to decipher the alarm condition.

The VAC has three operation status LED's labeled M1, M2, and M3 and thirteen numbered status LED's on its control PCB. During normal operation, M1, M2, and M3 are off and the thirteen status LED's show the status of the I/O signals on the VAC. In an alarm condition, the on/off condition of these status LED's can mean different things depending on the on/off condition of the operation status LED's (M1, M2, and M3). The signal assignment of the status LED's can be determined by looking in the maintenance manual.

The VAC II and VAC III spindle drive amplifiers do not use a generic SDU alarm. The A level alarms associated with VAC II's and III's on lathes range from 1102 to 1142. On machining centers these alarms range from 300-335. These two latest types of spindle drive amplifiers also have two seven segment display LED's which show an alarm number. Again, the meaning of these status LED's and alarm numbers can be deciphered by looking in the proper maintenance manual.

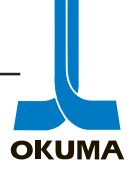

# **FEEDBACK DEVICES**

A CNC control needs some kind of feedback from its servo systems in order to control the machine's axes accurately. A feedback device provides speed and positioning information. The following is a summary of the different types of feedback devices found on Okuma machines with the 5000 series control. A brief description of each type is also included.

The early 5000 controls have DC drives as mentioned earlier in this section. The LDU 600 and LDU TR utilize a tachometer and a D6 absolute position encoder for axis speed and position feedback. The SDU 600 utilizes a tachometer and a pulse generator for spindle speed and position feedback.

All the other Okuma axis drives which use the BL motor have an absolute position encoder (E,F,FB,or FC) for speed and position feedback. Some machines utilizes MPR's or Inductosyn transducers along with the absolute position encoder for high accuracy positioning.

All of the Okuma AC spindle servo systems utilize a resolver and a pulse generator for speed and position feedback. The Fanuc spindle servo system is the only exception. It utilizes an optical encoder instead of a resolver for motor speed feedback.

Some of the Okuma lathes have TCC resolvers which are used to control turret positioning. Some of the latest lathes have turrets that are driven by a BL motor which have an HC type absolute position encoder.

### Tachometer

Commonly referred to as a tachgenerator this type of device is used for velocity (speed) feedback. This device generates a DC voltage. On Okuma machines, the tachgenerator is used to monitor actual motor speed. The faster the DC motor turns the higher the DC voltage level. If the rotation direction is changed, so will the polarity of the voltage generated by the tachgenerator. Most tachgenerators are rated for a certain voltage level. For example, if a tachgenerator is rated at 7v/1000rpm, the voltage generated by the tachgenerator will be 7 vdc when the motor is turning at 1000 rpm, 14 vdc when the motor is turning at 2000 rpm and so on. This voltage signal should be a DC level, with very little noise or ripple. Most tachgenerators used on the Okuma axis drive motors are rated at 7 volts per 1000 rpm and 20 volts per 1000 rpm for the SDU 600. The voltage that the tachgenerator is rated at can be determined by looking at the characteristics sheet for the axis or spindle drive in question. Again, this type of feedback device is found on any machines with DC spindle drives.

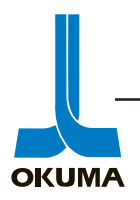

# **Absolute Position Encoder**

This Okuma patented device is used for axis speed and position feedback. The D6 type is only used on DC axis servo systems (LDU's). The axis servo systems which utilize the BL motor (BDU, BLD, or BLIID) use the E,F,FB, or FC type absolute position encoder. The E and F types are being phased out. If an E or F type is replaced, it is replaced with an FB or FC. The FC type absolute position encoder is the newest and is physically shorter (approx. 3/4 of an inch) then the older styles. Hence, the FB,F, or E types cannot take the place of an FC. The E, F, FB, and FC types are capable of making 2048 revolutions before turning over(back to zero). An HC type absolute position encoder has been developed for high speed turrets and rotary tables. The output shaft of the HC can turn 7200 revs before turning over.

The absolute position encoder uses a multi-pole resolver (MPR) for lower digit positioning (.0001) along with pulse type heads for upper digit positioning (123.4560). The control sends a 5 kHz sine and cosine signal to the MPR in the absolute position encoder. The CNC control generates a clock signal (81.92 Mhz) which it compares to the phase offset between the sine signal and the MPR feedback signal. The control counts the number of clock pulses per phase shift and multiplies this number by the distance per pulse. Every time the output shaft of the absolute position encoder turns 36°, there is a 360° offset between the sine signal and the MPR feedback signal. This equates to 16384 clock pulses per tenth of a revolution. This The E8-1 rotor rotates one position for every 360° phase shift. This feedback signal is sent back to the OSP control. The parallel pulse signals from the pulse type heads are digitized inside the encoder and also sent back serially to the OSP control.

The absolute position encoder is physically attached to the BL motor. In some cases this encoder is used on ATC magazines which are hydraulically driven. This encoder is referred to as an encoder with shaft. This encoder has a casing around it with a shaft sticking out where as the more common absolute position encoder has no casing around it and has a coupler that is mounted onto a shaft in the BL motor.

# **Procedure for Replacing Absolute Position Encoders**

Removing Encoder From Motor

- 1. Unscrew the four clamping bolts (M4 or M5) to remove the back cover of the motor.
- 2. Remove the cover and resin frame. It may not be easy to remove by hand due to the adhesion of packing. In this case, the cover can be removed by lightly hitting the cover with a soft hammer. Positively prohibit hitting it with a metallic hammer or hitting it hard with a soft hammer since the parts may be broken.
- 3. Disconnect the encoder input/output connector (ribbon cable) by pulling down the lock levers on both sides of the connector.
- 4. The encoder diaphragm is attached to the motor chassis by four special long head bolts. Remove these bolts to detach the encoder diaphragm from the chassis of the motor.

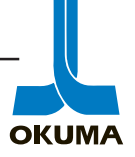

Removing the encoder from the motor shaft.

The encoder input shaft and the motor shaft are joined by an M5 hexagon socket head bolt. There is a hole in the center of the encoder's printed circuit board. The encoder can be removed from the motor shaft by inserting the long side of an M5 Allen wrench through this hole, inserting it into the head of the hexagon bolt. Insert a pipe into the short side of the wrench (or use a T handle wrench)and loosen the bolt. It might be necessary to secure the motor shaft so that it does not rotate while this bolt is being loosened. If there is a pulley attached to the motor shaft, for example, holding the pulley by hand will be sufficient to secure the motor shaft. When the pulley cannot be held by hand, take into consideration placing a prop between slide table and body.

This completes the procedure for removing the Absolute Position Encoder.

Installing the encoder to the motor (Basically, install the encoder in the reverse order of removal.)

Installing the encoder to the motor shaft.

Prepare and confirm the following items before installing the encoder to the motor shaft.

- Check for damage or rust on the taper.
- Check for dirt or foreign substances.
- Check for deformation of motor shaft positioning key slot.

When installing the encoder to the motor shaft, adjust the positional relationship of the encoder to the motor on the two following items.

- Align the motor shaft adjusting key slot and the encoder input shaft adjusting pin.
- Align the diaphragm phase adjusting pin of encoder and the adjusting pin hole made in the motor flange. (The adjusting pin hole made in the motor flange is placed at the bottom right viewed from the encoder installing side.

Adjust the positional relationship of the motor shaft and encoder input shaft and lightly tighten the encoder input shaft M5 bolt with the allen wrench through the center of encoder's printed circuit board. At this time, while the bolt is still loose, align the diaphragm phase adjusting pin of the encoder with the adjusting pin hole made in the motor flange. If the input shaft is tightened in the condition that the pin and hole are not aligned correctly, it will cause the diaphragm to be distorted, so that the encoder cannot be installed properly. Therefore, care should be taken to align the pin and hole. Remount the four special long head bolts to attach the encoder diaphragm to the chassis of the motor.

Finally tighten the input shaft to 60kg/cm(854inch pounds).

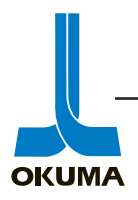

Connecting the encoder input/output (ribbon cable) connector.

Since this connector has a protruding portion to prevent an error during insertion, care should be paid to its insertion direction. (Insert the connector with its protruding portion pointed at the center (inside) of shaft. Turn the lock levers towards the inside. At this time, check for a clicking noise. If the connector is not inserted sufficiently, the clicking noise will not be heard or felt.

Install the cover and resin frame

The installation of the encoder is completed.

At this point, refer to the Parameter section to redefine the Stroke End Limits and Zero Offsets. If the absolute position encoder is replaced on a machining center, only the Zero Offset has to be redefined.

### MPR

Some machines have an MPR (MultiPolar Resolver) mounted directly to the ballscrew. This MPR is the same as the MPR in the absolute position encoder. The MPR is used in conjunction with the absolute position encoder to provide greater accuracy. This resolver has eight poles; four sine poles and four cosine poles. The sine and cosine signals are generated by the OSP control. As the stator (located in the center of the eight poles) rotates, a feedback signal is generated. This feedback signal will be phase shifted up to 360 degrees depending on the position of the stator which is directly coupled to the output shaft of the MPR. As mentioned above, the OSP generates a clock signal which it compares to the phase shift between the feedback and sine signals. There is a set number (163,840) of clock signals within a 360 degree phase shift. By knowing the distance the axis travels for each clock pulse, the control counts the number of clock pulses per 360 degree phase shift and multiplies the number by this set distance to determine how much the axis has traveled.

### Inductosyn

The bigger the machine, the longer the axis ballscrew. The longer the ballscrew, the more room there is for error due to heat expansion of the ballscrew. An inductosyn feedback system is a practical way of compensating for ballscrew growth. It is also used on machines requiring high accuracy positioning. An inductosyn feedback used in conjunction with the absolute position encoder enables the control to detect axis positioning in units of .1 microns.

An inductosyn transducer is a high accuracy multi-pole position data device. There are linear and rotary inductosyns. The linear inductosyn uses an inductive scale that is attached to the table of the machine. A reference signal is sent to this scale. On the other side is the slider which has a sine and cosine pickup coil. As the slider is moved across the face of the scale, two signals are induced (sine & cosine) which are 90° out of phase. These two signals are sent to the preamp board where they are combined and sent back to the OSP control as the POS(position) signal.

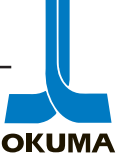

It is critical that the sine & cosine signals are 90 degrees out of phase. This can be checked by looking at CT1 and CT2 on the preamp board. The VR1 potentiometer on the pre-amp board is adjusted to get the desired POS signal. The desired signal is a steady sinewave anywhere from 6 to 12 Vpp at the POS check terminal. The POS signal is compared to the reference signal. Like the resolver, the control determines the phase offset between the POS and reference signals and calculates how much the axis has moved.

Rotary inductosyn transducers work in the same way. Instead of a scale and slider you have a rotor and stator. Okuma uses inductosyn transducers mostly on machining centers. The data from the MPR and inductosyn feedback devices are used for positioning purposes.

# **VAC Resolver**

VAC spindle motors have a resolver mounted to it to determine actual motor speed. The control sends a sine and cosine signal to the stator. The rotor induces a feedback signal. This signal is 7812 hertz when the motor is stopped. The control determines the actual motor speed and direction by the frequency level of this signal. The frequency can be calculated by using the following equation:

 $f = 1/T = 1/(128 \text{ x } 10^{-6}) \pm 8\text{N/60}$ 

where N is the motor speed, add in the forward direction, and subtract in the reverse direction. The motor to spindle speed ratio can be determined by looking in the Operation and Maintenance manual.

# **Pulse Generators**

Okuma uses pulse generators for spindle speed and position feedback. One exception is machines with Fanuc spindle drives and spindle motors. The Fanuc motor uses an optical encoder for motor speed feedback. Encoder is a more common name for a pulse generator. Pulse generators on Okuma machines can be of the optical or magnetic type.

The optical encoder (pulse generator) contains a glass or metallic disk with a number of lines etched on its surface. The outer row divides one revolution into a specific number of units. The inner row contains the marker pulse which indicates to the control where to start counting.

Similar to an inductosyn transducer, two signals are generated (A and B phase) by the pulse generator which are  $90^{\circ}$  out of phase. These two signals are sent back to the control. The  $90^{\circ}$  phase difference for these two signals is how the control determines which direction the pulse generator is turning. The control monitors the frequency of these signals to determine how fast it is turning.

The magnetic pulse generator does basically the same thing. Instead of a light source, a rotary

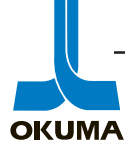

disc is attached to the spindle assembly. In the magnetic pulse generator are magnetic resistor devices which produce the A and B phase signals mentioned above. There is a marker pulse (Z phase) on this same rotary disc which is used to orient or position the spindle.

On Okuma machine tools, the pulse generator is used mostly for spindle orientation and spindle speed display. The resolver in the spindle motor is used to monitor and control the spindle speed. On machining centers, the pulse generator and the resolver signals are used to monitor the spindle speed.

# **TCC Resolver**

This resolver is used for turret positioning. A sine and cosine signal is sent to it from the control and a feedback signal is sent back to determine the distance traveled. This type of resolver is seen mostly on the Okuma LR, LT, and Cadet M series lathes. The adjustment procedure for this feedback device can be seen in the maintenance manual for the specified machine.

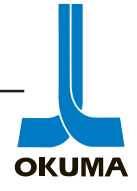

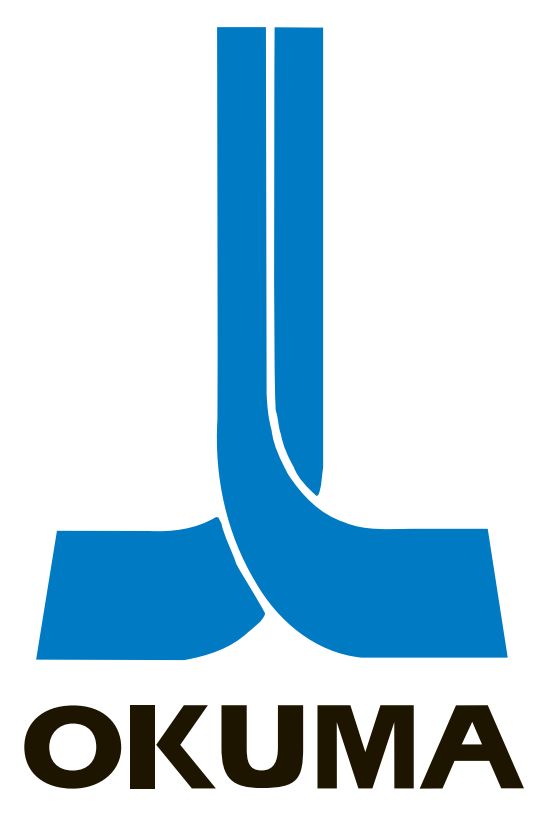

# **OSP 5000/5020 CONTROL**

# DIAGNOSTICS

ELECTRICAL MAINTENANCE TRAINING MANUAL EL 501 .

This section will cover the CRT displays (menus) which are often used for troubleshooting purposes. This section will also discuss the different types of alarms that are generated by the control.

For the most part, three CRT display menus are used for diagnosing a machine problem. These modes can be accessed as long as the machine is in one of the three operation modes. They can be accessed by pressing the appropriate function key.

| ACTUAL POSIT | F2 |
|--------------|----|
| BLOCK DATA   | F4 |
| CHECK DATA   | F7 |

# **ACTUAL POSITION**

The Actual Position mode is used to show axis position data. In this mode, the actual position can be viewed in enlarged characters. The part program can be viewed along with the actual position data. The Load Display can be viewed in this mode also. The following is a description of the data shown in the individual menus of the Actual Position mode on a 5000/5020L series control.

The first line on the CRT will display the operation mode currently selected. If a program has been selected, the program name along with the block number currently active is also shown on the first line.

| XA | Actual X axis position data of A turret                         |
|----|-----------------------------------------------------------------|
| ZA | Actual Z axis position data of A turret                         |
| XB | Actual X axis position data of B turret {seen on two-saddle or} |
| ZB | Actual Z axis position data of B turret { two-turret machines } |
|    |                                                                 |

Pressing the Page up or Page down key will bring up the next menu. Pressing the A or B turret select keys will show the individual turret conditions.

- XA(B) Actual X axis position
- Xd Remaining distance to X axis target point
- ZA(B) Actual Z axis position
- Zd Remaining distance to Z axis target point
- Fx X axis feedrate in mm/min
- Fz Z axis feedrate in mm/min
- N Sequence number
- T Tool change command
- S Actual spindle speed in rpm
- CA Actual position of the spindle in degrees

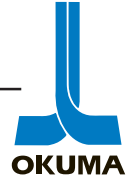

On this same menu, the program is shown on the right side of the CRT. The line identified by the arrow-up mark  $(\uparrow)$  is the block being executed. The right arrow symbol ( $\gg$ ) indicates the blocks read and stored into the buffer.

Pressing the "Page Down" key will show the machine state and load display menu. This page shows the following additional information.

- M Spindle gear range
- V Surface cutting speed

The right side of the CRT shows the load status of the spindle, X and Z axes.

Another menu in the Actual position mode shows the following information.

| Program     | Actual position data                                                |
|-------------|---------------------------------------------------------------------|
| Distance    | Remaining axis travel amount of the individual axes                 |
| Shift       | Shows the actual position value from the zero offset                |
| Machine     | Shows the raw data coming from the absolute position encoder (RCON) |
| Tool Offset | Shows the active tool offset amounts                                |
| Pitch       | Shows the pitch error compensation data when applicable             |

# **Machining Center**

The following is a description of the data shown in the individual menus of the Actual Position mode on a 5000/5020M series control.

- X X axis position
- Y Y axis position
- Z Z axis position
- B B axis position in degrees
- CO Work coordinate system number
- F Actual feedrate
- S Actual Spindle speed
- H= Tool length offset number
- D= Cutter radius compensation number
- O Currently active subprogram name
- N Sequence number (block number)
- Gear Spindle drive gear condition
- Touch

Sensor Reverse display indicates the Touch Sensor is on.

Touch

Probe Reverse display indicates the Touch Probe is on.

The Load Status display screen on the right side of this display screen shows the load conditions of the spindle and individual axes.

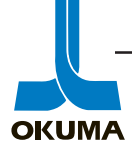

The following data is on a third page of the Actual Position mode.

| The distance referenced to the origin of the local coordinate system |
|----------------------------------------------------------------------|
| The distance referenced to the origin of the work                    |
| ate system                                                           |
| The distance referenced to the machine origin (zero offset)          |
| Raw data coming from the absolute position encoder (RAPA)            |
| grammed destination point                                            |
| The distance remaining to the programmed destination point           |
| The manual shift amount of axis in the current operation             |
| The total manual shift amount                                        |
| Shows the pitch error compensation at the present position           |
|                                                                      |
| he normal running operation method has been selected for the         |
|                                                                      |

A-Mtd This indicates the normal running operation method has been selected for the program being executed. B-Mtd would indicate a larger memory volume was selected.

# **BLOCK DATA**

The block data soft key allows the operator to access the menus that show the programmed conditions of the machine one block at a time. The operator can see what block of information is being, or will be executed. The following pertains to 5000/5020L controls.

### Lathe

The "CURRENT" screen shows the program data of the currently executed block. The left side of the screen shows the G and M codes that are in effect. The following is a description of the data shown in the Block Data mode.

- X Target value of X axis
- Z Target value of Z axis
- Xa Target value of X axis in thread cutting mode
- Za Target value of Z axis in thread cutting mode
- Xb Starting point of thread cutting in X axis
- Zb Starting point of thread cutting in Z axis
- Xc Target point of thread cutting in X axis
- Zc Target point of thread cutting in Z axis
- I Programmed I value (radius of cut with respect to the X axis)
- K Programmed K value (radius of cut with respect to the Z axis)

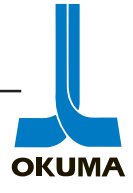

### Lathe

Ia End point of arc

Ka End point of arc

C Target value of C axis

F Programmed F value (feedrate)

Fa Programmed dwell time (G04)

E Programmed E value (specifies the lead variation rate per pitch)

S Programmed S value (spindle speed)

T Tool number

Ta Tool offset number

Tx Tool offset value with respect to X axis

Tz Tool offset value with respect to Z axis

P Programmed P value (synchronization command for 4 axes cutting)

W Target value for W axis

SB Rotary tool command

WA (on LT 15-M)

N Sequence name

The following data is shown on the right side of the screen no matter which menu is selected in the Block Data mode.

| Sr         | Actual spindle speed                          |
|------------|-----------------------------------------------|
| Sm         | Maximum spindle speed                         |
| fx         | Feedrate of X axis in mm/min                  |
| fz         | Feedrate of Z axis in mm/min                  |
| fm         | Axis traverse speed in mm/min                 |
| fr         | Axis traverse speed in mm/rev                 |
| Sb         | Rotary tool spindle speed                     |
| Om         | Main program name                             |
| Pr         | Programmed number of main program repetitions |
| Pe         | Actual number of programs executed            |
| BC         | Block counter (number of lines executed)      |
| Buffer Dat | a                                             |
| Full       | Buffer register is full                       |
| Empty      | Buffer register is empty                      |
|            |                                               |

The three other menus in the Block Data mode are:

| NEXT   | Displays the data to be executed after the "CURRENT" data.       |
|--------|------------------------------------------------------------------|
| QUEUED | Displays the data to be executed after the "NEXT" data.          |
| READ   | Displays the latest block of data stored in the buffer register. |

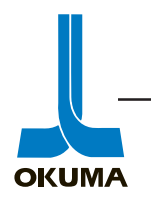

# **Machining Center**

The Block Data menus on 5000/5020M controls are very similar to the menus on lathe controls. The four menus are labeled: "CURRENT", "BUFFER", "SECOND BUFFER", and "THIRD BUFFER" on machining center controls. On some controls the fourth menu is labeled like the lathe controls, "READ".

The block data soft key allows the operator to access the menus that show the programmed conditions of the machine one block at a time. The operator can see what block of information is being, or will be executed. The "CURRENT" screen shows the program data of the currently executed block. The left side of the screen shows the G and M codes that are in effect. The following is a description of the data shown in the Block Data mode on 5000/5020M controls.

| Χ | larget value of X axis |
|---|------------------------|
| Y | Target value of Y axis |

- Z Target value of Z axis
- B Target value of B axis

**x**7

- I Programmed I value (radius of cut with respect to the X axis)
- J Programmed J value (radius of cut with respect to the Y axis)
- K Programmed K value (radius of cut with respect to the Z axis)
- F Programmed F value (feedrate)
- Fd Feedrate command value (0.001mm/12.8msec)
- Ft Feedrate (F1 digit command option)
- F1 Feedrate (F1 digit command option)(feedrate setting command)
- S Programmed S value (spindle speed)
- Tc Active tool number
- Tn Next tool number
- M M command value
- H Tool offset number
- D Cutter radius compensation number
- Ha Work coordinate system number
- Np Hole number in coordinate calculation
- Hc Work coordinate system number

The following data is shown on the right side of the screen no matter which menu is selected in the Block Data mode.

- Sr Actual spindle speed
- So Programmed spindle speed (overridden)
- fm Axis traverse speed in mm/min
- fr Axis traverse speed in mm/rev
- Pr Programmed number of main program repetitions
- Pe Actual number of programs executed
- Nr Hole number for restart
- Ns Sequence specified by the sequence stop

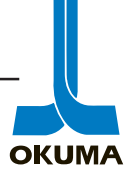

| Cr    | Number of times the subprogram is to be repeated |
|-------|--------------------------------------------------|
| Ce    | Number of times the subprogram has been repeated |
| BC    | Block counter (number of lines executed)         |
| EMPTY | No data in buffer register                       |
| EXIST | Data in buffer register                          |

# CHECK DATA

The check data soft key allows the operator to check the individual I/O's of the machine. From a maintenance standpoint, the check data mode is one of the most useful functions on the control. This mode can be accessed while the machine is in any of its three operation modes. The different menus are accessed by pressing the Page up or Page down buttons. The following menus pertain to the 5000/5020L controls.

Axis

This menu displays data related to the various axes on the machine. The menus are labeled "Axis (1)", "Axis (2)", etc. A description of the data is provided.

| RDIF     | Following error of axis drives, difference between RCON and RAPA    |
|----------|---------------------------------------------------------------------|
| RAPA     | Actual position data coming from the absolute position encoder      |
| RCON     | The calculated actual position data                                 |
| RSKP1    | Coordinates of touch point (sensor 1)                               |
| RSKP2    | Coordinates of touch point (sensor 2)                               |
| RSKP3    | Coordinates of touch point (sensor 3)                               |
| RSKP4    | Coordinates of touch point (sensor 4)                               |
| QSPPC    | Spindle position (PG outputs 4096 pulses/rev)                       |
| RSVPVAR1 | Servo processor variable                                            |
| RSVPVAR2 | Servo processor variable                                            |
| RD6PRD   | Output from a type F position encoder                               |
| RIDSYND  | Inductosyn scale output data                                        |
| RLASER   | Output from a laser beam measuring device                           |
| RTRTM    | Turret rotation time during tool change (The time duration from the |
|          | moment the turret is unclamped and reclamped during a tool change.) |
| RLOAD    | Displays the actual percentage of torque (load) on the servo motors |
| RHTRT    | Rotation speed of a high-speed turret in rpm                        |

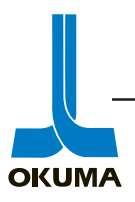

### Lathe

### EC I/O's

The EC input and output screens show the status of the machine related electrical devices. An example of an EC input would be a signal from a proximity switch or a pressure switch. A confirmation signal is usually an EC input that the control is looking for before it moves on to its next operation. An example of an EC output is a signal coming out of the control to turn on a light or energize a solenoid.

| MDI OPERATION<br>CHECK DATA |                 |            |             | N<br>UNIT 1 INCH |      |                  | 0    |            |            |    |
|-----------------------------|-----------------|------------|-------------|------------------|------|------------------|------|------------|------------|----|
|                             | FC INPLIT       | 01.        |             |                  |      |                  |      |            |            |    |
| no                          | data            | bit7       | hit6        | bit5             | hit4 | hit3             | hit? | hit1       | hit()      |    |
| 1                           | 11101111        | TCLA       | CPA/        | OPA/             | OFA  | TLAC             | TLAB | TLAA       | TLA9       |    |
| 2                           | 00000010        | TLA8       | TLA7        | TLA6             | TLA5 | TLA4             | TLA3 | TLA2       | TLA1       |    |
| 3                           | 10010001        | TCLB       | CHP2        | CHP1             | SPL5 | SPL4             | SPL3 | SPL2       | SPL1       |    |
| 4                           | 00000100        | TLB8       | TLB7        | TLB6             | TLB5 | TLB4             | TLB3 | TLB2       | TLB1       |    |
| 5                           | 11000110        | SSP/       | TSP/        | STR              | RST  | DROP             | SOA/ | BOF        | BOL        |    |
| 6                           | 11100000        | CCC2       | CCC1        | TSRT             | TSLM | TSOA             | TSRF | TSA2       | TSA1       |    |
| 7                           | 01011111        | IN24       | EOF/        | SCSF             | ALM/ | APA/             | SEA/ | LOA/       | LA/        |    |
| 8                           | 11111111        | SBA/       | SLA/        | SA/              | TMA/ | OHA/             | OLA/ | CBA/       | ECON       |    |
| 9                           | 00111001        | OIL/       | IILC        | TLXF             | TLZF | SPZ              | SPC  | CHOP       | CHCL       |    |
| 10                          | 11111111        |            |             |                  |      |                  |      |            |            |    |
| 11                          | 11001100        | IDC/       | TSP/        | DROP             | DRCL | CDA/             | CDM  | MANS       | ESIN       |    |
| 12                          | 10000000        |            | MIN         | EXOR             | CTIM | TRST             | LOTC |            | ESUE       |    |
| =                           |                 |            |             |                  |      |                  |      |            |            |    |
| DATA<br>NPUT                | ACTUAL<br>POSIT | Pa<br>Prog | art<br>gram | BLOCK<br>DATA    |      |                  |      | CHE<br>DAT | CK EX      | TE |
| <u> </u>                    |                 | ·          |             |                  |      | $\neg$ $\subset$ |      | ۱          | $\neg$ $-$ |    |

EC Extend I/O's

If a machine needs extra I/O's, an additional EC board is added to the control rack and these I/O's can be viewed in the Extended EC I/O menus.

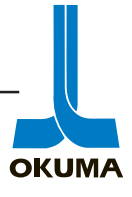

# Lathe

### Panel I/O's

Panel inputs and outputs are the I/O's pertaining to the machine operation panel and any option panels the machine might have. These I/O signals communicate with the control via the CRP board. A button being pressed on the machine operation panel is an example of a panel input. An LED being turned on is an example of a panel output signal.

When an I/O signal is active ("high" or "1" or "true"), the signal name is shown in reverse display. Signal names with a forward slash (/) indicate these signals are normally active signals. This allows for quick diagnosis of a problem.

### Spec Code

This menu shows which specification codes have been "turned on". These codes activate software files that are needed when certain options are purchased with the machine.

### Machine Code

Only one of these machine codes will be on. This code tells the control what type of machine it is controlling. If the maintenance person is not sure of the machine type he or she can look at this menu to verify the type.

### Machine Spec Code

These codes indicate the type of hardware applications or upgrades that have been added to the machine. These modifications are usually done during assembly.

### Alarm Message List

This page shows what type of alarms have occurred. CPU and "P" type alarms are not displayed on this menu. The latest alarm is added to the top (No. 1) and the last one (No. 12) is dropped. The list can be cleared by typing in ALMC and pressing the **WRITE** button. If an accurate time is needed of when an alarm occurred, reset the time. The time and date can be reset by going into the Edit Aux. mode and pressing the F1 function key for the date and the Extend function key (F8) for the time.

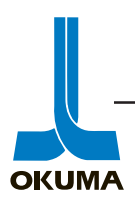

# **Machining Center**

The following information pertains to the 5000/5020M controls.

The display screens in the Check Data mode are numbered. The individual menus can be accessed by pressing the Page up or Page down keys or by using the "Search" command. Press the soft key SEARCH (F5) and input the desired page number then press the **WRITE** key.

Pressing the SEARCH key and immediately pressing the WRITE key will automatically bring up an index of the different menus in check data mode. Entering the number of the desired menu and pressing the WRITE key will access the desired menu. This is a faster way of accessing a certain menu in the check data mode.

Panel I/O's

These I/O's have the same function as the Panel I/O's on the lathe controls.

NC I/O's

These signals are used by the microprocessor on the main board to communicate with the rest of the machine. Because of the excellent diagnostic capability of the OSP control,

these I/O's are rarely looked at when troubleshooting a problem.

Machine I/O's

These I/O's are equivalent to the EC I/O's on the lathe controls. These signals monitor switch conditions and control solenoids and lamps on the machine itself.

Machine EX I/O's

These signals are extended inputs and outputs that are used when extra Machine I/O's are needed.

NC Spec Table

These specification codes are used to turn on the software files needed for the particular machine the OSP control is controlling.

MC Spec Table

These specification codes are used to tell the control what type of hardware the machine has. The machines' Management Data Card will show which codes should be turned on. These specification codes are labeled EC spec codes on the Management Data Card.

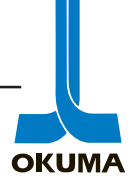

### NC Axis Data

This menu displays the data related to the NC servo drives(X,Y,Z). One page shows the ODIF, RAPA, and load percentage of the individual axes in larger letters. The data displayed on the other page is shown below.

| RDIF     | The difference between RCON and RAPA                                  |
|----------|-----------------------------------------------------------------------|
| ODIF     | The RDIF when acc/dec is active                                       |
| RCON     | The calculated position                                               |
| RAPA     | Position encoder output                                               |
| RSAPA    | The raw data from the absolute position encoder when contact with the |
|          | touch setter is detected.                                             |
| RSVPVAR1 | Servo data                                                            |
| RSVPVAR2 | Servo data                                                            |
|          |                                                                       |

Machine Axis Data

This menu shows the servo related data of the "EC controlled" axes. An example of these types of axes are the APC shifter arm and magazine axes. The data displayed is shown below.

| RDIF | Difference between RCON and RAPA |
|------|----------------------------------|
| RCON | Calculated value                 |
| RAPA | Encoder output                   |
| RCOM | The commanded value              |
|      |                                  |
| CA   | Carrier axis                     |
| MG1  | Magazine axis                    |
| MG2  | Magazine axis number 2           |
| MG3  | Magazine axis number 3           |
| W    | APC shifter arm axis             |

Pressing the "Extend" function key (F8) and then the "Axis Change" function key (F6) will show the W axis (pallet shifter arm) data.

### Alarm List

This function is the same as the alarm list function on the lathe control.

### System Variables

System variables are values the programmer can access through the control (NC) for checking the condition of the machine. For example, tool length and its diameter could be accessed through these variables. (VTOFH and VTOFD)

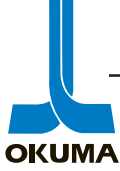
# ALARMS

The OSP control is designed to make the most of its built-in computer capabilities. The selfdiagnostics function of the control constantly monitors the internal conditions of the CNC. The control also monitors external conditions, such as machine conditions, program data, and operator input conditions. When a fault is detected, the control displays an alarm or error message. Depending on the severity of the alarm, the machine can be brought to a complete stop immediately or the work process can be completed and then the machine will stop.

When an alarm message is displayed, the alarm light on the NC operation panel turns on and the message is displayed on the 2nd line of the CRT.

CPU alarms are displayed on the central portion of the CRT. A CPU alarm will display an access address. This access address indicates which board the CPU was trying to access when the alarm occurred. Of the 8 digits displayed, only the six digits from the right are used when looking up which board was being accessed. It is important to know what type of main board is in the control rack (MB, MBII, MBIIA, or MBIIB) when checking the access address tables.

An error message is usually a warning that the operator has entered wrong data. This message is displayed on lines 19 to 22 on the CRT and the alarm light does not turn on. An error message is usually cleared as soon as another function is performed.

Machining centers also have a diagnostic message display function for ATC and APC operation. These message displays can be accessed by pressing the EXTEND (F8) function key and then the DIAGNOSIS (F5) function key. A description of these messages can be found in the Maintenance manual of the machine in question.

When deciphering what an alarm means, it is useful to know how to count in Hexadecimal. It is also useful to know how to convert from "hex" to binary or octal. The following is a brief explanation of the different numbering systems used in computer technology.

In decimal, each position to the left of the decimal point indicates an increased power of ten. In binary, base two, each place to the left signifies an increased power of two. The binary system represents all numbers as strings of the digits one and zero. Either digit represents a bit which is the smallest unit of information in a computer system. A nibble is four bits and a byte is eight bits. A word is two bytes (16 bits) and a long word is two words (32 bits). Any one of these units can occupy a single storage location and can be processed as a single unit by the computer. Hexadecimal is a base 16 numbering system. One Hexadecimal number represents four bits.

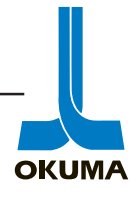

| Decimal | Binary | Hexidecimal | Octal |
|---------|--------|-------------|-------|
| 0       | 0000   | 0           | 0     |
| 1       | 0001   | 1           | 1     |
| 2       | 0010   | 2           | 2     |
| 3       | 0011   | 3           | 3     |
| 4       | 0100   | 4           | 4     |
| 5       | 0101   | 5           | 5     |
| 6       | 0110   | 6           | 6     |
| 7       | 0111   | 7           | 7     |
| 8       | 1000   | 8           | 10    |
| 9       | 1001   | 9           | 11    |
| 10      | 1010   | A           | 12    |
| 11      | 1011   | В           | 13    |
| 12      | 1100   | С           | 14    |
| 13      | 1101   | D           | 15    |
| 14      | 1110   | E           | 16    |
| 15      | 1111   | F           | 17    |

The following is a chart showing the different numbering systems.

The following table gives an example of how to convert from one numbering system to another. The hexadecimal word "CE" is shown in the table below. This "hex word" converts to 11001110 in binary.

|        | bit 7          | bit 6 | bit 5 | bit 4 |
|--------|----------------|-------|-------|-------|
|        | 2 <sup>3</sup> | 2²    | 21    | 2°    |
|        | 8              | 4     | 2     | 1     |
| binary | 1              | 1     | 0     | 0     |
| Hex    |                | С     |       |       |

bit 6

2°

1

3

bit 7

21

1

Octal

|       |       | _     |
|-------|-------|-------|
| bit 5 | bit 4 | bit 3 |
| 22    | 21    | 2°    |
| 0     | 0     | 1     |
|       | 1     |       |

| oit 3 | bit 2 | bit 1 | bit 0 |
|-------|-------|-------|-------|
| 23    | 2²    | 21    | 2°    |
| 8     | 4     | 2     | 1     |
| 1     | 1     | 1     | 0     |
|       | Е     |       |       |

| bit 2 | bit 1 | bit 0 |
|-------|-------|-------|
| 22    | 21    | 2°    |
| 1     | 1     | 0     |
|       | 6     |       |

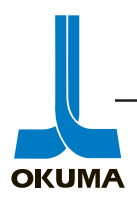

The following table provides a description of the different types of alarms the control can generate.

| CPU AlarmAll machine<br>functions stop.No operations are<br>possible.Power off<br>on again. | and back  |
|---------------------------------------------------------------------------------------------|-----------|
| functions stop. possible. on again. $1-15$                                                  |           |
| 1_15                                                                                        |           |
|                                                                                             |           |
| CPU status is Changing display is Replace de                                                | efective  |
| displayed on CRT. not possible. part if nece                                                | essary.   |
| Alarm PSame as above.Same as above.Same as ab                                               | bove.     |
| 50.99 Alarm #is                                                                             |           |
| displayed on CRT                                                                            |           |
| Alarm A All axes movement Changing displays Press the R                                     | RESET     |
| stops. is possible. button.                                                                 |           |
| 100–399 Machine operation                                                                   |           |
| 1100–1199 (L) is not possible.                                                              |           |
| Alarm B All commands in Manual operations Press the R                                       | RESET     |
| the currently are possible. button.                                                         |           |
| 400–899 executed block are                                                                  |           |
| completed. MDI and Auto                                                                     |           |
| operation are not                                                                           |           |
| possible.                                                                                   |           |
| Alarm C The program being New programs Press the R                                          | RESET     |
| executed will be cannot be executed button.                                                 |           |
| 1000_1907 (L) control will stop the reset                                                   |           |
| machine when it                                                                             |           |
| sees an M02 or an                                                                           |           |
| M30.                                                                                        |           |
| Alarm D All machining All operations are The alarm                                          | state is  |
| functions work possible. cleared by                                                         |           |
| W00–W*** normally. removing t                                                               | the cause |
| of the alarr                                                                                | n.        |
| Error MessagesSame as above.Same as above.Error mess                                        | ages are  |
| cleared as                                                                                  | soon as   |
| 2000–2999 another fur                                                                       | nction is |

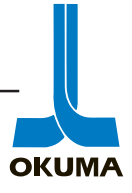

Г

The following is an example of what appears on the screen when a CPU level alarm occurs.

| 1-1 CPU - ALARM BUS ERROR (CYCLE OVER)<br>CPU STATUS (M1,M0,PRT,CYO,MMB,DIA,LOP,ECC) = 10<br>FUNCTION CODE = $10A1$ ACCESS ADDRESS = FFFF7E2A<br>INSTRUCTION REGISTER = $10BC$ |                                                                               |                                                                               |                                                                |  |  |  |  |
|----------------------------------------------------------------------------------------------------|-------------------------------------------------------------------------------|-------------------------------------------------------------------------------|----------------------------------------------------------------|--|--|--|--|
| D0 = 434E3000 D4 = 20200004 A0 = FFFFDE90 A4 = 00888000 US = 000762EC                                                                                                    | D1 = 00010600 $D5 = 80000000$ $A1 = 00001D0C$ $A5 = 00880000$ $SR = 00000004$ | D2 = 434E3000 $D6 = 00000000$ $A2 = 000015B8$ $A6 = 00075B80$ $PC = 000235E0$ | D3 = 0000000<br>D6 = 0000000<br>A3 = 0000A128<br>A7 = 00072FFC |  |  |  |  |
| SBP MONITOR<br>>                                                                                                    |                                                                               |                                                                               |                                                                |  |  |  |  |

If this alarm occurs, look up the access address displayed on the screen in the access address tables at the end of this section. Make sure to verify which vintage Main Board is in the machine. There are three different tables, one for the MB-IIB, MB-II & IIA and one for the original MB board. The board or card corresponding to the address having been accessed will most likely be faulty. If necessary replace the board or card to which the address points. The two left most digits are dropped when looking for the address.

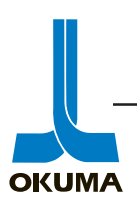

#### Display Format of CPU Alarms (Bus Error)

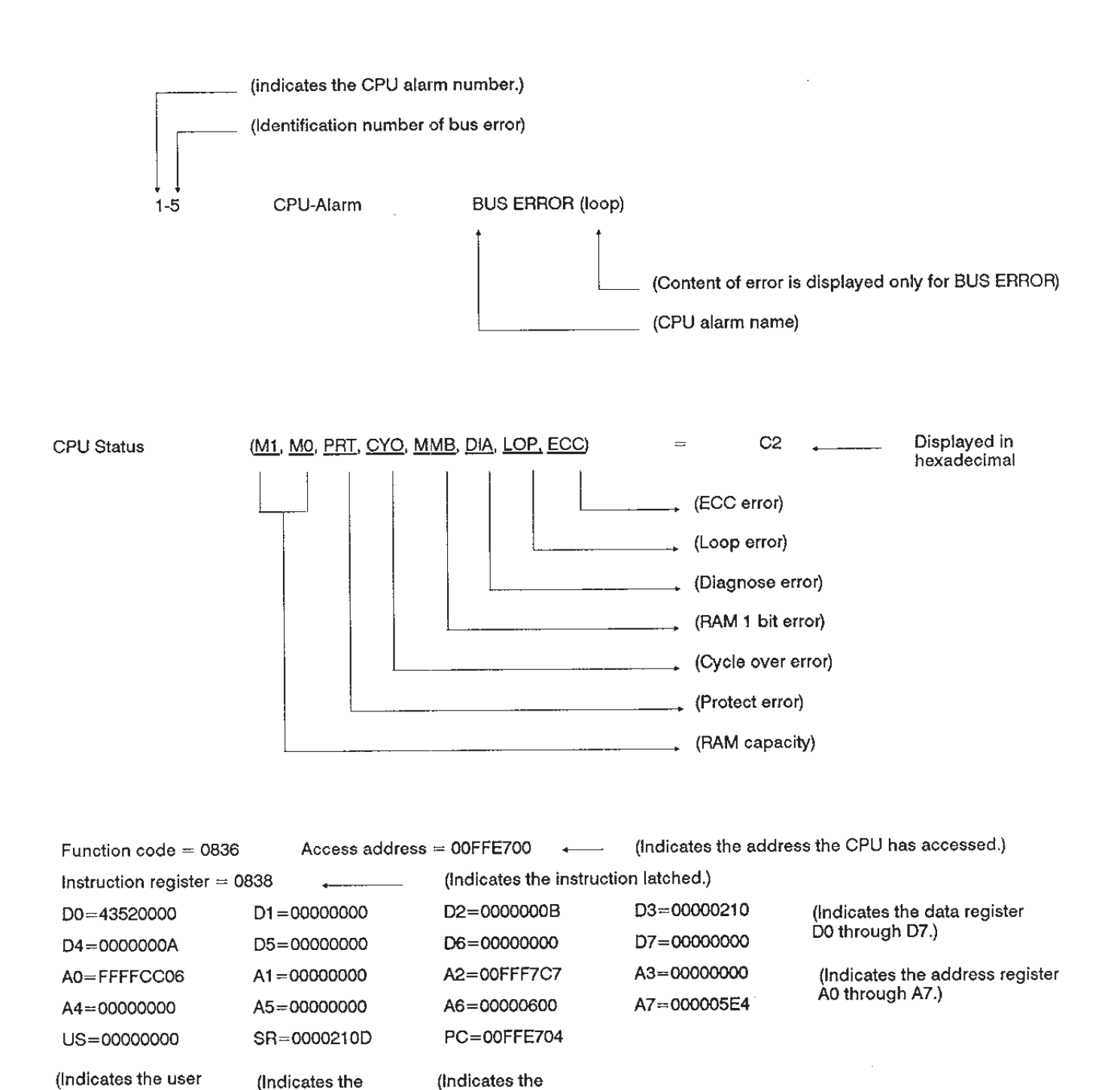

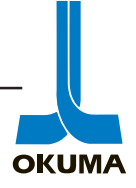

program counter.)

status register.)

stack pointer.)

| 1                                                                                                    | BUS ERROR                                                                                                    |  |  |  |  |  |  |  |
|----------------------------------------------------------------------------------------------------|----------------------------------------------------------------------------------------------------|--|--|--|--|--|--|--|
| This alarm is caused when the bus error exception has occurred with the CPU. Display format is indicated or page 2. |                                                                                                    |  |  |  |  |  |  |  |
| Details of BUS error:                                                                                               |                                                                                                    |  |  |  |  |  |  |  |
| When the bus error occ                                                                                              | When the bus error occurs, the CPU status is displayed in hexadecimal numbers.                                                                    |  |  |  |  |  |  |  |
| At the same time, the re                                                                                            | ered LED at the CPU rack lights up.                                                                                                    |  |  |  |  |  |  |  |
| The bus error includes                                                                                              | he following five types of errors:                                                                                                    |  |  |  |  |  |  |  |
| 1) Cycle time over err                                                                                              | r                                                                                                    |  |  |  |  |  |  |  |
| 2) ECC error                                                                                                    |                                                                                                    |  |  |  |  |  |  |  |
| 3) Protect error                                                                                                    |                                                                                                    |  |  |  |  |  |  |  |
| 4) Loop error                                                                                                    |                                                                                                    |  |  |  |  |  |  |  |
| 5) Double-bus error                                                                                                 |                                                                                                    |  |  |  |  |  |  |  |
| Note: Error display is r                                                                                            | ot available in the case of double-bus error.                                                                                                    |  |  |  |  |  |  |  |
| ndex                                                                                                    | None                                                                                                    |  |  |  |  |  |  |  |
| Character-string                                                                                                    | None                                                                                                    |  |  |  |  |  |  |  |
| Code                                                                                                    | CPU status                                                                                                    |  |  |  |  |  |  |  |
| Probable Faulty Locations                                                                                           | Printed circuit boards                                                                                                    |  |  |  |  |  |  |  |
|                                                                                                    | Nother board                                                                                                    |  |  |  |  |  |  |  |
|                                                                                                    | Loose card edge connector connection                                                                                                    |  |  |  |  |  |  |  |
|                                                                                                    | Loose flat cable connection                                                                                                    |  |  |  |  |  |  |  |
|                                                                                                    | Switch settings                                                                                                    |  |  |  |  |  |  |  |
| Measures to Take                                                                                                    | Depending on the type of error encountered, check the following points.                                                                           |  |  |  |  |  |  |  |
|                                                                                                    | 1) ECC error MB, MC1, MC5, MC9, MC11, MC12                                                                                                    |  |  |  |  |  |  |  |
|                                                                                                    | 2) Protect error MBII                                                                                                    |  |  |  |  |  |  |  |
|                                                                                                    | 3) Cycle timer over error . Judge the faulty PCB from the access address.                                                                         |  |  |  |  |  |  |  |
|                                                                                                    | <ol> <li>Loop error PCB which generates the interruption in question;<br/>judge the interruption level from the status regis-<br/>ter.</li> </ol> |  |  |  |  |  |  |  |
|                                                                                                    | 5) Double-bus error All PCB's                                                                                                    |  |  |  |  |  |  |  |
|                                                                                                    | Then, carry out the following steps.                                                                                                    |  |  |  |  |  |  |  |
|                                                                                                    | 1) Check the switch settings.                                                                                                    |  |  |  |  |  |  |  |
|                                                                                                    | Make sure that the boards are free of foreign material.                                                                                           |  |  |  |  |  |  |  |
|                                                                                                    | Make sure that flat cables are inserted correctly.                                                                                                |  |  |  |  |  |  |  |
|                                                                                                    | Make sure that card edge connectors are clean.                                                                                                    |  |  |  |  |  |  |  |
|                                                                                                    | <ol> <li>Change the card insertion slots; check if the problem occurrence status<br/>changes.</li> </ol>                                          |  |  |  |  |  |  |  |
|                                                                                                    | 3) Replace the suspicious boards.                                                                                                    |  |  |  |  |  |  |  |

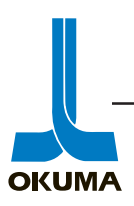

| Address                    | Board and Card                                                                                                    | Address              | Board and                        | Card *1                            |
|----------------------------|----------------------------------------------------------------------------------------------------|----------------------|----------------------------------|------------------------------------|
| 000000 - 07FFFF            | Main card 11 (first) or 12 (first)                                                                                                    | F00000 - F1FFF       | F ECP board II a                 | and Card 1-II (volatile RAM)       |
| 080000 - 0FFFFF            | Main card 11 (second) or 12 (first)                                                                                                    | F20000 - F77FF       | F Not-used area                  |                                    |
| 100000 - 17FFFF            | Main card 11 (third) or 12 (first)                                                                                                    | F78000 - F7BFF       | F ECP board II a                 | and card 1-II (non-volatile RAM)   |
| 180000 - 1FFFFF            | Main card 12 (first)                                                                                                    | F7C000 - F7CFF       | F Main card 2 (p                 | panel 1F)                          |
| 200000 - 3FFFFF            | Main card 12 (second) or (first)                                                                                                    | F7D000 - F7DE3       | 3F Not-used area                 |                                    |
| 400000 - 5FFFFF            | Main card 12 (third) or (first)                                                                                                    | F7DE40 - F7DE        | 5F ECP card 4-II                 |                                    |
| 600000 - 7FFFFF            | Not-used area                                                                                                    | F7DE60 - F7DE        | F7 ECP card 3 (P                 | G, EC I/O)                         |
| 800000 - 8FFFFF            | Main card 10                                                                                                    | F7DE80 - F7DE        | BF Main card 3 (I                | RS232C)                            |
| 900000 - AFFFFF            | Not-used area                                                                                                    | F7DECO - F7DE        | EDF Main card 3 (p               | uncher, centronics)                |
| 800000 - BOFFFF            | Main board IIB                                                                                                    | F7DEE0 - F7DE        | FF ECP card 2 (E                 | C I/O)                             |
| B10000 - CFFFFF            | Not-used area                                                                                                    | F7DF00 - F7DF3       | 3F Not-used area                 |                                    |
| D00000 - D1FFFF            | CCP board or CCP card (eighth)                                                                                                    | F7DF40 - F7DF5       | 5F ECP card 4-II                 |                                    |
| D20000 - D3FFFF            | CCP board or CCP card (seventh)                                                                                                    | F7DF60 - F7DF9       | 9F Not-used area                 |                                    |
| D40000 - D5FFFF            | CCP board or CCP card (sixth)                                                                                                    | F7DFA0 - F7DF        | BF Main card 2-II                | of main card 2, 4                  |
| D60000 - D7FFFF            | CCP board or CCP card (fifth)                                                                                                    | F7DFCO - F7DF        | FFF Not-used area                |                                    |
| D80000 - D9FFFF            | CCP board or CCP card (fourth)                                                                                                    | F7E000 - F7FCF       | F User-inhibited                 | area                               |
| DA0000 - DBFFFF            | CCP board or CCP card (third)                                                                                                    | F7FD00 - F7FFF       | F ECP board II(                  | D/A, R1C, encoder, ECBUS)          |
| DC0000 - DDFFFF            | CCP card (second)                                                                                                    |                      |                                  |                                    |
| DE0000 - DFFFFF            | CCP board or CCP card (first)                                                                                                    | Address              | Board                            | l and card *2                      |
| E00000 - E77FFF            | Not-used area                                                                                                    | FFD000 - FFD05       | 5F IJP care                      | 13                                 |
| E78000 - E7FFFF            | CRP board 9                                                                                                    | FFD060 - FFDO        | 7F IJP care                      | 15                                 |
| E80000 - EFFFFF            | ECP board II 9 (second)                                                                                                    | FFD080 - FFD09       | PF IJP care                      | 16                                 |
| F00000 - F7FFFF            | ECP board II (first)                                                                                                    | FFD0A0 - FFD0        | BF Not-use                       | ed area                            |
| F800000 - F87FFF           | SVP board II (first)                                                                                                    | FFD0C0 - FFD0        | FF Main ca                       | ard 14                             |
| F88000 - F8FFFF            | SVP board II (second)                                                                                                    | FFD100 - FFDC        | FF Not-use                       | ed area                            |
| F90000 - F97FFF            | SVP board II (third)                                                                                                    | FFDD00 - FFDE        | 1F Main be                       | oard IIB                           |
| F98000 - F9FFFF            | SVP board II (fourth)                                                                                                    | FFDE20 - FFDE        | 5F Main ca                       | urd 7                              |
| FA0000 - FA7FFF            | SVP board II (fifth)                                                                                                    | FFDE60 - FFDE        | 7F Not-use                       | area                               |
| FA8000 - FAFFFF            | Timing board                                                                                                    | FFDE80 - FFDE        | BF Main ca                       | ard 13                             |
| FB0000 - FCFFFF            | CRP board II                                                                                                    | FFDEC0 - FFDE        | EDF Main be                      | oard IIB                           |
| FD0000 - FEFFFF            | Not used area                                                                                                    | FFDEE0 - FFDE        | EF ECP ca                        | rd 2 (first)                       |
| FF0000 - FF7FFF            | System I/O area                                                                                                    | FFDEF0 - FFDE        | FF ECP ca                        | rd 2 (second)                      |
| FF8000 - FFCFFF            | Not-used area                                                                                                    | FFDF00 - FFDF        | BF Main bo                       | oard IIB                           |
| FFD000 - FFDFFF            | Local I/O area                                                                                                    | FFDFCO - FFDF        | FEF Main bo                      | oard IIB, bubble card              |
| FFE000 - FFFFF             | Not-used area                                                                                                    | FFDFF0 - FFDF        | FF Main be                       | oard, bubble card, main card 6, BE |
|                            |                                                                                                    |                      | board                            |                                    |
|                            |                                                                                                    |                      | EE7E20 EE7E2E                    |                                    |
|                            | Address Board and                                                                                                    | card                 | FF/E30 - FF/E3F                  | EC BOARD (ES) OF EC CARD           |
| * 1 Addresses of main      | FF0000 - FF003F CRT board (f                                                                                                    | or 300 panel for OH) | FF7E40 - FF7E7F                  | HC BOARD (MOP unit)                |
| cards are those when they  | FF0040 - FF6FFF Not-used area                                                                                                    | 1                    | FF/E80- FF/EBF                   | DATA BOARD (RS-232C Ich.)          |
| are mounted on FCP         | FF/000 - FF//FF ECBUS board                                                                                                    | 1                    | FF/EC0 - FF/EDF                  | DATA BOARD (RS-232C 2ch.)          |
| board II                   | FF/800 - FF/8FF KS board (SIX                                                                                                    | (II)                 | FF/EE0 - FF/EFF                  | DATA BOARD OF FDC BOARD            |
| 00aru 11.                  | FF/900 - FF/9FF KS BOARD (f                                                                                                    | 11(II)               | FF/FUU - FF/FIF                  | DATA BOARD (printer: centronics)   |
| *2 Addresses of IID cords  | $ = \begin{bmatrix} \mathbf{r}' / \mathbf{A} \mathbf{U} - \mathbf{r} \mathbf{r}' / \mathbf{A} \mathbf{F} & \mathbf{K} \mathbf{S} \mathbf{B} \mathbf{U} \mathbf{A} \mathbf{K} \mathbf{D} \\ \mathbf{E} \mathbf{C} \mathbf{T} \mathbf{D} \mathbf{O} & \mathbf{E} \mathbf{C} \mathbf{T} \mathbf{D} \mathbf{C} \mathbf{C} \mathbf{A} \mathbf{D} \mathbf{D} \end{bmatrix} $ | ourm)                | FF/F20 - FF/F3F<br>EE7E40 EE7E5E | HDC heard                          |
| - 2 Audresses of IJP cards | FF/DUU - FF/BFF K5 BUAKD (I                                                                                                    | iiiu)                | ГГ/Г40 - ГГ/ГЭГ<br>ЕЕ7Е40 ЕЕ7Е7Е | OSD500 CDD board                   |
| and ECP cards are those    | FF/CUU-FF/CFF KS BUARD (s                                                                                                    | secona)              | FF/F0U - FF/F/F                  | USPSUU CKP board                   |

## Access Address (MB II B)

\*3 Two digits from the left are ignored. Six digits from the right are effective.

when they are mounted

on main board II.

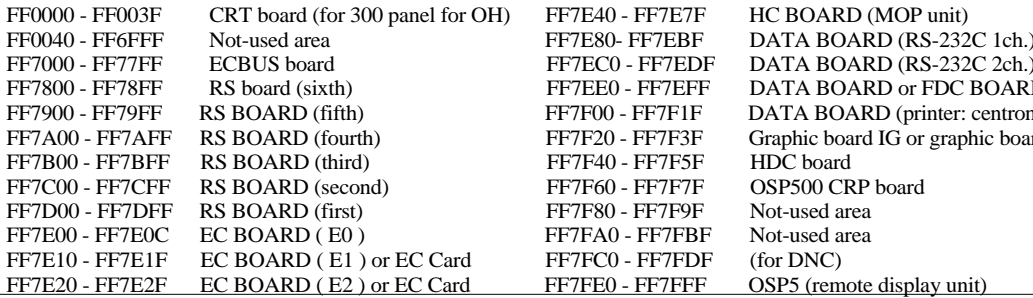

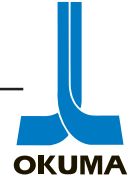

| Address                                                                                                    | <b>Board and Card</b>              |                         | Address                                     | Board and                                 | l Card *1                              |
|----------------------------------------------------------------------------------------------------|------------------------------------|-------------------------|---------------------------------------------|-------------------------------------------|----------------------------------------|
| 000000 - 07FFFF                                                                                                    | Main board II                      | [                       | F00000 - F1FFF                              | F ECP board II                            | and Card 1-II (volatile RAM)           |
| 080000 - 0FFFFF                                                                                                    | Main card 1-II or 5-II             |                         | F20000 - F77FFI                             | F Not-used area                           | 1                                      |
| 100000 - 1FFFFF                                                                                                    | Main card 5-II                     |                         | F78000 - F7BFF                              | F ECP board II                            | and card 1-II (non-volatile RAM)       |
| 200000 - AFFFFF                                                                                                    | Use-inhibited area                 |                         | F7C000 - F7CFF                              | F Main card 2 (                           | panel 1F)                              |
| B00000 -B00007                                                                                                    | Main board II                      |                         | F7D000 - F7DE3                              | 3F Not-used area                          | 1                                      |
| B00008 - B03FFF                                                                                                    | Main board II                      |                         | F7DE40 - F7DE                               | 5F ECP card 4-II                          | [                                      |
| B04000 - B07FFF                                                                                                    | Not-used area                      |                         | F7DE60 - F7DE                               | F7 ECP card 3 (I                          | PG, EC I/O)                            |
| B08000 - BFFFFF                                                                                                    | User inhibited area                |                         | F7DE80 - F7DE                               | BF Main card 3 (                          | RS232C)                                |
| C00000 - E77FFF                                                                                                    | Not-used area                      |                         | F7DECO - F7DE                               | EDF Main card 3 (                         | puncher, centronics)                   |
| E78000 - E7FFFF                                                                                                    | OSP5 CRP board (RX                 | K-CRP board)            | F7DEE0 - F7DE                               | FF ECP card 2 (I                          | EC I/O)                                |
| E80000 - EFFFFF                                                                                                    | ECP board II (second               | )                       | F7DF00 - F7DF3                              | 3F Not-used area                          | ۱                                      |
| F00000 - F7FFFF                                                                                                    | ECP board II (first) of            | r IJP board             | F7DF40 - F7DF                               | 5F ECP card 4-I                           | [                                      |
| F80000 - F87FFF                                                                                                    | SVP board II (first)               |                         | F7DF60 - F7DF9                              | F Not-used area                           | 1                                      |
| F88000 - F8FFFF                                                                                                    | SVP board II (second               | )                       | F7DFA0 - F7DF                               | BF Main card 2-I                          | I of main card 2, 4                    |
| F90000 - F97FFF                                                                                                    | SVP board II (third)               |                         | F7DFCO - F7DF                               | FFF Not-used area                         | ı                                      |
| F98000 - F9FFFF                                                                                                    | SVP board II (fourth)              |                         | F7E000 - F7FCF                              | F Use-inhibited                           | area                                   |
| FA0000 - FA7FFF                                                                                                    | SVP board II (fifth)               |                         | F7FD00 - F7FFF                              | F ECP board II                            | (D/A, R1C, encoder, ECBUS)             |
| FA8000 - FAFFFF                                                                                                    | Timing board                       |                         |                                             |                                           |                                        |
| FB0000 - FCFFFF                                                                                                    | CRP board II                       |                         | Address                                     | Boar                                      | d and Card *2                          |
| FD0000 - FEFFFF                                                                                                    | Not-used area                      |                         | FFD000 - FFD05                              | 5F IJP car                                | d 3 (AD)                               |
| FF0000 - FF7FFF                                                                                                    | System I/O area                    |                         | FFD060 - FFDO                               | 7F IJP car                                | d 5 (DA, PHP, FEED-P)                  |
| FF8000 - FFBFFF                                                                                                    | AXIS board                         |                         | FFD080 - FFD09                              | F IJP car                                 | d 6 (differential transformer)         |
| FFC000 - FFCFFF                                                                                                    | Operation panel for C              | SP5000M-G               | FFD0A0 - FFDC                               | CFF Not-us                                | ed area                                |
| FFD000 - FFDFFF                                                                                                    | Local I/O area                     | -                       | FFDD00 - FFDE                               | 1F Main b                                 | oard II (DMA)                          |
| FFE000 - FFFFFF                                                                                                    | Not-used area                      |                         | FFDE20 - FFDE                               | 5F Main c                                 | ard (RS-422)                           |
|                                                                                                    |                                    | +                       | FFDE60 -FFDE7                               | F Main b                                  | oard 2-II (general purpose switch)     |
|                                                                                                    |                                    |                         | FFDE80 - FFDE                               | BF Main b                                 | oard 3 (RS232C)                        |
|                                                                                                    |                                    |                         | FFDEC0 - FFDE                               | DF Main b                                 | oard 3 (FACIT punch)                   |
|                                                                                                    |                                    |                         | FFDEE0 - FFDE                               | EFF ECP ca                                | ard 2                                  |
|                                                                                                    |                                    |                         | FFDF00 - FFDE                               | 1F Main b                                 | oard II                                |
|                                                                                                    |                                    |                         | FFDF20 - FFDF                               | 5F (Main                                  | board)                                 |
|                                                                                                    |                                    |                         | FFDF60 - FFDF                               | FFDF60 - FFDF9F Main board II (RTC, PTM,D |                                        |
|                                                                                                    |                                    |                         | FFDFA0 - FFDFBF Main card 2-II (PTR) or (Ma |                                           | ard 2-II (PTR) or (Main card 2,4)      |
|                                                                                                    |                                    |                         | FFDFCO - FFDF                               | FCF Main b                                | oard II (bubble card (first))          |
|                                                                                                    |                                    |                         | FFDFD0 - FFDF                               | DF Main b                                 | oard II (bubble card (common))         |
|                                                                                                    |                                    |                         | FFDFEO - FFDF                               | FEF Main b                                | oard II (bubble card (second))         |
|                                                                                                    |                                    |                         | FFDFF0 - FFDF                               | FF Main b                                 | oard II, Main card 6, BE board (bubble |
|                                                                                                    |                                    |                         |                                             | card)                                     |                                        |
|                                                                                                    | Address                            | Board and Ca            | rd                                          | FF7E30 - FF7E3F                           | EC BOARD (fourth) or EC CARD           |
|                                                                                                    | FF0000 - FF003F                    | CRT board (for          | 500 panel for OH)                           | FF/E40 - FF/E/F                           | HC BOARD (MOP unit)                    |
| <b>1</b> Addresses of main cards                                                                                                    | FF0040 - FF6FFF                    | Not-used area           |                                             | FF/E80-FF/EBF                             | DATA BOARD (RS-232C 1ch.)              |
| the those when they are                                                                                                    | FF/000 - FF//FF                    | ECBUS board             | .)                                          | FF/ECU - FF/EDF                           | DATA BOARD (RS-232C 2ch.)              |
| nounted on ECP board II.                                                                                                    | FF/800 - FF/8FF<br>FF7000 - FF70FF | RS DOARD (SIXII         | 1)<br>fth)                                  | FF/EEU-FF/EFF                             | DATA BOARD OF FDC BOARD                |
|                                                                                                    | FF7400 - FF/9FF                    | RS DUARD (II            | iui)                                        | 177/FUU - FF/F1F<br>FF7F20 FF7F2F         | Graphic board IG or graphic board      |
| 2 Addresses of IJP cards                                                                                                    | FE7B00 - FE7BEE                    | RS BOARD (10            | pird)                                       | FF7F40 - FF7F5F                           | HDC board                              |
| and ECP cards are those                                                                                                    | FE7COO FE7CEE                      | RS BOARD (II            | econd)                                      | FF7F60, FF7F7F                            | OSP500 CRP board                       |
| when they are mounted on                                                                                                    | FF7D00 - FF7DFF                    | RS BOARD (S             | irst)                                       | FF7F80 - FF7F0F                           | Not-used area                          |
| nain doard II.                                                                                                    | FF7E00 - FF7E0C                    | EC BOARD (fi            | irst)                                       | FF7FA0 - FF7FRF                           | Not-used area                          |
| Two digits from the left                                                                                                    | FF7E10 - FF7E1F                    | EC BOARD (              | econd) or EC Card                           | FF7FC0 - FF7FDF                           | (for DNC)                              |
| or a information of the second size of the second size of the second size of the second size of the second second | FF7E20 - FF7E2F                    | EC BOARD (f             | hird) or EC Card                            | FF7FE0 - FF7FFF                           | OSP5 (remote display unit)             |
| he right are effective                                                                                                    | <u>,,,,,</u>                       | <u></u> <u></u> <u></u> |                                             |                                           | , 2210 (remote alleping and)           |
| IC HEHL ALC CHECHVE.                                                                                                    |                                    |                         |                                             |                                           |                                        |

# Access Address (MB II, MB II A)

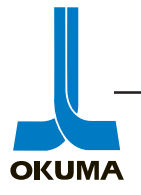

|   | Address         | <b>Board and Card</b>         |            | ſL.    | Address     |                                         | Board and Card *1          | <b>*1</b> Addresses of main cards  |
|---|-----------------|-------------------------------|------------|--------|-------------|-----------------------------------------|----------------------------|------------------------------------|
|   | 000000 - 07FFFF | Main board                    |            |        | F40000 - F5 | FFFF                                    | ECP board, ECP Card 1      | are those when they are            |
|   | 020000 - 03FFFF | Main card 1 or 5              |            |        | F60000 - F7 | 7FFF                                    | Not-used area              | mounted on ECP board.              |
|   | 040000 - 07FFFF | Main card 5                   |            |        | F78000 - F7 | 9FFF                                    | ECP board and ECP card 1   |                                    |
|   | 080000 - EFFFFF | User-inhibited area           |            |        | F7A000 - F  | 7BFFF                                   | Not-used area              | <b>*2</b> Two digits from the left |
|   | F00000 - F3FFFF | ECP board (second)            |            |        | F7C000 - F  | 7CFFF                                   | Main card 2                | are ignored. Six digits from       |
|   | F40000 - F7FFFF | ECP board (first)             |            | _      | F7D000 - F  | 7DE3F                                   | Not-used area              | the right are effective.           |
|   | F80000 - F87FFF | SVP board (first)             |            |        | F7DE40 - F  | 7DE4F                                   | ECP card 4                 |                                    |
|   | F88000 - F8FFFF | SVP board (second)            |            |        | F7DE50 - F  | 7DE5F                                   | Not used area              |                                    |
|   | F90000 - F97FFF | SVP board (third)             |            |        | F7DE60 - F  | 7DEF7                                   | ECP card 3                 |                                    |
|   | F98000 - F9FFFF | SVP board II (fourth)         |            |        | F7DE80 - F  | 7DEDF                                   | Main card 3                |                                    |
|   | FA0000 - FA7FFF | SVP board II (fifth)          |            |        | F7DEE0 - F  | 7DEEF                                   | ECP card 2 (first)         |                                    |
|   | FA8000 - FAFFFF | Timing board                  |            |        | F7DEF0 - F  | 7DEFF                                   | ECP card 2 (second)        |                                    |
|   | FB0000 - FCFFFF | CRP board (OSP500L)I          |            |        | F7DF00 - F  | 7DF9F                                   | Not-used area              |                                    |
|   | FD0000 - FEFFFF | Not-used area                 |            |        | F7DFA0 - F  | 7DFBF                                   | Main card 2                |                                    |
|   | FF0000 - FF7FFF | System I/O area               |            |        | F7DFCO - I  | F7FCFF                                  | Not-used area              |                                    |
| _ | FF8000 - FFBFFF | AXIS board                    |            |        | F7FD00 - F  | 7FFFF                                   | ECP board                  |                                    |
|   | FFC000 - FFCFFF | Main card 2 or main card      | 1          | -      | 111200 1    | ,,,,,,,,,,,,,,,,,,,,,,,,,,,,,,,,,,,,,,, | 201 courd                  |                                    |
|   |                 | (OSP5000)                     | r          |        |             |                                         |                            | -                                  |
|   | FFD000 - FFDFFF | Local I/O area                |            |        | Address     | 5                                       | <b>Board and Card *</b> 2  |                                    |
|   | FFE000 - FFFFFF | Main board                    |            |        | FFD000 -    | FFD05F                                  | IJP card 3                 |                                    |
|   |                 |                               |            | _      | FFD060 -    | FFDO7F                                  | IJP card 5                 |                                    |
| L | Address         | <b>Board and Card</b> *2      |            |        | FFD080 -    | FFD09F                                  | IJP card 6                 |                                    |
|   | FF8000 - FF9FFF | AXIS board                    |            | 1      | FFD0A0      | FFDCFF                                  | Not-used area              |                                    |
|   | FFA000 - FFBCFF | Not-used area                 |            |        | FFDD00      | FFDE1F                                  | Main board                 |                                    |
|   | FFBD00 - FFBD3F | AXIS board                    |            |        | FFDE20 -    | FFDE5F                                  | Main card 7                |                                    |
|   | FFB040 - FFBD4F | AXIS card 3                   |            |        | FFDE60 -    | FFDE7F                                  | Not-used area              |                                    |
|   | FFBD50 - FFBD5F | AXIS card 4                   |            |        | FFDE80 -    | FFDEBF                                  | Main card 3                |                                    |
|   | FFBD60 - FFBD7F | Not-used area                 |            |        | FFDEE0      | FFDEEF                                  | ECP card 2 (first)         |                                    |
|   | FFBD8F - FFBD9F | AXIS card 6                   |            |        | FFDEF0 -    | FFDEFF                                  | ECP card 2 (second)        |                                    |
|   | FFBDA0 - FFBDBF | AXIS card 1                   |            |        | FFDF00 -    | FFDF9F                                  | Main board                 |                                    |
|   | FFBDC0 - FFBDDF | AXIS board, Axis card, A      | xis card 4 |        | FFDFA0      | FFDFBF                                  | Main card 2 or 4           |                                    |
|   | FFBDE0 - FFBDFF | AXIS board                    |            |        | FFDFC0 -    | FFDFEF                                  | Main board, bubble card    |                                    |
|   | FFBE00 - FFBFFF | AXIS board, AXIS card 1       |            |        | FFDFF0 -    | FFDFFF                                  | Main board. Bubble         |                                    |
|   |                 | ······                        |            |        |             |                                         | card. Main card 6. BE      |                                    |
|   |                 |                               |            |        |             |                                         | board                      |                                    |
|   |                 |                               |            |        |             |                                         |                            |                                    |
|   | Address         | <b>Board and Card</b>         | FF7E       | 30 -   | FF7E3F      | EC BOA                                  | RD (fourth) or EC CARD     |                                    |
|   | FF0000 - FF003F | CRT board (for 300            | FF7E       | 40 -   | FF7E7F      | HC BOA                                  | RD (MOP unit)              |                                    |
|   |                 | panel for OH)                 |            |        |             |                                         |                            |                                    |
|   | FF0040 - FF6FFF | Not-used area                 | FF7E       | 80-1   | FF7EBF      | DATA B                                  | OARD (RS-232C 1ch.)        |                                    |
|   | FF7000 - FF77FF | ECBUS board                   | FF7E       | C0 -   | FF7EDF      | DATA B                                  | OARD (RS-232C 2ch.)        |                                    |
|   | FF7800 - FF78FF | RS board (sixth)              | FF7E       | E0 -   | FF7EFF      | DATA B                                  | OARD or FDC BOARD          |                                    |
|   | FF7900 - FF79FF | RS BOARD (fifth)              | FF7F       | - 00   | FF7F1F      | DATA B                                  | OARD (printer: centronics) |                                    |
|   | FF7A00 - FF7AFF | RS BOARD (fourth)             | FF7F2      | 20 - 2 | FF7F3F      | Graphic b                               | ooard IG or graphic board  |                                    |
|   | FF7B00 - FF7BFF | RS BOARD (third)              | FF7F4      | 40 -   | FF7F5F      | HDC boa                                 | rd                         |                                    |
|   | FF7C00 - FF7CFF | RS BOARD (second)             | FF7F       | 60 -   | FF7F7F      | OSP500                                  | CRP board                  |                                    |
|   | FF7D00 - FF7DFF | EC BOARD (first)              | FF7F8      | 80 - 1 | FF7F9F      | Not-used                                | area                       |                                    |
|   | FF7E00 - FF7EOF | RS BOARD (first)              | FF7F4      | A0 -   | FF7FBF      | Not-used                                | area                       |                                    |
|   | FF7E10 - FF7E1F | EC BOARD (second)             | FF7F       | C0 -   | FF7FDF      | (for DNC                                | C)                         |                                    |
|   | EETEOO EETEOE   | UI EC CAFU                    | TTC-7T-1   | E0     | EE7EEE      | OSD5 (m                                 | moto diaplay unit)         |                                    |
|   | IT/E20 - FF/E2F | EC BOARD (mird) of<br>EC Card | FF/FI      | ĽU -   | I'F/FFF     | USP3 (fe                                | mote display unit)         |                                    |

## Access Address (MB) (OSP5000)

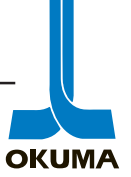

The following is an example of how an alarm is displayed on the 2nd line of the CRT when an alarm occurs. The 1st group of asterisk on the left display the alarm number and axis code. This axis code indicates which axis the alarm is being generated by if any. To the right of the alarm number and axis code, the alarm level is displayed followed by a message. Then to the far right is the alarm code. This code is in a hexadecimal format and sometimes needs to be converted to a binary format to decipher the source of the problem. Look up the alarm in the "Alarm & Error List" manual for an explanation of the alarm.

| MDI OPERATION                                                                                                    | Ν                    | 0                    |
|----------------------------------------------------------------------------------------------------|----------------------|----------------------|
| ****_** ALARM-* Alarm Message                                                                                                    | e Alarm Code         |                      |
| XA                                                                                                    | 20.0378              |                      |
| ZA                                                                                                    | 45.0496              |                      |
| XB                                                                                                    | 25.0267              |                      |
| ZB                                                                                                    | 40.0845              |                      |
|                                                                                                    |                      |                      |
| DATA ACTUAL Part<br>INPUT POSIT Program                                                                                                    | BLOCK<br>DATA SEARCH | CHECK<br>DATA EXTEND |
| $\begin{array}{c} \hline \mathbf{F1} \end{array} \left[ \begin{array}{c} \mathbf{F2} \end{array} \right] \left[ \begin{array}{c} \mathbf{F3} \end{array} \right] \left[ \end{array} \right]$ | <b>F4 F5 F6</b>      | <b>F7 F8</b>         |

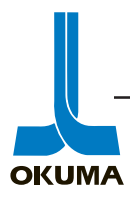

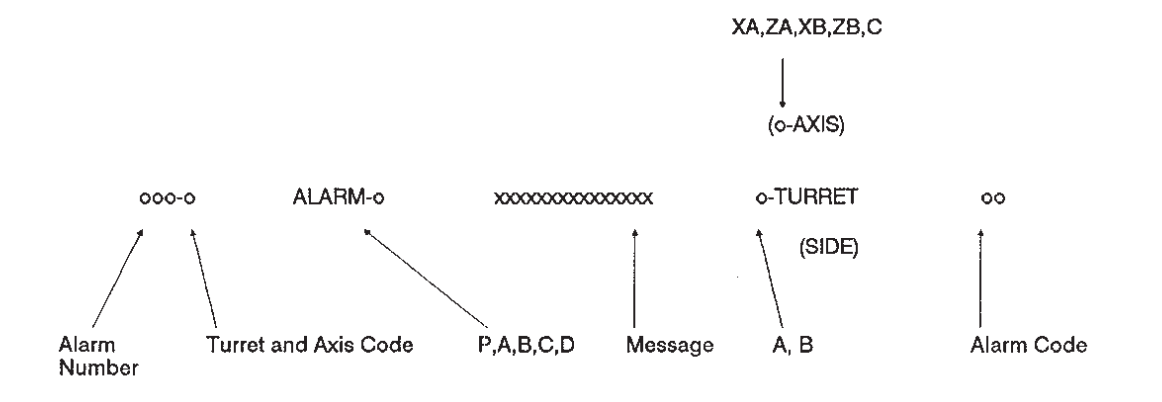

Display Format of Alarm P, A, B, C and D

When an alarm has occurred, it is displayed on the CRT in the format as shown above.

The turret and axis code indicates the spindle or the axis involved in the alarm and it has the same meaning as o-TURRET and/or o-AXIS displayed after the message.

Turret and axis code:

| None                                              | No distinguishing on turret and axis                                                                                 |
|---------------------------------------------------|----------------------------------------------------------------------------------------------------|
| 1                                                 | A-turret (A-side)                                                                                                    |
| 2                                                 | B-turret (B-side)                                                                                                    |
| 3                                                 | XA- or X-axis                                                                                                    |
| 4                                                 | ZA- or Z-axis                                                                                                    |
| 5                                                 | XB-axis                                                                                                    |
| 6                                                 | ZB-axis                                                                                                    |
| 7                                                 | C-axis                                                                                                    |
| 8                                                 | MA-axis                                                                                                    |
| 9                                                 | MB-axis                                                                                                    |
| 10                                                | MC-axis                                                                                                    |
| 11                                                | MS-axis                                                                                                    |
| 12                                                | W-axis                                                                                                    |
| 3<br>4<br>5<br>6<br>7<br>8<br>9<br>10<br>11<br>12 | XA- or X-axis<br>ZA- or Z-axis<br>XB-axis<br>ZB-axis<br>C-axis<br>MA-axis<br>MB-axis<br>MC-axis<br>MS-axis<br>W-axis |

Note: Display of A-TURRET and B-TURRET is available only with the two-saddle model. Display of A-SIDE and B-SIDE is available only with the two-spindle model.

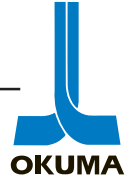

#### Alarm Codes:

In this manual, alarm codes are explained using such as "X", "XX", and "XXYY".

Explanation is given in the following methods:

- 1) The alarm code indicated in this text can be used directly as the key to find the contents of error.
- 2) The alarm code indicated in this text should first be converted into bit expression (pattern), which is then used as the key to find the contents of error.

The procedure to convert the alarm code into bit pattern is shown below.

Bit conversion method:

| Hexadecii         | nal        | Bit Pattern |
|-------------------|------------|-------------|
| (alarm code to be | displayed) |             |
| 0                 |            | 0000        |
| 1                 |            | 0001        |
| 2                 |            | 0010        |
| 3                 |            | 0011        |
| 4                 |            | 0100        |
| 5                 |            | 0101        |
| 6                 |            | 0110        |
| 7                 |            | 0111        |
| 8                 |            | 1000        |
| 9                 | ·····      | 1001        |
| А                 | ········   | 1010        |
| В                 |            | 1011        |
| С                 |            | 1100        |
| D                 |            | 1101        |
| E                 |            | 1110        |
| F                 |            | 1111        |

How to check alarm contents:

The method to find the details of the alarm indicated by the bit pattern is explained below using an example.

Example: Code: XX

XX

| bit 0 | Battery error               |
|-------|-----------------------------|
| bit 1 | EC I/O power shut off error |
| bit 2 | ECC error                   |
| bit 3 | Not used                    |
| bit 4 | Not used                    |
| bit 5 | EDRQ INT signal             |
| bit 6 | ECP INT signal              |
| bit 7 | ECP RUN signal              |

If an alarm occurs, a hexadecimal number is displayed. If "\$C1" is displayed, for example, first convert this "\$C1" into bits.

After the conversion, it is known that bit 0, bit 6, and bit 7 are ON. See the information above and you will find that these error codes correspond to "battery error", "ECP INT signal", and "ECP RUN signal", respectively.

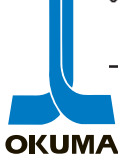

| MDI OPERATION                           | N                             | 0                    |
|-----------------------------------------|-------------------------------|----------------------|
| 260-1 Alarm-A Turretinde                | x control abnormal A-turret 2 |                      |
| XA                                      | 20.0378                       |                      |
| ZA                                      | 45.0496                       |                      |
| XB                                      | 25.0267                       |                      |
| ZB                                      | 40.0845                       |                      |
|                                         |                               |                      |
| DATA ACTUAL Part<br>INPUT POSIT Program | n BLOCK<br>DATA SEARCH        | CHECK<br>DATA EXTEND |
| F1 F2 F3                                | <b>F4 F5</b>                  | F6 F7 F8             |

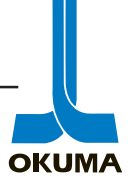

3274-E P-17

< Alarm P>

| 60                                | ECP bus error                                                                                                    |
|-----------------------------------|----------------------------------------------------------------------------------------------------|
| Bus error and ECC error are dete  | cted while the ECP memory is cleared and initialized after the EC processor has started.                                                                                                    |
| Index                             | None                                                                                                    |
| Character-string                  | None                                                                                                    |
| Code                              | XXYY                                                                                                    |
|                                   | YY:                                                                                                    |
|                                   | Bit 2       Position encoder busy error         Bit 3       Oscillation stop error         Bit 4       Loop error         Bit 5       Cycle over error         Bit 6       Parity error         Bit 7       ECC error         XX:       Battery error         Bit 1       EC I/O power off error         Bit 2       ECC error         Bit 5       EDRQ INT signal         Bit 6       ECP RUN signal |
| Probable Faulty Locations         | - ECP board<br>- Battery                                                                                                    |
| 61                                | EC bus EC I/O power                                                                                                    |
| Power supply to the EC I/O rack o | connected to EC bus is off, or its voltage is low.                                                                                                    |
| Index                             | None                                                                                                    |
| Character-string                  | None                                                                                                    |
| Code                              | Bit 2Power supply to I/O rack at CH1<br>Bit 3Power supply to I/O rack at CH2<br>Bit 4Clock signal generation                                                                                                    |
| 62                                | EC bus clock start stop                                                                                                    |
| Clock signals for scanning EC bu  | s are not generated.                                                                                                    |
| Index                             | None                                                                                                    |
| Character-string                  | None                                                                                                    |
| Code                              | Bit 2Power supply to I/O rack at CH1<br>Bit 3Power supply to I/O rack at CH2                                                                                                    |

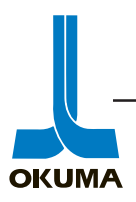

3274-E P-17 SECTION 3 ALARM P

| 64                                        | Peripheral processor start                                                                |  |  |  |  |
|-------------------------------------------|-------------------------------------------------------------------------------------------|--|--|--|--|
| A problem occurs with in a preset period. | the peripheral processor when the NC operation is started, resulting in no response with- |  |  |  |  |
| Index                                     | None                                                                                      |  |  |  |  |
| Character-string                          | None                                                                                      |  |  |  |  |
| Code                                      | XY                                                                                        |  |  |  |  |
|                                           | X = 1 EC processor 1 (robot)                                                              |  |  |  |  |
|                                           | X = 2 Axis processor                                                                      |  |  |  |  |
|                                           | X=3 Servo processor                                                                       |  |  |  |  |
|                                           | X=4 EC processor 2 (ATC)                                                                  |  |  |  |  |
|                                           | X=5 PSC processor for cam turning                                                         |  |  |  |  |
|                                           | Y                                                                                         |  |  |  |  |
|                                           | Sequence count value until the response from the peripheral processor is re-<br>ceived    |  |  |  |  |

| 65                     | SVP start                                 |                                                                                                    |  |  |  |
|------------------------|-------------------------------------------|----------------------------------------------------------------------------------------------------|--|--|--|
| The servo processor ha | as failed to function correctly at the st | art of the control (cycle start).                                                                                           |  |  |  |
| Index                  | None                                      |                                                                                                    |  |  |  |
| Character-string       | None                                      |                                                                                                    |  |  |  |
| Code                   | XXYYZZZZ                                  |                                                                                                    |  |  |  |
|                        | XX:                                       |                                                                                                    |  |  |  |
|                        | 1                                         | APA pattern data alarm<br>→ ZZZZ:APA upper-digit data                                                                       |  |  |  |
|                        | 2                                         | APA velocity alarm<br>→ ZZZZ:APA variation absolute value                                                                   |  |  |  |
|                        | 6                                         | APA check data alarm<br>→ ZZZZ:Calculated upper-digit data                                                                  |  |  |  |
|                        | 8                                         | Servo data alarm $\rightarrow$ ZZZZ:Abnormal servo data code (see be                                                        |  |  |  |
|                        | Α                                         | Type F position encoder error compensation<br>alarm<br>→ ZZZZ:Code indicating the cause of abno<br>ity (see below)          |  |  |  |
|                        | E                                         | Insufficient RAM memory capacity for pitch<br>compensation<br>→ ZZZZ:RAM memory capacity code<br>(see below)                |  |  |  |
|                        | F                                         | Type of the motor mounted position encode<br>not correct<br>→ ZZZZ:Encoder type code, accuracy desi<br>ing code (see below) |  |  |  |
|                        | 11 to 24                                  | Refer to Alarm A 200.                                                                                                    |  |  |  |
|                        | FF                                        | CPU stop<br>→ ZZZZ:Servo processor status<br>(refer to Alarm A 200)                                                         |  |  |  |
|                        | YY:                                       |                                                                                                    |  |  |  |
|                        | 00                                        | ZA-axis                                                                                                    |  |  |  |

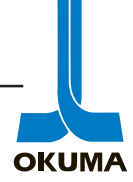

L

3274-E P-18-R2 SECTION 3 ALARM P

| 01          |                                         | XA-axis                                                                                    |
|-------------|-----------------------------------------|--------------------------------------------------------------------------------------------|
| 02          |                                         | ZB-axis                                                                                    |
| 03          |                                         | XB-axis                                                                                    |
| 04          |                                         | C-axis                                                                                     |
| 05          |                                         | MA-axis (M-axis on the A-turret)                                                           |
| 06          |                                         | MB-axis (M-axis on the B-turret)                                                           |
| 07          |                                         | MC-axis (M-axis on the 3rd turret)                                                         |
| 08          |                                         | MS-axis (sub-spindle axis)                                                                 |
| 09          |                                         | W-axis                                                                                     |
| Code of abn | ormal servo data                        |                                                                                            |
| ZZZZ:       |                                         |                                                                                            |
| 0001        |                                         | Compensation code A                                                                        |
| 0002        |                                         | Compensation code B                                                                        |
| 0003        |                                         | Compensation code C                                                                        |
| 0004        |                                         | Compensation code D                                                                        |
| 0011        |                                         | Integration limit code                                                                     |
| 0012        |                                         | Torque limit code A                                                                        |
| 0013        |                                         | Torque limit code B                                                                        |
| 0014        |                                         | Velocity amplifier gain                                                                    |
| 0019        |                                         | Speed reduction ratio                                                                      |
| 0021        |                                         | KV value                                                                                   |
| 0022        |                                         | Hard servo coefficient                                                                     |
| 0023        |                                         | Slow up/slow down coefficient                                                              |
| 0039        |                                         | Backlash                                                                                   |
| FFFF        |                                         | SVP specification code                                                                     |
| 003A        |                                         | CON velocity limit                                                                         |
| Code indica | ting the cause of at                    | onormality                                                                                 |
| ZZZZ:       |                                         |                                                                                            |
| 0001        |                                         | Compensation data collection disabled (The NC started by pressing the <b>RESET</b> button) |
| 0002        |                                         | Sum check error                                                                            |
| 0003        |                                         | Compensation data code error                                                               |
| 0004        | · · · · · · · · · · · · · · · · · · ·   | Overflow in converting the compensation data absolute values.                              |
| 0005        |                                         | Compensation data pattern error                                                            |
| RAM memo    | ry capacity code                        |                                                                                            |
| ZZZZ:       |                                         |                                                                                            |
| 0001        |                                         | 16 Kbyte                                                                                   |
| 0002        | • • • • • • • • • • • • • • • • • • • • | 64 Kbyte                                                                                   |
| 0003        |                                         | 128 Kbyte                                                                                  |
| 0004        | •••••                                   | 256 Kbyte                                                                                  |
| Encoder typ | e code/Accuracy d                       | esignating code                                                                            |
| zzzz        |                                         |                                                                                            |
| ¥¥.         |                                         |                                                                                            |
| Encoder typ | e code Accuracy                         | y designation code                                                                         |

------

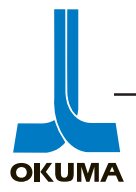

is

to

3274-E P-19 SECTION 3 ALARM P

#### Encoder type code

|                           | 01                                                                                                    | Туре Е                                                                                                    |
|---------------------------|----------------------------------------------------------------------------------------------------|----------------------------------------------------------------------------------------------------|
|                           | 02                                                                                                    | Туре F, Туре G                                                                                                    |
|                           | 05                                                                                                    | Type FB                                                                                                    |
|                           | FF                                                                                                    | Identification disabled                                                                                                    |
|                           | Accuracy designating code                                                                                                    |                                                                                                    |
|                           | 00                                                                                                    | Encoders other than the type E can be used                                                                                                    |
|                           | 01                                                                                                    | Any encoder can be used                                                                                                    |
|                           | 02                                                                                                    | Only the type FB can be used.                                                                                                    |
| Probable Faulty Locations | The servo data setting alarm memory) of the machine and t                                                                         | occurs when the servo data (stored in the bubble he SVPROM version do not match each other.                                                                              |
|                           | The error compensation data a<br>the ROM and the position en<br>type E position encoder is use<br>occurs with the type F positior | alarm with the type F position encoder occurs when<br>coder type do not match each other, for example,<br>d with the type F compatible SVPROM. Or an error<br>n encoder. |

| 66                           | Timing generator stop                                        |  |  |  |  |
|------------------------------|--------------------------------------------------------------|--|--|--|--|
| The source oscillation for t | he timing generator on the timing control board has stopped. |  |  |  |  |
| Index                        | None                                                         |  |  |  |  |
| Character-string             | None                                                         |  |  |  |  |
| Code                         | XX: Timing board status                                      |  |  |  |  |
|                              | Bit 5 Oscillation stop for timing generator                  |  |  |  |  |
| Probable Faulty Locations    | Timing board                                                 |  |  |  |  |

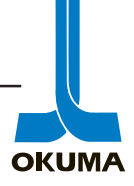

| 121 | Tool number input |
|-----|-------------------|

The tool number of the turret is not input as specified.

. . . . . .

\* The turret tool number input signals differ depending on machine models. Refer to the description below.

```
LC series

LH series

LS series

Bit 0 - bit 7 of EC input No. 2 correspond to tool numbers 1 - 8.

Bit 0 - bit 3 of EC input No. 1 correspond to tool numbers 9 - 12.

LB10

LB15 (machine #1 - #2760)

LB15 (machine #2761-)

LC20 (with slight change)

Bit 0 - bit 7 of EC input No. 2 correspond to tool numbers 1 - 8.

See Table 1.

See Table 2.
```

| EC Input Bit | EC Input 01: No. 2 |      |      |      |      | EC Input 01: No. 2 |      |      |  |
|--------------|--------------------|------|------|------|------|--------------------|------|------|--|
| Tool No.     | Bit7               | Bit6 | Bit5 | Bit4 | Bit3 | Bit2               | Bit1 | Bit0 |  |
| 1            | 0                  | 0    | 0    | 0    | 0    | 0                  | 1    | 1    |  |
| 2            | 0                  | 0    | 0    | 0    | 0    | 1                  | 0    | 1    |  |
| 3            | 0                  | 0    | 0    | 0    | 1    | 0                  | 0    | 1    |  |
| 4            | 0                  | 0    | 0    | 1    | 0    | 0                  | 0    | 1    |  |
| 5            | 0                  | 0    | 0    | 1    | 1    | 1                  | 0    | 1    |  |
| 6            | 0                  | 0    | 0    | 1    | 1    | 0                  | 1    | 1    |  |
| 7            | 0                  | 0    | 0    | 1    | 0    | 1                  | 1    | 1    |  |
| 8            | 0                  | 0    | 0    | 0    | 1    | 1                  | 1    | 1    |  |
| 9            | 0                  | 1    | 0    | 0    | 1    | 0                  | 1    | 1    |  |
| 10           | 0                  | 1    | 0    | 1    | 0    | 1                  | 0    | 1    |  |
| 11           | 0                  | 0    | 1    | 1    | 0    | 1                  | 0    | 1    |  |
| 12           | 0                  | 0    | 1    | 0    | 1    | 0                  | 1    | 1    |  |

#### Table 1 LB10/LB15 (#0 - #2760)/LP15

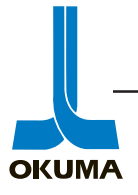

#### 3274-E P-42-R3 SECTION 4 ALARM A

| EC Input Bit |      |      |      | EC Input 0 | 1: No. 2 |      |      |      |
|--------------|------|------|------|------------|----------|------|------|------|
| Tool No.     | Bit7 | Bit6 | Bit5 | Bit4       | Bit3     | Bit2 | Bit1 | Bit0 |
| 1            | 0    | 0    | 0    | 0          | 0        | 0    | 1    | 1    |
| 2            | 0    | 0    | 0    | 0          | 1        | 0    | 0    | 1    |
| 3            | 0    | 0    | 0    | 0          | 0        | 1    | 0    | 1    |
| 4            | 0    | 0    | 0    | 1          | 0        | 0    | 0    | 1    |
| 5            | 0    | 0    | 0    | 1          | 0        | 1    | 1    | 1    |
| 6            | 0    | 0    | 0    | 1          | 1        | 1    | 0    | 1    |
| 7            | 0    | 0    | 0    | 0          | 1        | 1    | 1    | 1    |
| 8            | 0    | 0    | 0    | 1          | 1        | 0    | 1    | 1    |
| 9            | 0    | 1    | 0    | 1          | 0        | 0    | 1    | 1    |
| 10           | 0    | 1    | 0    | 0          | 1        | 1    | 0    | 1    |
| 11           | 0    | 0    | 1    | 0          | 1        | 1    | 0    | 1    |
| 12           | 0    | 0    | 1    | 1          | 0        | 0    | 1    | 1    |
| 13           | 0    | 1    | 0    | 0          | 0        | 1    | 1    | 1    |
| 14           | 0    | 1    | 0    | 1          | 1        | 0    | 0    | 1    |
| 15           | 0    | 0    | 1    | 0          | 0        | 1    | 1    | 1    |
| 16           | 0    | 0    | 1    | 1          | 1        | 0    | 0    | 1    |

#### Table 2 LC20 (after slight change)/LB15 (#2761 -)

#### Table 3 LB9

| EC Input Bit |      | EC Input 01: No. 2 |      |      |      |      |      |      |
|--------------|------|--------------------|------|------|------|------|------|------|
| Tool No.     | Bit7 | Bit6               | Bit5 | Bit4 | Bit3 | Bit2 | Bit1 | Bit0 |
| T1           | 0    | 0                  | 0    | 0    | 0    | 0    | 1    | 0    |
| Т2           | 0    | 0                  | 0    | 0    | 1    | 0    | 0    | 0    |
| Т3           | 0    | 0                  | 0    | 0    | 0    | 1    | 0    | 0    |
| T4           | 0    | 0                  | 0    | 0    | 0    | 0    | 0    | 0    |
| T5           | 0    | 0                  | 0    | 0    | 0    | 1    | 1    | 0    |
| Т6           | 0    | 0                  | 0    | 1    | 1    | 1    | 0    | 0    |
| Τ7           | 0    | 0                  | 0    | 0    | 1    | 1    | 1    | 0    |
| Т8           | 0    | 0                  | 0    | 1    | 1    | 0    | 1    | 0    |
| Limit        | _    | -                  | -    | LS5T | LS4T | LS3T | LS2T | LS1T |

Index

Code

## SPINDLE

. .

Turret related limit switches Turret related wiring

None XXX

Tool No. input when the alarm has occurred (hexadecimal)

Probable Faulty Locations

Character-string

Measures to Take

Check the limit switches and wiring related with the turret.

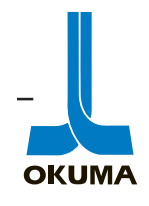

.

\_\_\_\_\_

| 201                                           | Servo amp                                                                                      |
|-----------------------------------------------|------------------------------------------------------------------------------------------------|
| This alarm is indicat<br>occurs by the follow | ed when an alarm has occurred with the BDU unit (red LED at SVC board ON). This alarm          |
| 1) Alarm with the E                           | DU-A unit                                                                                      |
| 2) Alarm with the [                           | C-PS unit (LV alarm of the BDU-A unit always ON)                                               |
| Alarm indication of t                         | e BDU-A and DC-PS is explained below:                                                          |
| A) BDU-A                                      |                                                                                                |
| PH-LOSS                                       | Phase missing in 3-phase input power                                                           |
| VR-LOSS                                       | ±12 V power for PCB has dropped to a value below 80% of the rated voltage                      |
| ЮСМ                                           | More than 120% of motor rated current flowed                                                   |
| IOCS                                          | More than 120% of transistor rated current flowed through the transistor bridge.               |
| Ην                                            | DC power supply voltage becomes higher than 450 V.                                             |
| LV                                            | DC power supply voltage becomes lower than 200 V.                                              |
| B) DC-PS                                      |                                                                                                |
| HV, LV, PH-LOS                                | S Same as the BDU-A                                                                            |
| OVER DIS                                      | Discharge circuit of the regeneration circuit has actuated for more than the specified period. |
| Index                                         | AXIS, TURRET                                                                                   |
| Character-string                              | None                                                                                           |
| Code                                          | ZZZZ: With this alarm, servo processor status information is not used.                         |
| Probable Faulty Loc                           | tions A) BDU-A                                                                                 |
|                                               | PH-LOSS BDC BOARD or BOARD fuse                                                                |
|                                               | VR-LOSS BDC BOARD or SVC BOARD                                                                 |
|                                               | IOCM, IOCS BDU unit                                                                            |
|                                               | HV, LV BDU unit or DC-PS unit                                                                  |
|                                               | B) DC-PS                                                                                       |
|                                               | PH-LOSS PCB BOARD                                                                              |
|                                               | HV, LV, , OVERDIS PCB or DC-PS unit                                                            |
| Measures to Take                              | A) BDU-A                                                                                       |
|                                               | PH-LOSS Replace BDC BOARD fuse; replace BDC BOARD                                              |
|                                               | VR-LOSS Replace BDC BOARD; replace SVC BOARD.                                                  |
|                                               | IOCM, IOCS Replace BDU unit.                                                                   |
|                                               | HV, LV Replace BDU unit; replace DC-PS unit.                                                   |
|                                               | B) DC-PS                                                                                       |
|                                               | PH-LOSS Replace PCB fuse or PCB.                                                               |
|                                               | HV, LV, OVERDIS Replace PCB or DC-PS unit.                                                     |

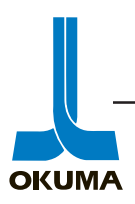

#### 3274-E P-96-R3 SECTION 4 ALARM A

| 258                                            | Collet unclamp                                                                        |
|------------------------------------------------|---------------------------------------------------------------------------------------|
| The spindle rotation comm spindle is rotating. | and is designated while the collet is unclamped, or the collet is unclamped while the |
| Index                                          | None                                                                                  |
| Character-string                               | None                                                                                  |
| Code                                           | 1                                                                                     |
| Probable Faulty Locations                      | Operation error                                                                       |
|                                                | Faulty EC input (unclamp when bit 3 of EC extended input No. 15 is "ON")              |
| Measures to Take                               | Check EC input unless any operation error was found.                                  |

| 260                         | Turret inde                                                       | ex control abnormal                                                                                            |
|-----------------------------|-------------------------------------------------------------------|----------------------------------------------------------------------------------------------------|
| An alarm occurs with the tu | rret index controller.                                            |                                                                                                    |
| Index                       | TURRET                                                            |                                                                                                    |
| Character-string            | None                                                              |                                                                                                    |
| Code                        | XY: Alarm code sent from the                                      | turret index controller                                                                                        |
|                             | X:                                                                |                                                                                                    |
|                             | 0                                                                 | Turret unclamped state                                                                                         |
|                             | 3                                                                 | T-command value larger than the number of turret angles is designated.                                         |
|                             | 4                                                                 | Turret clamped state                                                                                           |
|                             | Y:                                                                |                                                                                                    |
|                             | 0                                                                 | Run-away of the turret index controlling CPU                                                                   |
|                             | 1                                                                 | Error in the processing of the turret index control-<br>ling CPU                                               |
|                             | 2                                                                 | Unclamp time over                                                                                              |
|                             | 3                                                                 | Acceleration time over                                                                                         |
|                             | 4                                                                 | Rotation speed over                                                                                            |
|                             | 5                                                                 | Index time over                                                                                                |
|                             | 6                                                                 | Rotation direction error                                                                                       |
|                             | 7                                                                 | Deceleration time over                                                                                         |
|                             | 8                                                                 | Creep time over                                                                                                |
|                             | 9                                                                 | Clamp error                                                                                                    |
|                             | Α                                                                 | Position detection error I                                                                                     |
|                             | В                                                                 | Position detection error II                                                                                    |
|                             | D                                                                 | DIP switch setting error                                                                                       |
|                             | Ε                                                                 | Communication error                                                                                            |
| Probable Faulty Locations   | Program error or error in the code X = 3                          | command input from the keyboard in the case of                                                                 |
|                             | For the code other than it, the chanical or electrical (EC) syst  | turret index controller will be defective, or the me-<br>em related with the turret index operation is faulty. |
| Measures to Take            | Correct the program                                               | The maximum number programmable as a T code is the number of the faces of the turret.                          |
|                             | Adjust or replace the turret in<br>chanical and electrical compor | idex controller. Adjust and repair the related me-<br>tient parts.                                             |

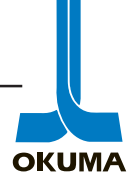

# SECTION 4 ALARM A

| Alarm No. | Alarm Message                 |
|-----------|-------------------------------|
| 100       | DIF over                      |
| 101       | DA over                       |
| 102       | CON speed                     |
| 103       | APA speed                     |
| 104       | APA BCD data                  |
| 105       | Thread pitch                  |
| 106       | Plus travel limit over        |
| 107       | Minus travel limit over       |
| 108       | Barrier                       |
| 109       | Spindle drive unit            |
| 110       | Spindle drive motor overload  |
| 111       | Spindle speed over            |
| 112       | Hydraulic pump motor overload |
| 113       | Hydraulic pressure            |
| 114       | Hydraulic balancer pressure   |
| 115       | Spindle lube motor OFF        |
| 116       | Axis drive motor overload     |
| 117       | Axis interlock                |
| 118       | Spindle rotation interlock    |
| 119       | Travel limit                  |
| 120       |                               |
| 121       |                               |
| 122       | Active tool NG3               |
| 123       | Carrier system checking       |
| 124       | Magazine system checking      |
| 125       | Axis drive unit               |
| 126       | Sequence count over           |
| 127       | MOP: motor rated current over |
| 128       |                               |
| 129       |                               |
| 130       |                               |

Alarm Table - ALARM A

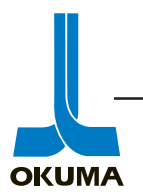

#### 3353-E P-56-R2 SECTION 4 ALARM A

| 118                                                                                                    | Spindle rotation interlock                   |                                                                                                    |  |  |
|----------------------------------------------------------------------------------------------------|----------------------------------------------|----------------------------------------------------------------------------------------------------|--|--|
| The alarm occurs if spindle rotation enable conditions are turned off or on for more than 0.5 seconds during spindle rotation. |                                              |                                                                                                    |  |  |
| Index                                                                                                    | None                                         |                                                                                                    |  |  |
| Character-string                                                                                                    | None                                         |                                                                                                    |  |  |
| Code                                                                                                    | 1                                            | Low spindle speed range confirmation LS turned off.                                                        |  |  |
|                                                                                                    | 2                                            | Middle spindle speed range (high spindle spe<br>range for 2-speed model) confirmation LS<br>turned off.    |  |  |
|                                                                                                    | 3                                            | High spindle speed range confirmation LS turned off.                                                       |  |  |
|                                                                                                    | 5 - 1FF                                      | The input condition which must be ON is turn off.                                                          |  |  |
|                                                                                                    |                                              | The code displayed is a hexadecimal of [(r chine input No. $-1$ ) × 8 + (bit No.) + 1].                    |  |  |
|                                                                                                    | 200 - 3FF                                    | The input condition which must be OFF is turn                                                              |  |  |
|                                                                                                    |                                              | on.<br>The code displayed is a sum of 200 and hexa<br>cimal of [(machine input No 1) × 8 + (bit N<br>+ 1]. |  |  |
|                                                                                                    | Examples:                                    |                                                                                                    |  |  |
|                                                                                                    | 1) Machine input No. 21 bit                  | 1 (ON condition) is turned OFF.                                                                            |  |  |
|                                                                                                    | (21 - 1) × 8 + 1 + 1 =                       | 162 = A2 (hexadecimal)                                                                                     |  |  |
|                                                                                                    | 2) Machine input No. 21 bit 2                | 2 (OFF condition) is turned ON.                                                                            |  |  |
|                                                                                                    | (21 - 1) × 8 + 2 + 1 =                       | 163 = A3 (hexadecimal) + 200 = 2A3                                                                         |  |  |
|                                                                                                    | The codes for individual mad<br>rized below: | chine models (standard specifications) are sum                                                             |  |  |
|                                                                                                    | (1) MC-30VA                                  |                                                                                                    |  |  |
|                                                                                                    | 14                                           | VAC ready signal is turned off.                                                                            |  |  |
|                                                                                                    | 23                                           | Air source pressure confirmation PS is turned                                                              |  |  |
|                                                                                                    | 45                                           | Tool in spindle clamp confirmation NS is tur off.                                                          |  |  |
|                                                                                                    | 246                                          | Tool in spindle unclamp confirmation NS is tur<br>on.                                                      |  |  |
|                                                                                                    | 3E                                           | Tool change arm at standby position confirma<br>NS is turned off.                                          |  |  |
|                                                                                                    | (2) VR-40                                    |                                                                                                    |  |  |
|                                                                                                    | 29                                           | Cylinder in spindle clamp LS is turned off.                                                                |  |  |
|                                                                                                    | 27                                           | Cylinder outside spindle clamp LS is turned of                                                             |  |  |
|                                                                                                    | 22A                                          | Cylinder in spindle unclamp LS is turned on.                                                               |  |  |
|                                                                                                    |                                              |                                                                                                    |  |  |

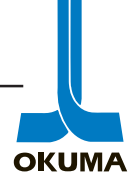

| (3)                   | MC-4VA/5VA/6VA        |                                                             |
|-----------------------|-----------------------|-------------------------------------------------------------|
|                       | 14                    | VAC ready signal is turned off.                             |
|                       | 43 (53)               | Tool change arm A retract confirmation LS is turned off.    |
|                       | 44 (54)               | Tool change arm B retract confirmation LS is turned off.    |
|                       | 45 (45)               | Tool in spindle clamp confirmation LS is turned off.        |
|                       | 246 (244)             | Tool in spindle unclamp confirmation LS is turned on.       |
|                       | (): For machines manu | factured before October 1985.                               |
| (4)                   | MC-40VA/50VA/60VA     | <b>、</b>                                                    |
|                       | 34                    | Cylinder in spindle clamp LS is turned off.                 |
|                       | 235                   | Cylinder in spindle unclamp LS is turned on.                |
|                       | 236                   | Cylinder outside spindle unclamp LS is turned on.           |
|                       | FFFFF004              | Tool change arm is at other than the retract posi-<br>tion. |
| (5)                   | MC-80H                |                                                             |
| ( )                   | 45                    | Tool in spindle clamp confirmation LS is turned off.        |
|                       | 246                   | Tool in spindle unclamp confirmation LS is turned on.       |
|                       | 59                    | Tool change arm A retract confirmation LS is turned off.    |
|                       | 55                    | Tool change arm B retract confirmation LS is turned off.    |
| (6)                   | MC-400H               |                                                             |
| . ,                   | 61                    | Spindle belleville spring clamp LS is turned off.           |
|                       | 62                    | Spindle belleville spring unclamp LS is turned on.          |
|                       | 63                    | Manual tool clamp LS is turned off.                         |
|                       | 64                    | Manual tool unclamp LS is turned on.                        |
|                       | 83                    | Tool change arm at home position LS is turned off.          |
|                       | 87                    | Automatic tool clamp LS is turned off.                      |
|                       | 288                   | Automatic tool unclamp LS is turned on.                     |
| (7                    | MC-500H/600H/800H     |                                                             |
| <b>X</b> <sup>2</sup> | 4C                    | Tool in spindle (inner cylinder) clamp LS is turned off.    |
|                       | 24D                   | Tool in spindle (inner cylinder) unclamp LS is turned on.   |
|                       | 59                    | Tool change arm at home position LS is turned off.          |
|                       | 6C                    | Tool in spindle clamp LS (outer cylinder) is turned off.    |
|                       | 26D                   | Tool in spindle unclamp LS (outer cylinder) is turned on.   |

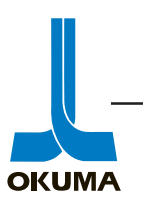

3353-E P-58 SECTION 4 ALARM A

| (8) | MDB-A, MCV-A |                                                                                           |
|-----|--------------|-------------------------------------------------------------------------------------------|
|     | 8E           | Spindle rotation enabled confirmation LS is turned off. (Tool draw screw specification)   |
|     | 8F           | Tool in spindle clamp confirmation LS is turned off.                                      |
|     | 290          | Tool in spindle unclamp confirmation LS is turned on.                                     |
|     | C3           | Tool change arm A retract confirmation LS is turned off. (24-tool ATC)                    |
|     | C5           | Tool change arm B retract confirmation LS is turned off. (24-tool ATC)                    |
|     | 281          | Crossrail unclamp confirmation LS is turned on.                                           |
|     | 2CD          | ATC tool change unit at spindle position confirma-<br>tion LS is turned on. (50-tool ATC) |
| (9) | MDB-B, MCV-B |                                                                                           |
|     | 8E           | Tool in spindle clamp LS is turned off.                                                   |
|     | 290          | Tool in spindle unclamp LS is turned on.                                                  |
|     | C3           | Tool change arm A retract confirmation LS is turned off. (24-tool ATC)                    |
|     | C5           | Tool change arm B retract confirmation LS is turned off. (24-tool ATC)                    |
|     | 2B1          | Spindle index pin IN confirmation LS is turned on.                                        |
|     | 281          | Crossrail unclamp confirmation LS is turned on.                                           |
|     | BA           | Attachment encoder OUT confirmation LS is tuned off.                                      |
|     | BD           | Attachment clamp confirmation LS is turned off.                                           |
|     | BE           | Attachment unclamp confirmation LS is turned off. (during attachment indexing)            |

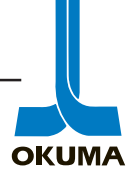

#### 3353-E P-59 SECTION 4 ALARM A

| (10) | MCR        |                                                                                   |
|------|------------|-----------------------------------------------------------------------------------|
|      | 8E         | Tool in spindle clamp LS is turned off.                                           |
|      | 290        | Tool in spindle unclamp LS is turned on.                                          |
|      | <u>C</u> 3 | Tool change arm A retract confirmation LS is tuned off.                           |
|      | C5         | Tool change arm B retract confirmation LS is turned off.                          |
|      | B2         | Spindle index pin OUT confirmation LS is turned off.                              |
|      | 2B1        | Spindle index pin IN confirmation LS is turned on.                                |
|      | 281        | Crossrail unclamp confirmation LS is turned on.                                   |
|      | BA         | Attachment encoder OUT confirmation LS is turned off.                             |
|      | 2B9        | Attachment encoder IN confirmation LS is turned on.                               |
|      | BD         | Attachment clamp confirmation LS is turned off.                                   |
|      | В9         | Attachment encoder IN confirmation LS is turned off. (during attachment indexing) |
|      | 2BA        | Attachment encoder OUT confirmation LS is turned on. (during attachment indexing) |
|      | BE         | Attachment unclamp confirmation LS is turned off.<br>(during attachment indexing) |
|      | BF         | Attachment engaged confirmation LS is turned off.                                 |
|      | 2C0        | Attachment disengaged confirmation LS is turned off.                              |
| (11) | МСМ        |                                                                                   |
|      | 8E         | Tool in vertical spindle clamp confirmation LS is turned off.                     |
|      | 290        | Tool in vertical spindle unclamp confirmation LS is turned on.                    |
|      | B3         | Tool in horizontal spindle clamp confirmation LS is turned off.                   |
|      | 2B4        | Tool in horizontal spindle unclamp confirmation LS is turned on.                  |
|      | B2         | Spindle index pin OUT confirmation LS is turned off.                              |
|      | 2B1        | Spindle index pin IN confirmation LS is turned off.                               |
|      | C3         | Tool change arm A retract confirmation LS is turned off.                          |
|      | C5         | Tool change arm B retract confirmation LS is turned off.                          |
|      | 281        | Crossrail unclamp confirmation LS is turned on.                                   |
|      | BD         | Swivel head clamp confirmation LS is turned off.                                  |
|      | 2BE        | Swivel head unclamp confirmation LS is turned on.                                 |
|      | 2BF        | Swivel head index pin IN confirmation LS is turned on.                            |
|      | C0         | Swivel head index pin OUT confirmation LS is turned off.                          |

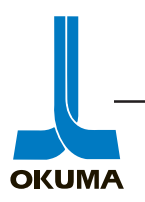

#### 3353-E P-60-R1 SECTION 4 ALARM A

|                           | (12) | MCR-B                                                |                                                                                   |
|---------------------------|------|------------------------------------------------------|-----------------------------------------------------------------------------------|
|                           |      | 6                                                    | VAC ready signal is turned off.                                                   |
|                           |      | 39                                                   | Tool in spindle clamp 1 confirmation LS is turned off.                            |
|                           |      | 23A                                                  | Tool in spindle unclamp confirmation LS is turned on.                             |
|                           |      | 3B                                                   | Tool in spindle clamp 2 confirmation LS is turned off.                            |
|                           |      | 241                                                  | Crossrail unclamp confirmation LS is turned on.                                   |
|                           |      | 24F                                                  | Tool change unit at spindle position confirmation LS is on.                       |
|                           |      | 53                                                   | Tool change arm swing A confirmation LS is turned off.                            |
|                           |      | 54                                                   | Tool change arm swing B confirmation LS is turned off.                            |
|                           |      | 61                                                   | Attachment clamp confirmation LS is turned off.                                   |
|                           |      | 261                                                  | Attachment clamp confirmation LS is turned on (during attachment indexing).       |
|                           |      | 262                                                  | Attachment unclamp confirmation LS is turned on.                                  |
|                           |      | 62                                                   | Attachment unclamp confirmation LS is turned off (during attachment indexing).    |
|                           |      | 263                                                  | Attachment encoder IN confirmation LS is turned on.                               |
|                           |      | 63                                                   | Attachment encoder IN confirmation LS is turned off (during attachment indexing). |
|                           |      | 64                                                   | Attachment encoder OUT confirmation LS is turned off.                             |
|                           |      | 264                                                  | Attachment encoder OUT confirmation LS is turned on (during attachment indexing). |
| Probable Faulty Locations | 1)   | The spindle is mechanica or LS position is shifted.) | lly placed in the rotation disabled condition. (Dog                               |
|                           | 2)   | Malfunctioning LS's which                            | constitute spindle rotation conditions                                            |

3) Faulty input card

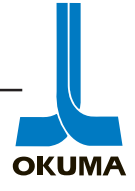

| 119                   |                                          | Travel limit over                                                                                                    |
|-----------------------|------------------------------------------|----------------------------------------------------------------------------------------------------|
| The trav<br>nal is tu | vel end limit switch<br>Irned off.       | of X-, Y- or Z-axis is tripped. This alarm occurs if the NC axis emergency stop sig-                                                   |
| (1)                   | VR-40                                    |                                                                                                    |
|                       | Machine Input Sig                        | nal No. 2 bit 1                                                                                                    |
| (2)                   | MC-4VA/5VA/6VA                           |                                                                                                    |
|                       | Machine Input Sig<br>(No. 2 bit 2 for ma | nal No. 1 bit 6<br>chines manufactured before October 1985)                                                                            |
| (3)                   | MC-80H                                   |                                                                                                    |
|                       | Machine Input Sig                        | nal No. 2 bit 2                                                                                                    |
| (4)                   | MC-400H                                  |                                                                                                    |
|                       | Machine Input Sig                        | nal No. 3 bit 3                                                                                                    |
| (5)                   | MC-500H/600H/80                          | ООН                                                                                                    |
|                       | Machine Input Sig<br>(No. 5 bit 3 for ma | nal No. 3 bit 5<br>achines manufactured before March 1991)                                                                             |
| (6)                   | MDB-A/B, MCV-A                           | /B, MCR, MCM                                                                                                    |
|                       | Machine Input Sig                        | nal No. 13 bit 5                                                                                                    |
| (7)                   | MCR-B                                    |                                                                                                    |
|                       | Machine Input Sig                        | gnal No. 2 bit 0                                                                                                    |
| Index                 |                                          | None                                                                                                    |
| Charac                | ter-string                               | None                                                                                                    |
| Code                  |                                          | None                                                                                                    |
| Probat                | ble Faulty Locations                     | 1) Setting error of system parameter                                                                                                   |
|                       |                                          | 2) Malfunctioning LS                                                                                                    |
| Measu                 | res to Take                              | Check the axis which has tripped the travel end LS on the check panel.                                                                 |
|                       |                                          | Reset the NC while pressing the TRAVEL END RELEASE button and return the<br>axis inside the travel range by rotating the pulse handle. |

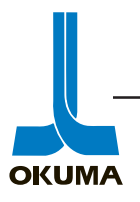

3353-E P-63 SECTION 4 ALARM A

| 125 | Axis drive unit |
|-----|-----------------|
|     |                 |

An alarm with the transistor axis drive unit (for the DC motor specification model) is detected. Contents of alarm indication of LDU-TR and DC-PS are briefly explained below.

(1) LDU-TR

| Alarm Indication | Description                                                                          |  |
|------------------|--------------------------------------------------------------------------------------|--|
| PH-LOSS          | Phase open of 3-phase input                                                          |  |
| VR-LOSS          | PCB control voltage ±12 V has dropped to a level lower than about 80% of the rating. |  |
| IOCM             | Current more than 120% of limit value has flowed.                                    |  |
| IOCS             | More than 120% of rated transistor current has flowed the transistor bridge.         |  |
| HV               | DC supply voltage has exceeded 450 V.                                                |  |
| LV               | DC supply voltage has dropped below 200 V.                                           |  |

#### (2) DC-PS

| Alarm Indication | Description                                                                                              |  |  |
|------------------|----------------------------------------------------------------------------------------------------|--|--|
| HV               | Same as LDU-TR                                                                                           |  |  |
| LV               | Same as LDU-TR                                                                                           |  |  |
| PH LOSS          | Same as LDU-TR                                                                                           |  |  |
| OVER DIS         | Discharge circuit of the regeneration circuit has functioned for a period longer than the specification. |  |  |
| Index            | None                                                                                                    |  |  |
| Character-string | None                                                                                                    |  |  |
| Code             | None                                                                                                    |  |  |

| 126                       | Sequence count over                                                                                                   |                                                                                                    |  |
|---------------------------|----------------------------------------------------------------------------------------------------|----------------------------------------------------------------------------------------------------|--|
| Abnormal ATC, APC or AAC  | coperation sequence number                                                                                            |                                                                                                    |  |
| Index                     | None                                                                                                    |                                                                                                    |  |
| Character-string          | None                                                                                                    |                                                                                                    |  |
| Code                      | None                                                                                                    | ATC                                                                                                    |  |
|                           | 80                                                                                                    | APC                                                                                                    |  |
|                           | 100                                                                                                    | AAC (fioor type)                                                                                                    |  |
|                           | 480                                                                                                    | AACT (table type)                                                                                                    |  |
| Probable Faulty Locations | Contents in the battery back up memory on the ECP- $I\!I$ board become unreliable.                                    |                                                                                                    |  |
| Measures to Take          | 1) Replace ECP card 1 (or E                                                                                           | CP-C1- II ).                                                                                                    |  |
|                           | 2) Replace the ECP- $II$ board                                                                                        | 1.                                                                                                    |  |
|                           | 126<br>Abnormal ATC, APC or AAC<br>Index<br>Character-string<br>Code<br>Probable Faulty Locations<br>Measures to Take | 126       Sequer         Abnormal ATC, APC or AAC operation sequence number       Index         Index       None         Character-string       None         Code       None         80       100         Probable Faulty Locations       Contents in the battery back up         Measures to Take       1) Replace ECP card 1 (or End         2) Replace the ECP- II board |  |

٦

#### 3353-E P-270 SECTION 6 ALARM C

| 911                                                | ATC system condition                                                                                                    |  |  |
|----------------------------------------------------|----------------------------------------------------------------------------------------------------|--|--|
| During execution of the vance conditions (indica   | ATC (AT-ATC) cycle, ATC input information does not match the ATC sequence ad ted in the ATC input logic chart) in three minutes.                                                                                                    |  |  |
| Index                                              | None                                                                                                    |  |  |
| Character-string                                   | None                                                                                                    |  |  |
| ode                                                | XYZZ                                                                                                    |  |  |
|                                                    | <b>X</b> :                                                                                                    |  |  |
|                                                    | None Input conditions are not turned on.                                                                                                    |  |  |
|                                                    | 1 Input conditions are not turned off.                                                                                                    |  |  |
|                                                    | Y: Hexadecimal number of the byte number in inpu logic chart                                                                                                    |  |  |
|                                                    | ZZ: Bit position in input logic chart                                                                                                    |  |  |
|                                                    | 1 2 - Byte Number                                                                                                    |  |  |
| Operation<br>Sequence<br>Number<br>Operati<br>Name | Input Logic<br>Input Logic<br>I |  |  |
|                                                    |                                                                                                    |  |  |

For code details, refer to the Maintenance Manual or Instruction Manual for Attachment ATC.

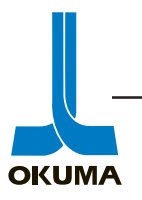

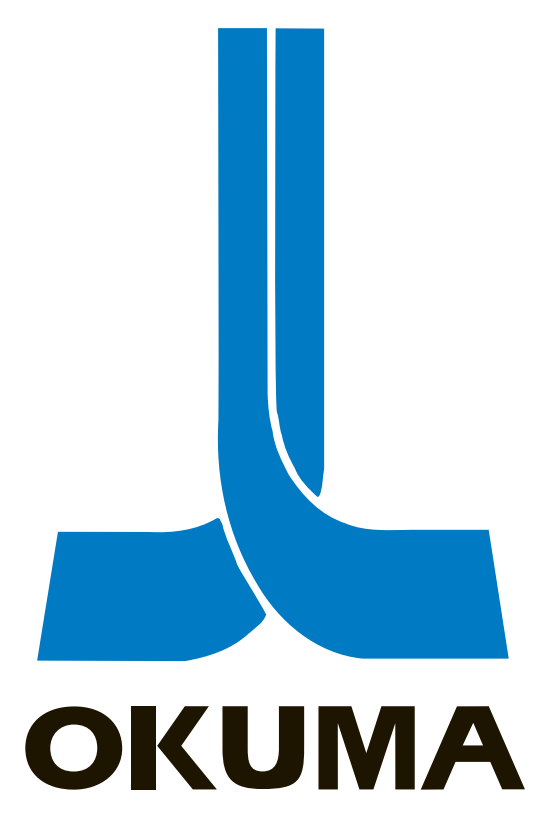

# **OSP 5000/5020 CONTROL**

# PARAMETERS

ELECTRICAL MAINTENANCE TRAINING MANUAL EL 501 .

Parameters are specific values that define the limits and capabilities of a machine. The control needs parameters to control the machine efficiently and safely. The parameter settings dictate the characteristics of a particular machine. Most of the parameters are factory set and should not be changed. However, some parameters do need to be changed from time to time and a record of parameters changed should be logged. An updated copy of all parameters should be copied to a diskette or other peripheral device.

Parameters are accessed by pressing the Parameter mode button. The different parameter menus are accessed by pressing the Item up or Item down function keys. To access the next page of a particular menu press the Page up or Page down buttons.

The following are the different types of parameters on Okuma lathes with the OSP 5000/5020L series controls.

## **User Parameter**

User parameters contain the variable soft limits and droop data. Variable soft limits are used to reduce the cycle time of a workpiece. For example, in most cases, a turret has to be at a soft limit before the control will allow it to index (rotate). The variable soft limits are designed to protect the chuck and tailstock from collision. The variable soft limits cannot be set outside the stroke end limits. When a stroke end limit is set, the corresponding variable soft limit is set to the same value and must be reset if need be.

The actual tool path will not agree with the programmed tool path when cutting sharp corners. Droop data is used to eliminate or reduce these path tracing errors. Droop amount can be set from 0 to 1.000 mm.

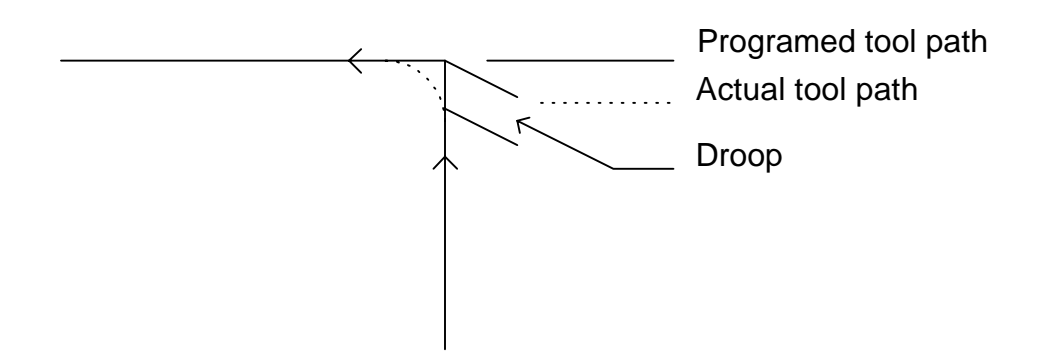

## **Chuck/Tailstock**

These parameters tell the control whether chucking is ID or OD and whether the control is in chuck or tailstock work mode. If the tailstock is being used, it is referred to as center work. The chuck and tailstock can have a barrier built around them to further protect them from collisions. Parameter long word #'s 18 to 23 are used along with these parameters to provide further protection. **This chuck barrier data is ignored during manual operation!!** 

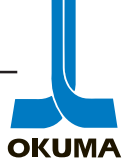

## Okuma America Corporation 7-1

## **Common variable**

Common variables are programming variables that can be used from one program to another. They can be used in sub and main programs.

## **System Parameter**

The system parameters are different for every machine. They define the characteristics of the individual axes.

## STROKE END LIMIT

The stroke end limits (SEL's) define the limits of the axis travel. With SEL's the ballscrews are protected from overrun. SEL's are also referred to as the machines soft limits. The machines are also protected with stroke end limit switches (hard limits). If any of these limit switches are actuated, the power to the machine, with exception of the control, is shut off and machine operation is brought to a complete stop.

# SETTING STROKE END LIMITS

Any time an Absolute Position Encoder is replaced, a belt is broken, or a motor is removed for inspection, the Stroke End Limits in the System Parameter menu have to be reset. After the Absolute Position Encoder has been replaced, power on an do the following to check or reset the Stroke End Limit parameters:

- 1. Check the RAPA (in CHECK DATA) signal for the indicated axis and set the +/- Stroke End Limits a minimum of 20 inches to either side of this value. This will allow you to jog the axis in either direction.
- 2. Run (Use the Pulse Handle) the axis in the positive direction until alarm 123 Stroke End Limit appears. Check the RAPA signal for the present position and subtract .2 inches from this value.
- 3. Enter this new value into the "+" Stroke End Limit in the System Parameters. This will allow you to jog the axis to the outer limit just before tripping the hard limit switch.
- 4. Turn the STROKE END LIMIT CANCEL switch on and move the axis off of the hard limit switch by using the Pulse Handle.
- 5. Turn the STROKE END LIMIT CANCEL switch off and repeat the above steps for the negative limit. Remember to add .2 inches to the RAPA value to set the SEL.

When the Stroke End Limits are reset the USER Parameters are assigned the same dimensions. The operator needs to reset the User Parameters.

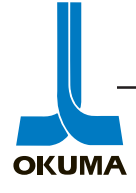

## BACKLASH

The backlash compensates for the lost motion on each axis when the axis feed direction is reversed. The set backlash value is subtracted from the value read by the absolute position encoder when the axis motion is reversed. Typically if the backlash setting is higher than .0015 inches, the ballscrew assembly needs to inspected for mechanical lost motion problems.

## PR ZERO OFFSET

This is the zero offset for the absolute position encoder. This parameter can be used as the difference in position between the previously and currently mounted encoder. This parameter is usually set to zero.

## STROKE COMP

Stroke compensation makes up for axis positioning error. The tolerance for every 100 mm of travel is  $3 \mu m$ . If the positioning error is greater, the error is compensated by this parameter.

The system parameters are factory set and recorded on the OSP control card that is sent out with every machine. If an encoder has to be changed, then these SEL's and zero offsets will have to be reset.

## Rapid

This parameter is on the second page of the system parameter menu. It is accessed by pressing the Page down button on the NC operation panel after accessing the system parameter menu.

The control calculates RCON every 12.8 msec. The amount of travel it calculates is determined by this parameter. This Rapid parameter is referred to as the "feed unit amount". The feed unit amount is expressed as  $\mu$ m/12.8 msec. Setting this value too high will generate alarm 101 "CON velocity".

## Accel Rapid

This parameter is referred to as the "acceleration unit amount". The acceleration/ deceleration time is set by this parameter. When the axis starts moving, initially the feed unit amount is "0". The amount calculated is increased by the acceleration unit amount every 12.8 msec until the feed unit amount (Rapid) is reached. The same happens in reverse when an axis is commanded to stop. Every 12.8 msec the feed unit amount (Rapid) is reduced by the acceleration unit amount (Accel Rapid) until RCON reaches "0".

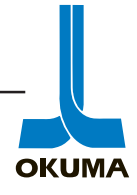

## CAUTION

If the acceleration unit amount (Accel Rapid) is changed to a value larger than the preset one, it could adversely affect motor and machine performance. Therefore, be sure to contact your Okuma distributor when a change of the acceleration unit amount is desired.

Jog Feed

This parameters sets the amount of travel calculated when the axis is moved manually. This parameter determines the axis travel speed in jog mode.

Accel Jog Feed

This parameter sets the amount of travel calculated when the axis accelerates and decelerates in jog mode.

Torque

This is the NC torque limiter parameter. The control will send out an alarm if the current level in the drive amplifier exceeds the level set in this parameter. The number in this parameter is the percentage of the total current capacity of the axis drive amplifier.

Turret Offset

This page of the system parameters shows the offsets of the individual tool stations. These parameters allow the operator to move a tool from one station to another without having to change the tool offset.

Т

This page shows the system parameters for the NC turret (T axis). The following parameters are shown on this page.

| Rapid    | Accel Rapid    | Torque     | PR Zero Offset |
|----------|----------------|------------|----------------|
| Jog Feed | Accel Jog Feed | Droop Data | Unclamp Timer  |

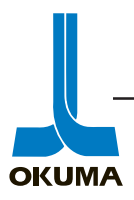
#### PR ZERO OFFSET

This is the zero offset of the NC turret axis. If the encoder on a NC turret is changed, the PR ZERO OFFSET has to be reset.

- 1. With the machine on, verify at which station the turret in question is clamped. If the turret is not clamped, turn on the parameter which allows movement of the turret with the pulse handle.(OPB 40.2 for A turret, OPB 40.3 for B turret) Position the turret so it will clamp.
- 2. Press the PARAMETER key, item to the "Turret Angle" page. Note the angle that corresponds to the clamped station.
- 3. Press the item key until SYSTEM PARAMETERS can be viewed. Press the page key until T-AXIS can be viewed.
- 4. Make sure the correct turret is selected and move the cursor to PR ZERO OFFSET.
- 5. Press {F1}(SET) function key and press the WRITE key (this sets PR ZERO OFF SET to zero).
- 6. Press the {F5}(BACKUP) function key.
- 7. Turn power OFF and back ON.
- 8. Go back to PR ZERO OFFEST for the turret, press the {F3} (CAL) function key and enter the angle value which was noted in step 2 then press the WRITE key.
- 9. Press the {F5} (BACKUP) function key.
- 10. Turn the power OFF and back ON.
- 11. Manualy index the turret, then index the turret to each position with MDI or AUTO. (the positions will be "fine tuned" if indexed in Auto mode )

#### **Optional Parameter (long word)**

Optional parameter long words are parameters whose value can be higher than the decimal equivalent of a 16 bit word which can be 5 digits or higher in length. An example of this type of parameter would be for chuck and tailstock barrier dimensions.

#### **Optional Parameter (Word)**

Optional parameter word parameters are used to control miscellaneous operations such as chuck open/close and spindle start/stop. These parameter values can be up to 5 digits in length.

#### **Optional Parameter (Bit)**

These parameters control the turning on and off of functions needed for proper program operations. Inch/metric mode would be an example of this parameter. These parameter values are either a "1" or a "0".

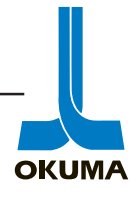

#### **Spindle Control Parameter**

These parameters are used on high precision VAC's (VACII & VACIII). The optimal values for these parameters are factory set and should not have to be changed. A description of these parameters can be found in the 10th edition of the operation manual.

Some parameters are looked at only once when the control is powered up. These parameters are referred to as power reapplication parameters.

When a power reapplication parameter is changed, the CRT will display the message "ALARM-D W01 ;power on effective parameter set". When this alarm occurs, check the number at the backup counter (BC=00) on the 4th line of the CRT and wait until this number appears again (approx. 3 min) before turning off the power. After powering up again, check that the parameters have been changed to the new settings. The alarm is cleared after the machine is powered up again. The backup counter counts in Hexadecimal from 00 to 4F on a continuous basis.

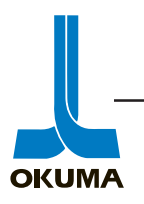

The following are the different types of parameters on Okuma machining centers with OSP 5000/5020M series controls.

#### **Common Variable**

These programming variables have the same function as the common variables on lathes, they are common to all programs. There are 128 on machining center controls and they are labeled VC1 to VC128.

#### **User Parameter**

#### **PROG LIMIT**

These parameters contain the adjustable soft limits of the individual axes. In this menu, the Work Coordinate value (WRK) and the Machine Coordinate value (MC) can be seen.

#### G60 OVERRUN AMT

The G60 overrun amount is the amount of travel the axis will overshoot when unidirectional positioning is active.

#### BACKLASH

The backlash compensates for the lost motion on each axis when the axis feed direction is reversed. The set backlash value is subtracted from the value read by the absolute position encoder when the axis motion is reversed.

#### CLAMP IN-P

This parameter shows the clamp in-position width for each axis. If this parameter is set to "0", clamp in-position check is not carried out. If the axis moves out of this "window" an alarm will be displayed on the CRT.

#### G/M Code Macro

These parameters allow the programmer to call up macros which contain sub-programs that have specific functions.

#### MC User Parameter (long word)

These parameters are mostly positioning information about the APC or ATC. Up to 8 digits can be entered in these parameters. The decimal equivalent of these parameters can be 5 digits or higher.

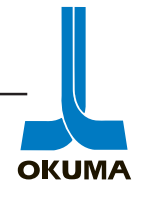

#### MC User Parameter (word)

These parameters are mostly for setting up the on/off time of the various functions that are required to be activated for some length of time.

Parameter # 40 set to one will allow the operator to move an axis with the Pulse Handle in an alarm condition.

#### MC User Parameter (bit)

These parameters turn on or off various machining functions. For example, with parameter 9 bit 2 set to a "1", the operation end warning buzzer will not be turned off by the timer.

#### MC System Parameter (long word)

These parameters are used to control the various "EC controlled" axes. These parameters are used to control the ATC magazine and APC shifter arm positioning. The following MC System Parameter (long word) parameters are looked at often when troubleshooting an ATC or APC.

- 9 Shows the zero offset of the ATC magazine.
- 41 Shows the zero offset of the APC shifter arm.
- 48 Shows the orientation offset for high precision spindle drives (VAC II & III )

#### MC System Parameter (Word)

These parameters are mostly for the ATC and APC operation. The following parameters should be looked at and recorded whenever repairs or maintenance is being performed on the machine.

- 1 Sequence number the ATC is presently positioned at.
- 2 Sequence number the APC is presently positioned at.
- 5 Tool changer arm (TA) A. B. mode
- 6 Pallet A.B. mode
- 21 Spindle orientation offset for VACI.

#### NC Optional Parameter (long word)

These parameters are CNC related parameters that the control needs to look at when machining parts. These parameters check for programming errors when certain functions are performed, i.e. cutter radius compensation.

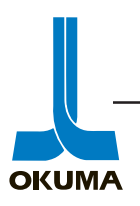

#### NC Optional Parameter (word)

These parameters can use up to 5 digit values. Some of these parameters are used to set up the control for proper data transfer or file handling.

#### NC Optional Parameter (bit)

These parameters turn on or off various functions. The value setting on these parameters are "1" or "0". NC optional parameter bit No. 16 bit 7 has to be set to a "1" when checking the following parameters.

System Parameters Pitch Error Compensation Machine System Parameter (long word) Machine System Parameter (word) NC Optional Parameter long word number 33 and up NC Optional Parameter word number 33 and up NC Optional Parameter bit number 17 and up Spindle Control Parameter

#### **Input Unit System**

On this parameter page, it is possible to view the unit of measurement being used. The unit systems set by the NC optional parameter bit No. 3 bit 0 to bit 7 and No. 9 bit 0 and 1 can be confirmed on this display page.

Although it is possible to change the unit system settings from this page, it is recommended that the changes be made at the NC optional parameter bit page. These settings are determined by a combination of data bits, changing the unit systems from the Input Unit System page might unexpectedly change other unit system settings.

#### System Parameter

#### TRAVEL LIMIT

These parameters set the travel limits of the individual axes. These limits are very similar to the SEL's on lathes.

#### PITCH ERROR COMP

These parameters specify the range for which pitch error compensation is used within the total travel range of the axis.

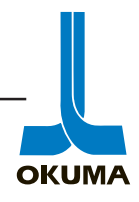

#### IN POSITION

This parameter sets up the window of allowable positioning when executing exact stop checks. Once the axis is inside this window, the control moves on to the next block in the program. Setting this parameter to zero can cause the machine to "hang up" without an alarm indication.

#### ZERO OFFSET

This parameter sets the zero offset of the machine coordinate system for each axis. Figure 2 shows a description the zero offsets on machining centers.

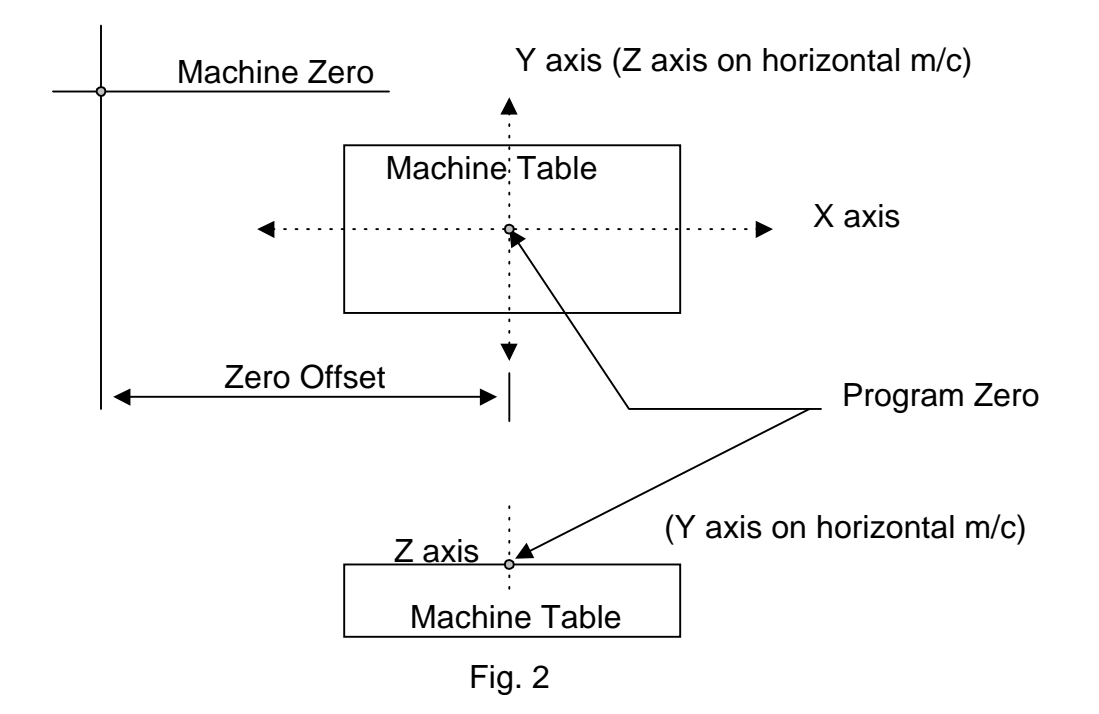

### SETTING ZERO OFFSET

Any time an Absolute Position Encoder is replaced, a belt is broken, or a motor is removed for inspection, the zero offset of that particular axis has to be reset.

Before changing the encoder, move the axis to the zero position if possible. If you can jog the axis, move it to the zero position or in MDI enter G00 (axis in question)0, WRITE and cycle start. Power off, change encoder, power up, go to zero offset in system parameters, position cursor at the appropriate axis and press CAL then WRITE.

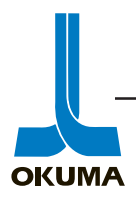

If you can not move the axis, note the distance from the zero position ( the difference between the RAPA number and the zero offset number) to the actual position of the axis. Power off, change encoder, Power up, go to zero offset page in the system parameters, position cursor, press CAL, enter the difference noted earlier, and press WRITE.

#### IN POSITION (H)

Sets the in-position width used in positioning the individual axes when executing a tool change, pallet change, etc. When the axes are moving towards their individual home positions, the next block of data will be processed when the axes only have the amount specified in this parameter left to travel to reach their home position.

#### SWL HD

These four parameters set the position of the horizontal spindle when it is swiveled and becomes a vertical spindle. This type of spindle head is used on double column machines. (MCM)

#### BARRIER (Y,Z)

On horizontal machining centers, if both the Y and Z axes enter a certain area at the same time, they will interfere with each other. To prevent this, a barrier zone is set up so an alarm will occur if this happens.

#### ENCODER OFFSET

This parameter offsets the zero-cross point of the position encoder.

#### HOME POSITION

These parameters allow the user to machine multiple workpieces on a pallet or table. No. 1, 3, and 4 home positions are reserved for the ATC and APC. No. 1 shows the home position of the axes when a tool change is performed. No. 3 shows the home positions when the A pallet is being changed. No. 4 shows the home positions when the B pallet is being changed.

#### HOME POSITION MOVEMENT ORDER

Sets up the order in which the axes will move. For example, when a tool change is performed on a vertical machining center, the Z axis has to move to position first. The setting range is 0 to 3 with 0 meaning no movement and 1st, 2nd, and 3rd setting the order in which the axes will move.

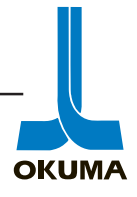

#### INDUCTOSYN OFFSET

This parameter data is used to align the phase of the feedback signal of the inductosyn or MPR feedback device with the absolute position encoder signal.

#### PITCH COMP SPAN.

This data specifies the distance between sets of pitch points for setting the pitch error compensation data.

#### PITCH POINT

This parameter sets the total number of pitch points for each axis.

#### PITCH ERROR COMPENSATION

The ball screws each have their own pitch-to-pitch errors. This set of parameters compensate for those errors. To see the pitch error compensation data for the other axes, press the "axis change" function key (F5).

#### NC HOUR METER

The NC Hour Meter parameter accumulates the following hours and displays them on the CRT screen.

#### POWER ON TIME

Accumulates the amount of time that power is supplied to the NC

#### NC RUNNING TIME

Records the amount of time the NC is running (RUN light is on).

#### SPINDLE REVOLUTION TIME

Records the amount of time the spindle has been rotating.

#### CUTTING TIME

Records the amount of time the cutting feedrates are fed to the axes.

The last three parameters mentioned will not record the time when the Machine Lock mode is on.

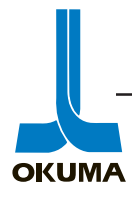

#### EXTERNAL INPUT TIME

Records the amount of time the external input signal is on.

These timers can be preset so when the COUNT data exceeds the SET value, a C level alarm will show up on the CRT.

#### NC WORK COUNTER

Pressing the PAGE key will display this screen (when at NC Hour Meter parameter screen). These counters increment whenever an M02 or M30 are executed. During Machine Lock mode, these counters do not increment.

#### SPINDLE CONTROL PARAMETER

These parameters are servo constants and other related data that are set at the factory. These parameters should not be changed unless requested by Okuma.

On machining centers, the backup counter is not shown. Data can be backed up immediately by pressing the "extend key" (F8) then the "backup" key (F7). It is recommended that this procedure be done every time a parameter is changed.

Incidentally on Okuma Grinders, the backup occurs as soon as the WRITE key is pressed.

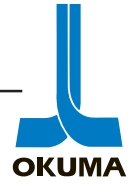

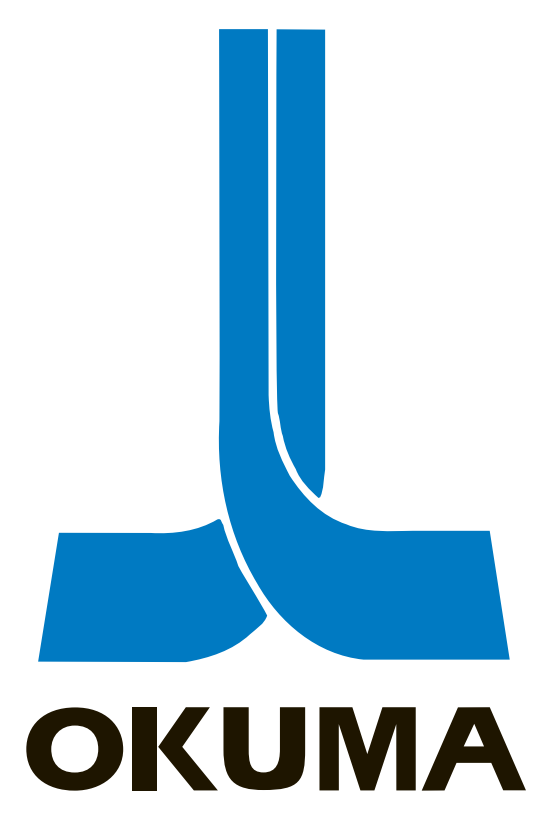

# **OSP 5000/5020 CONTROL**

# SOFTWARE

ELECTRICAL MAINTENANCE TRAINING MANUAL EL 501 .

|                             |                             |         | i                      |            |                             |                 |
|-----------------------------|-----------------------------|---------|------------------------|------------|-----------------------------|-----------------|
| LNC8 N 1S                   | - C turret V12 # C4         | 50      | B118-4555- 46          |            |                             |                 |
| Spindle motor (AC) 7.5/     | 5.5 Kw spindle speed 75-420 | mqn 00  |                        |            | tape storage 60             | m               |
| TYPE of C                   | ONTROL SOFTWARE             |         | 1                      | HA         | RDWARE                      | *****           |
| 0.1 BIN08-006-B             | .BBM no.3 LCU06-00-A        | .PBU    | MB-IIB (E105)          | 1          | O Memory Card 4Mx1          |                 |
| 0.2 FOSE4-07-A              | .SYS no.3                   | .PBU    | MC11 (0.5MB)           |            | Memory Card 4Mx2            | 0               |
| 0.3 LAU16-9G-U5             | .PBU no.3                   | PBU     | MC12(2MB)              |            | O Memory Card 4Mx3          | 1               |
| 10.3 LSU16-9B-F             | .PBU no.3                   | .PBU    | MC13(RS232C CARE       | )          | O Memory Card 4Mx4          | 1               |
| M M M                       | M M M M                     |         | MC17(SUB CPU)          |            | RSB(RS232C BOARD)           | T               |
| 10.4 LAA06-14EQ             | .POL no.4                   | POL     | CRP-9(CHARACTER)       |            | O IJPC3                     |                 |
| 10.4 LAME6-14EQ             | .POL no.4                   | POL     | CRPII-C(GRAPHIC)       | 1          | ECP-II                      | 4               |
| 10.4                        | .POL no.4                   | .POL    | SVP-IID(E105A)         | 1          | O ECP CARD2                 | 1               |
| 10.4                        | .POL no.4                   | POL     | SVP-IID 2AX(E105A)     | 1          | PANEL 5020 L-SM             | 10              |
| 10.4                        | POL no.4                    | POL     | SPC1 (E105A)           |            | PANEL 5020 L-SC             | 1               |
| 10.4                        | POL 104 LOA04-03-G          | POL     | SPC3                   |            | PANEX CARD 2A               | +               |
| 10.4                        |                             | POL     | SPC4                   |            | PANEX CARD 3A               | +               |
| 10.0                        | POL no 6                    | POI     | SPC6                   |            | O PANEX CARD 4              |                 |
| 10.0<br>No.6                |                             | OL      | ECB ED                 |            | O I OW POWER SLIPPLY        | 10              |
|                             |                             |         | ECC                    |            | FLAT MACHINE PANEL          | +               |
|                             |                             | .FUL    |                        |            | TCC /                       | +               |
| 10./ LFME5-10-1             | .LUD                        |         |                        |            |                             | +               |
| 10.8                        | .FUL                        |         | FREU V2                |            |                             | 1               |
| 10.10                       | .MSB                        |         |                        |            |                             |                 |
|                             | OPTION FEATURES             |         |                        |            |                             |                 |
| S 0000-10                   | 001-0300-80                 | 07-0    | 000 - 000              | ) -        | 1002 - 0000                 |                 |
| Center work                 | R1 LAP 4                    | S Prog. | select A (button)      |            | Cycle time over check       |                 |
| saddle machine              | Tool nose radius comp.      | O Prog. | select B (rotary)      |            | Size catcher                |                 |
| Airror image                | Inch/Methic switchable      | DNC     | A (DNC-1)              |            | nductosvn feedback C        |                 |
| ail stock swing             | Color graphic               | DNC     | B (RM buffer)          |            | nductosyn feedback ZA       |                 |
| C40M-ATC                    | IGF                         | DNC     | C1 (Basic)             |            | nductosyn feedback XA       |                 |
| Bang tooling                | IGF convert                 | DNC     | C2 (Basic)             |            | nductosyn feedback ZB       |                 |
| C motor pole change         | Tape convert(3000->5000)    | DNC     | C3 (Basic)             |            | nductosyn pedback XB        |                 |
| C Board(card) add on 1      | NC Working monitor          | Prog    | select C2 (BCD)        |            | Buffer 160m                 |                 |
| C Board(card) add on 3      | Tool life management        | Spind   | tle max speed inter.   | 0          | Buffer 320m                 |                 |
| Door interlock B            | Cycle time reduction        | Door    | interlock C            | 0          | Buffer 640m                 |                 |
| EC auto door check          | O Pitch error compensation  | Door    | interlock D            |            | Cent. work interl. release  | <u> </u>        |
| EC chuck                    | Plane conversion            | Hom     | e position             |            | Parts catcher ILK. (M-cord) | _               |
| Chucking miss detect        | Expand auto chamfering      | O NC T  | orque lim (shear oin)  |            | Flat turning                |                 |
| ouch sensor measuring       | Thread among feed hold      | Parts   | catcher interlock      |            | NC master                   |                 |
| ool gauging system          | Tool offset 64 pairs        | INC Ic  | ader                   |            | Flat panel                  | 0               |
| xternal measure             | Tool offset 96 pairs        | Load    | monitor B2             |            | OSP500L-G Panel             |                 |
| CEJ matic (ext. measure)    | Buffer 60m                  |         | M-AIC                  |            | Mono, Graphic               | _               |
| fouch setter                | Cycle time calculation      | ARC     | thread cutting         |            | Chuck interlock release     | -               |
| oad monitor A               | Thread start point offset   | Front   | drive air chuck        |            | Robot/loader IF type "C"    |                 |
| oad monitor B1              | C-axis joint B              | Door    | control (answer off)   |            | Test software               |                 |
| Drientation (pin/brake)     | NC Torque limiter           |         | 1                      |            | 2 Spindle machine           |                 |
| Spindle orientation (elec.) | Pape in/out for tool offset |         | 2                      |            | Pulse generator 1 phase     |                 |
| Robot (OKUMA)               |                             | Link    | 4                      |            | EC BUS                      | 1               |
| Overload detection fun      | MOP (Monitor processor)     | Link    | 5                      |            | Turret limit type B         | 0               |
| Nork catcher (for 2S)       | Calendar timer              | Link    | 5                      | i ji       | Program stop special        |                 |
| ong stroke chuck            | Floppy in/out (IBM)         | Link    | 7                      |            | Panel position special      | <u>  </u><br>11 |
|                             | External program select     |         | •                      |            |                             |                 |
|                             | OPTION SPECIFICATIO         | DN      |                        | :          | USA SPEC.                   | 0               |
| Chip conveyor Enable        | O Coolant pump motor ( Kw   | ) press | ure H/L switchable     |            |                             |                 |
| Alarm light (Yellow)        | : AIF DIOW                  |         | CX, TAIISTOCK, )       | <u>+  </u> |                             | +               |
| Load monitor (A B)          | Bar feeder (                | )       | (Internal , External ) |            |                             | i               |
| Spindle orientation ( )     | touch setter (A, M, IA)     | I spare | M-CODE ( sets)         | 1          |                             | i               |
|                             | A 100 4000 10/111/01 0 A    | , ipai  |                        |            | P4                          |                 |
| 11 F1003 SEM 26/94 C        | A THE TOLD 14 14/74 COM     | 107     |                        |            |                             |                 |
| 50 I                        | 10                          |         |                        |            | ny :                        |                 |
| 20                          | 1014                        | 10+4    |                        | :          | 812                         |                 |

## OSP DATA MANAGEMENT CARD (2/2)

Type of OSP OSP5020L

1

| type of machine          | machine serial NO. | production NO. |  |
|--------------------------|--------------------|----------------|--|
| LNC8 N 18 - C turret V12 | # C450             | B118-4555- 46  |  |

|                    | 1    | YPE of CON | TROL SOFTWARE |          |                                        |      |
|--------------------|------|------------|---------------|----------|----------------------------------------|------|
| no.3 LVU16-9G-D1-1 | .PBU | no.3       | .PBU          | no.3     |                                        | .PBU |
| no.3               | .PBU | no.3       | .PBU          | no.3     |                                        | .PBU |
| no.3               | .PBU | no.3       | .PBU          | по.3     |                                        | .PBU |
| no.6               | .POL | no.6       | .POL          | no.6     |                                        | .POL |
| no.6               | .POL | по.6       | .POL          | по.6     |                                        | .POL |
| no.6               | .POL | no.6       | .POL          | по.6     |                                        | .POL |
| no.6               | .POL | по.6       | .POL          | no.6     | ······································ | .POL |
| no.6               | .POL | по.6       | .POL          | по.6     |                                        | .POL |
| no.6               | POL  | по.6       | .POL          | no.6     |                                        | .POL |
|                    |      |            |               | <u> </u> |                                        |      |
|                    |      |            |               |          |                                        |      |
|                    |      |            |               |          | •                                      |      |
|                    |      |            |               |          |                                        |      |
|                    |      |            |               | 1        |                                        |      |

|                             |   | OPTION FEATURES         |     |           |           |   |             |   |
|-----------------------------|---|-------------------------|-----|-----------|-----------|---|-------------|---|
| S 0001-00                   | 0 | 0 - 0 0 0 0 - 0 0       | 0 0 | - 0 0 0 0 | - 0 0 0 0 | - | 0000 - 0000 |   |
| Synchronized Tapping        |   |                         |     |           |           |   |             |   |
| OKUMA Simple Loader         |   |                         |     |           |           |   |             |   |
| Air Pressur Detect          |   |                         |     |           |           |   |             |   |
| Robot/Loader Door ILK.      |   |                         |     |           |           |   |             |   |
| KNCS chuck (1ST SP)         |   |                         |     |           |           |   |             |   |
| KNCS chuck (2nd SP)         |   |                         |     |           |           |   |             |   |
| Press H/L SP (1st SP)       |   |                         |     |           |           |   | 4           |   |
| Press H/L SP (2nd SP)       |   |                         |     | IL        |           |   | []          |   |
| M-axis 1 point Cltch        |   |                         |     |           |           |   |             | Ì |
| SMW chuck (2nd SP)          |   |                         |     | 1         | 1         |   | 1           |   |
| IEC chuck (2nd SP)          |   |                         |     |           |           |   |             |   |
| Front Drive Chuck (2nd SP)  |   | l                       |     | l         |           |   | i           |   |
| C-Axis 5' Index.            |   | 1                       |     |           |           |   |             |   |
|                             |   |                         |     | I         |           |   |             |   |
| C-axis Zero Offset          |   | •                       |     |           |           |   |             |   |
| TCC Turret control          |   | •                       |     |           |           |   |             |   |
| HI Precision VAC(1st SP)    | 0 |                         |     |           |           |   |             |   |
| HI Precision VAC (2nd SP)   |   |                         |     | 1         |           | ] |             |   |
| HI Precision VAC (MA-axis)  |   |                         |     |           |           |   |             |   |
| HI Precision VAC (MB-axis)  |   | <u> </u>                |     | l         |           |   |             |   |
| HI Precision VAC(1st Caxis) |   |                         |     |           |           |   |             |   |
| HI Precision VAC (2ndCaxis) |   |                         |     | l         |           |   |             |   |
|                             |   | POP UP turret indx.     |     |           |           |   |             |   |
|                             |   |                         |     | J         | I         |   |             |   |
| EC Board(card)add on 4      |   | Pulse Handle movable    |     |           |           |   |             |   |
| EC Board(card)add on 5      |   | Simple Tow-Along        |     | <u> </u>  |           |   |             |   |
| M-axis Orientation          |   | FTL R side              |     |           |           |   |             |   |
| Bar feeder/chuck ILK.       |   | NC Turret control       |     | <u> </u>  |           |   |             |   |
| EX Measure (RS232C)         |   | Robot / Loader IF D     |     |           |           |   |             |   |
| Touch Setter IA             |   | 2s Sub-SP Parts Catcher |     | 1         |           |   |             |   |
| B Turret M-axis             |   | Work count Special      | 1   |           |           |   | ll          |   |
| Sub Spindle                 |   | Sequencer Alarm         |     | ۱         |           |   |             |   |

| R1 | R2  | R3  | R4  |  |
|----|-----|-----|-----|--|
| R5 | R6  | R7  | R8  |  |
| R9 | R10 | R11 | R12 |  |

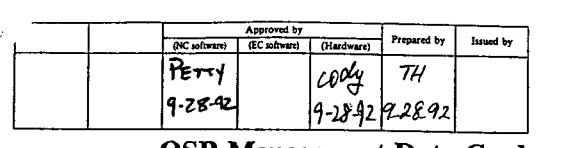

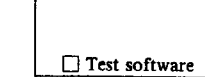

## OSP Management Data Card

| Type of OSI               | <b>,</b> |      |     | 03                    |               | lan | agen | ient Data                | Card      |             |      |       |
|---------------------------|----------|------|-----|-----------------------|---------------|-----|------|--------------------------|-----------|-------------|------|-------|
| <b>OSP502</b>             | 0M       |      |     |                       |               |     |      |                          |           | Date 09     | / 28 | 7 92  |
| Type of Machine M         | ic-4     | V A  | E][ |                       |               |     |      | Customer                 |           |             |      |       |
| MD                        | B-[]/N   | 1CV- | ]/M | CR/M                  | СМ            |     |      | Address                  |           | <del></del> |      |       |
| Nominal<br>Size           |          | -    |     |                       |               |     |      | Power AC 3 ¢             | 220/440   | ·V          | 50/  | 60 Hz |
| Serial No. #              | 9787     |      |     | Machine Assemb<br>No. | " <b>9</b> 20 | 9   | -28  | Phone                    | m <u></u> |             |      |       |
| Machine<br>Production No. | в        | 263  | -   | 4540                  | -             | 66  |      | Machine Delivery<br>Deta |           | 1           |      |       |

| Bubble initialize   | DIM  | 12         | - | 008         |     | R        | DDM  |                   | 12417 |     |                |          |
|---------------------|------|------------|---|-------------|-----|----------|------|-------------------|-------|-----|----------------|----------|
| Survey              | N os | <u> </u>   |   | = = 1       |     | -        | .DDM | B#Patch           | MAZ   |     |                | .P0      |
| System              | Nos  | <b>E</b> 4 |   | - 24        |     | A        | .SYS |                   | MAZ   |     |                | P        |
|                     |      | 04         |   | 53          | -   | G        | .POL |                   | MAZ   |     |                | .P       |
| Backup              | MAU  | 07         |   | CC          | -   | I        | .PBU |                   | MAZ   |     |                | .1       |
| Data file           | MDU  | 0,7        | - | cc          | -   | H        | .PBU |                   | MAZ   |     |                | .1       |
| Servo data          | MSU  | 27         | - | C <b>4</b>  | -   | C        | PBU  | VAC data          | MVU   |     |                | .P       |
| NC spec, code       | MCU  | 00         |   | 00          | -   | A        | .PBU | TAP data          | MVT   |     | '              | .P       |
|                     | MAS  | 00         |   | 00          |     | <u>A</u> | .POL |                   |       |     |                |          |
| NC main             | MAA  | 07         | - | 09 <b>E</b> | J   |          | .POL | MOP TOOL          | CMA   | -   | _              | .L       |
|                     | MAR  | 07         |   | 09 B        | Ц   |          | .POL |                   |       |     |                |          |
|                     | MAY  | 07         | - | A9 S        | 3   |          | .POL |                   |       |     |                |          |
| NC message          | MAM  | E7         | - | 09 8        | ম   |          | .POL | Attachment PBU    | MRU   | -   | _              | .P       |
| Model               | MAX  | 07         | ~ | A9          | 3   |          | .POL | Attachment MSB    | MAQ   | -   | . –            | M        |
|                     |      |            |   |             |     |          |      | Automatic gauging | MAQ   | _   |                | .M       |
| Graphic (Animation) | MAH  | 07         | _ | 09 <b>B</b> | 7   |          | .POL |                   |       |     |                | <u>.</u> |
|                     | MGU  | <b>0</b> 0 |   | 00          | -   | В        | .PBU | Library           | MAL   | - " | · - ·          |          |
| PPC                 | MAF  |            |   |             |     |          | .POL |                   |       |     |                |          |
| DNC-B               | MAC  | 07         | - | 09          | BJ  |          | .POL | I-MAP backup      | MBU   | -   |                | .P       |
|                     | CAA  | 01         | - | 10          | - j | 8        | .LOB | I-MAP main        | MBA   | -   |                | .Р       |
| DNC-C               | MAJ  |            | - |             |     |          | .POL | I-MAP message     | МВМ   | -   | <del>-</del> . | P        |
|                     | CBA  |            |   |             | -   |          | .LOB | I-MAP MSB         | MAQ   | -   | -              | .м       |
|                     | CLA  |            | _ |             |     |          | .LOB | I-MAP Patch       | MBZ   |     |                | .PC      |
|                     | MHU  |            | _ |             | -   |          | .PBU | I-MAP Patch       | MBZ   | ·   | · -            | .Þ       |
|                     | MIU  |            | _ |             | _   |          | PBU  |                   |       |     |                |          |

|                |     |    | T | уре | of | Coni | trol S | Soft (EC S | Software | :)      |     |            |
|----------------|-----|----|---|-----|----|------|--------|------------|----------|---------|-----|------------|
| Back up of ECP | MEU | 02 | _ | C2  | -  | C    | .MPB   | Patch      | MEZ      | 02 - 01 | – H | - 932 .POL |
| EC main        | MEA | 02 | - | 01  | -  | H    | .POL   | Patch      | MEZ      |         | -   | -P .POL    |
| Model main     | MEB |    | - |     |    |      | .POL   | B # Patch  | MEZ      | _       |     | .POL       |
| APC            | MED |    | - |     |    |      | .POL   | B # Patch  | MEZ      | -       |     | .POL       |
| AAC            | MEE | -  | - | -   |    | -    | .POL   | B # Patch  | MEZ      | _       |     | .POL       |
| EC message     | MEK |    | - |     |    |      | POL    | B # Patch  | MEZ      |         |     | .POL       |
| EC message     | MEM | E2 | _ | 01  | -  | HD   | .POL   |            |          |         | -   |            |
| EC spec. code  | MES | 00 | - | 00  | -  | A    | .POL   |            |          |         |     | <u> </u>   |

| NC spec. code                                                                                                    | SA 7B                                                                                                    | 08 - 4029 - 0000                                                                                                    | 0052                                                             | -        | 8023 - 0000 -                                                                                                    | 20           | 09 -                                                                                               | 800 <b>0</b> -                                                                                                    | 000                                          |
|----------------------------------------------------------------------------------------------------|----------------------------------------------------------------------------------------------------|----------------------------------------------------------------------------------------------------|------------------------------------------------------------------|----------|----------------------------------------------------------------------------------------------------|--------------|----------------------------------------------------------------------------------------------------|----------------------------------------------------------------------------------------------------|----------------------------------------------|
| Color display                                                                                                    |                                                                                                    |                                                                                                    | 0000                                                             | -        | 4000 - 2000 -                                                                                                    | _00          | - 00                                                                                               | 0000 -                                                                                                    | 000                                          |
| Color aspiay                                                                                                    |                                                                                                    | ) Rotary axis with limit                                                                                                    | В                                                                | <b>∔</b> | MSB Tool length comp./break. detect                                                                                                    |              |                                                                                                    |                                                                                                    |                                              |
| rioppy read/write                                                                                                    | lc                                                                                                    | Rotary axis with limit                                                                                                    | c                                                                | <b>↓</b> | MSB Tool length comp./break. detect                                                                                                    | 1            |                                                                                                    |                                                                                                    |                                              |
| Ploppy K/W IBM form                                                                                                    | at                                                                                                    | Index rotary table                                                                                                    | <u>A</u>                                                         | <b>.</b> | MSB Tool breakage detection                                                                                                    |              |                                                                                                    |                                                                                                    |                                              |
| GF                                                                                                    |                                                                                                    | Index rotary table                                                                                                    | B                                                                |          | MSB Optical touch prove                                                                                                    |              |                                                                                                    |                                                                                                    |                                              |
| Pallet pool line control                                                                                                    |                                                                                                    | Index rotary table                                                                                                    | C                                                                | <b>!</b> | MSB Gauging/zero point compensatio                                                                                                    | 1            | 1                                                                                                  |                                                                                                    |                                              |
| Graphic display                                                                                                    | l                                                                                                    | ) 5° index                                                                                                    | <b>A</b>                                                         | L        | MSB zero point compensation                                                                                                    | T.           |                                                                                                    |                                                                                                    |                                              |
| Program select. 2 digits                                                                                                    |                                                                                                    | 5° index                                                                                                    | В                                                                | I        | MSB KURODA touch probe                                                                                                    | T            | 1                                                                                                  |                                                                                                    |                                              |
| Program select. 4 digits                                                                                                    |                                                                                                    | 5° index                                                                                                    | С                                                                | 1        | MSB Reference tool length. 150mm                                                                                                    | 1-           |                                                                                                    |                                                                                                    |                                              |
| Synchronized control                                                                                                    | X axis                                                                                                    | Inductosyn                                                                                                    | Ż                                                                |          | Machine MC-H                                                                                                    |              | JOG S                                                                                              | peed MAX Sm/r                                                                                                    | nin                                          |
| Synchronized control                                                                                                    | Y axis                                                                                                    | Inductosyn                                                                                                    | U                                                                | T        | Machine MC-V/6VA                                                                                                    |              | 1                                                                                                  |                                                                                                    |                                              |
| Synchronized control                                                                                                    | Z axis                                                                                                    | Inductosyn                                                                                                    | ٧                                                                | 1        | Machine MCV                                                                                                    | ·†··         | 1                                                                                                  |                                                                                                    |                                              |
| Synchronized control                                                                                                    | 4th axis                                                                                                    | Inductosyn                                                                                                    | W                                                                | †        | Machine MDB                                                                                                    | -+           | 1                                                                                                  |                                                                                                    |                                              |
| Rotary 2 axis with limit                                                                                                    | 5                                                                                                    | Inductosyn                                                                                                    | A                                                                |          | Machine MCM                                                                                                    | +            |                                                                                                    |                                                                                                    |                                              |
| Rotary 2 axis (Parallei)                                                                                                    |                                                                                                    | Inductosyn                                                                                                    | B                                                                | †        | Machine MCR                                                                                                    | ·f           | +                                                                                                  | •••••                                                                                                    |                                              |
| ynchronized control                                                                                                    | Sth axis                                                                                                    | Inductosyn                                                                                                    | С                                                                | t        | Machine MC-3VA/4VA/5VA                                                                                                    | +::          |                                                                                                    |                                                                                                    |                                              |
| Animation                                                                                                    |                                                                                                    | Rotary axis with limit                                                                                                    | ·····                                                            | ł        |                                                                                                    | - <u>†</u> ~ | +                                                                                                  |                                                                                                    |                                              |
| xis processor                                                                                                    | —                                                                                                    | Additional avia man                                                                                                    |                                                                  |          |                                                                                                    | +            | <u> </u>                                                                                           |                                                                                                    |                                              |
| C processor                                                                                                    |                                                                                                    | Additional and maine                                                                                                    |                                                                  | ł        |                                                                                                    | ·+···        | l                                                                                                  |                                                                                                    |                                              |
| (AXP test)                                                                                                    | <u> </u>                                                                                                    | Additional and name                                                                                                    |                                                                  | <u> </u> |                                                                                                    | . <b>†</b> . | ļ                                                                                                  |                                                                                                    |                                              |
| (FCR test)                                                                                                    |                                                                                                    | Additional axis name                                                                                                    | ·····*                                                           | ļ        |                                                                                                    |              |                                                                                                    |                                                                                                    |                                              |
| (ECF lest)                                                                                                    |                                                                                                    | Additional axis name                                                                                                    |                                                                  |          |                                                                                                    |              |                                                                                                    |                                                                                                    |                                              |
| stustiless servo motor                                                                                                    | <u> C</u>                                                                                                    | Additional axis name                                                                                                    | <u>B</u>                                                         | ·        |                                                                                                    | . <b>.</b>   |                                                                                                    |                                                                                                    |                                              |
|                                                                                                    |                                                                                                    | Additional axis name                                                                                                    | с                                                                |          |                                                                                                    |              |                                                                                                    |                                                                                                    |                                              |
| Main card 13                                                                                                    | C                                                                                                    | ) Inductosyn                                                                                                    | X                                                                |          |                                                                                                    | L            | l                                                                                                  |                                                                                                    |                                              |
| External display (3,4 or                                                                                                    | -axis)                                                                                                    | Inductosyn                                                                                                    | Y                                                                |          |                                                                                                    |              |                                                                                                    |                                                                                                    |                                              |
| tum head compensation                                                                                                    | (MCM)                                                                                                    | One part program capa                                                                                                    | acity 160m                                                       |          | Spare tool changed                                                                                                    |              |                                                                                                    |                                                                                                    |                                              |
| 1 feed (8 sets)                                                                                                    |                                                                                                    | One part program cape                                                                                                    | acity 320m                                                       |          | Tool life management                                                                                                    | L            | l                                                                                                  |                                                                                                    |                                              |
|                                                                                                    |                                                                                                    | One part program capa                                                                                                    | acity 640m                                                       |          | CRT Display (Print function)                                                                                                    |              |                                                                                                    | •••••••••••••••••••••••••••••••••••••••                                                                                                    |                                              |
| 1 feed (4 sets)                                                                                                    |                                                                                                    | One part program capa                                                                                                    | acity 1280m                                                      |          |                                                                                                    | -            |                                                                                                    |                                                                                                    | ********                                     |
| 1 feed (Parameter)                                                                                                    |                                                                                                    | One part program capa                                                                                                    | acity 2560m                                                      |          | Unmaned operation record function                                                                                                    |              |                                                                                                    |                                                                                                    |                                              |
|                                                                                                    |                                                                                                    | Old monochrome chara                                                                                                    | cter display                                                     |          | Auto escape/return function                                                                                                    | †            |                                                                                                    |                                                                                                    |                                              |
| Tint out (OKUMA PP-9                                                                                                    | 001)                                                                                                    |                                                                                                    |                                                                  |          | Tool length comp./break, delect.                                                                                                    | t            |                                                                                                    |                                                                                                    |                                              |
| rint out (EPSON)                                                                                                    | <u> </u>                                                                                                    | Flat panel                                                                                                    | 1                                                                | ö        | Gauging/zero point compensation                                                                                                    | t i          |                                                                                                    |                                                                                                    |                                              |
| felical cutting                                                                                                    | C)                                                                                                    | Y                                                                                                    |                                                                  |          |                                                                                                    | t - 1        | Program                                                                                            | n branch                                                                                                    |                                              |
| Jue-directional positionin                                                                                                    | ng                                                                                                    | DNC-A                                                                                                    |                                                                  |          | ••••••                                                                                                    | ÷…           |                                                                                                    |                                                                                                    | ••••••                                       |
| kip function                                                                                                    | 1-                                                                                                    | DNC-B                                                                                                    | A                                                                |          |                                                                                                    | t            | •                                                                                                  |                                                                                                    | •••••                                        |
| hange of work coordina                                                                                                    | te system Ö                                                                                                    | DNC-CI                                                                                                    |                                                                  |          |                                                                                                    |              | Auto en                                                                                            | wangle chamferi                                                                                                    |                                              |
| -Dimensional tool offset                                                                                                    |                                                                                                    | DNC-C2                                                                                                    | i                                                                | -1       |                                                                                                    | -            | Cylinder                                                                                           | side machinine                                                                                                    | <u>ug</u>                                    |
| ixact stop check                                                                                                    | lö                                                                                                    | DNC-C3                                                                                                    | ••••••                                                           |          | ••••••                                                                                                    | <u>+</u>     | Slone m                                                                                            | ashining                                                                                                    |                                              |
| rotrammable mirror im                                                                                                    | age                                                                                                    | Point calculation (I-MA                                                                                                    | (P)                                                              |          |                                                                                                    | f            | Month of                                                                                           | actining                                                                                                    | 100                                          |
| nlargement/Reduction                                                                                                    | ····                                                                                                    | Add nattern cycle (I M                                                                                                    | AB)                                                              |          |                                                                                                    | ł            | work et                                                                                            | ordinate system,                                                                                                    | Toosets                                      |
| Aris control                                                                                                    |                                                                                                    | Add pattern Cycle (1-M                                                                                                    | <u>mr)</u>                                                       | +        | NG                                                                                                    |              | Simple I                                                                                           | oad monitor                                                                                                    |                                              |
| A tric control                                                                                                    |                                                                                                    | No month for the state                                                                                                    | ······                                                           |          | NC Baser                                                                                                    |              | Synchro                                                                                            | uzed tapping                                                                                                    |                                              |
| Avis control                                                                                                    |                                                                                                    | INO MADUAI ICEO NOIO                                                                                                    |                                                                  |          | Kapka leed MIN. 5%                                                                                                    | l            | VAC-I                                                                                              | (type A)                                                                                                    |                                              |
| Yous control                                                                                                    | ····                                                                                                    | AXIS LOCK                                                                                                    |                                                                  | I        | EC board 1                                                                                                    |              | VAC-I                                                                                              | (type B)                                                                                                    |                                              |
| J., L., H. TO'                                                                                                    |                                                                                                    | 1.                                                                                                    |                                                                  |          |                                                                                                    |              |                                                                                                    | chro operation                                                                                                    |                                              |
| vise handle EC input (MC-H/V                                                                                                    |                                                                                                    |                                                                                                    |                                                                  | _        | EC board 2                                                                                                    |              | Semi syn                                                                                           |                                                                                                    |                                              |
| else haadle EC input (MC-H/V<br>ulse handle, 2 sets                                                                                                    |                                                                                                    |                                                                                                    |                                                                  | _        | EC board 2<br>EC board 3                                                                                                    |              | Semi syn                                                                                           |                                                                                                    |                                              |
| uise handle, 2 sets<br>uise handle, 3 sets                                                                                                    |                                                                                                    | Cancellation of axis cor                                                                                                    | nmand (                                                          | ö        | EC board 2<br>EC board 3<br>EC board 4                                                                                                    |              | Semi syn                                                                                           |                                                                                                    | ·····                                        |
| uise handle EC input (MC-H/V<br>uise handle, 2 sets<br>uise handle, 3 sets<br>ise handle, sparate type (MC-H/V                                                                                                    | series outry)                                                                                                    | Cancellation of axis cor<br>Sequence restart from a                                                                                                    | nmand (                                                          | ö        | EC board 2<br>EC board 3<br>EC board 4<br>Attachment index compensation                                                                                                    |              | Semi syn                                                                                           |                                                                                                    |                                              |
| uise handle EC input (MC-H/V<br>ruise handle, 2 sets<br>uise handle, 3 sets<br>uise handle, sparate type (MC-H/V                                                                                                    | senies only)<br>senies only) O                                                                                            | Cancellation of axis cor<br>Sequence restart from a<br>Sequence stop                                                                                                    | nmand (<br>nid-block                                             | ö        | EC board 2<br>EC board 3<br>EC board 4<br>Attachment index compensation<br>Graphic (I-MAP)                                                                                                    |              | Semi syn<br>Edit loci                                                                              | out function                                                                                                    |                                              |
| uise handle EC input (MC-H/V<br>uise handle, 2 sets<br>uise handle, 3 sets<br>uise handle, 3 sets<br>ise kaaile, separate type (MC-H/V<br>arge memory capacity, o                                                                                                    | series only)<br>series only)<br>/er 320m                                                                                  | Cancellation of axis con<br>Sequence restart from n<br>Sequence stop<br>Coordinate cal. function                                                                                                    | nmand (<br>nid-block                                             | ö        | EC board 2<br>EC board 3<br>EC board 4<br>Attachment index compensation<br>Graphic (I-MAP)                                                                                                    |              | Semi syn<br>Edit loci<br>Automati                                                                  | c out function                                                                                                    | update                                       |
| uise handle, 2 sets<br>uise handle, 2 sets<br>uise handle, 3 sets<br>ise kandle, 3 sets<br>for kandle, 3 sets<br>for memory capacity, or<br>ulti volume operation                                                                                                    | series only)<br>series only)<br>/er 320m                                                                                  | Cancellation of axis con<br>Sequence restart from n<br>Sequence stop<br>Coordinate cal. function<br>Area machining function                                                                                                    | nmand (<br>nid-block<br>25<br>ns                                 | ö        | EC board 2<br>EC board 3<br>EC board 4<br>Attachment index compensation<br>Graphic (I-MAP)<br>Rotary table external manual operation                                                                        |              | Semi syn<br>Edit loci<br>Automati<br>Manual                                                        | c out function<br>c schedule program<br>gauging work/too                                                                                               | update<br>ol                                 |
| uise handle, EC input (MC-H/V<br>uise handle, 2 sets<br>uise handle, 3 sets<br>dis handle, 3 sets<br>dis handle, spanne type (MC-H/V<br>arge memory capacity, or<br>lufti volume operation<br>Dimensional circular IN                                                                                                    | series outry O<br>rer 320m                                                                                                | Cancellation of axis cor<br>Sequence restart from a<br>Sequence stop<br>Coordinate cal. function<br>Area machining functio<br>Coordinate system conversi                                                                                                    | nmand (<br>nid-block<br>ns<br>ns<br>on function                  | ö        | EC board 2<br>EC board 3<br>EC board 4<br>Attachment index compensation<br>Graphic (I-MAP)<br>Rotary table exercal manual operation<br>NC operation monitor                                                 |              | Edit loci<br>Automati<br>Manual<br>Interacti                                                       | c out function<br>c schedule program<br>gauging work/too                                                                                               | update                                       |
| uise handle, EC input (MC-H/V<br>uise handle, 2 sets<br>uise handle, 3 sets<br>ise handle, 3 sets<br>ise handle, 3 sets<br>uise handle, 3 sets<br>ise handle, 3 sets<br>the MC-H/V<br>arge memory capacity, or<br>fulti volume operation<br>Dimensional circular IN<br>'ork coordinate system, 1                                                                                                    | reries outy)<br>ver 320m<br>T<br>20 sets O                                                                                | Cancellation of axis cor<br>Sequence restart from n<br>Sequence stop<br>Coordinate cal. function<br>Area maching function<br>Coordinate system conversi<br>Return from mid-point                                                                                                    | nmand (<br>nid-block<br>ns<br>ns<br>on function                  | 0        | EC board 2<br>EC board 3<br>EC board 4<br>Attachment index compensation<br>Graphic (I-MAP)<br>Rotary table external manual operation<br>NC operation monitor                                                |              | Edit loci<br>Automati<br>Manual<br>Interacti<br>Interacti                                          | k out function<br>c schedule program<br>gauging work/too<br>we gauging work<br>we sausing tool                                                         | update                                       |
| uise handle, 2 sets<br>uise handle, 2 sets<br>uise handle, 3 sets<br>ise handle, 3 sets<br>ise handle, 3 sets<br>ise handle, 3 sets<br>ise handle, 4 sets<br>ise handle, 4 sets<br>fully volume operation<br>Dimensional circular IN<br>Ork coordinate system,<br>ork coordinate system,                                                                                                    | reries outy)<br>ver 320m<br>T<br>20 sets O<br>30 sets                                                                     | Cancellation of axis cor<br>Sequence restart from a<br>Sequence stop<br>Coordinate cal. function<br>Area machining function<br>Coordinate system conversi<br>Return from mid-point<br>Programmable limit                                                                                                    | mmand (<br>nid-block<br>ns<br>ns<br>ion function                 | ö        | EC board 2<br>EC board 3<br>EC board 4<br>Attachment inder compensation<br>Graphic (L-MAP)<br>Rotary table esternal manual operation<br>NC operation monitor                                                |              | Edit loci<br>Automati<br>Manual<br>Interacti                                                       | k out function<br>c schedule program<br>gauging work/too<br>we gauging work<br>we gauging tool                                                         | update<br>ol                                 |
| ulse handle, 2 sets<br>ulse handle, 3 sets<br>ulse handle, 3 sets<br>de handl, synne upe (MCH/V<br>arge memory capacity, or<br>uluit volume operation<br>Dimensional circular IN<br>'ork coordinate system,<br>'ork coordinate system,<br>oo date, 200 sets                                                                                                    | eries ouiy)<br>ver 320m<br>T<br>20 sets<br>50 sets                                                                        | Cancellation of axis con<br>Sequence restart from m<br>Sequence stop<br>Coordinate cal. function<br>Area machining functio<br>Coordinate system conversi<br>Return from mid-point<br>Programmable limit<br>Message function                                                                                                    | nmand (<br>nid-block<br>ns<br>ns<br>ns<br>ion function           | ö        | EC board 2<br>EC board 3<br>EC board 4<br>Attachment index compensation<br>Graphic (I-MAP)<br>Rotary table external manual operation<br>NC operation monitor                                                |              | Edit loci<br>Automati<br>Manual<br>Interacti                                                       | c out function<br>c schedule program<br>gauging work/to<br>we gauging work<br>ve gauging tool                                                          | update<br>ol                                 |
| uise handle, 2 sets<br>uise handle, 3 sets<br>ise handle, 3 sets<br>ise handle, 3 sets<br>ise handle, some type (ACH/V<br>arge memory capacity, or<br>uitti volume operation<br>Dimensional circular IN<br>'ork coordinate system,<br>'ork coordinate system,<br>oid date, 200 sets<br>soid date, 300 sets                                                                                                    | renies oedry)<br>ver 320m<br>T<br>20 sects<br>50 sects                                                                    | Cascellation of axis cor<br>Sequence restart from a<br>Sequence stop<br>Coordinate cal. function<br>Area machining functio<br>Coordinate system conversi<br>Return from mid-point<br>Programmable limit<br>Message function<br>Playtapac (I-MAP)                                                                                                    | nmand (<br>nid-block<br>ns<br>ns<br>ns<br>ion function           | 0        | EC board 2<br>EC board 3<br>EC board 4<br>Attachment index compensation<br>Graphic (I-MAP)<br>Rotary table extends manual operation<br>NC operation monitor<br>I-MAP B<br>Thread cutting                    |              | Edit loci<br>Automati<br>Manual J<br>Interacti<br>Interacti                                        | c out function<br>c schedule program<br>gauging work/to:<br>we gauging work/<br>ve gauging tool                                                        | update<br>ol                                 |
| uise handle, Z sets<br>uise handle, Z sets<br>uise handle, 3 sets<br>for kaells, repart type (MC-R/V<br>Arge memory capacity, or<br>lukil volume operation<br>Dimensional circular IN<br>Orth coordinate system,<br>orth coordinate system,<br>yol date, 200 sets<br>soil date, 300 sets<br>soil date, 300 sets                                                                                                    | reties outry)<br>ver 320m<br>T<br>20 sets<br>50 sets                                                                      | Cascellation of axis cor<br>Sequence restart from a<br>Sequence stop<br>Coordinate cal. function<br>Area machining function<br>Coordinate system coaveri<br>Coordinate system coaveri<br>Coordinate system coaveri<br>Return from und-point<br>Programmable limit<br>Message function<br>Playback (I-MAP)<br>I-MAP                                                                                                    | nmand (<br>nid-block<br>ns<br>ns<br>ion function                 | ö        | EC board 2<br>EC board 3<br>EC board 4<br>Attachment index compensation<br>Graphic (L-MAP)<br>Rotary table enternal manual operation<br>NC operation monitor<br>I-MAP B<br>Thered cutting                   |              | Edit loci<br>Automati<br>Manual<br>Interacti<br>JOG Spe                                            | k out function<br>c schedule program<br>gauging work/too<br>we gauging work<br>we gauging tool<br>ed MAX 6m/mir                                        | update<br>ol                                 |
| ulse handle, E aport (MC-H/V<br>ulse handle, 3 sets<br>de handle, 3 sets<br>de handle, agont up (MC-H/V<br>arge memory capacity, or<br>luiti volume operation<br>Dimensional circular IN<br>fork coordinate system,<br>york coordinate system,<br>yoi date, 300 sets<br>yoi date, 300 sets<br>yoi date, 100 sets<br>ch/metric system,bable                                                                                                    | reries only) O<br>reries only) O<br>ver 320m<br>T<br>20 sets O<br>50 sets                                                 | Cascellation of axis cor<br>Sequence restart from n<br>Sequence stop<br>Coordinate cal. function<br>Area machining functio<br>Coordinate system convert<br>Return from mid-point<br>Programmabile limit<br>Message function<br>Playback (J-MAP)<br>I-MAP<br>Block kin (7 or 1 across)                                                                                                    | mmand (<br>mid-block                                             | 0        | EC board 2<br>EC board 3<br>EC board 4<br>Attachment index compensation<br>Graphic (I-MAP)<br>Rotary table external manual operation<br>NC operation monitor<br>I-MAP B<br>Thread cutting<br>TEST Message   |              | Edit lock<br>Automati<br>Manual<br>Interacti<br>JOG Spe<br>JOG Spe                                 | k out function<br>e schedule program<br>gauging work/too<br>we gauging work<br>we gauging tool<br>ed MAX 6m/mir<br>ed MAX 10m/mi                       | update<br>ol                                 |
| size handle EC hpurt (BC-LW)<br>uitee handle, 2 sets<br>uitee handle, 3 sets<br>de handl, spann type (MC-LW)<br>arge memory capacity, or<br>uitti voltume operation<br>Dimensional circular IN<br>fork coordinate system,<br>fork coordinate system,<br>fork coordinate system,<br>ol data, 300 sets<br>soil data, 100 sets<br>ch/metric switchable<br>m/rev or um/rain fewdr                                                                                                    | refer outry O<br>refer outry O<br>ver 320m<br>T<br>20 sets O<br>50 sets<br>O<br>0 ate                                     | Cascellation of axis cor<br>Sequence restart from a<br>Sequence restart from a<br>Sequence stop<br>Coordinate space and a<br>coordinate space non-<br>coordinate space non-<br>net non-<br>net non-<br>space non-<br>net non-<br>net non-<br>space non-<br>net non-<br>net non-<br>ne | mmand (<br>nid-block<br>ns<br>ns<br>ion function                 | 0        | EC board 2<br>EC board 3<br>EC board 4<br>Attachment index compensation<br>Graphic (I-MAP)<br>Rotary table external manual operation<br>NC operation monitor<br>I-MAP B<br>Thrend cutting<br>TEST Message   |              | Edit loel<br>Automati<br>Manual ;<br>Interacti<br>JOG Spe<br>JOG Spe                               | c out function<br>c schedule program<br>gauging work/too<br>we gauging work<br>re gauging tool<br>ed MAX 6m/mir<br>ed MAX 10m/mi                       | update<br>ol<br>1                            |
| uise handle, 2 sets<br>uise handle, 3 sets<br>ise handle, 3 sets<br>ise handle, 3 sets<br>ise handle, and the sets<br>ise handle, and the sets<br>in the set of the sets<br>in the set of the sets<br>of the sets<br>of data, 100 sets<br>ch/metric switchable<br>m/rev or mm/min feedr<br>lam control                                                                                                    | retis set/)<br>ver 320m<br>T<br>20 sets<br>0<br>0 sets<br>0<br>0<br>0<br>0<br>0<br>0<br>0<br>0<br>0<br>0<br>0<br>0<br>0   | Cascellation of exis cor<br>Sequence restar from a<br>Sequence restar from a<br>Sequence stop<br>Coordinate cal. function<br>Area machining function<br>Coordinate system covered<br>Return from mid-point<br>Programmable limit<br>Message function<br>Playback (I-MAP)<br>I-MAP<br>Block skip (2 or 3 sets)<br>Block skip (3 sets)                                                                                                    | mmand (<br>nid-block<br>ns<br>ns<br>ins<br>ion function          | 0        | EC board 2<br>EC board 3<br>EC board 4<br>Attachment index compensation<br>Graphic (L-MAP)<br>Rotary table enternal manual operation<br>NC operation monitor<br>L-MAP B<br>Thread cutting<br>TEST Message   |              | Edit loci<br>Edit loci<br>Automati<br>Manual j<br>Interacti<br>Interacti<br>JOG Spe<br>JOG Spe     | k out function<br>s schedule program<br>gauging work/too<br>we gauging work/<br>we gauging tool<br>ed MAX 6m/mir<br>ed MAX 10m/mi                      | update<br>ol                                 |
| ale handle EC hpurt (BCEAV)<br>ulice handle, 2 sets<br>ulice handle, 3 sets<br>de handle, essent upe (MCEAV)<br>arge memory capacity, or<br>lulti voltume operation<br>Dimensional circular IN<br>fork coordinate system,<br>fork coordinate system,<br>fork coordinate                                                                                                    | reis out)<br>reis out)<br>Over 320m<br>T<br>20 sets<br>S0 sets<br>O<br>ate<br>O<br>C                                      | Cascellation of axis cor<br>Sequence restart from a<br>Sequence stop<br>Coordinate cal. function<br>Area machining function<br>Coordinate system coaveri-<br>Return from mid-point<br>Programmable limit<br>Message function<br>Playback (I-MAP)<br>I-MAP<br>Block skip (2 or 3 sets)<br>Block skip (2 sets)<br>Mirror image 4th axis                                                                                                    | mmand (<br>nid-block<br>ns ns ns ns ns ns ns ns ns ns ns ns ns n |          | EC board 2<br>EC board 3<br>EC board 4<br>Attachment inder compensation<br>Graphic (L-MAP)<br>Rotary table esternal manual operation<br>NC operation monitor<br>I-MAP B<br>Thread cutting                   |              | Edit loei<br>Automati<br>Manual J<br>Interacti<br>JOG Spe<br>JOG Spe                               | c out function<br>sout function<br>gauging work/too<br>we gauging work/<br>we gauging tool<br>ed MAX 6m/mir<br>ed MAX 10m/mi                           | update<br>ol                                 |
| size handle EC haper (MC-H/V<br>uike handle, 2 sets<br>uike handle, 3 sets<br>de handle, samme travelocker, 6<br>arge memory capacity, or<br>uikti volume operation<br>Dimensional circular IN<br>fork coordinate system,<br>ool date, 200 sets<br>noil date, 300 sets<br>noil date, 300 sets<br>noil date, | min ody) O<br>wer 320m<br>T<br>20 sets O<br>50 sets O<br>0<br>0 ute O                                                     | Cascellation of acts cor<br>Sequence restart from a<br>Sequence stop<br>Coordinate scal. function<br>Coordinate scal. function<br>Coordinate scale models and<br>Returns from mid-point<br>Programmable limit<br>Mensage function<br>Herstop function<br>Playback (L-MAP)<br>L-MAP<br>Block skip (2 or 3 sets)<br>Mirror image 4th axis<br>Mirror image 4th axis                                                                                                    | mmand ( )<br>nid-block                                           | 0        | EC board 2<br>EC board 3<br>EC board 4<br>Attachment index compensation<br>Graphic (I-MAP)<br>Rotary table external manual operation<br>NC operation monitor<br>I-MAP B<br>Thread cutting<br>Thread cutting |              | Edit loel<br>Automati<br>Manual<br>Interacti<br>JOG Spe<br>JOG Spe<br>Hi-NC                        | c out function<br>c schedule program<br>gauging work/too<br>we gauging work<br>we gauging tool<br>ed MAX 6m/mir<br>ed MAX 10m/mi                       | update<br>ol                                 |
| size handle, Z sets<br>uise handle, Z sets<br>uise handle, 3 sets<br>its handle, 9 sets<br>hist handle, reparat type (MC-B/Y<br>Arge memory capacity, or<br>latti volume operation<br>Dimensional circular IN<br>ork coordinate system,<br>ork coordinate system,<br>ork coordinate system,<br>ool date, 200 sets<br>ool date, 300 sets<br>ool date, 300 sets<br>ool date, 300 sets<br>ool date, 100 sets<br>ch/metric switchable<br>m/rev or mm/min feedr<br>lym control<br>spile command 1/10000<br>stem variables                                                                                                    | reits out)<br>reits out)<br>T<br>20 sets<br>0<br>50 sets<br>0<br>0<br>0<br>0<br>0<br>0<br>0<br>0<br>0<br>0<br>0<br>0<br>0 | Cascellation of exis cor<br>Sequence restar from a<br>Sequence restar from a<br>Sequence stop<br>Coordinate cal. function<br>Coordinate system coversi<br>Return from mid-point<br>Programmable limit<br>Message function<br>Playback (I-MAP)<br>LiMAP<br>Block skip (2 or 3 sets)<br>Block skip (3 sets)<br>Mirror image 4th axis<br>Mirror image 4th axis                                                                                                    | nnaand (<br>nid-block<br>ns<br>ns<br>na<br>ion function          | Ö        | EC board 2<br>EC board 3<br>EC board 4<br>Attachment index compensation<br>Graphic (L-MAP)<br>Rotary table enternal manual operation<br>NC operation monitor<br>I-MAP B<br>Thread cutting<br>TEST Message   |              | Edit loci<br>Automati<br>Manual<br>Interacti<br>JOG Spe<br>JOG Spe<br>Hi-NC<br>MOP TO              | c out function<br>gauging work/too<br>we gauging work/too<br>we gauging tool<br>ed MAX 6m/mir<br>ed MAX 10m/mi<br>OL (Stand Alone                      | update<br>ol                                 |
| ale handle EC hapet (BCEAV)<br>uites handle, 2 sets<br>uites handle, 3 sets<br>de handle, 9 sets<br>de handle, essent upe (MCEAV)<br>Arge memory capacity, or<br>luiti voltume operation<br>Dimensional circular IN<br>fork coordinate system,<br>ord cate, 200 sets<br>coil date, 300 sets<br>coil date, 100 sets<br>coil date, 100 sets<br>coil date, 100 sets<br>coil date, 100 sets<br>coil date, 100 sets<br>coil date, 100 sets<br>coil date, 100 sets<br>coil date, 100 sets<br>coil date, 100 sets<br>discutter system,<br>agle command 1/10000<br>setem variables<br>Milional math function                                                                                                    | seis sein O<br>ver 320m<br>T<br>20 sets O<br>So sets<br>O<br>ale O<br>O<br>O                                              | Cascellation of axis cor<br>Sequence restart from a<br>Sequence stop<br>Coordinate cal. function<br>Area machining function<br>Coordinate system coaveri-<br>Return from mid-point<br>Programmable limit<br>Message function<br>Playback (I-MAP)<br>Elock skip (2 or 3 sets)<br>Block skip (2 or 3 sets)<br>Block skip (3 sets)<br>Mirror image th axis<br>Mirror image th axis<br>Ext. program select, A                                                                                                    | nmand (<br>nid-block)                                            | 0        | EC board 2<br>EC board 3<br>EC board 4<br>Attachment inder compensation<br>Graphic (L-MAP)<br>Rotary table external manual operation<br>NC operation monitor<br>I-MAP B<br>Thread curting<br>TEST Message   |              | Edit loci<br>Automati<br>Manual<br>Interacti<br>JOG Spe<br>JOG Spe<br>Hi-NC<br>MOP TO<br>Linear pc | c out function<br>gauging work/ioo<br>we gauging work/ioo<br>we gauging tool<br>ed MAX 6m/mi<br>ed MAX 10m/mi<br>OL (Stand Alone<br>sittioning interpo | update<br>ol<br>t<br>t<br>in<br>e)<br>tation |

| EC spec. code         SE 1A01         - 0005         - 0000         - 0000         - 0000         - 0000         - 0000         - 0000         - 0000         - 0000         - 0000         - 0000         - 0000         - 0000         - 0000         - 0000         - 0000         - 0000         - 0000         - 0000         - 0000         - 0000         - 0000         - 0000         - 0000         - 0000         - 0000         - 0000         - 0000         - 0000         - 0000         - 0000         - 0000         - 0000         - 0000         - 0000         - 0000         - 0000         - 0000         - 0000         - 0000         - 0000         - 0000         - 0000         - 0000         - 0000         - 0000         - 0000         - 0000         - 0000         - 0000         - 0000         - 0000         - 0000         - 0000         - 0000         - 0000         - 0000         - 0000         - 0000         - 0000         - 0000         - 0000         - 0000         - 0000         - 0000         - 0000         - 0000         - 0000         - 0000         - 0000         - 0000         - 0000         - 0000         - 0000         - 0000         - 0000         - 0000         - 0000         - 0000         - 00000         - 0000         - 0000 <t< th=""><th>0000 - 0000</th></t<>                                                  | 0000 - 0000      |
|----------------------------------------------------------------------------------------------------|------------------|
| 0000         -         0000         -         0000         -         0000         -         0000         -         0000         -         0000         -         0000         -         0000         -         0000         -         0000         -         0000         -         0000         -         0000         -         0000         -         0000         -         0000         -         0000         -         0000         -         0000         -         0000         -         0000         -         0000         -         0000         -         0000         -         0000         -         0000         -         0000         -         0000         -         0000         -         0000         -         0000         -         0000         -         0000         -         0000         -         0000         -         0000         -         0000         -         0000         -         0000         -         0000         -         0000         -         0000         -         0000         -         0000         -         0000         -         0000         -         0000         -         0000         0000         0000                                                                                                    | 0000 - 0000      |
| Alarra Jamp     O     Magazine,     30 pots     (Transistor LDU)       Magazine,     32 pots     Coolant (flat panel)     O       2nd hour meter (NC run)     O     Magazine,     50 pots     Air blow nozzle (* * )       2nd hour meter (NC run)     Magazine,     70 pots     Air blow nozzle (* * )       3rd hour meter (Spindle revolution)     Magazine,     100 pots     Oil mist (* )       3rd hour meter (Spindle revolution)     Magazine,     100 pots     Oil mist (* )       3rd hour meter (Spindle revolution)     Magazine,     100 pots     Oil mist (* )       Scolant high prest (MC-H3)     Shower (* )     Shower (* )     Magazine       Spitsh guard     AAC floor type     APC hydraulic unit     AT. manual                                                                                                    |                  |
| Magazine,         32 pots         Coolant         (flat panel)         O           2nd hour meter (NC run)         O         Magazine,         50 pots         Air blow noczie (* * )         O           2nd hour meter (Spindle revolution)         Magazine,         70 pots         Air blow ndapter (* )         Imagazine,         100 pots         Oli mist         (* )         Imagazine,         Imagazine,         100 pots         Oli mist         (* )         Imagazine,         Imagazine, |                  |
| 2nd hour meter (NC run)     O     Magazine, 30 pots     Air blow nozzle (*)     O       2nd hour meter (Spindle revolution)     Magazine, 70 pots     Air blow adapter (*)     O       3rd hour meter (Spindle revolution)     Magazine, 100 pots     Oil mist (*)     O       3rd hour meter (Spindle revolution)     Magazine, 120 pots     Oil mist (*)     O       3rd hour meter (Spindle revolution)     Magazine, 120 pots     Oil mist (*)     O       Scolaut high press (MC-H)     Shower (*)     Shower (*)     O       Special pendant     Splash guard     AC floor type     APC hydraulic unit     AT. manual                                                                                                    |                  |
| Zad hour meter (Spindle revolution)     Magazine, 70 pots     Air blow adapter (*)       I'rd hour meter (NC run)     Magazine, 100 pots     Oil mis (*)       J'rd hour meter (NC run)     Magazine, 120 pots     Oil mis (*)       J'rd hour meter (Spindle revolution)     Magazine, 120 pots     Oil hole (*)       Coolant high press (MC-H)     Shower (*)     Shower (*)       Special pendant     Spitsh guard     APC hydraulic unit                                                                                                    |                  |
| 3rd hour meter (NC rus)     Magazine, 100 pots     Oil mist (*)       3rd hour meter (Spindle revolution)     Magazine, 120 pots     Oil hole (*)       Special pendant     Splash guard     Shower (*)       Hydraulic oil cooling system     AAC floor type     APC hydraulic unit     AT. manual                                                                                                    |                  |
| 3rd hour meter (Spindle revolution)     Magazine, 120 pots     Oil hole (*)       Coolant high press (MC-H)     Shower (*)       Special pendant     Splash guard       Hydraulic oil cooling system     AAC floor type     APC hydraulic unit     AT. manual                                                                                                    |                  |
| Coolant high press (MC-H)         Shower         (*)           Special pendant         Splash guard         Hydraulic oil cooling system         AAC floor type         APC hydraulic unit         AT. manual                                                                                                    |                  |
| Special pendant         Splash guard           Hydraulic oil cooling system         AAC floor type         APC hydraulic unit         AT. manual                                                                                                    |                  |
| Hydraulic oil cooling system AAC floor type APC hydraulic unit AT. manual                                                                                                    |                  |
| AAC table time                                                                                                    | tool change      |
| AAC cable type without preparating station AAC colum                                                                                                    | n right          |
| Coolant level detection AAC installed on column Crosswise APC AT. No. Ne                                                                                                    | w method         |
| Touch sensor movable type Cross-rail U                                                                                                    | p & Down AC      |
| APC shifter                                                                                                    | cover interlock  |
| Attachment head _                                                                                                    |                  |
| Pull-stud without ATC Multi-pallet PME type                                                                                                    |                  |
| AT-ATC Chip conveyor (flat panel)                                                                                                    |                  |
| Spindle revolution I O Spindle tool clamp unclamp M-code Multi-pailet PMC type                                                                                                    |                  |
| Spindle revolution 2 Attachment M-code Twin pallet rotary type Spindle Air                                                                                                    | Dryer            |
| Spindle revolution 3 AAC table M-code 6-pallet APC 3VA before                                                                                                    | # 128            |
| Ext. hour meter 10-pallet APC Thru-the-too                                                                                                    | ol (simple type) |
| Spindle overload detection (meter relay) 12-pallet APC MCV-B from                                                                                                    | n # 93           |
| Germany safety standards Pallet rotary type MCM from                                                                                                    | # 142            |
| Spindle motor spec 1 Re tapping hole airblow With APC safety guard Ball screw C                                                                                                    | oolant           |
| Extention AT-ATC Multi-pallet magazine CW CCW turn                                                                                                    |                  |
| Spindle AC motor Spindle thru coolant MC-800H Oil hole AT                                                                                                    | quill type       |
| Spindle VAC motor O Warming-up MC-4VA MC-40VA O APC Interlo                                                                                                    | ck               |
| Spindle VAC motor (FANUC) No Machine input/cycle start/Slide hold MC-5VA · MC-50VA AT. air cool                                                                                                    | ing              |
| Spindle VAC motor (OKUMA) O Magazine door interlock MCV-A. MI                                                                                                    | DB-A from # 1529 |
| With ATC O Cross-rail vertical positioning MC-4VB · MC-40VB                                                                                                    |                  |
| With APC Cross-rail vertical positioning (10 Point) MC-600H Attachment                                                                                                    | load monitor     |
| With AAC Cross-rail wide MC-30VA Cycle time r                                                                                                    |                  |
| With LTC Spindle head cooling system (Simple type) 800H-500H # 152-600H # 127 APC chain t                                                                                                    | duction          |

#### System floppy disk (3.5/8 inch

| Spec. name                        | Yes         | Rela | ted to | Drawing   | Spec name                                       | Yes  | Rain              | tect to | Drawing         | 5                                     | Yes  | Reiz     | ted to | Drawing   |
|-----------------------------------|-------------|------|--------|-----------|-------------------------------------------------|------|-------------------|---------|-----------------|---------------------------------------|------|----------|--------|-----------|
|                                   | None        | soft | hard   | No.       | Spec. name                                      | Noar | soft              | hard    | No.             | Spec. name                            | None | soft     | baret  | No.       |
| Tape storage 80m                  | 0           | ®    | 0      | $\bowtie$ | Tool breakage detection                         |      | ®                 | 0       |                 | APC                                   |      | 10       | 0      | · · · · · |
| One part<br>program capacity 80m  | 0           | 0    | 0      | $\bowtie$ | Zero point compensation                         |      | 0                 | 0       |                 | PPC                                   |      | ®        | 0      |           |
| Color CRT (Graphic)               | 0           | ®    | 0      | $\bowtie$ | Manual gauging/<br>Interactive gauging          |      | 0                 | 0       | $\ge$           | AAC st                                |      | 6        | O      |           |
| Floppy disk drive unit            |             |      |        |           | Pulse handle (2/3 sets)<br>(NC input, EC input) |      | 0                 | 0       |                 | AT-ATC                                | ·    | 0        | Ō      |           |
| 8.9/8inch                         | μ           | 0    | 0      |           | External M code (4)8 sets)                      | 0    | X                 | 0       | х.              |                                       |      | -        | -      |           |
| Tape puncher I/F                  |             | 6    |        |           | Fl feed (4/8 sets)                              |      | Ø                 | 0       |                 |                                       |      | <u> </u> |        |           |
| parallel/R6-332C                  | 9           | 6    | 0      |           | DNC-ABC                                         | 2    | ®                 | 0       |                 | · · ·                                 |      |          |        | _         |
| Puncher cable<br>type ( )         | $\boxtimes$ |      | 0      |           | DNC additional channel                          |      | $\mathbf{\nabla}$ | Ó       | -               | · · · · · · · · · · · · · · · · · · · | 1    |          |        |           |
| IGF                               |             | 8    | 0      |           | Inductosyn X · Y · Z                            |      | ®                 | Ō       |                 | · · · · · · · · · · · · · · · · · · · | +    |          |        |           |
| MOP-TOOL<br>AE sensor. exist/none |             | 8    | 0      |           | Additional axis A · B · C<br>type ( )           |      | ø                 | 0       |                 |                                       |      |          |        |           |
| Hi²-NC                            |             | ً⊗   | 0      | $\times$  | Tape winder 180m                                |      | $\mathbf{X}$      | o       | $\times$        |                                       | +    |          |        |           |
| -MAP                              |             | 3    | 0      | $\bowtie$ | Trans former                                    | 0    | $\bowtie$         | õ       | $\triangleleft$ |                                       |      |          |        |           |
|                                   |             |      |        |           | Synchronized tapping                            |      | 3                 |         |                 | <u> </u>                              |      |          |        |           |

. .

Drawing No. shows W609-200-

| Standard<br>drawing | A20004 | ······································ |                |
|---------------------|--------|----------------------------------------|----------------|
|                     |        |                                        | OSPSMOM E 0 40 |

|                         |              |           | Syster                | n            |           |                           |              |           |
|-------------------------|--------------|-----------|-----------------------|--------------|-----------|---------------------------|--------------|-----------|
| Name                    | Yes/<br>None | Order No. | Name                  | Yes/<br>None | Order No. | Name                      | Yes/<br>None | Order No. |
| MB-IIB (SBP )           | 0            | A911-1520 | FDCII (FLOPPY)        | 0            | A911-1703 | PANEX2A                   |              | A911-155  |
| MC16 (SUB CPU)          | 0            | -1516     | FRPB (FLOPPY/RS-232C) |              | -1702     | PANEX3A                   |              | -155      |
| MC15 (SUB CPU)          |              | -1526     | FRPC                  |              | -1704     | PANEX5                    | 0            | -155      |
| MC11 (RAM512KB)3 sheets | 0            | -1522     | HC 1ch (parallel bus) |              | -1160     | PANEX6                    |              | -155      |
| MC12 (RAM2MB) sheets    |              | -1523     | RSB (RS-232C × ch)    |              | -125      | PAN IGF CARD              |              | -155      |
| MC13 (RS-232C)          | 0            | -1521     | CCPB                  |              | -1594     |                           |              |           |
| MC6 (BBM EX)            |              | -1106     | CCPC2 (RS-27   sheets |              | -1596     |                           |              |           |
| BBC 4M1 sheets          | 0            | -1224     | CCPC3 (RS-422) sheets |              | -1597     | [                         |              |           |
| BBC 4M2 1 sheets        | 0            | -1225     | ECB                   |              | -1120     |                           |              |           |
| BBC 4M3 sheets          |              | -1226     | ECPILA                | 0            | -154      |                           |              |           |
| BBC 4M4 sheets          |              | -1227     | ECPC2                 |              | -1142     | EIO D & R 1 sheets        | 0            | -127      |
| CRP-9                   |              | -1580     | ECPC3B                | 0            | -1543     | EIO I-PT 3 sheets         | 0            | -127      |
| CRP-IIC-NC (v4.7)       | 0            | -1692     | ECPC4II               |              | -1544     | EIO O-TRH 1 sheets        | 0            | -127      |
| PANEL 5020M-SC          | 0            | -18       | CCPC4                 |              | -1590     | EIO O-AC 1 sheets         | Ó            | -127      |
| SVPIID (E101B)          | 0            | -1533     | FN CARD               |              | -1840     | EIO O-TRP 2 sheets        | 0            | -126      |
| SPCI (E101B) 1 sheets   | Ó            | -1534     |                       |              |           | EIO Rach 14 units         |              | -127      |
| SPC2 (PHDX2)            |              | -1535     | Rach type 17-1 3B     | 0            | -10       | EIO Rach 8 1 units        | 0            | -126      |
| SPC6                    |              | -1538     | RHP                   | 0            | -1205     | Cable extension AT sheets |              | 119       |
| SVPIID () sheets        |              | -1532     | GHP                   |              | -1202     | Cable extension AT sheets |              | -119      |

140 1000

4 0 2 0 2

#### Motor · Drive unit · Position encoder

| L                    |                | ·                   |                     |        |        |         |           |             |                              |
|----------------------|----------------|---------------------|---------------------|--------|--------|---------|-----------|-------------|------------------------------|
| Axis name            | Rapid traverse | Тур                 | e of motor Capacity |        |        | Drive 1 | mit       |             | Encoder                      |
| Spindle              | 60-6000 rpm    | VAC motor           | 5.5 / 7             | 7.5 KW | YASUKA | WA FAN  | IUC-OXUMA | PG L<br>Mag | F1024-BM-S11<br>PG T\$5270NI |
| x                    | 15000mm/min.   | OKUMA BL-           | MH101E-12S          | 1.2 KW | BL-D   | 30      | A         | FII         | MRP.FII<br>(with shaft)      |
| Y                    | 15000mm/min.   | OKUMA BL-           | MH101E-12S          | 1.2 KW | BL-D   | 30      | A         | FII         | MRP.FII<br>(with shaft)      |
| Z                    | 13000mm/min.   | OKUMA BL-           | MH101E-12SB         | 1.2 KW | BL-D   | 30      | A         | FII         | MRP.FII<br>(with shaft)      |
| w                    | mm/min.        | OKUMA BL-           | _                   | KW     | BL-D   |         | A         | FII         | MRP.FII<br>(with shaft)      |
| A·B·C                | deg/min.       | OKUMA BL-           | _                   | KW     | BL-D   |         | A         | FII         | MRP.FII<br>(with shaft)      |
| A·B·C                | deg/min.       | OKUMA BL-           | _                   | KW     | BL-D   |         | A         | FII         | MRP.FII<br>(with shaft)      |
| 1* - 5*              | deg/min.       | OKUMA BL-           | -                   | KW     | BL-D   |         | A         | FII         | MRP.FII<br>(with shaft)      |
| DC power supply unit |                |                     |                     |        | DC-S   | Α       | axis      |             |                              |
| Crossrail            | mm/min.        | AG KW               | ·OKUMA BL-          | KW     | BL-D   |         | D         | E           | E<br>(with shaft)            |
| MG                   | pots./min.     | Hydraulic pump moto | or OKUMA BL-        | ĸw     | BL-D   |         | D         | E           | E<br>(with shaft)            |
| CA ···               | mm/min.        | OKUMA BL-           | -                   | KW     | BL-D   |         | D         | E           | E<br>(with shaft)            |
| AT Index             |                |                     | •                   |        |        |         |           |             | E<br>(with shaft)            |
| ATMG                 |                | Hydraulic pump moto | WOKUMA BL-          | KW     | BL-D   |         | D         | E           | E<br>(with shaft)            |
| APC                  |                | Hydraulic pump moto | or OKUMA BL-        | KW     | BL-D   |         | D         | Ė           | E<br>(with shaft)            |
| APC                  |                | Hydraulic pump moto | or OKUMA BL-        | KW     | BL-D   |         | D         | E           | E<br>(with shaft)            |

| N | Die             |     |      |      |         |    | Customer |
|---|-----------------|-----|------|------|---------|----|----------|
|   |                 |     |      |      |         |    | Phone    |
|   | 5               |     |      |      |         |    | Мар      |
|   | •               |     |      |      |         |    |          |
|   |                 |     |      |      |         |    |          |
|   |                 |     |      |      | •       |    |          |
| Γ | 2505 T.R. 3 DEC | 2 2 | 2689 | 7.7. | 4-16-93 | 3  | 4        |
| 5 |                 | 6   |      |      |         | 7  | 8        |
| 9 |                 | 10  |      |      |         | 11 | 1 12     |

#262

System floppy disk (3.5) 8 inch

4

|                                    |                           |              |          |                         |                                                 |      |                                                           |             |          | <u></u>                |      |              |            |         |
|------------------------------------|---------------------------|--------------|----------|-------------------------|-------------------------------------------------|------|-----------------------------------------------------------|-------------|----------|------------------------|------|--------------|------------|---------|
|                                    | NC·EC options             |              |          |                         |                                                 |      |                                                           |             |          |                        |      |              |            |         |
|                                    | Yes                       | Reim         | ed lu    | Desman                  |                                                 | Yes  | Ralai                                                     | ed 10       | Drawing  |                        | Yes  | Reiat        | ed to      | Drawing |
| Spec. name                         | Nune                      | Sult         | hard     | Nu.                     | Spec. name                                      | None | solt                                                      | hard        | No.      | Spec. name             | Noac | soít         | hard       | No.     |
| Tape storage 320 m                 | 0                         | ( <u>Ň</u> ) | (_)      | $\ge$                   | Tool breakage detection                         |      | ( <u>Ň</u> )                                              | $\bigcirc$  |          | APC Twin Pallet        | 0    | (NE)         | 0          | 2-713   |
| One part<br>program capacity (60 m | $\left  \bigcirc \right $ | IN           | ()       |                         | Zero point compensation                         |      | (Ř)                                                       | $\bigcirc$  |          | PPC                    |      | ( <u>R</u> ) | 0          |         |
| Culor CRT (Graphic)                | 0                         | INI          | 10       | $\mathbb{N}$            | Manual gauging/<br>Interactive gauging          |      | ( <u>R</u> )                                              | $ \bigcirc$ | $\times$ | AAC st                 |      | (NE)         | $\bigcirc$ |         |
| Floppy disk drive unit             |                           |              | 1.       | 2-601                   | Pulse handle (2/3 sets)<br>(NC input, EC input) |      | 0                                                         | $\bigcirc$  |          | AT-ATC                 |      | (NE)         | 0          |         |
| (1.5) Sinch                        | 0                         | 1.61         |          | -1                      | External M code (4/8 sets)                      |      | $\mathbb{X}$                                              | 0           |          | B-axis NC              | 0    |              | 0          | 2-712   |
| Tane puncher I/F                   |                           |              |          | 6 100                   | Fl feed (4/8 sets)                              |      | $(\tilde{\underline{N}})$                                 | $ \bigcirc$ |          | Coolant cooline sister | 10   |              | 0          | 2-738   |
| parallel/RS-232C                   | 0                         | 1.a.         | '-'      | 2-040                   | DNC-A·B·C                                       |      | ( <u>R</u> )                                              | $ \bigcirc$ |          | lubrication Zot        | 0    |              | $\bigcirc$ | 2-595   |
| Puncher cable                      | X                         | 1            | (_)      |                         | DNC additional channel                          |      | $\mathbb{X}$                                              | O           |          | Coolant system         | 0    |              | 0          | 3-822-1 |
| IGF                                | Ī                         | IN           | (_)      |                         | Inductosyn X·Y·Z                                |      | ( <u>Ň</u> )                                              | $ \bigcirc$ |          | Solash conversor       | 0    |              | 0          | 3-823   |
| MOP-TOOL<br>AE sensor, exist/none  |                           | ( <u>N</u> ) | Ō        |                         | Additional axis A · B · C<br>type ()            |      | (F)                                                       | 0           |          |                        |      |              |            |         |
| HI-NC                              |                           | (50          | $ \odot$ | $\square$               | Tape winder 180m                                |      | $\mathbb{X}$                                              | $\bigcirc$  | $\times$ |                        |      |              |            |         |
| I-MAP                              | 1                         | (3)          | Ú        | $\overline{\mathbb{X}}$ | Trans former                                    | O    | X                                                         |             | 2-7-1    |                        |      |              |            |         |
|                                    |                           |              |          |                         | Synchronized tapping                            | 0    | $\left  \left( \widetilde{\underline{N}} \right) \right $ |             | $\geq$   |                        |      | ļ            | }          |         |
|                                    |                           | Ì            |          |                         |                                                 | 1    |                                                           |             |          |                        |      | 1            |            | ļ       |

• Drawing No. shows W609-200-\_\_\_\_\_

| Stundard<br>drawing | 1 | Circuit diagram W6000-2                   | 100-783-1  | Box internal connection diagram W6000-200-784-1 |  |
|---------------------|---|-------------------------------------------|------------|-------------------------------------------------|--|
|                     |   | Operation box internal connection diagram | W6000-200- | Machine connection diagram W5000-200- 785-1     |  |
|                     |   | •                                         |            |                                                 |  |

OSP\$020M-E-0-AU

This section will cover software related functions. In this section  $\emptyset$  refers to the number zero and O or o refers to the letter O. The Management Data Card will be discussed in this section. The software loading procedures will also be discussed along with parameter backup procedures.

Every Okuma machine comes with its own Management Data Card (MDC). This sheet of paper is very useful when troubleshooting or diagnosing a problem. The MDC shows which software files should be in the memory of the machine. The specification codes on the MDC show which options have been purchased with the machine. The hardware for the machine is also shown. The drawing numbers for the electrical schematics are also shown on most MDCs'. Japanese built lathes, some grinders, and the American built Cadet (LNC 8) do not show the drawing number for the machine's electrical schematics. The drawing number for the schematics of these machines can be found on the machine's identification plate (nameplate).

Every machine's memory is divided into two sections (directories): BBØ and BB1. The BB0 directory is for the system software files and the BB1 directory is for part programs. Most lathes have two system software diskettes. The A diskette which has all the NC software, and the B diskette which has all the parameter data. Most machining centers have three system software diskettes: The A1 diskette (NC software), the A2 diskette (EC software), and the B diskette (parameter data). All the software files in the BBØ directory have to match what is on the diskette label and the MDC. The only two exceptions are the BIN file and the MEU file (M/C). The BIN file is used to initialize the memory in the machine. It is erased from memory after it has initialized the memory. The data in the MEU file on machining centers is stored in the RAM of the ECP board. This file is not seen in the BB0: directory.

The following describes the different methods of saving files on lathes.

- PIP This function is accessed by going into EDIT AUX mode. This function is used to transfer Part Programs. (BB1 files)
- DATA This function is used to transfer Parameters, Offsets, and Tool Data etc.PIP It is also accessed by going into EDIT AUX mode.

Both use the CN0 (RS - 232C) and/or FDØ (Floppy Disk Drive) ports. All parameter data is backed up to a file named A.TOP.

The FDC (Floppy Disk Controller) board and the disk drive is needed to load the system software files.

The following describes the different methods of saving files on Machining Centers.

PIP This function is accessed by going into EDIT AUX mode. This function is only used to transfer Part Programs. (BB1 files)

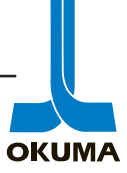

The utility disk (D Disk) is needed to back up(save to a diskette) Parameter, Offsets, and Tool Data etc. The "D" diskette is not needed to reload data.

With software version 709BF and higher, the **Punch/Read** function can be used to reload Parameter, Offsets, and Tool Data etc.

To find out what software version the machine has, look at the MAA file in the BBØ Directory. With this version (709BF) and higher, all parameter data can be transferred through a default file named A.TOP.

PUNCHon machining centers the Punch/Read function is accessed by going into/READParameter mode.

The FDC (Floppy Disk Drive) is needed to load the system software.

As a precaution, all part programs and parameter data should be saved to a diskette before doing any work on a machine. This can save hours of down time if the system software has to be reloaded. It is possible to load just the B diskette if faulty parameter data is suspected.

## Initializing a diskette

When the Okuma disk drive is used, the diskette has to be formatted (initialized) to the OSP format.

To initialize a diskette do the following:

- 1. Insert a new diskette into the floppy disk drive.
- 2. Press EDIT AUX mode key.
- 3. Press the EXTEND function key (F8) once.
- 4. Press the INIT function key (F2), the CRT will display:

=IN

5. Type in **FDØ**: press the WRITE key, the CRT will display: initialize OK (Y/N)!

If nothing is typed in and the WRITE key is pressed the memory for the part programs will be erased because BB1 is the default!

6. Type in "Y" and press WRITE , the CRT will display: formatting (Y/N)!

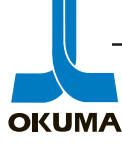

- 7. Type in "Y" and press Write , the CRT will display: format (2DD-72ØK=Ø,2HD-1.44M=1)!
- 8. Type in a "1" or "∅" depending on the type of diskette you have and press the **Write** key. In most cases, the 1.44M is used.

When the equal (=) sign appears, formatting is completed.

## **Backing Up Part Programs**

9. The control should be put in metric mode (NC optional parameter bit number three bit zero set to a zero) Go into EDIT/AUX mode and press F3 to access the PIP function. Press the COPY function key and key in BB1:\*.\*,FDØ: and press the WRITE key. This copies all the files in BB1: to the diskette.(@ > Press PIP QUIT)

## LATHES

The control should be put in metric mode (NC optional parameter bit number three bit zero set to a zero) before saving files. The date should also be set before saving files so the user will know how old the data is on the diskette.

When the parameters are copied to a peripheral device the control automatically names the file A.TOP. The following is a procedure on how to back up the parameters (A.TOP file) on a **lathe**.

- 1. Go into Edit Aux mode.
- 2. Go into Data Pip menu. (Press F8 twice then F5)
- 3. Go into Output. (Press F2)
- 4. At the cursor (> op), {See NOTE}. type CNØ: if using the RS 232 port or type FDØ: if using a floppy disk drive then press Write (enter) The CRT will display:

## "output data is?

5. If the Write key is pressed at this time, the file automatically gets named "A.TOP". When the cursor (>) appears at the bottom of the screen, the backup is complete.Press D-PIP Quit.

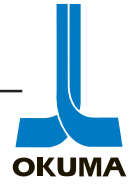

#### NOTE:

The A.TOP file can be named something else by inputting a new name before pressing the Write key in STEP 4. The file extension (.TOP) will automatically get added to the new file name. For two turret machines, it is suggested that the parameters for each turret be saved separately. For example, typing in **FDØ:UP.TOP;A**, will save all parameters pertaining to the upper turret to a file called UP.TOP. If **;B** is entered after the filename, all parameters pertaining to the lower turret would be sent to the output device.(Be sure tochange the file name.)

#### Special Notes for W-axis and LT machines.

There are two parameters that relate to interference distances on LT and W-axis machines. These parameters ARE NOT saved during the A.TOP file OUTPUT process. Therefore it is necessary to record these parameters and input them manually through the control.(in metric mode)

LT machines Optional Parameter Long Word # 53 How to manually set this data.

- 1. Measure the physical distance between the spindle interference points. (spindle nose B to spindle nose R). i.e. 500 mm is measured
- 2. SET 500,000 as the data for O.P.L.W. # 53. (Can only set one time.)
- 3. Add -460,000 to this value to bring it down to 40,000. At this point the spindles should be moveable.
- 4. Add small positive values until the desired interference distance is reached. (i.e. 200000 = 2.000") (Setting range is 40000 9999999)

#### W-axis machines

Do the same procedure for the W-axis interference distance with the exceptions of set 100,000 at step #2 and add -100,000 at step #3(on W-axis this value can be brought to zero). The data for the W-axis interference is entered in O.P.L.W. # 45.

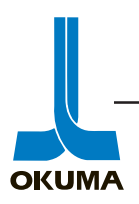

The following describes how to backup parameters through the A.TOP file on **machining centers** with software version 709BF and higher: MAKE SURE ATC & APC ARE AT SEQUENCE # 1.

- 1. Go into **Parameter** mode.
- 2. Set NC optional parameter bit number 16.7 to a "1" and  $3.\emptyset \& 9.\emptyset$  to a " $\emptyset$ ".
- 3. Press Extend. (F8) then press Punch (F2).
- 4. At the cursor (=PU), type **CNØ:** if using the RS 232 port or type **FDØ:** if using a floppy disk drive then press **Write** (enter). The CRT will display:

#### "Please input message!"

At this point you can type in a message, i.e. machine and serial number this parameter file belongs to or name of the particular parameters being backed up.

Press the Write key. (It is not necessary to input a message.)

5. The CRT will display:

#### "Parameter!"

At the top of the CRT, the following menu is displayed: "Parameter Tape Punch Menu". A menu is displayed of the different parameter files. The following table displays the menu shown. The individual files can be saved or all of them at once. To save one particular file type in the number and press the **Write** key. To save all the files type in the first file number  $(1\emptyset\emptyset)$  then a dash (-) and then the last file number and press the **Write** key.

- 1ØØ Zero Offsets
- 2ØØ Tool Length Offsets
- 21Ø Cutter Radius Compensation
- 22Ø Tool Management No.
- 23Ø Tool Management Data
- 3ØØ Common Variable
- 4ØØ System Parameters
- 41Ø User Parameters
- $6\emptyset\emptyset$  Pitch Error Compensation

- 7ØØ Optional Parameter Long Word
- 71Ø Optional Parameter Word
- 72Ø Optional Parameter Bit
- $8 \varnothing \oslash$  MC User Parameter Long Word
- 81Ø MC System Parameter Long Word
- 82Ø MC User Parameter Word
- 83Ø MC System Parameter Word
- 84Ø MC User Parameter Bit

(Press Page Down to view all of the menu.)

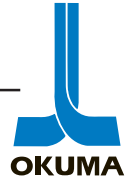

6. When the equal sign (=) appears at the bottom of the screen, the backup procedure is complete.

## **Reloading The Parameters**

#### LATHES

To reload the parameters on a **lathe** do the following:

- 1. Go into Edit Aux mode.
- 2. Go into Data Pip menu. (Press F8 twice then F5)
- 3. Go into Input. (Press F1)
- 4. At the cursor (> IN), type CNØ: if using the RS 232 port or type FDØ: if using a floppy disk drive; type the file name if "A.TOP" is not used, then press the WRITE key(enter).

When the cursor (>) reappears at the bottom of the CRT, press **Back Up** key or wait for BC to count around, turn power off. Then reload part programs by using the COPY key and type  $FD\emptyset$ :\*.MIN,BB1: WRITE, when the = sign appears, the loading procedure is completed.

If an alarm occurs when reloading the A.TOP file, it will show which line in the A.TOP file is causing the alarm. Make a note of this data, i.e. [P1/A]N1X250.000Z250.00. In this example, the P1 represents a group of parameters. The A represents the upper turret and the N1 is the line number.

To resolve this alarm, the ?.TOP file can be transferred to the BB1: directory to be edited. To transfer the UP.TOP file, follow the same procedure as above and type in **UP.TOP** instead of **\*.MIN**. Press PIP QUIT (F4) to get out of the PIP function. To edit the file, press the Edit function key (F4) and enter **\*.\***. Cursor down to the file UP.TOP and press the WRITE key. You can cursor down to the line in question or use the FIND command to locate the line to be edited. To locate the line via the FIND command for the example above, press the FIND (F1) function key and type in **/P1**/ and press WRITE. Position the cursor on the line in question and press the LINE DELETE function key. Once the line is located delete all the characters on that line. Once this is done, re-copy the file back to the diskette. Rename the file when you copy it back to the floppy and keep the original file. To do this, type in **BB1:UP.TOP,FDØ:U.TOP** when the file is copied back to the diskette. This will rename the file U.TOP.

Once this is done, repeat the procedure to reload the parameters to see if everything loads up properly. Remember to reload the edited file and **not** the original ?.TOP.

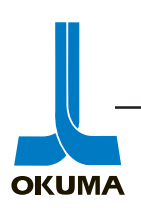

### 3-2. Tape Format Table

| Setting Mode     | Data Type                                            | Data<br>ID | Data No.<br>(N) | Description                                                                                                    | Remarks                                                              |
|------------------|------------------------------------------------------|------------|-----------------|----------------------------------------------------------------------------------------------------|----------------------------------------------------------------------|
| TOOL DATA<br>SET | Tool offset                                          | T1         | 1 - 32 (96)     | X (axis), Z (axis)                                                                                                    |                                                                      |
|                  | Nose R<br>compensation                               | T2         | 1 - 32 (96)     | X (axis), Z (axis),<br>Q (nose radius pattern)                                                                                                    |                                                                      |
|                  | Tool<br>interference                                 | ТЗ         | 1 - 12 (96)     | A (pattern), B (Z minus),<br>C (Z plus), D (X minus),<br>E (X plus)                                                                                                    | Effective only<br>for 2-saddle<br>specification,<br>with no graphics |
|                  | Tool life<br>management<br>tool table                | T4         | 1 - 12 (96)     | <ul> <li>G (group number),</li> <li>A (set workpiece quantity),</li> <li>B (actual machined quantity),</li> <li>C (set machining time),</li> <li>D (actual machining time),</li> <li>E (set wear amount),</li> <li>F (actual wear amount),</li> <li>I (offset No. 1),</li> <li>J (offset No. 2),</li> <li>K (offset No. 3),</li> <li>H (tool NG flag),</li> <li>L (tool life flag)</li> </ul> |                                                                      |
|                  | Tool life<br>management<br>group table               | T5         | 1 - 12 (24)     | S (selected tool No.),<br>L (tool group life flag)                                                                                                    |                                                                      |
|                  | Post-process<br>gauging auto<br>compensation<br>data | T6         | 1 - 8           | <ul> <li>I (input data No.),</li> <li>C (compensation amount),</li> <li>Q (tool offset No.),</li> <li>G (tool group No.),</li> <li>F (tool offset group No.),</li> <li>A (axis),</li> <li>S (skip counter),</li> <li>D (compensation ignore counter)</li> </ul>                                                                                                    |                                                                      |
|                  | CEJ matic<br>gauging<br>compensation<br>data         | T7         | 1 - 12          | Q (tool offset No.),<br>F (tool offset group No.)                                                                                                    |                                                                      |

In the Data No. column, the numeric value in ( ) applies for the ATC specification.

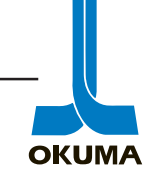

| Setting Mode     | Data Type                                    | Data<br>ID | Data No.<br>(N) | Description                                                                                                    | Remarks                                                             |
|------------------|----------------------------------------------|------------|-----------------|----------------------------------------------------------------------------------------------------|---------------------------------------------------------------------|
| TOOL DATA<br>SET | Tool form<br>select                          | T10        | 1 - 12 (96)     | <ul> <li>A (tool angle),</li> <li>B (edge angle),</li> <li>C (sticking out),</li> <li>D (drill diameter),</li> <li>E (tool width),</li> <li>I (offset No. 1),</li> <li>J (offset No. 2),</li> <li>K (offset No. 3),</li> <li>S (classification code),</li> <li>L (form code)</li> </ul>                                                                                                    | Effective with<br>graphic<br>specification                          |
|                  | ATC tool form                                | T11        | 1 - 96          | <ul> <li>I (1st position tool's offset No. 1),</li> <li>J (1st position tool's offset No. 2),</li> <li>K (1st position tool's offset No. 3),</li> <li>A (2nd position tool's offset No. 1),</li> <li>B (2nd position tool's offset No. 2),</li> <li>C (2ndposition tool's offset No. 3),</li> <li>S (2nd position tool's tool classification code),</li> <li>L (2nd position tool's tool form code)</li> </ul> | Effective for the<br>ATC<br>specification<br>with color<br>graphics |
|                  | Load monitor<br>base                         | T12        | 1 - 64          | X (axis), Z (axis),<br>C (axis), S (spindle),<br>M (M-tool spindle),<br>W (axis), B (sub spindle)                                                                                                    | M can be<br>designated for<br>the B-turret.                         |
|                  | Load monitor<br>first limit                  | T13        | 1 - 64          | X (axis), Z (axis),<br>C (axis), S (spindle),<br>M (M-tool spindle),<br>W (axis), B (sub spindle)                                                                                                    | M can be<br>designated for<br>the B-turret.                         |
|                  | Load monitor<br>second limit                 | T14        | 1 - 64          | X (axis), Z (axis),<br>C (axis), S (spindle),<br>M (M-tool spindle),<br>W (axis), B (sub spindle)                                                                                                    | M can be<br>designated for<br>the B-turret.                         |
|                  | Post-process<br>gauging,<br>RS232C<br>method | T15        | 1 - 12          | <ul> <li>I (gauging point),</li> <li>C (turret), Q (axis),</li> <li>G (G flag), F (group No./<br/>offset No.),</li> <li>A (offset group No.),</li> <li>S (??)</li> </ul>                                                                                                    |                                                                     |

In the Data No. column, the numeric value in ( ) applies for the ATC specification.

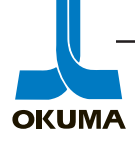

| Setting Mode     | Data Type                 | Data<br>ID | Data<br>No. (N) | Description                               | Remarks                                                                                                    |
|------------------|---------------------------|------------|-----------------|-------------------------------------------|----------------------------------------------------------------------------------------------------|
| ZERO SET         | Zero point                | 01         | 1 - 2           | X (axis), Z (axis),<br>W (axis), C (axis) | N1: ZERO<br>OFFSET,<br>N2: ZERO SHIFT                                                                                                    |
|                  | Pitch                     | O2         | 1               | X (axis), Z (axis)                        |                                                                                                    |
|                  | Screw pitch compensation  | O3         | 1 - 120         | X (axis), Z (axis),<br>C (axis)           |                                                                                                    |
|                  | 2nd spindle<br>zero point | 04         | 1 - 2           | X (axis), Z (axis),<br>C (axis)           | N1: ZERO<br>OFFSET,<br>N2: ZERO SHIFT                                                                                                    |
| PARAMETER<br>SET | User<br>parameter         | P1         | 1 - 4, 9        | X (axis), Z (axis),<br>W (axis), C (axis) | N1: + VARI.<br>LIMIT P<br>N2: - VARI.<br>LIMIT P<br>N3: + VARI.<br>LIMIT M<br>N4: - VARI.<br>LIMIT M<br>N9: DROOP<br>DAT                                                                                                    |
|                  | Common<br>variable        | P2         | 1 - 32          | R (data)                                  |                                                                                                    |
|                  | System<br>parameter       | P3         | 1 - 15          | X (axis), Z (axis),<br>W (axis), C (axis) | <ul> <li>N1: + STROKE<br/>END LIMIT</li> <li>N2: - STROKE<br/>END LIMIT</li> <li>N3: BACKLASH</li> <li>N4: PR<br/>CONNECT<br/>CMP</li> <li>N5: + SENSOR<br/>POSITION<br/>(PROG)</li> <li>N6: - SENSOR<br/>POSITION<br/>(PROG)</li> <li>N7: + SENSOR<br/>POSITION<br/>(PROG)</li> <li>N7: + SENSOR<br/>POSITION<br/>(MACH)</li> <li>N8: - SENSOR<br/>POSITION<br/>(MACH)</li> <li>N9: STANDARD<br/>RING</li> </ul> |

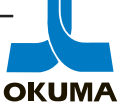

| Setting Mode     | Data Type                          | Data<br>ID | Data<br>No. (N) | Description                               | Remarks                                                                                                    |
|------------------|------------------------------------|------------|-----------------|-------------------------------------------|----------------------------------------------------------------------------------------------------|
| PARAMETER<br>SET | System<br>parameter                | P3         | 1 - 15          | X (axis), Z (axis),<br>W (axis), C (axis) | N10: ATC TOOL<br>CHANGE<br>POS.<br>N11: Position<br>encoder offset<br>N12: Rapid<br>feedrate unit<br>amount                                                                                                    |
|                  |                                    |            |                 |                                           | N13: Rapid<br>feedrate<br>acceleration/<br>deceleration<br>unit amount<br>N14: Manual<br>feedrate unit<br>amount<br>N15: Manual<br>feedrate<br>acceleration/<br>deceleration<br>unit amount<br>N16: Machine zero<br>offset<br>N17 Torque<br>setting value<br>N18 Positive<br>stroke offset<br>value |
|                  | Turret position compensation       | P4         | 1 - 12<br>(20)  | X (axis), Z (axis)                        |                                                                                                    |
|                  | Optional<br>parameter<br>long word | P5         | 1 - 96          | R (data)                                  |                                                                                                    |
|                  | Optional<br>parameter<br>word      | P6         | 1 - 96          | R (data)                                  |                                                                                                    |
|                  | Optional parameter bit             | P7         | 1 - 48          | R (data)                                  |                                                                                                    |

In the Data No. column, the numerical value in ( ) is effective for double-tooling turret specification.

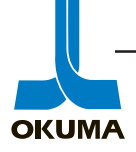

| Setting Mode     | Data Type                           | Data<br>ID | Data<br>No. (N) | Description                                                                                                    | Remarks                                                                                                    |
|------------------|-------------------------------------|------------|-----------------|----------------------------------------------------------------------------------------------------|----------------------------------------------------------------------------------------------------|
| PARAMETER<br>SET | Spindle<br>orientation<br>parameter | P8         | 1 - 32          | R (data)                                                                                                    |                                                                                                    |
|                  | Measure<br>counter                  | P9         | 1 - 32          | R (data)                                                                                                    |                                                                                                    |
|                  | NC work<br>counter                  | P10        | 1 - 4           | Q (actual),<br>R (full count)                                                                                                    |                                                                                                    |
|                  | NC hour<br>meter                    | P11        | 1 - 5           | Q (actual),<br>R (full count)                                                                                                    | N1: POWER ON<br>TIME<br>N2: NC<br>RUNNING<br>TIME<br>N3: SPINDLE<br>REVOLUTION<br>TIME<br>N4: CUTTING<br>TIME<br>N5: EXTERNAL<br>INPUT TIME |
|                  | Tool inter-<br>ference<br>parameter | P12        | 1 - 80          | A (pattern),<br>B (Z minus),<br>C (Z plus),<br>D (X minus),<br>E (X plus)                                                                                                    | Effective with<br>graphic specifica-<br>tion and 2-saddle<br>specification                                                                  |
|                  | Chuck/<br>tailstock<br>barrier      | P13        |                 | <ul> <li>A (jaw dimension L1),</li> <li>B (jaw dimension D1),</li> <li>C (jaw position CX),</li> <li>D (jaw position CZ),</li> <li>E (center dimension L2),</li> <li>F (center dimension D2),</li> <li>I (center position D3),</li> <li>J (workpiece end-face WR)</li> </ul> |                                                                                                    |
|                  | Home position                       | P14        | 1 - 8           | X (axis), Z (axis)                                                                                                    |                                                                                                    |
|                  | 2nd spindle<br>chuck barrier        | P15        |                 | <ul> <li>A (jaw dimension L1),</li> <li>B (jaw dimension D1),</li> <li>C (jaw position CX),</li> <li>D (jaw position CZ),</li> <li>E (graphic zero offset ZOF)</li> </ul>                                                                                                    |                                                                                                    |

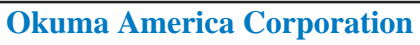

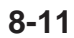

| Setting Mode     | Data Type                          | Data<br>ID | Data<br>No. (N) | Description                     | Remarks                                                                                                    |
|------------------|------------------------------------|------------|-----------------|---------------------------------|----------------------------------------------------------------------------------------------------|
| PARAMETER<br>SET | 2nd spindle<br>user<br>parameter   | P16        | 1 - 4, 9        | X (axis), Z (axis),<br>C (axis) | N1: + VARI.<br>LIMIT P<br>N2: - VARI.<br>LIMIT P<br>N3: + VARI.<br>LIMIT M<br>N4: - VARI.<br>LIMIT M<br>N9: DROOP<br>DAT                                                                                                    |
|                  | 2nd spindle<br>system<br>parameter | P17        | 1 - 8           | X (axis), Z (axis)              | N1: + STROKE<br>END LIMIT<br>N2: - STROKE<br>END LIMIT<br>N3: BACKLASH<br>N4: PR<br>CONNECT<br>CMP<br>N5: + SENSOR<br>POSITION<br>(PROG)<br>N6: - SENSOR<br>POSITION<br>(PROG)<br>N7: + SENSOR<br>POSITION<br>(MACH)<br>N8: - SENSOR<br>POSITION<br>(MACH) |

Note:

The data in the above table is for all system specifications. Therefore, all data cannot always be handled by the tape data input/output function.

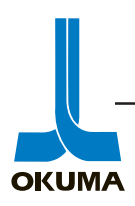

| Setting Mode                                                          | Data Type | Data<br>1D | Data<br>No. (N) | Description                              |                   | Remarks                                                            |
|-----------------------------------------------------------------------|-----------|------------|-----------------|------------------------------------------|-------------------|--------------------------------------------------------------------|
| Spindle Control<br>Parameter<br>(with high-<br>precision VAC<br>motor |           | P18        | 1 - 32          | A (M41)<br>B (M42)<br>C (M43)<br>D (M44) | N1                | Spindle<br>control<br>acceleration/<br>deceleration<br>unit amount |
| specification)                                                        |           |            |                 |                                          | N2                | Spindle index<br>starting angle<br>(θ1)                            |
|                                                                       |           |            |                 |                                          | N3                | Spindle<br>deceleration<br>starting angle<br>(02)                  |
|                                                                       |           |            |                 |                                          | N4                | Spindle creep<br>starting angle<br>(03)                            |
|                                                                       |           |            |                 |                                          | N5                | Spindle index<br>finishing angle<br>(04)                           |
|                                                                       |           |            |                 |                                          | N6                | Spindle<br>position loop<br>gain setting<br>angle (85)             |
|                                                                       |           |            |                 |                                          | N7                | Spindle index<br>starting speed<br>(V2)                            |
|                                                                       |           |            |                 |                                          | N8                | Spindle<br>creeping<br>speed (V3)                                  |
|                                                                       |           |            |                 |                                          | N9,               | N10 Not<br>used                                                    |
|                                                                       |           |            |                 |                                          | N11               | Backlash<br>offset amount                                          |
|                                                                       |           |            |                 |                                          | N12               | offset amount                                                      |
|                                                                       |           |            |                 |                                          | N14<br>N15<br>N20 | Ft1 maximum<br>Ft1 minimum<br>Attachment                           |
|                                                                       |           |            |                 |                                          | N21               | backlash<br>offset amount<br>KV value                              |
|                                                                       |           |            |                 |                                          | N23               | forward<br>Tp maximum                                              |
|                                                                       |           |            |                 |                                          | N25<br>N26<br>N27 | T1 minimum<br>T2 maximum<br>T2 minimum                             |

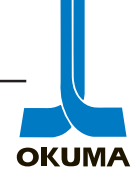

| Setting Mode                                                                                      | Data Type | Data<br>ID | Data<br>No. (N) | Description                              | Remarks                                                                                                    |
|---------------------------------------------------------------------------------------------------|-----------|------------|-----------------|------------------------------------------|----------------------------------------------------------------------------------------------------|
| Spindle<br>Control<br>Parameter<br>(with high-<br>precision VAC<br>motor<br>specification)        |           | P18        | 1 - 32          | A (M41)<br>B (M42)<br>C (M43)<br>D (M44) | N28 T1<br>N29 T2<br>N30 Not used<br>N31 CH1 number<br>N32 CH2 number                                                                         |
| M-tool Spindle<br>Control<br>Parameter<br>(with high-<br>precision VAC<br>motor<br>specification) |           | P19        | 1 - 32          | A (M41)<br>B (M42)<br>C (M43)<br>D (M44) | N1 Spindle<br>control<br>acceleration/<br>deceleration<br>unit amount<br>N2 Spindle index<br>starting angle                                  |
|                                                                                                   |           |            |                 |                                          | (θ1)<br>N3 Spindle<br>deceleration<br>starting angle                                                                                         |
|                                                                                                   |           |            |                 |                                          | N4 Spindle creep<br>starting angle<br>(#3)                                                                                                   |
|                                                                                                   |           |            |                 |                                          | N5 Spindle index<br>finishing angle<br>(84)                                                                                                  |
|                                                                                                   |           |            |                 |                                          | N6 Spindle<br>position loop<br>gain setting<br>angle ( <i>θ</i> 5)                                                                           |
|                                                                                                   |           | -          |                 |                                          | N7 Spindle index<br>starting speed<br>(V2)                                                                                                   |
|                                                                                                   |           |            |                 |                                          | N8 Spindle<br>creeping<br>speed (V3)                                                                                                    |
|                                                                                                   |           |            |                 |                                          | Not used<br>N11 Backlash                                                                                                    |
|                                                                                                   |           |            |                 |                                          | onset amount<br>N12 Lost motion<br>offset amount                                                                                             |
|                                                                                                   |           |            |                 |                                          | <ul> <li>N13 Ftp maximum</li> <li>N14 Ft1 maximum</li> <li>N15 Ft1 minimum</li> <li>N20 Attachment<br/>backlash<br/>offset amount</li> </ul> |
|                                                                                                   |           |            |                 |                                          | N21 KV value                                                                                                    |

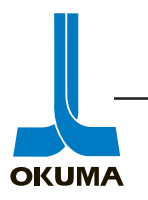

| Setting Mode                                                                                      | Data Type | Data<br>ID | Data<br>No. (N) | Description                              | Remarks                                                                                                    |
|---------------------------------------------------------------------------------------------------|-----------|------------|-----------------|------------------------------------------|----------------------------------------------------------------------------------------------------|
| M-tool Spindle<br>Control<br>Parameter<br>(with high-<br>precision VAC<br>motor<br>specification) |           | P19        | 1 - 32          | A (M41)<br>B (M42)<br>C (M43)<br>D (M44) | N22 Torque feed<br>forward<br>N23 Tp maximum<br>N24 T1 maximum<br>N25 T1 minimum<br>N26 T2 maximum<br>N27 T2 minimum<br>N28 T1<br>N29 T2<br>N30 Not used<br>N31 CH1 number<br>N32 CH2 number                                                                                                    |
| M-tool Spindle<br>Control<br>Parameter                                                            |           | P20        | 1 - 9           | R (data)                                 | N32CH2 numberN1M-tool spindle<br>acceleration<br>unit amountN2M-tool spindle<br>backlashN3M-tool spindle<br>droop<br>amountN4M-tool spindle<br>zero offsetN5M-tool spindle<br>index angle<br>for<br>synchronized<br>tappingN6M-tool spindle<br>jog speedN7M-tool spindle<br>oscillating<br>speedN8M-tool spindle |
|                                                                                                   |           |            |                 |                                          | servo<br>processor<br>constant time<br>at 1st step<br>N9 M-tool spindle<br>servo<br>processor<br>constant time<br>at 2nd step                                                                                                    |

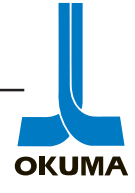

| Setting Mode                      | Data Type | Data<br>ID | Data<br>No. (N) | Description |                                              | Remarks                                                                                                    |
|-----------------------------------|-----------|------------|-----------------|-------------|----------------------------------------------|----------------------------------------------------------------------------------------------------|
| NC Turret<br>Control<br>Parameter |           | P20        | 1 - 8           | R (data)    | N1<br>N2<br>N3<br>N4<br>N5<br>N6<br>N7<br>N8 | Rapid<br>feedrate unit<br>amount<br>Rapid<br>feedrate<br>acceleration/<br>deceleration<br>unit amount<br>Manual<br>feedrate unit<br>amount<br>Manual<br>feedrate<br>acceleration<br>unit amount<br>Torque<br>setting value<br>Encoder<br>offset<br>Droop<br>amount<br>Unclamp<br>timer |
| NC Turret<br>Index Angle          |           | P21        | 1 - 12          | H (data)    |                                              |                                                                                                    |

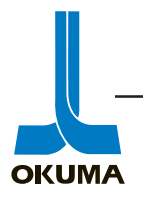

#### MACHINING CENTERS

To reload the parameters on a **machining center** with software file 709BF and higher do the following with the machine in "**E STOP**":

- 1. Go into **Parameter** mode. Set NC Optional Parameter Bit number 16.7 to "1"and, 3. Ø and 9. Ø to "Ø".
- 2. Go into Extend. (Press F8)
- 3. Go into Read. (Press F1)
- 4. At the cursor (R \_), type CNØ: if using the RS 232 port or type FDØ: if using a floppy disk drive then press Write (enter). The CRT will display:

Message (\*\*\*\*\*\*\*\*\*\*) Read Continuing?(Y/N)

- 5. Type in "Y" and press the **Write** key. When the cursor(>) appears, the load procedure is finished.
- Check MC System Parameter Long Word 9,41 & 48
- Check MC System Parameter Word 1,2,5,6,21

The cable configuration from the OSP control to various peripherals is shown in the Special Functions Manual.

## **Loading Software**

The following is a procedure on how to load the system software files on an Okuma lathe or machining center.

- 1. Compare the software files in the BBØ directory with the files on the A diskette. This will insure that the correct software files for the machine in question are about to be loaded.
- 2. Compare the spec codes in the machine to the spec codes in the Management Data Card.
- 3. Load Mode On (1). This switch is located in the control cabinet or in the Tape Reader Box.
- 4. Press System Reset, CRT displays:

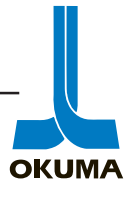

#### Control Floppy Loading Wait

- 5. Insert A diskette into floppy disk drive.
- 6. Press Load Start

The CRT will display:

#### Control Floppy Loading Start

The files being loaded will be displayed. When all the files on the A diskette have been loaded the CRT will display:

Control Floppy Loading Finish (or End) Control Floppy Loading Wait

7. If there is more than one system software file diskette, load it at this time. When the following appears again move on the step 8.

Control Floppy Loading Finish (or End) Control Floppy Loading Wait

- 8. Turn the Load Mode switch Off.
- 9. Press the System Reset switch.
- 10. Re-load the parameters using the parameter loading procedure.

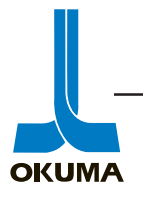

#### 5020M D-Disk Procedure

The following is a step by step procedure to back up the B diskette using the utility (D) diskette. All parameter backup files (.PBU) should be saved except for the MSU and MVU files. These two files contain servo data. With software version 709BF and higher the MCU file does not need to be backed up either.

The customer should back up all the part programs for the machine before this procedure is done. If the system software files have to be loaded, all part programs and parameter data that is not backed up will be erased.

- 1. Power up with E-STOP on. (Note MC System Parameter (Word) one through six settings.)
- 2. Set the date and time.
- 3. Load Mode ON (1)
- 4. Push System Reset, CRT will display:

Control Floppy Loading Wait

5. Press upper case and D (\$), CRT displays:

#### FDOS Load Wait

- 6. Insert utility (D) diskette into the floppy disk drive (FD0).
- 7. Press Load Start, CRT displays:

Operating System Program II-A\*\*.\*\*\* Okuma 19\*\*.\*.\*\*

8. Type in "BPIP" and press the write key, CRT displays:

#### Load:SYS

>A...Address set for Dump >D...Dump MPB file
>B...Backup PBU file >C...Copy
>U...Update PBU file >R...Recover(floppy B)

- 9. Remove D diskette and load B diskette into floppy disk drive.
- 10. Type in "B" and press the write key, CRT displays: MAU Backup OK(Y/N)!

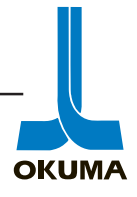

11. Type in "Y" and press the write key, CRT displays:

"Next PBU file search (Y/N)!"

12. Type in "Y" and press the write key, CRT displays:

MDU Backup OK (Y/N)!

13. Type in "Y" and press the write key, CRT displays:

Search next (Y/N)!

14. Type in "Y" and press the write key, CRT displays:

MGU Backup OK (Y/N)!

- 15. Type in "Y' and press the write key, CRT displays: Search next (Y/N)!
- 16. Type in "Y' and press the write key, CRT displays:

MSU Backup OK (Y/N)!

17. Type in "N" and press the write key, CRT displays:

MVU Backup OK (Y/N)!

18. Type in "N" and press the write key, CRT displays:

PBU file not found >

Files that need to be backed up might vary from machine to machine because of options. The important thing is **NOT TO BACK UP** the MSU and MVU files (and MCU). It is *Very Important* to **save** the MAU (user parameters) and the MDU (system parameters). The MGU file should be saved if the customer has the MOP Tool or IGF function.

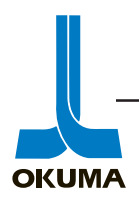
19. Type in "D" and press the write key, CRT displays:

F78000-F7BFFF Dump OK (Y/N)!

20. Type in "Y" and press the write key, CRT displays:

MEU 03 Overwrite (Y/N)!

21. Type in "Y" and press the write key, CRT displays:

>

This dumps the tool data from the ECP battery backed up area into the MEU file.

22. At the cursor type in "Q" for quit and press the write key.

When the equal "=" sign appears, the task is finished. Typing in the following data, will show all the data that has been backed up on the upper part of the CRT: "DIR(space)FD0:, PN:"

#### 23. LOAD MODE OFF

- 24. Remove B disk from floppy disk drive.
- 25. Press SYSTEM RESET.
- 26. Power **OFF**
- 27. Power **ON**

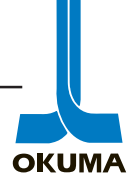

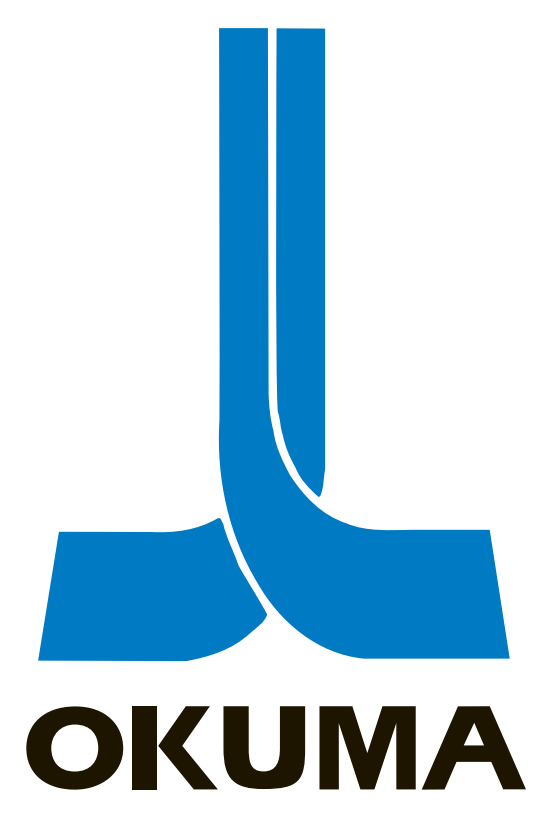

#### **OSP 5000/5020 CONTROL**

## SCHEMATIC SYMBOLS

ELECTRICAL MAINTENANCE TRAINING MANUAL EL 501 .

OKUMA

Schematic Symbols

Rev. 8-13-01

| $\smile$   |  |
|------------|--|
|            |  |
|            |  |
| Ħ          |  |
| ~          |  |
| ~          |  |
|            |  |
| B          |  |
| Ö          |  |
| Ξ.         |  |
| Ξ.         |  |
| 2          |  |
| 2          |  |
| $\bigcirc$ |  |
| 0          |  |
|            |  |
| 0          |  |
| 0          |  |
| 3          |  |
| 22         |  |
| ₫.         |  |
| 0          |  |
| E.         |  |
|            |  |

OKUMA

|                              | 8                                                                                                    | 7                                                                                         | 6                                                                                      | 5 No.                                                                                                    |
|------------------------------|----------------------------------------------------------------------------------------------------|-------------------------------------------------------------------------------------------|----------------------------------------------------------------------------------------|----------------------------------------------------------------------------------------------------|
|                              | Trans-<br>former                                                                                                    | Overload                                                                                  | Solenoid                                                                               | Name<br>Relay<br>Contact                                                                                                    |
|                              | 7-2<br>7-2                                                                                                    |                                                                                           | 4                                                                                      | Old Symbol<br>A  <br>B}/Ĭ                                                                                                    |
|                              | T<br>PT                                                                                                    | OL                                                                                        | SOL<br>MB<br>CH                                                                        | Abrev<br>MS<br>CR                                                                                                    |
| 7-5 ())                      | ~~~~~~~~~~~~~~~~~~~~~~~~~~~~~~~~~~~~~~                                                                                                    |                                                                                           |                                                                                        | New Symbol                                                                                                    |
| TC                           | TA<br>TC<br>TM<br>TS<br>TV                                                                                                    | OL<br>FR                                                                                  | ҮҮ<br>ҮВ<br>ҮН<br>ҮА                                                                   | Abrev<br>KM<br>KA<br>KL<br>KP<br>KR<br>KR<br>KR                                                                              |
| 7-5 Step down<br>transformer | Current Transformer<br>Transformer for Control<br>circuit supply<br>Power transformer<br>Voltage Transformer<br>7-2 Iron core<br>transformer<br>7-3 Fixed or Tap<br>transformer<br>7-4 Variable transformer                                                                                                    | Thermal overload relay<br>Current threshold<br>protective device with<br>time-lag action. | Solenoid Valve<br>Magnetic Brake<br>Magnetic Clutch<br>Magnetic Chuck<br>Electromagnet | Remarks<br>Contact (Motor Starter)<br>Instantaneous Contact<br>Latching Relay<br>Polarized relay<br>Reed relay<br>Time-Delay |
|                              | $\begin{array}{c c} & & & & & \\ & & & & \\ & & & & & \\ & & & & \\ & & & & \\ & & & & \\ & & & & \\ & & & & \\ & & & & \\ & & & & \\ & & & & \\ & & & & & \\ & & & & & \\ & & & & & \\ & & & & & \\ & & & & & \\ & & & & & \\ & & & & & \\ & & & & & \\ & & & & & \\ & & & & & \\ & & & & & \\ & & & & & \\ & & & & & \\ & & & & & \\ & & & & & & \\ & & & & & \\ & & & & & \\ & & & & & & \\ & & & & & \\ & & & & & \\ & & & & & \\ & & & & & & \\ & &$ | 5 8<br>8 W12                                                                              | K614 SOL12A                                                                            | Example<br>$ \begin{array}{c ccccccccccccccccccccccccccccccccccc$                                                            |

Schematic Symbols

Rev. 8-13-01

OKUMA

| =                                                                                                    | 10                                                                                       | 9<br>9                                                                           |
|----------------------------------------------------------------------------------------------------|------------------------------------------------------------------------------------------|----------------------------------------------------------------------------------|
| Motor                                                                                                    | Rectifiers                                                                               | Name<br>Choke<br>coil                                                            |
|                                                                                                    | 9-1-+                                                                                    | Old Symbol<br>8-1<br>8-2                                                         |
| G<br>MG<br>TG                                                                                                    | REC                                                                                      | Abrev<br>X<br>CH                                                                 |
|                                                                                                    | +                                                                                        | New Symbol                                                                       |
| М                                                                                                    | REC                                                                                      | Abrev<br>X<br>CH                                                                 |
| Motor ( <u>M</u> DC Motor)<br>Generator ( <u>G</u> DC Gen)<br>Motor Generator<br>Tacho Generator<br>10-1 Field on DC<br>10-2 Armature on DC | <ul><li>9-1 Diode</li><li>9-2 Full wave rectifier</li><li>9-3 Bridge rectifier</li></ul> | Remarks<br>Reactor<br>Choke Coil<br>8-1 Fixed<br>8-2 Adjustable<br>8-3 Iron core |
| AS<br>Lubrication oil 9-<br>head stock 60<br>HZ<br>Setting 0.83A<br>3                                                                       |                                                                                          | Example                                                                          |

Schematic Symbols

| Schematic |
|-----------|
| Symbols   |
|           |

OKUMA

9- 4

Rev. 8-13-01

OKUMA

Schematic Symbols

Rev. 8-13-01

|    | ) |
|----|---|
| X  | 1 |
|    |   |
| 2  |   |
|    |   |
| 3  |   |
| ę  |   |
| 5  | • |
| ٣  |   |
|    | ) |
| 2  |   |
| g  |   |
| H  |   |
| ar |   |
| 0  | ľ |
|    |   |

OKUMA

Schematic Symbols

Rev. 8-13-01

OKUMA

|        |                                                                             |                                                                                                    |                                                                                                    | 32                                                    | 31                            | 30                                                                                                    | 29                              | No.        | A: N             |
|--------|-----------------------------------------------------------------------------|----------------------------------------------------------------------------------------------------|----------------------------------------------------------------------------------------------------|-------------------------------------------------------|-------------------------------|----------------------------------------------------------------------------------------------------|---------------------------------|------------|------------------|
|        |                                                                             |                                                                                                    |                                                                                                    | Push<br>Button<br>Switch                              | Foot<br>Switch                | Flow<br>Switch                                                                                                    | Temper-<br>ature                | Name       | lormally Open    |
|        | 32-4Pull                                                                    | ید<br>برجینا<br>ا                                                                                                 |                                                                                                    | ас-1 В <u>о</u> с-<br>32-1 В <u>о</u> с-              | A~~~<br>BZo                   | A-V.                                                                                                    |                                 | Old Symbol | B: Normally Clos |
|        |                                                                             |                                                                                                    |                                                                                                    | РВ                                                    |                               |                                                                                                    | ST                              | Abrev      | ed               |
| 32-6   | <sup>32</sup><br>5↓ ♦ ↓                                                     | ₽<br>₽ \$\$ <u></u><br> <br> <br> <br> <br> <br> <br> <br> <br> <br> <br> <br> <br> <br> <br> <br> <br> <br> <br> | •                                                                                                    | ₩ ♪<br>៹3                                             | A                             | °°°°,<br>∼−1,∼−1                                                                                                    | B<br>B<br>B<br>B<br>C<br>C<br>C | New Symbol |                  |
|        |                                                                             |                                                                                                    |                                                                                                    | РВ                                                    | FTS                           | FS                                                                                                    | ST                              | Abrev      |                  |
|        | 32-4 Push Pull Switch<br>32-5 Pull Switch<br>32-6 Turn Switch               | 32-3 Push Button Switch<br>with a light                                                                           | 32-2 Mushroom Head                                                                                                    | 32-1 Push Button                                      | Also labeled Pedal Switch     | Flow switch for air, water,<br>oil, etc.                                                                                                    | Temperature Switch              | Remarks    |                  |
| AVBUIL | $\begin{array}{c} 1 \\ 1 \\ 1 \\ 2 \\ 1 \\ 1 \\ 2 \\ 1 \\ 1 \\ 2 \\ 1 \\ 1$ |                                                                                                    | AXB22<br>ACN22<br>ACN2<br>ACN22<br>ACN2 | $\begin{array}{c ccccccccccccccccccccccccccccccccccc$ | FTS10<br>NO<br>C<br>NO<br>XII | $\begin{array}{c c} TBCN \\ \hline -6 \\ \hline \end{array} \\ \hline -6 \\ \hline \end{array} \\ \hline \end{array} \\ \hline \end{array} \\ \hline \left( FS2L \right) _{0} \\ \hline \\ \hline \\ -8 \\ \hline \end{array} \\ \hline \\ \hline \\ \hline \\ \end{array} \\ \hline \\ \hline \\ \hline \\ \hline \\$ | 68 c STIH TH                    | Example    |                  |

Schematic Symbols

Rev. 8-13-01

Rev. 8-13-01

Schematic Symbols

| 37                                  | 36                                                                                | 35                |                                                                                                    | 34                 | 33                                                                                                    | No.        | A: Nor            |
|-------------------------------------|-----------------------------------------------------------------------------------|-------------------|----------------------------------------------------------------------------------------------------|--------------------|----------------------------------------------------------------------------------------------------|------------|-------------------|
| Battery                             | Capacitor                                                                         | Arc<br>Suppressor | Contact                                                                                                    | Timer              | Switch                                                                                                    | Name       | mally Open        |
|                                     | <u>-}</u><br>27-2 <del>-}/-</del><br>7-72 -}                                      | - AS              | <sup>34-1</sup> B— <u>∞∆∞</u><br>34-2 A—₀⊽₀—<br>34-2 B— <u>∞</u> ∞                                                   | —<br>→ → A · · ·   |                                                                                                    | Old Symbol | B: Normally Close |
| В                                   | C                                                                                 | AS                |                                                                                                    | TR                 |                                                                                                    | Abrev      | ed                |
|                                     | $\dot{+}($                                                                        |                   | °°°°<br>₽₽₽₽<br>₽                                                                                                    | A-1-               |                                                                                                    | New Symbol |                   |
| GB                                  | C C C                                                                             | Z                 |                                                                                                    |                    | SW                                                                                                    | Abrev      |                   |
| If more than one battery.<br>-+ $ $ | 22-1 Fixed Capacitor<br>22-2 Variable Capacitor<br>22-3 Electrolytic<br>Capacitor | Arc Suppressor    | direction of the<br>arrow.<br>Time delay in the<br>opposite direction.<br>34-2 Instant operation<br>Time delay reset | 34-1 Instantaneous | <ul> <li>33-1 Single-pole, Single-<br/>throw<br/>(Flat panel switch)</li> <li>33-2 Toggle Switch</li> <li>33-3 Single-pole, Double-<br/>throw</li> </ul> | Remarks    |                   |
|                                     |                                                                                   |                   |                                                                                                    |                    | SWI<br>SWI<br>SWI<br>SWI<br>SWI<br>SWI<br>SWI<br>2                                                                                                    | Example    |                   |

**Okuma America Corporation** 

OKUMA

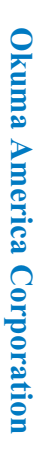

OKUMA

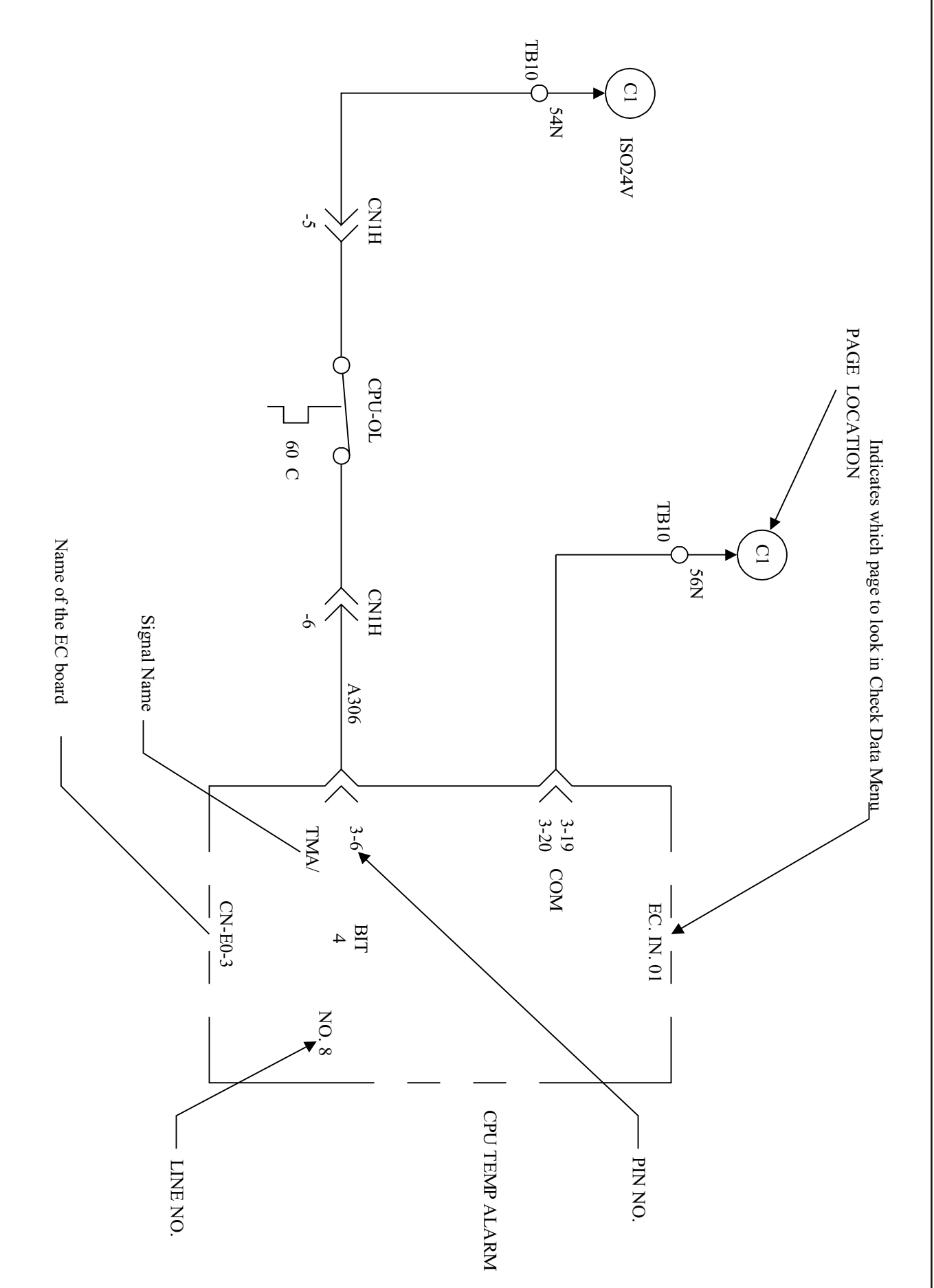

Schematic Symbols

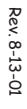

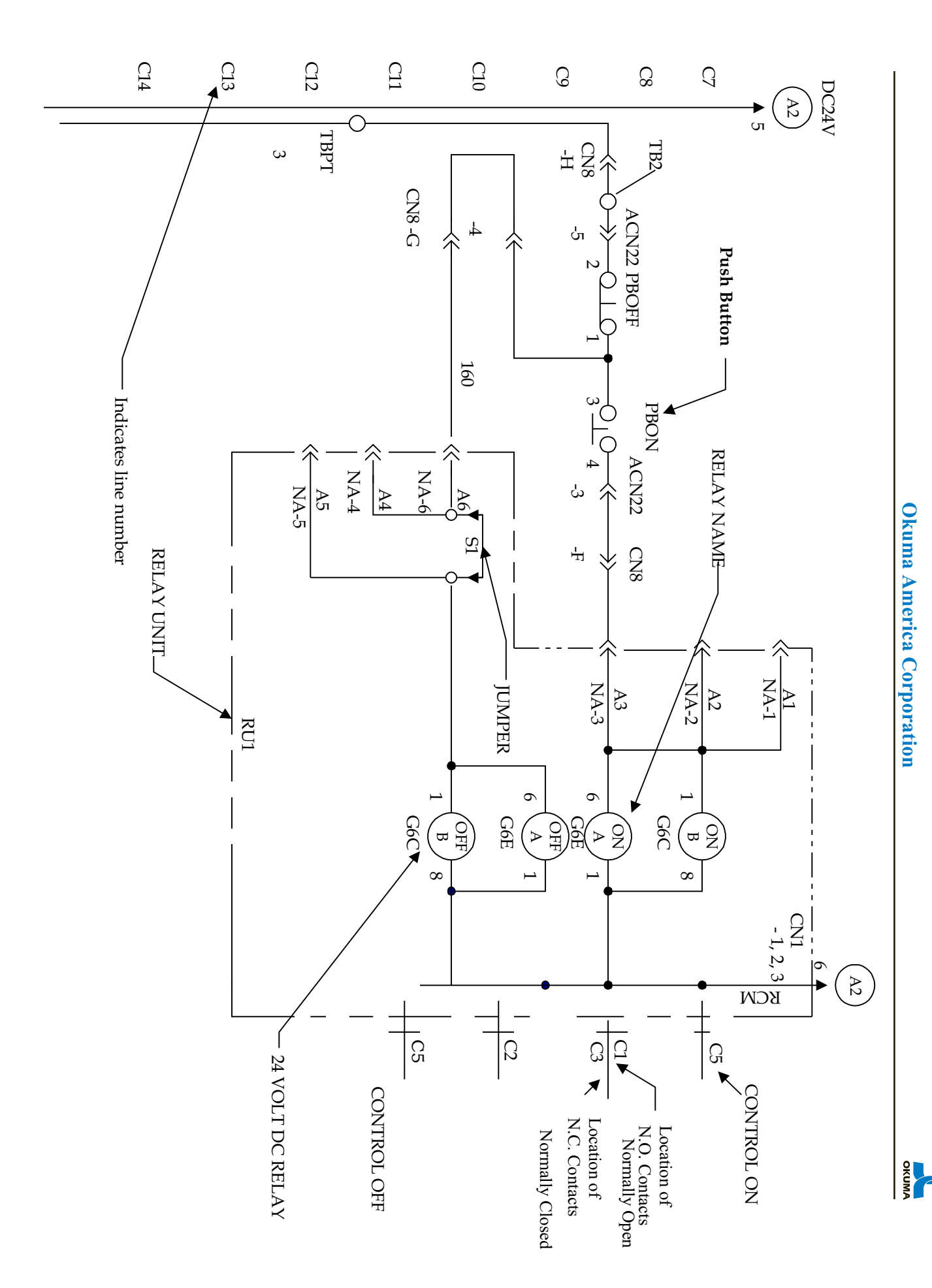

#### SCHEMATIC SYMBOLS

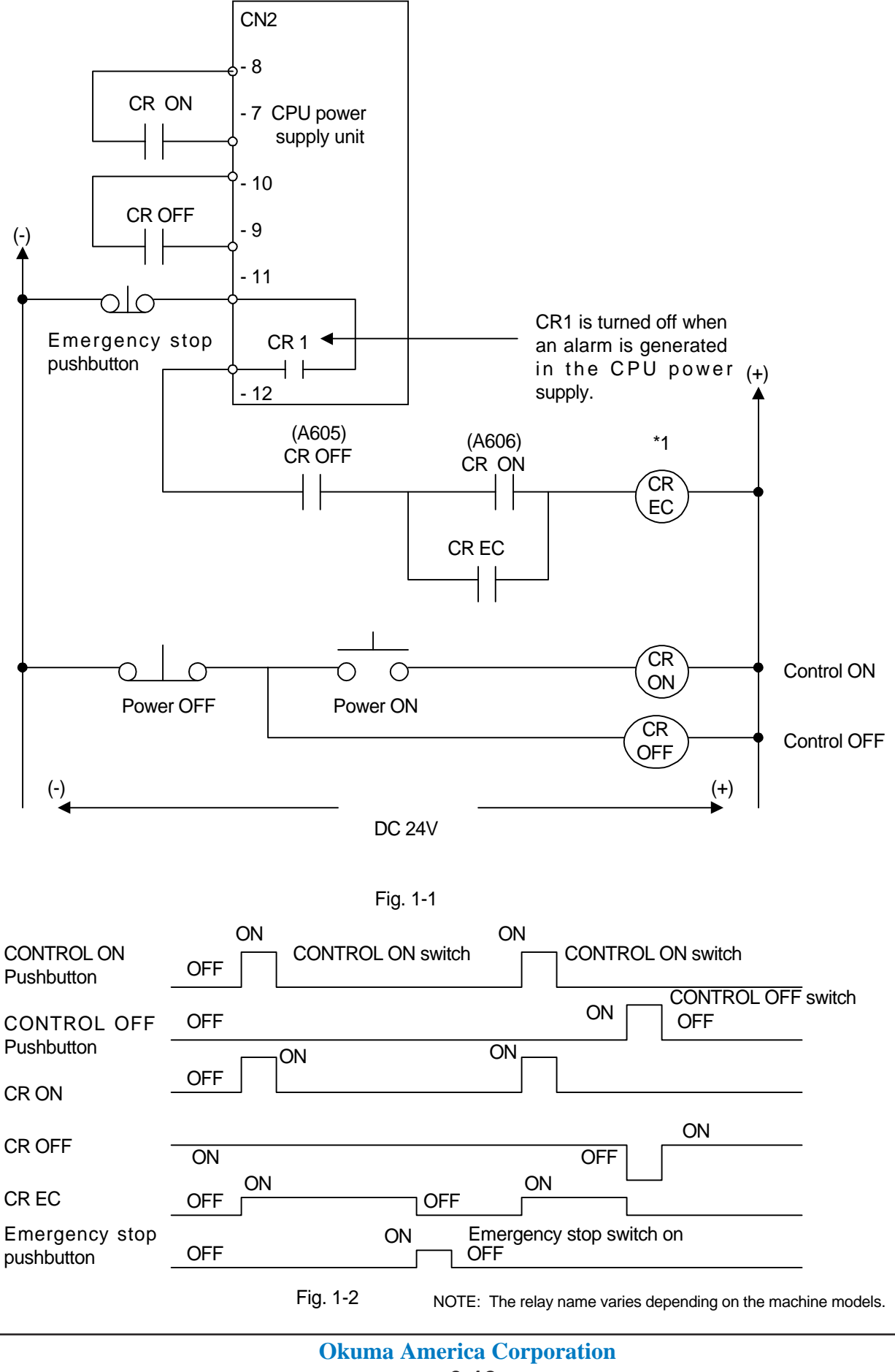

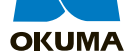

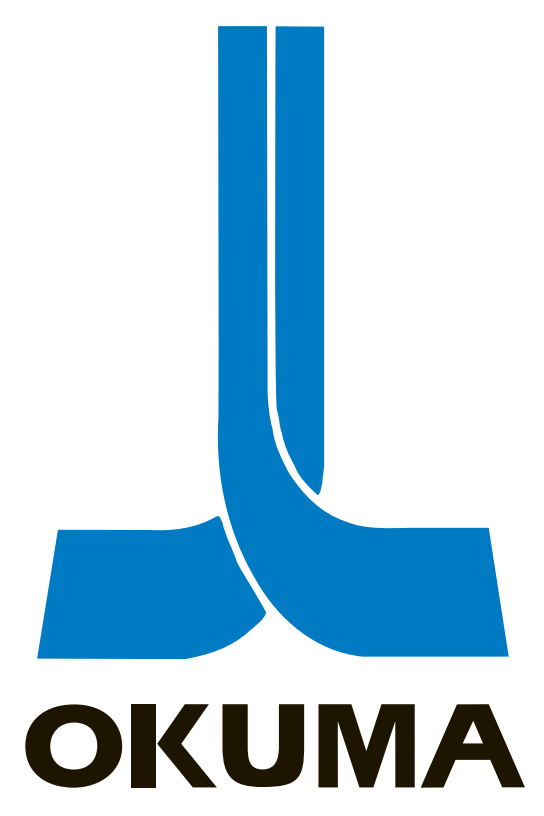

## **OSP 5000/5020 CONTROL**

## LATHE SCHEMATICS

A40003

ELECTRICAL MAINTENANCE TRAINING MANUAL EL 501 .

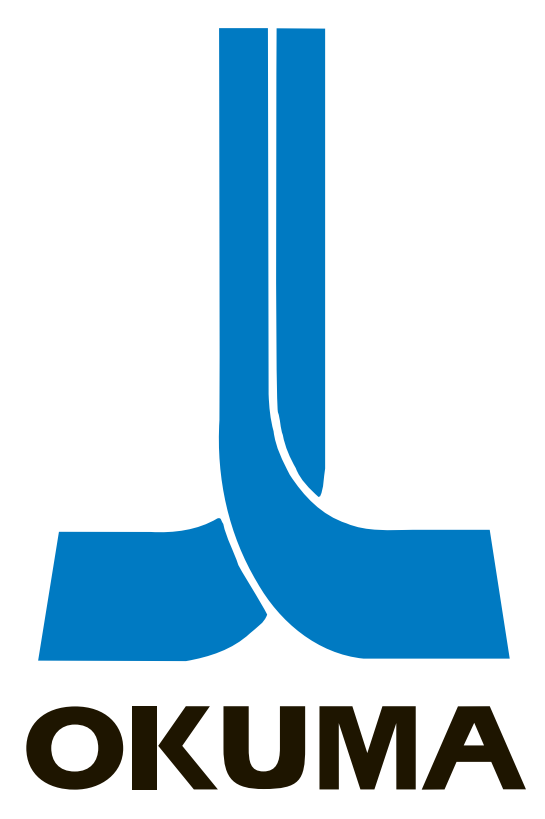

## **OSP 5000/5020 CONTROL**

#### MACHINING CENTER SCHEMATICS

ELECTRICAL MAINTENANCE TRAINING MANUAL EL 501 .

| 図 面 書 号            | 図 サ       | 内容                   | 頁                     | 部品明細表書号 |      | 特       | 51 | *        | 項        |
|--------------------|-----------|----------------------|-----------------------|---------|------|---------|----|----------|----------|
| W2001 - 200- 549 - | AZ        | 制御箱外形团               |                       |         |      |         |    |          |          |
| W2003 732-         |           | 创御箱 配置图              |                       | н       |      |         |    |          |          |
| W3500 108 -        |           | ペンダント箱外形図            |                       | N       |      |         |    |          |          |
| W2002 298 -        |           | ペンダント箱 配置図           |                       | N       |      |         |    |          |          |
| W2300- V-486-      | ¥         | 王微系统因                |                       |         |      |         |    |          |          |
|                    |           |                      |                       | ,       |      |         |    |          |          |
|                    |           |                      |                       |         |      |         |    |          |          |
|                    |           |                      |                       |         |      |         |    | <b>-</b> |          |
| W1002 - 200- 936 - | <u>A3</u> | 1/0 カ-ド & GRAY J-ド表  |                       | N       |      |         |    |          |          |
| 937-               |           | 0SP5020M システム構成图     |                       | N.      |      |         |    |          |          |
| 968-               |           | <b>窗源系统</b> 図        | AO                    | N       |      |         |    |          |          |
| 969 -              |           | 電気回路図 (1)            | A1                    | N       |      |         |    |          |          |
| 970 -              |           | (2)                  | Ala                   | N       |      |         |    |          |          |
| 971 -              |           | (3)                  | Alb                   | N       |      |         |    |          |          |
| W1001 961 -        |           | 操作电源回路图 (1)          | AZ                    |         |      |         |    |          |          |
| 342 -              |           | (2)                  | AZA                   |         |      |         |    |          |          |
| 962 -              |           | (3)                  | AB                    |         |      |         |    |          |          |
| W1002 773-         |           | NC制御電源回路図            | B1                    |         |      |         |    |          |          |
| <u>- 97</u> 2 -    |           | ユニット間電源 回 <b>路</b> 図 | C1                    | N       |      |         |    |          |          |
| 973-               |           | 主朝王-9回路图             | Đ1                    | N       |      |         |    | ·····    |          |
| W1001 348 -        |           | 王-9回路图               | D2                    |         |      |         |    |          |          |
| 349 -              |           | 朝駆動エニット回路因           | E1                    |         |      |         |    |          |          |
| W1002 735-         |           | サーボ系統図               | EIA                   |         |      |         |    |          |          |
| 776 -              |           | X軸駆動工ニット回路図          | E2                    |         |      |         |    |          |          |
| 777 -              |           | 丫•••                 | E3                    |         |      |         |    |          |          |
| 778 -              |           | 2動                   | E4                    |         |      |         |    |          |          |
| 779 -              |           | 付加軸                  | E5                    |         |      |         |    |          |          |
| 780 -              |           | SVPI-1 コントロール回路団     | E6                    |         |      |         |    |          |          |
| 78/ -              |           | SVPI-Z               | E7                    |         |      |         |    | ···-     |          |
| W1001 965 -        |           | NCパネル回路図             | F1                    |         |      |         |    |          |          |
|                    |           |                      | <b>#</b> 1 <b>#</b> # | 候祖、     | 仕様名称 |         |    | 1        | 200      |
|                    |           |                      | 基本構成表                 |         | 兔回路  | - M 1/2 |    | 10       | · 2 · 89 |

Ò.

0.

- LZL -002-0009M

 $\bigcirc$ 

Ó

|       | 凶而      | <b>番</b> 号      | 21 ++ |                                          | 内        | 容              | 頁                     | 部品明細表書                                | 号       |     | 特               | 5 | *      | 項                                     |
|-------|---------|-----------------|-------|------------------------------------------|----------|----------------|-----------------------|---------------------------------------|---------|-----|-----------------|---|--------|---------------------------------------|
| V100  | )I - ZO | 10-966 -        | A3    | 操作                                       | パネル入     | ft (1)         | F2                    |                                       |         |     |                 |   |        |                                       |
|       | -       | - 967 -         |       |                                          |          | (2)            | F3                    |                                       |         |     |                 |   |        |                                       |
|       | -       | - 968 -         |       |                                          |          | (3)            | F4                    |                                       |         |     |                 |   |        |                                       |
|       | -       | - 969 -         |       |                                          |          | (4)            | F5                    |                                       |         |     |                 |   |        |                                       |
|       | -       | - 970 -         |       |                                          |          | (5)            | F6                    |                                       |         |     |                 |   |        |                                       |
|       | -       | - 971 -         |       |                                          | 出        | カ (1)          | F7                    |                                       |         |     |                 |   |        |                                       |
|       | -       | - 472 -         |       |                                          |          | (Z)            | F8                    |                                       |         |     |                 |   |        |                                       |
|       | -       | - 973           |       | PANEX                                    | バスライン    | (回路图 (1)       | F9                    |                                       |         |     |                 |   |        |                                       |
|       | -       | - 974 -         |       |                                          |          | (2)            | F9A                   |                                       |         |     |                 |   |        |                                       |
|       | -       | - 975 -         |       | 操作)                                      | 休儿回日     | 络团             | FIO                   |                                       |         |     |                 |   |        |                                       |
| w100  | 2 -     | - 782 -         |       | ECP                                      | バスライン    | 回路图            | 61                    |                                       |         |     |                 |   |        |                                       |
|       | -       | - 974 -         |       | EC CO                                    | ONTROL   | 入力 (1)         | HI                    | N                                     |         |     |                 |   |        |                                       |
| W 100 | 1 -     | - 370 -         |       |                                          |          | (Z)            | H2                    |                                       |         |     |                 |   |        |                                       |
|       | -       | - 371 -         |       |                                          |          | (3)            | нз                    |                                       |         |     |                 |   |        |                                       |
|       | -       | - 976 -         |       |                                          |          | 出力 (1)         | J1                    |                                       |         |     |                 |   |        |                                       |
|       | -       | - 373-          |       |                                          |          | (2)            | JZ                    |                                       |         |     |                 |   |        |                                       |
|       | -       | - 374 -         |       |                                          |          | (3)            | J3                    |                                       |         |     |                 |   |        |                                       |
|       | -       | - 375 -         |       | , I.I.I.I.I.I.I.I.I.I.I.I.I.I.I.I.I.I.I. |          | (4)            | J4                    |                                       |         |     |                 |   |        |                                       |
| W100  | z –     | - 783-          |       | ECP                                      | CONTROL  | 回路图 (MG朝)      | L1                    |                                       |         |     |                 |   |        |                                       |
| w100  | )  -    | - 377-          |       | PTR                                      | TH D     | -ディング回路図       | M1                    |                                       |         |     |                 |   |        |                                       |
| w loo | z -     | <u>, - 784-</u> |       | PG.P                                     | PHÐ. SP  | CONTROL DBB    | NI                    |                                       |         |     |                 |   |        |                                       |
|       |         |                 |       |                                          |          |                |                       |                                       |         |     |                 |   |        |                                       |
|       |         |                 |       |                                          |          |                |                       |                                       |         |     |                 |   |        |                                       |
|       |         |                 |       |                                          |          |                |                       |                                       | ····    |     |                 |   |        |                                       |
|       |         |                 |       | _                                        |          | ·····          |                       |                                       |         |     |                 |   |        |                                       |
|       | -       |                 |       |                                          |          |                |                       |                                       |         |     |                 |   |        |                                       |
|       | -       |                 |       |                                          |          |                |                       |                                       |         |     |                 |   |        |                                       |
|       |         |                 |       |                                          |          | n <del></del>  |                       | · · · · · · · · · · · · · · · · · · · |         |     |                 |   |        |                                       |
|       |         |                 |       |                                          |          |                |                       |                                       |         |     |                 |   |        | · · · · · · · · · · · · · · · · · · · |
|       | -       |                 |       |                                          |          |                |                       |                                       |         |     |                 |   |        | •                                     |
|       |         |                 | 1     |                                          |          |                | <b>#</b> 1 <b>#</b> # |                                       | 機種、仕様名称 |     |                 |   |        | , 900                                 |
|       |         |                 | 1     |                                          |          |                | 基本構成表                 |                                       | 1 電気「   | 目路囚 | <sup>2</sup> /2 |   | 10.2   | • • • 1                               |
|       |         |                 | +     |                                          | м        | C-4VA OSP5020M |                       | E GIH                                 |         | 面構  | 成表              | N | 16000- | -200- 727                             |
|       |         |                 |       |                                          | <b>I</b> | 通用機種           |                       |                                       | ×       |     |                 |   |        |                                       |

| DRAWING NO.            | DWG.SIZE                              | CONTENTS                                | PAGE REMARKS                   |     |
|------------------------|---------------------------------------|-----------------------------------------|--------------------------------|-----|
| WZ001 - Z00 - 549 - AZ |                                       | EXTERNAL VIEW OF CONTROL ENCLOSURE      |                                |     |
| W2003 732-             |                                       | INTERNAL LAYOUT OF CONTROL ENCLOSURE    |                                |     |
| W3500 108 -            |                                       | EXTERNAL VIEW OF PENDANT BOX            |                                |     |
| WZODZ                  |                                       | INTERNAL LAYOUT OF PENDANT BOX          |                                |     |
| WZ300 - V - 486-       |                                       | GENERAL SYSTEM FIGURE OF MACHINE MOUNTE | €⊅                             |     |
|                        |                                       |                                         |                                |     |
|                        |                                       | ,                                       |                                |     |
|                        |                                       |                                         | · ·                            |     |
| W100Z - 200 - 936 -    | AB                                    | 1/0 CARD & GRAY CODE LIST               |                                |     |
| 937 -                  | · .                                   | SYSTEM FLGURE OF ASP 5020 M             |                                |     |
| - 968 -                |                                       | POWER SUPPLY SYSTEM DIAGRAM             | AO                             |     |
| 969-                   |                                       | POWER SUPPLY CIRCUIT DIAGRAM (1)        | <u>A1</u>                      |     |
| 970-                   |                                       | (2)                                     | A1A                            |     |
| 971-                   |                                       | (3)                                     | A1B                            |     |
| W1001961-              |                                       | CONTROL POWER CIRCUIT (1)               | A2                             |     |
| 342-                   |                                       | (2)                                     | AZA                            |     |
| 962-                   |                                       | (3)                                     | A3                             |     |
| W1002 773-             |                                       | CIRCUIT DIAGRAM OF NC CONTROL POWER     | B1                             |     |
| 972-                   | <u> </u>                              | POWER BETWEEN UNIT                      | <u>C1</u>                      |     |
| 973-                   |                                       | SPINDLE MOTOR                           |                                |     |
| W1001 348-             |                                       | MOTORS CIRCUIT                          | <b>₽</b> 2                     |     |
| 349-                   |                                       | CIRCUIT DIAGRAM OF AXIS DRIVE UNIT      | E1                             |     |
| W1002 735-             |                                       | SERVO SYSTEM DIAGRAM                    | EIA                            |     |
| 776-                   |                                       | CIRCUIT DIAGRAM OF X-AXIS DRIVE UNIT    | E2                             |     |
| 177-                   |                                       | Y-AXIS                                  | E3                             |     |
| 778 -                  |                                       | Z-AXIS                                  | E4                             |     |
| 779-                   |                                       | A-AXIS                                  | E5                             |     |
| 780 -                  |                                       | SVPI-1 CONTROL                          | E6                             |     |
|                        |                                       | SVPI-2                                  | E7                             |     |
| W1001 965-             |                                       | NC OPERATION PANEL                      | F1                             |     |
|                        | · · · · · · · · · · · · · · · · · · · |                                         |                                |     |
|                        | :                                     | 151 MFG NO.<br>9881C                    | CLRCULT DIAGRAM 1/2 2.Oct : 89 | £   |
|                        | :                                     | MC-4TA DSP5020M                         | GIFU<br>200-72'                | 7 - |

| DRAWI          | NG NO.     | DWG.SIZE  | CONTENTS                                                       | PAGE REMARKS                  |   |
|----------------|------------|-----------|----------------------------------------------------------------|-------------------------------|---|
| W1001 - Z      | 00 - 966 - | A3        | PANEL CONTROL INPUT CIRCUIT DIAGRAM OF MANUAL OPERATION PAN    | Flan F2                       | ; |
| -              | - 967 -    |           |                                                                | (2) F3                        |   |
| -              | - 968 -    |           |                                                                | (3) F4                        |   |
| -              | - 969 -    |           |                                                                | (4) F5                        | _ |
| -              | - 970 -    |           |                                                                | (5) F6                        |   |
| -              | - 971 -    |           | PANEL CONTROL OUTPUT CIRCUIT DIAGRAM OF MANUAL OPERATION PANEL | () F7                         |   |
| -              | - 972-     |           |                                                                | c) F8                         |   |
| -              | - 973-     |           | CIRCUIT DIAGRAM OF PANEX BUS LINE (1)                          | F9 .                          |   |
| -              | - 974-     |           | (2)                                                            | F9A                           |   |
| 10             | 975-       |           | CIRCUIT DIAGRAM OF OPERATION PANEL                             | Flo                           |   |
| W1002 782-     |            | ļ         | ECP BUS LINE CIRCUIT DIAGRAM                                   | <u> </u>                      |   |
|                | - 974-     |           | EC CONTROL INPUT (1)                                           | Н1                            |   |
| <u>wlool</u> - | - 370-     |           | (2)                                                            | HZ                            |   |
| -              | - 371-     |           | (3)                                                            | НЗ                            |   |
|                | - 976-     |           | EC CONTROL OUTPUT (1)                                          | J1                            |   |
| ·              | - 373-     |           | (2)                                                            | J2                            |   |
| -              | - 374-     | <u> </u>  | (3)                                                            |                               |   |
|                | - 375-     |           | (4)                                                            | J4                            |   |
| WIODZ -        | 1002 783-  |           | ECP CONTROL CIRCUIT (MG AXIS)                                  | L1                            |   |
| 20 W1001 -     | 1001 377-  |           | TAPE READER / WINDER LOADING CIRCUIT                           | M1                            |   |
| W 1002 -       | - 784-     | <u>↓ </u> | PG. PHD. SP CONTROL CIRCUIT DIAGRAM                            | <u>NI</u>                     |   |
| -              |            |           |                                                                |                               |   |
|                | <u> </u>   |           |                                                                |                               |   |
|                | <u> </u>   | <u> </u>  |                                                                |                               |   |
|                |            | <b> </b>  |                                                                |                               |   |
|                |            | +         |                                                                |                               |   |
|                |            |           |                                                                |                               |   |
|                |            |           |                                                                |                               |   |
|                |            | +         |                                                                |                               |   |
| ×              |            |           | 1                                                              |                               |   |
|                | ▲.         | : [       | 1ST MFG NO.                                                    | MACHINEASPEC.NAME             |   |
|                | <u>A</u> . | :         | Besic                                                          | CIRCUIT DIAGRAM 2/2 2.0ct. 87 |   |

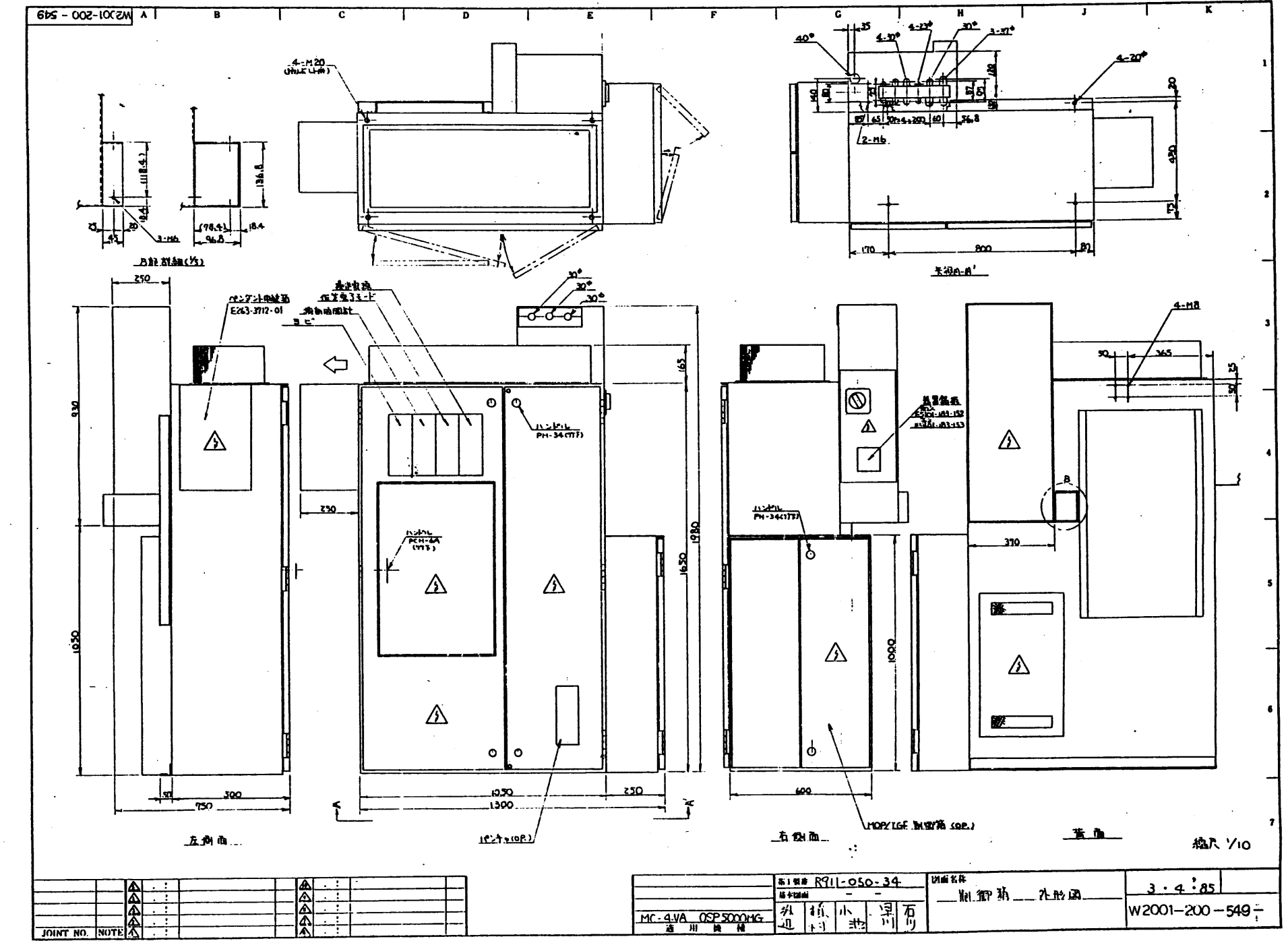

#### 

Ô--

OKUMA MACHINERY WORKS LTD.

.

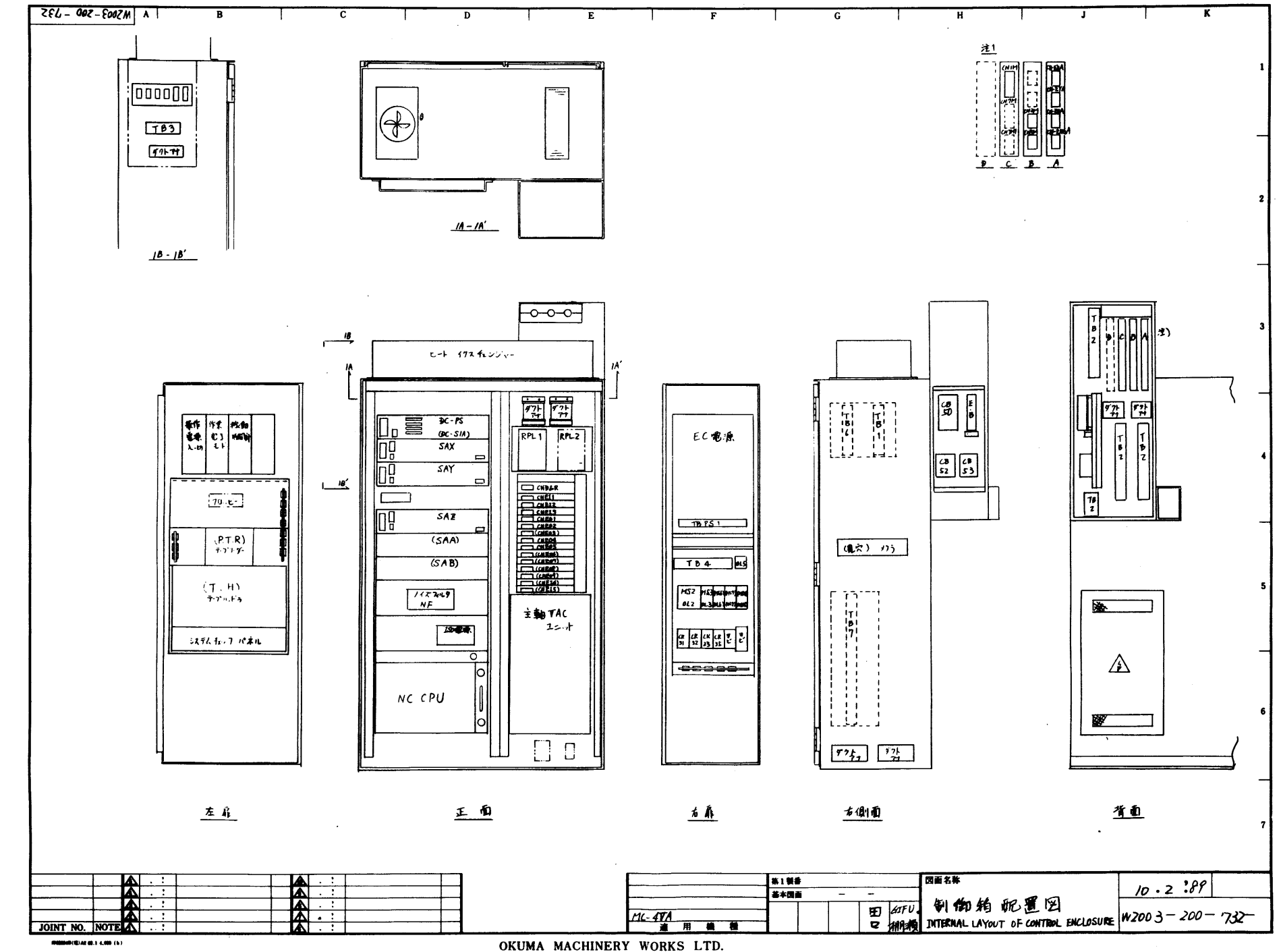

Ò-----

**.**....

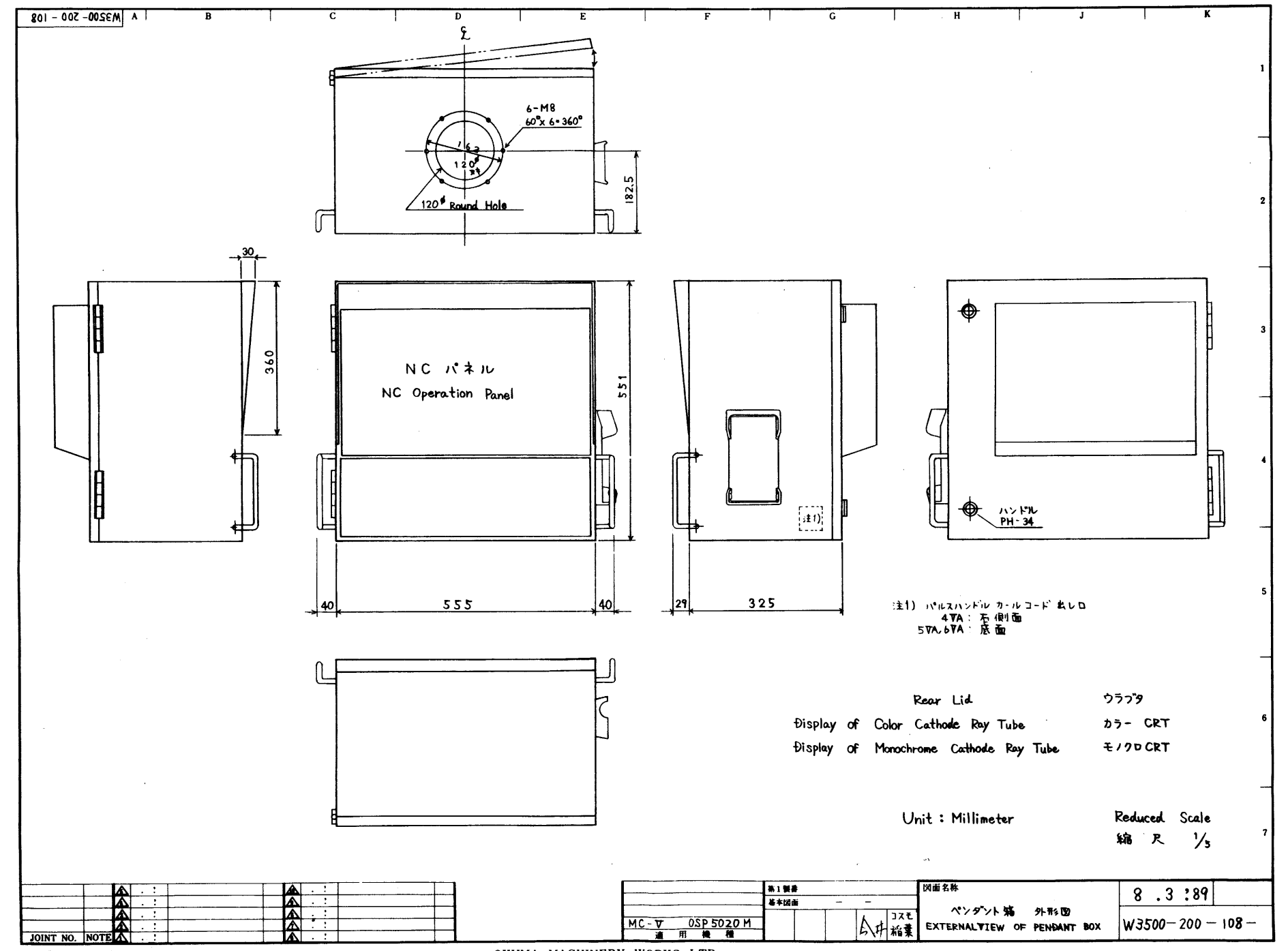

OKUMA MACHINERY WORKS LTD.

**o**\_\_\_\_\_

Ò.

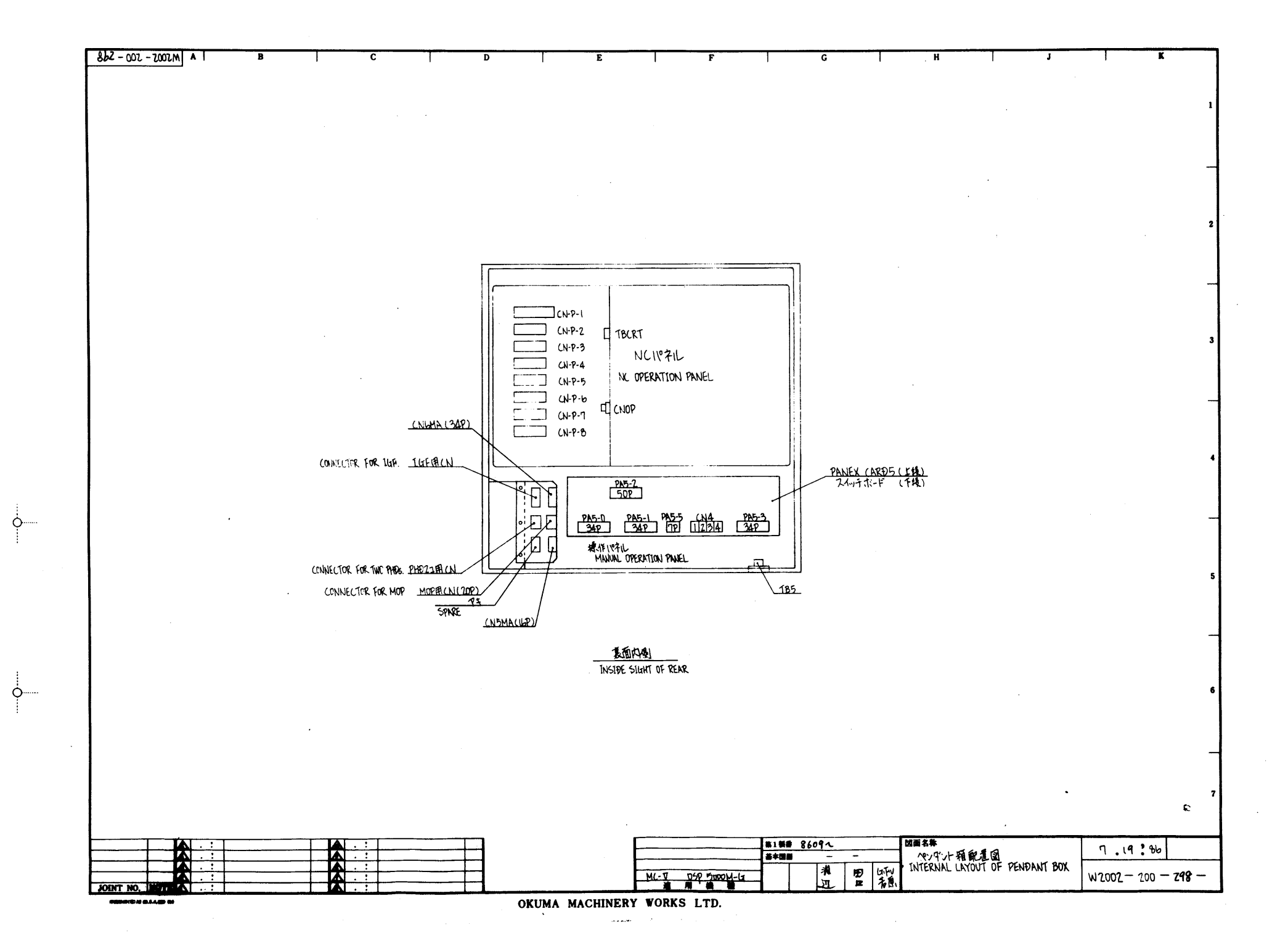

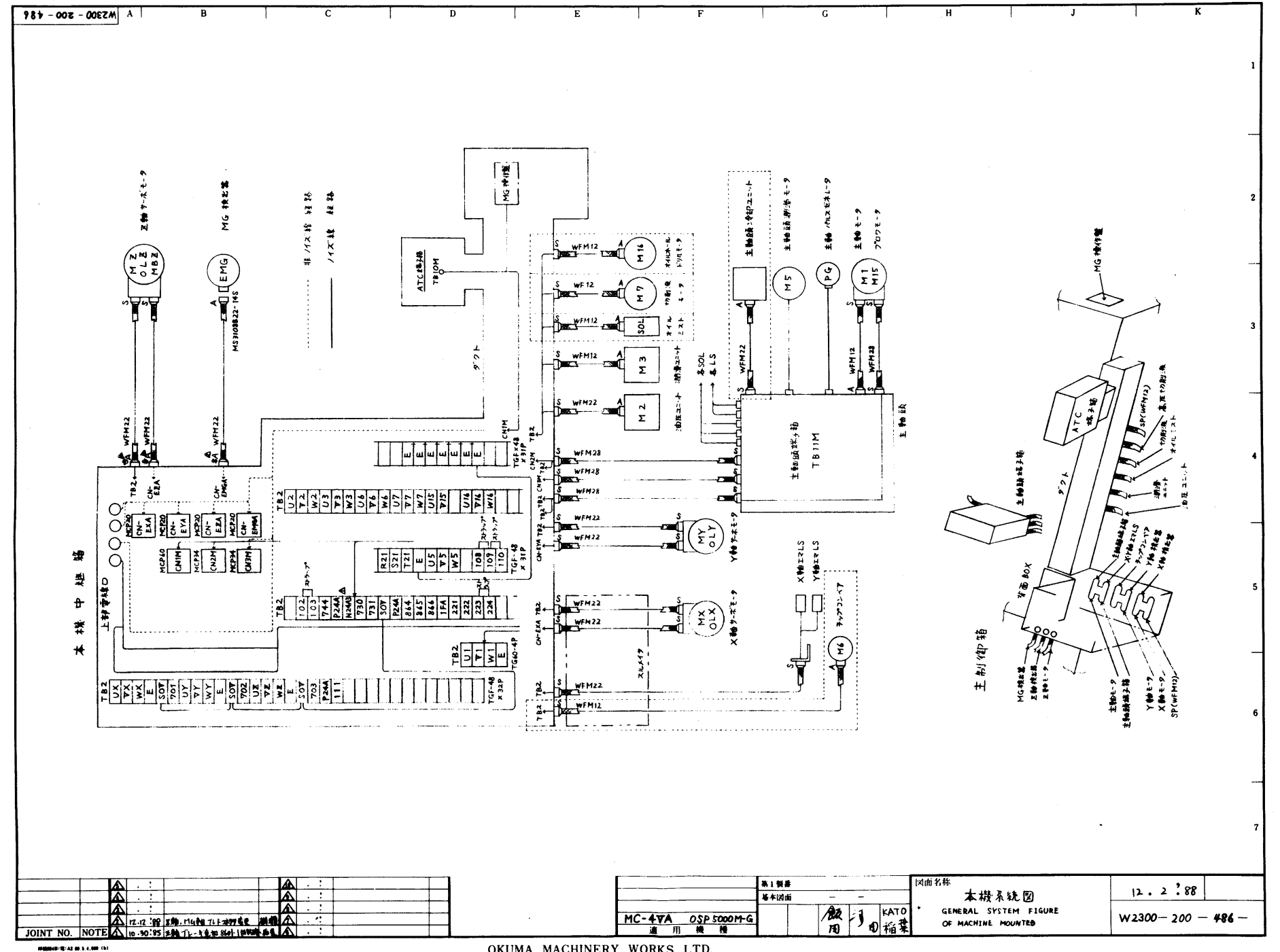

Ċ

Ó.

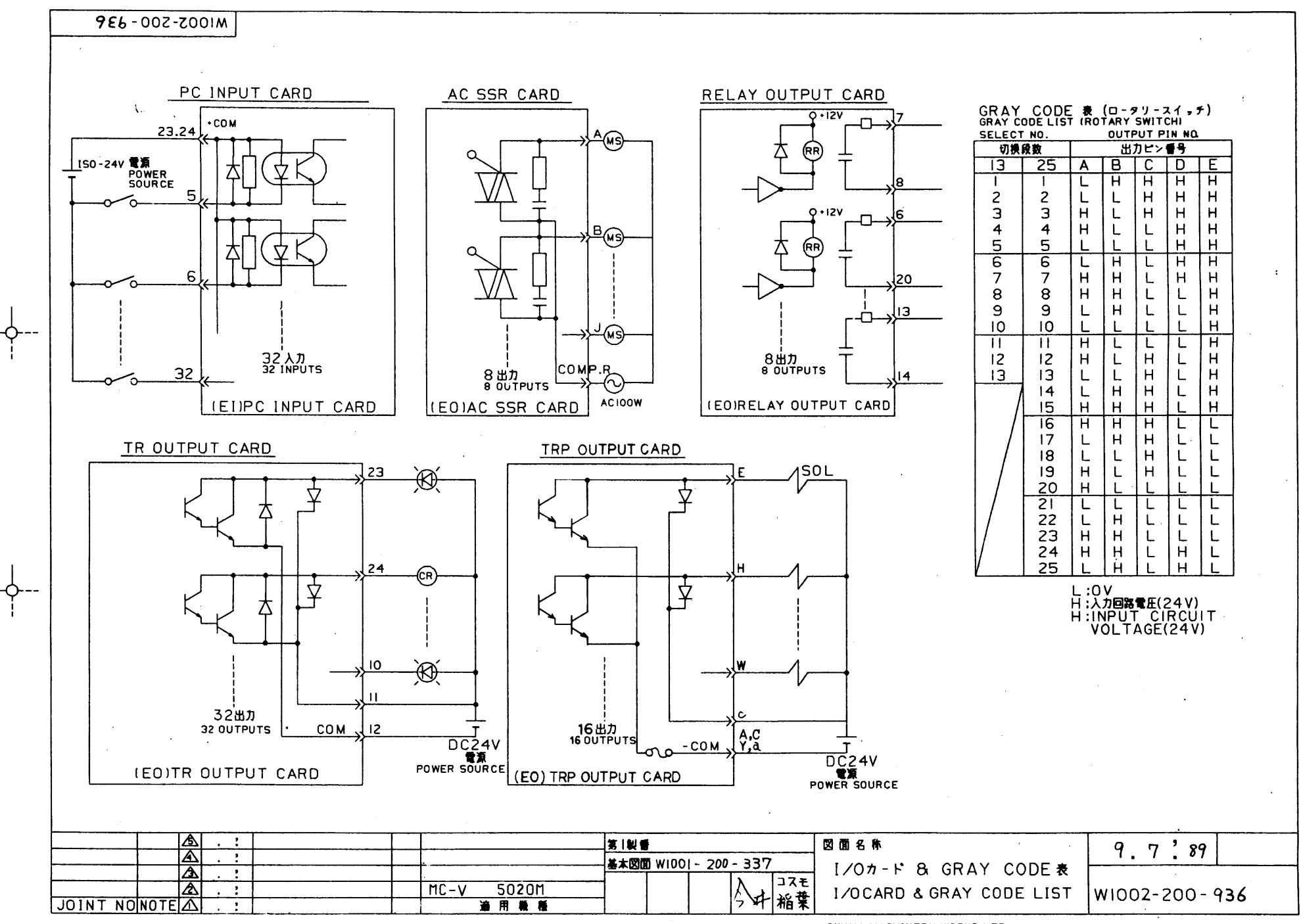

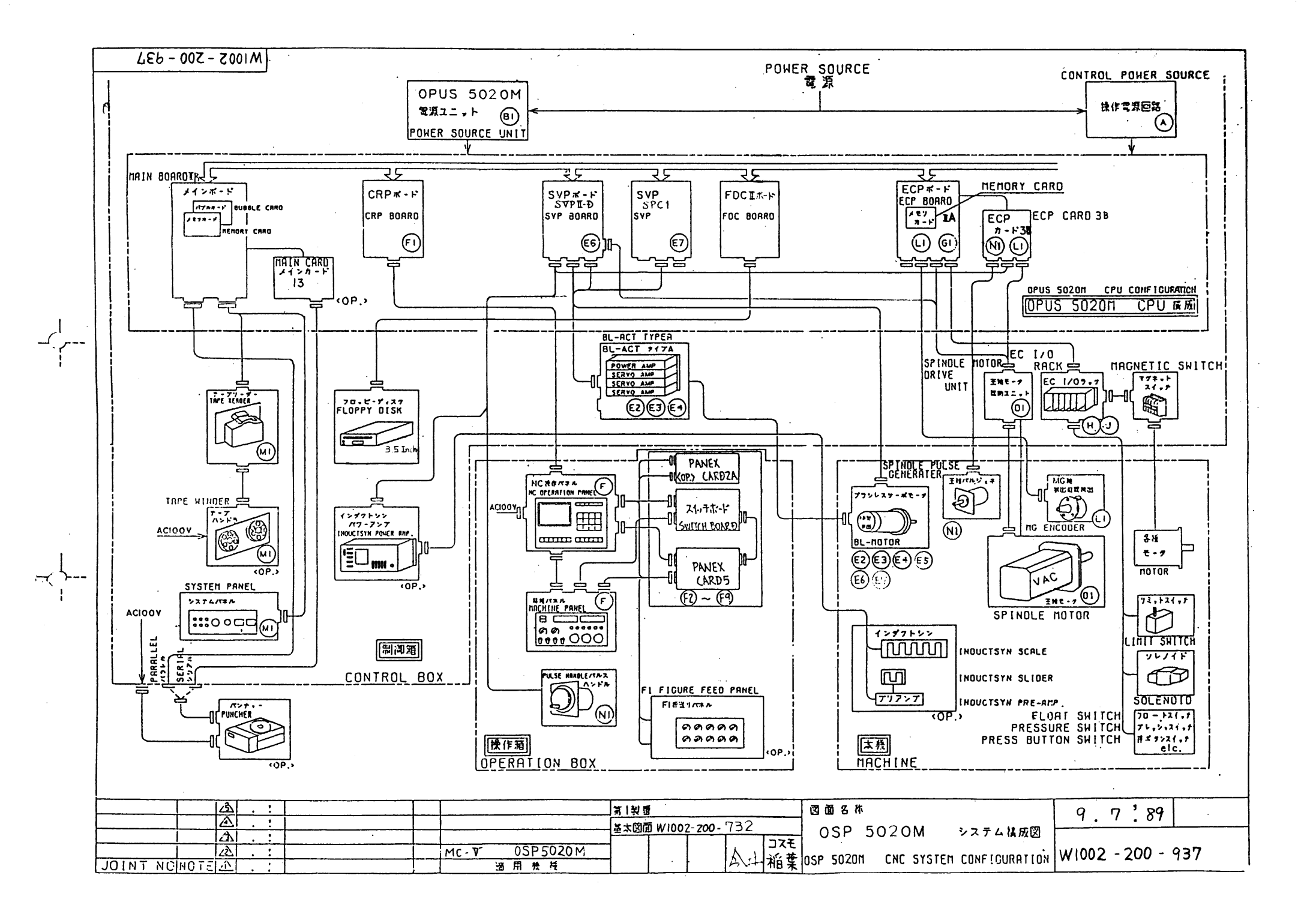

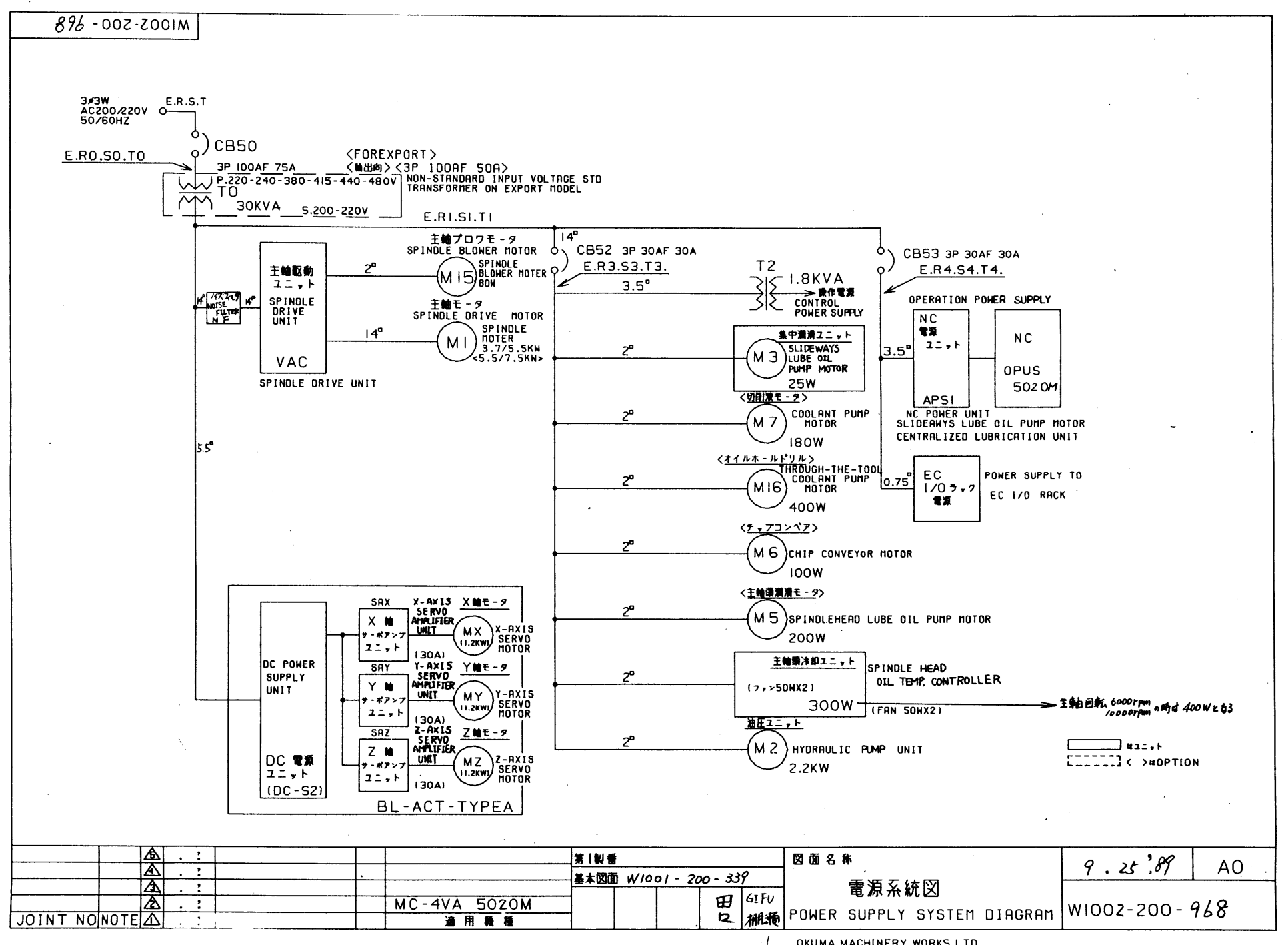

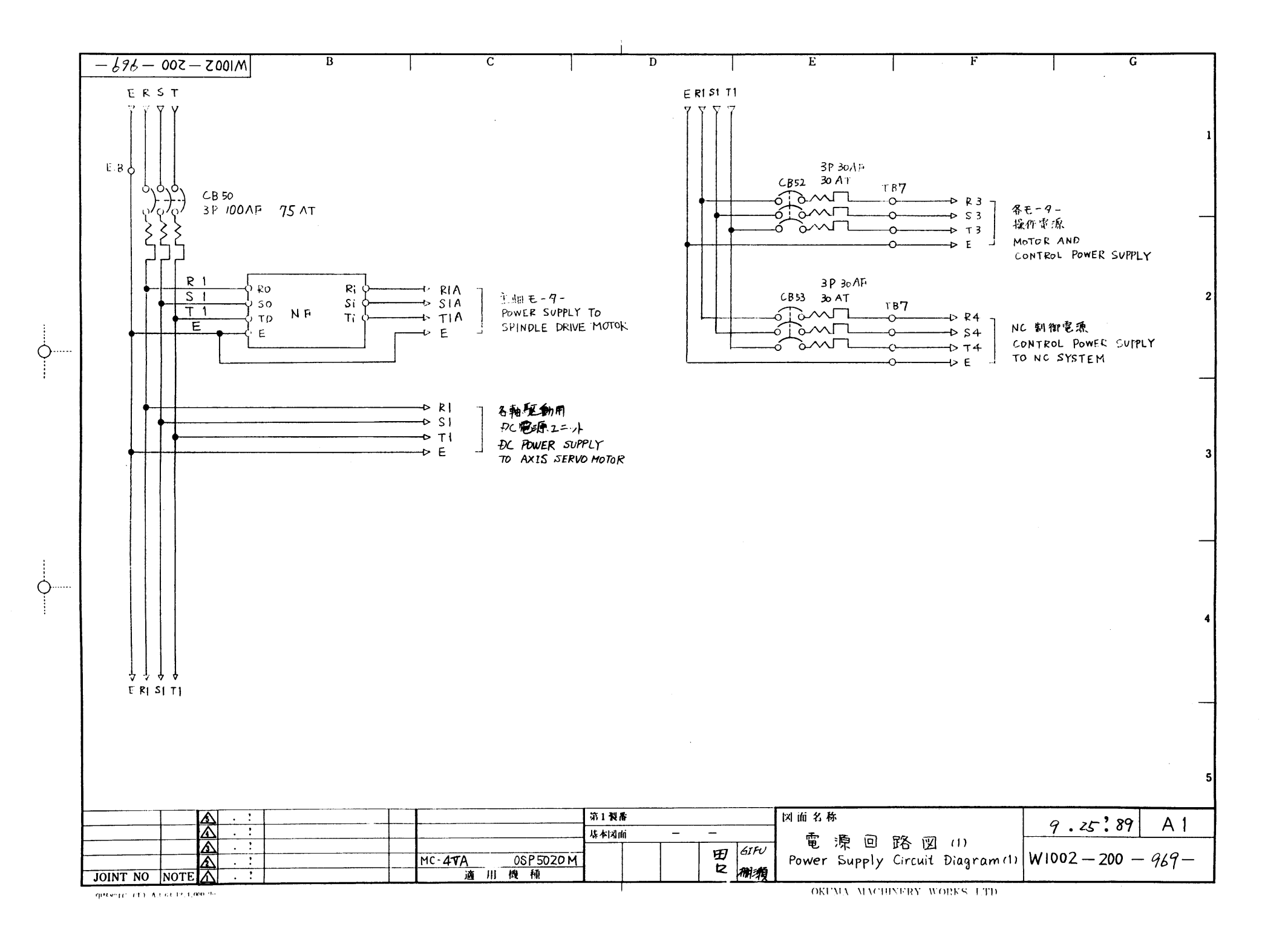

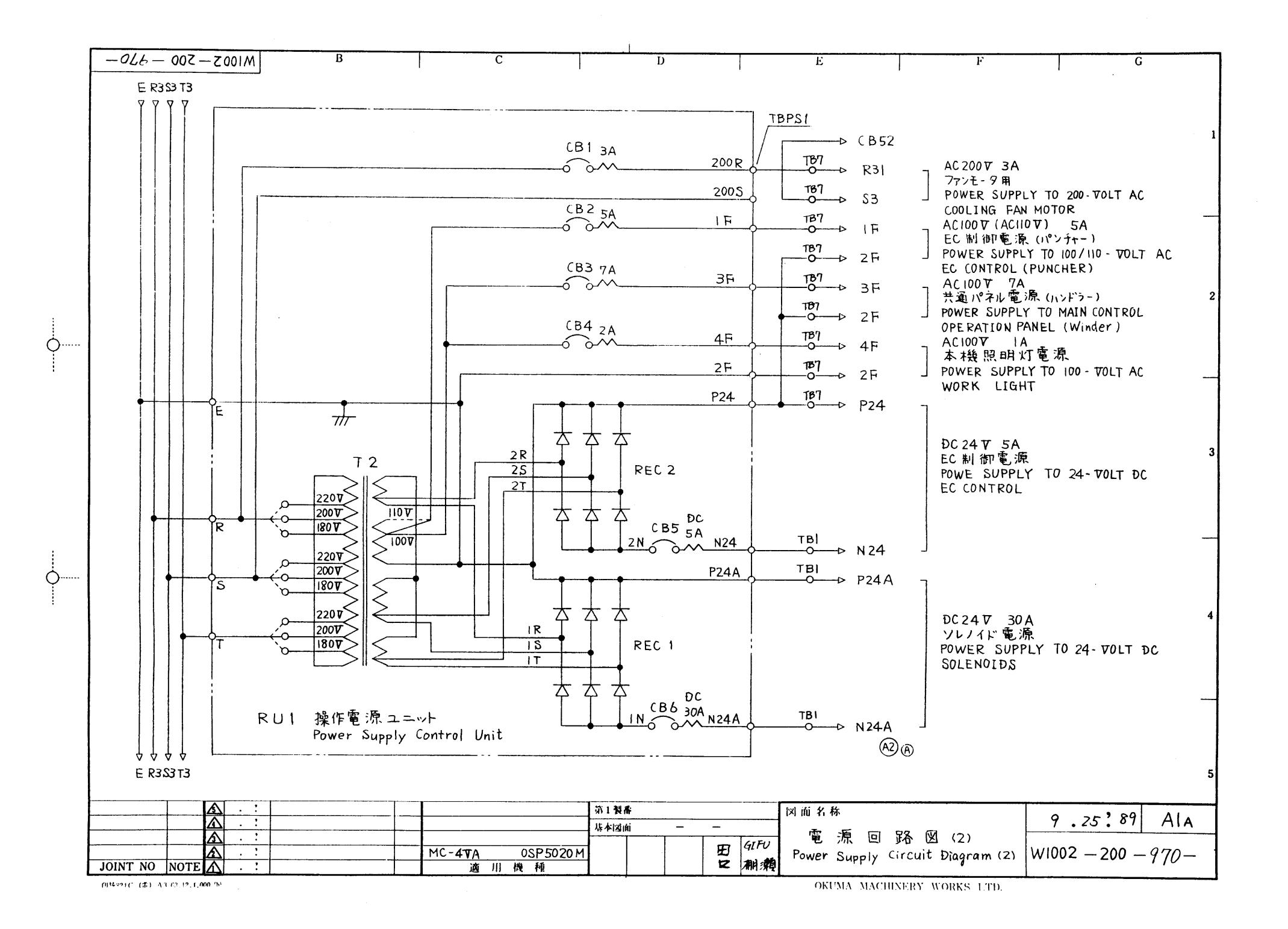

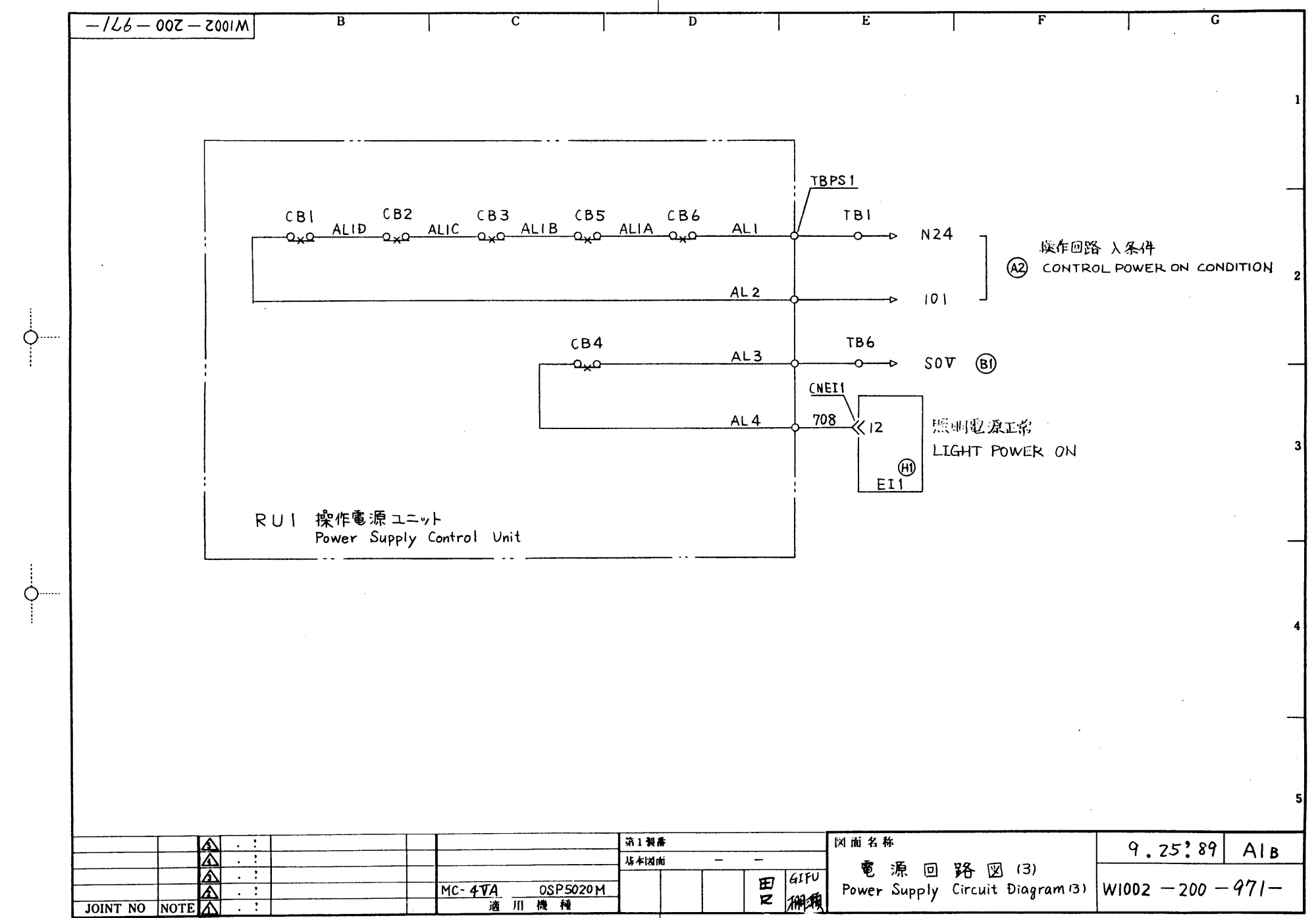

Ò.

OKEMA MACHINERS WORKS UTD

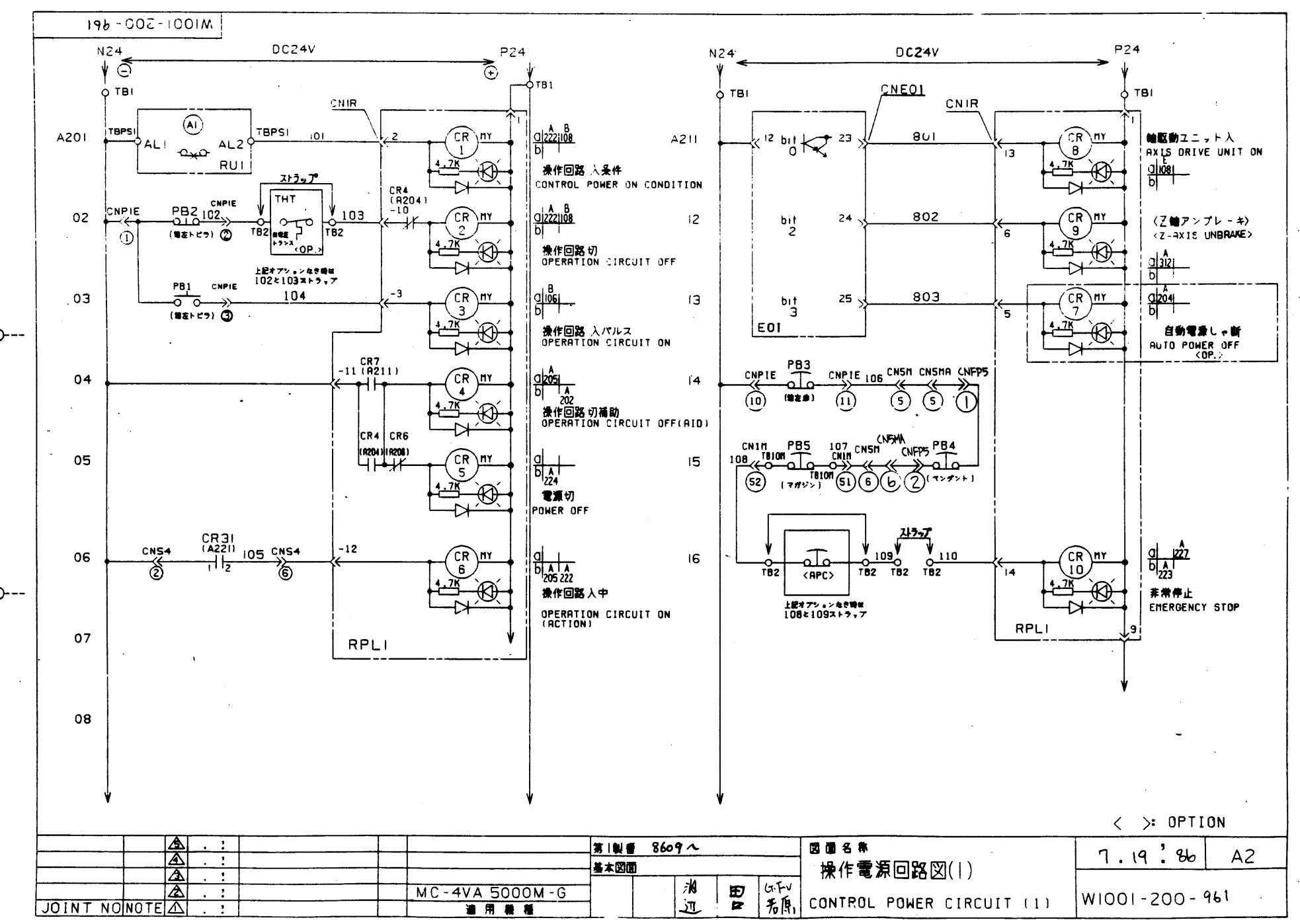

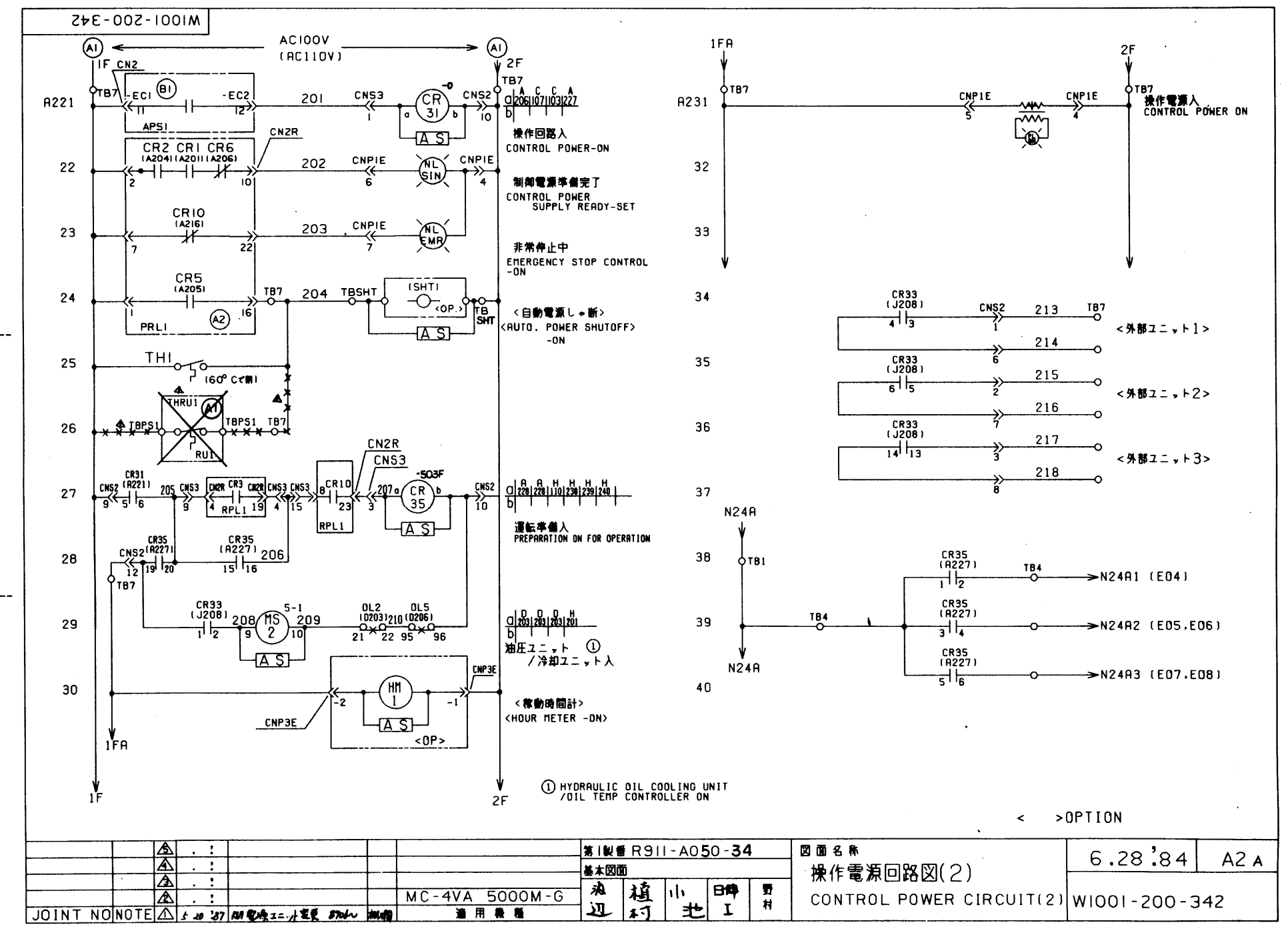

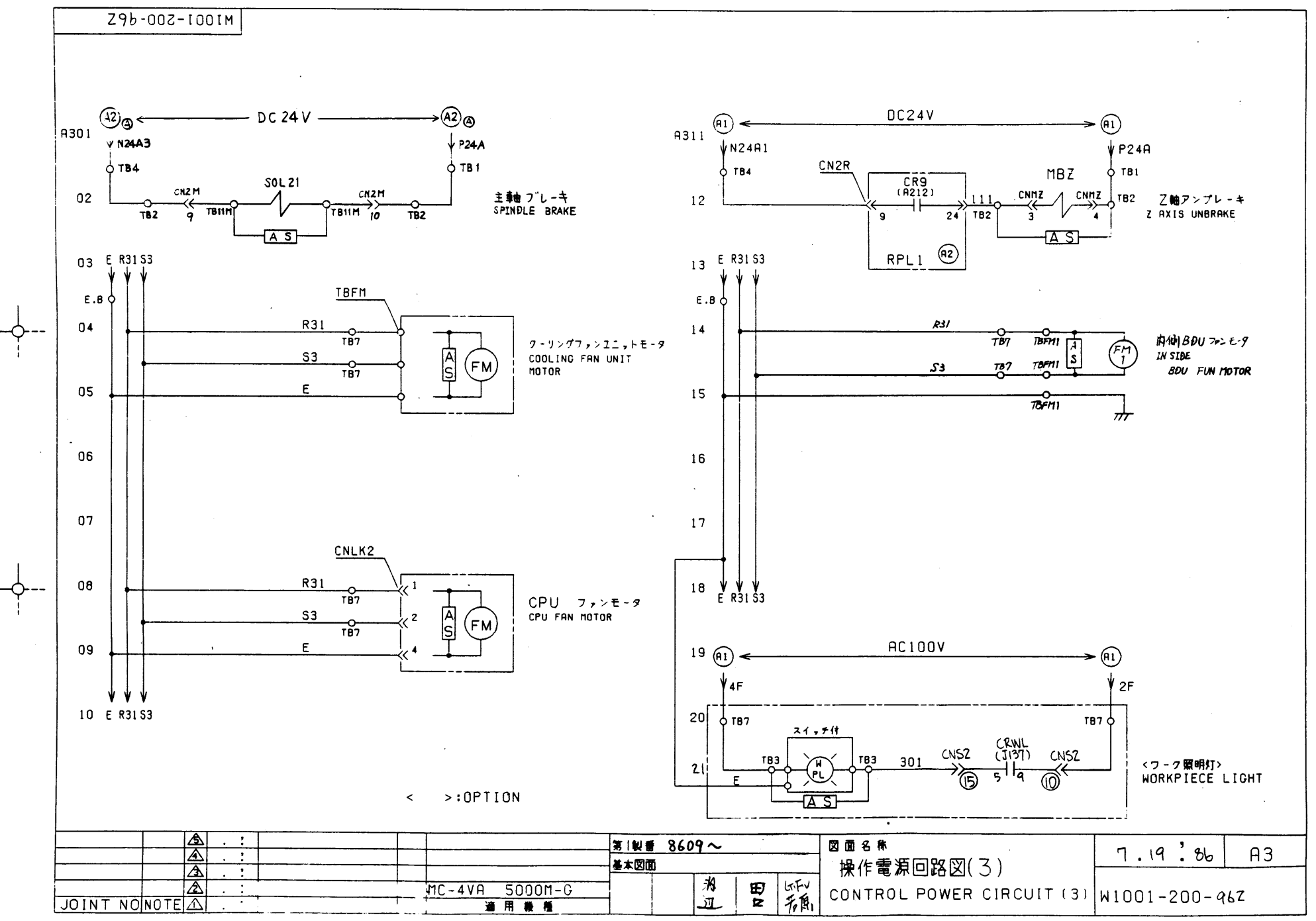

•
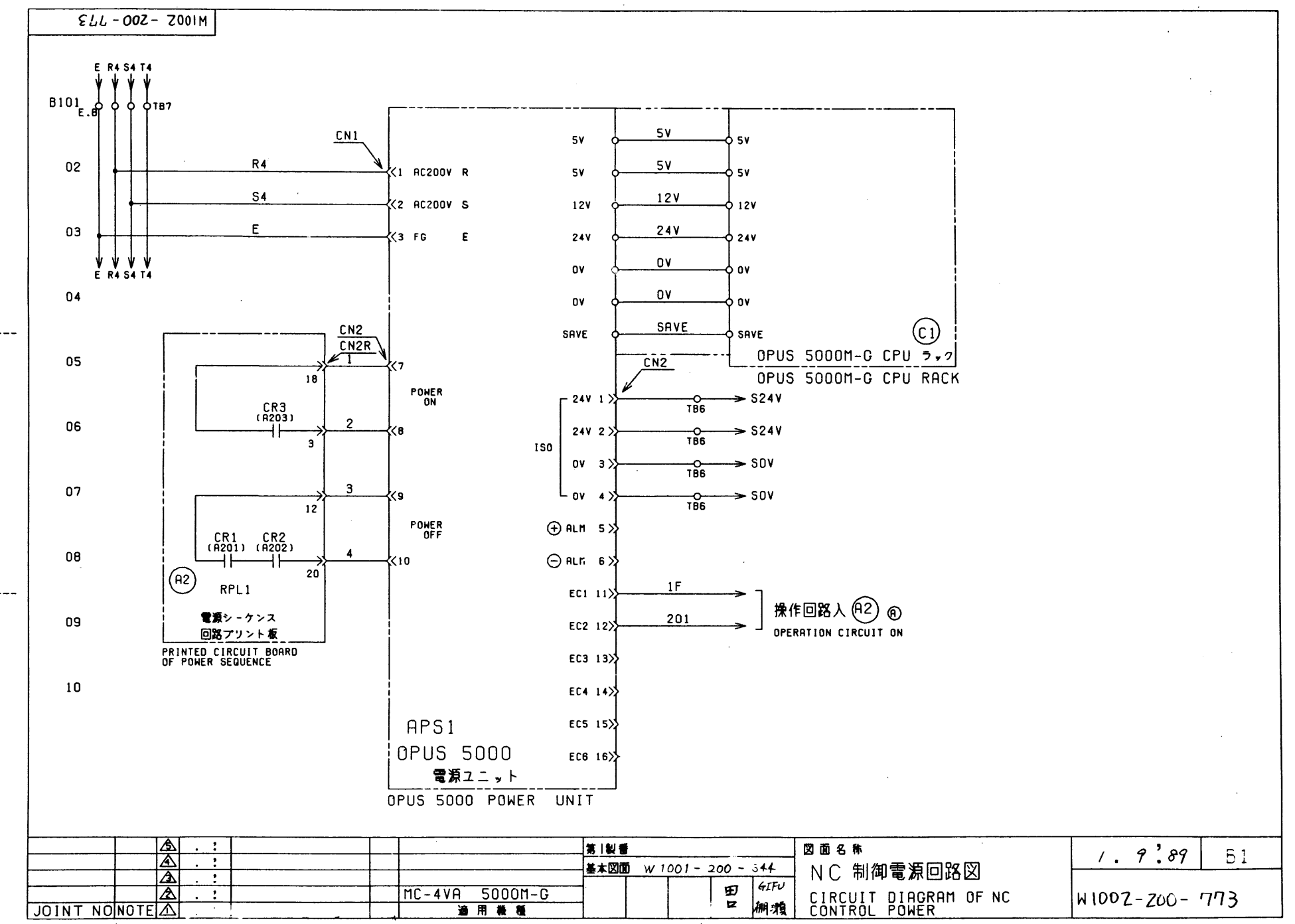

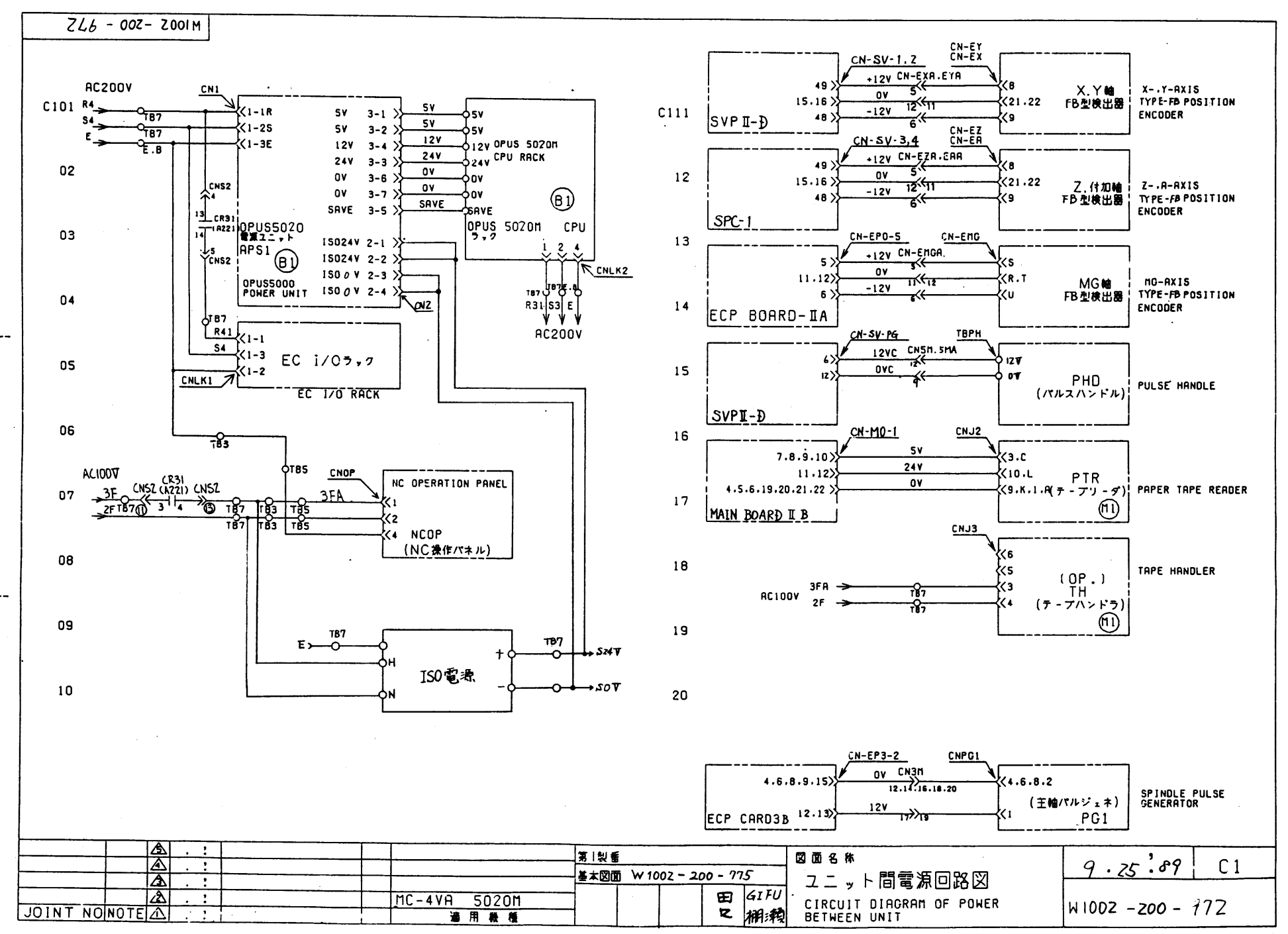

OKUMA MACHINERY WOPP'S LTD.

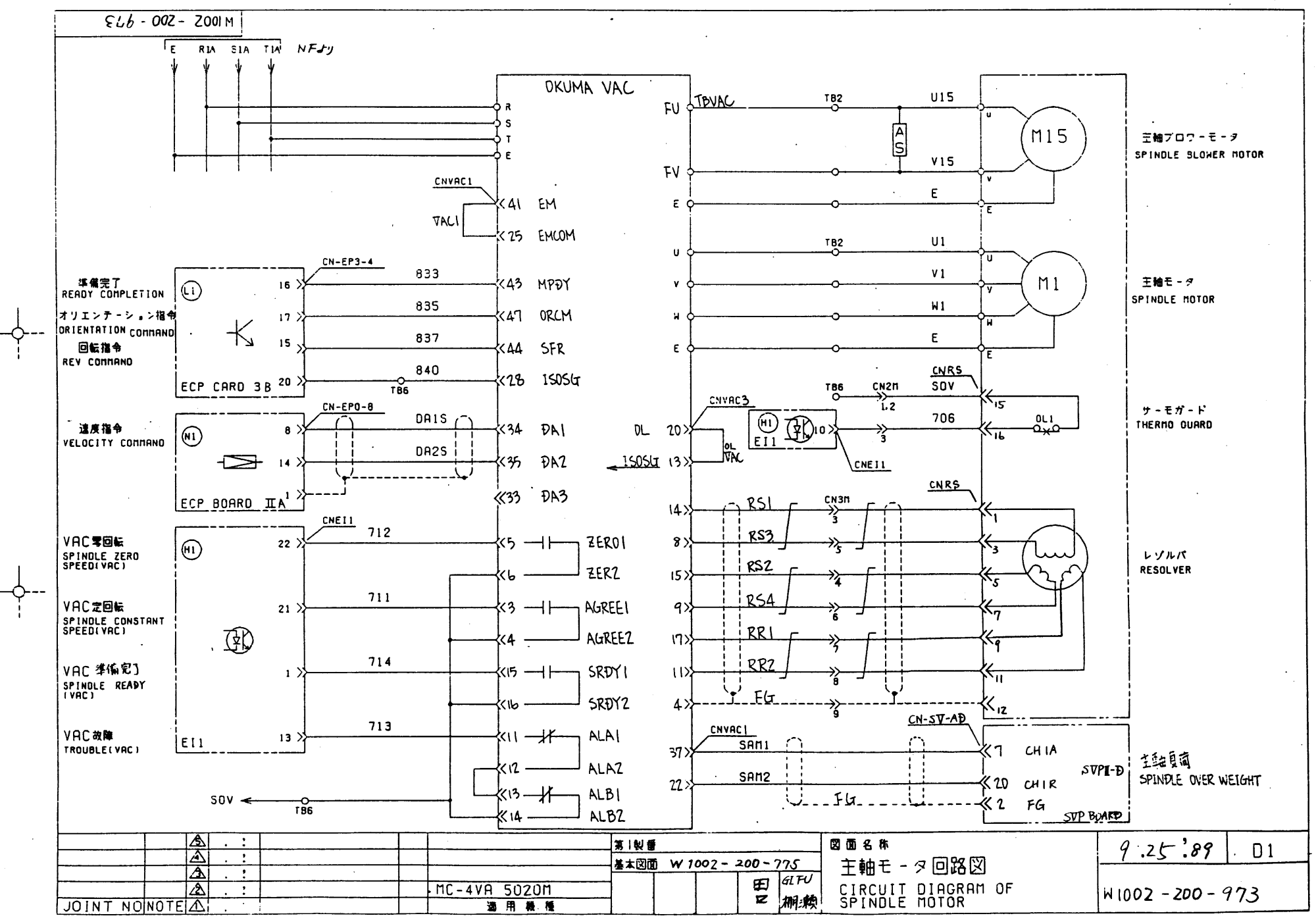

OKIMA NACHINEDA MODIE . LD

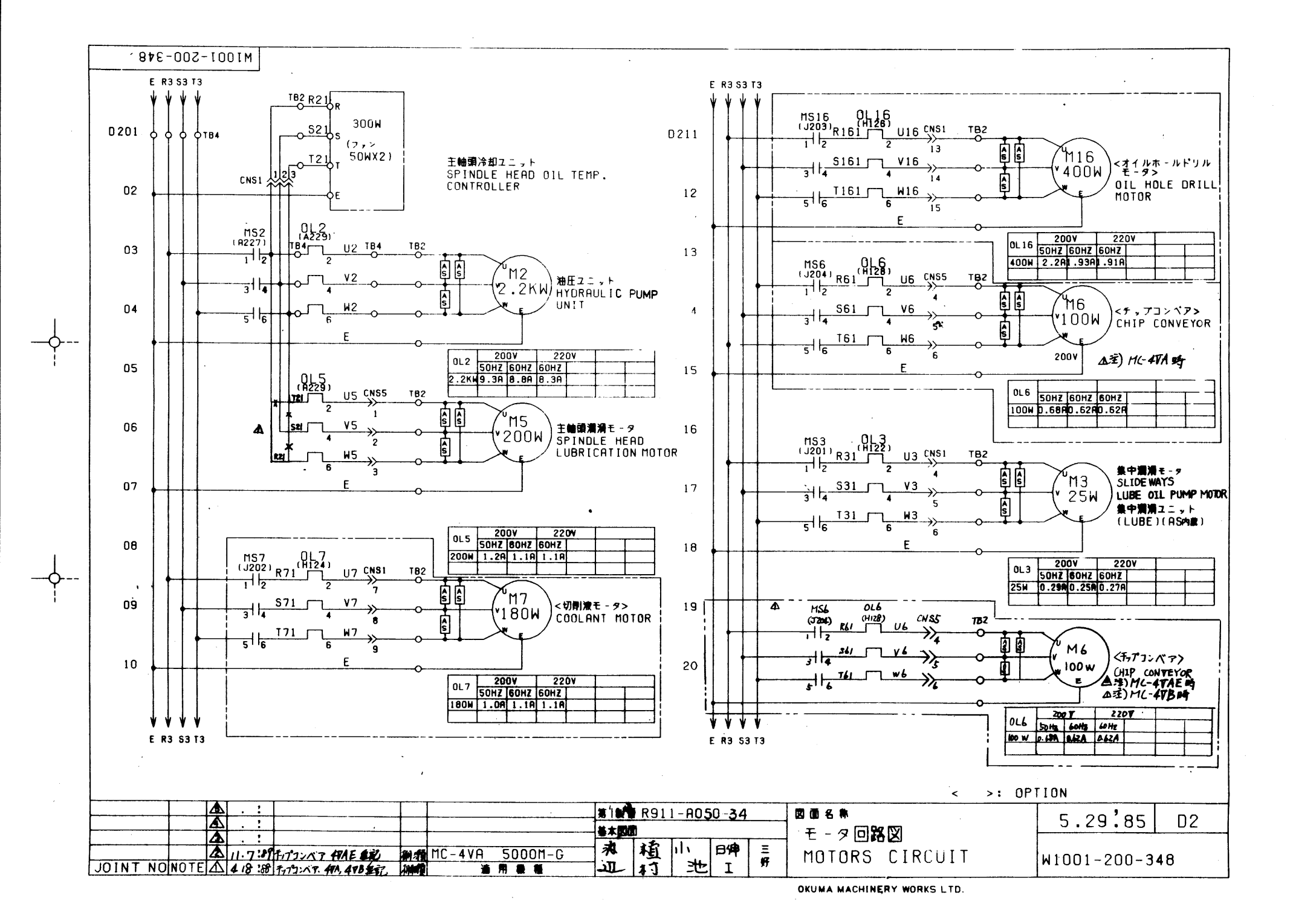

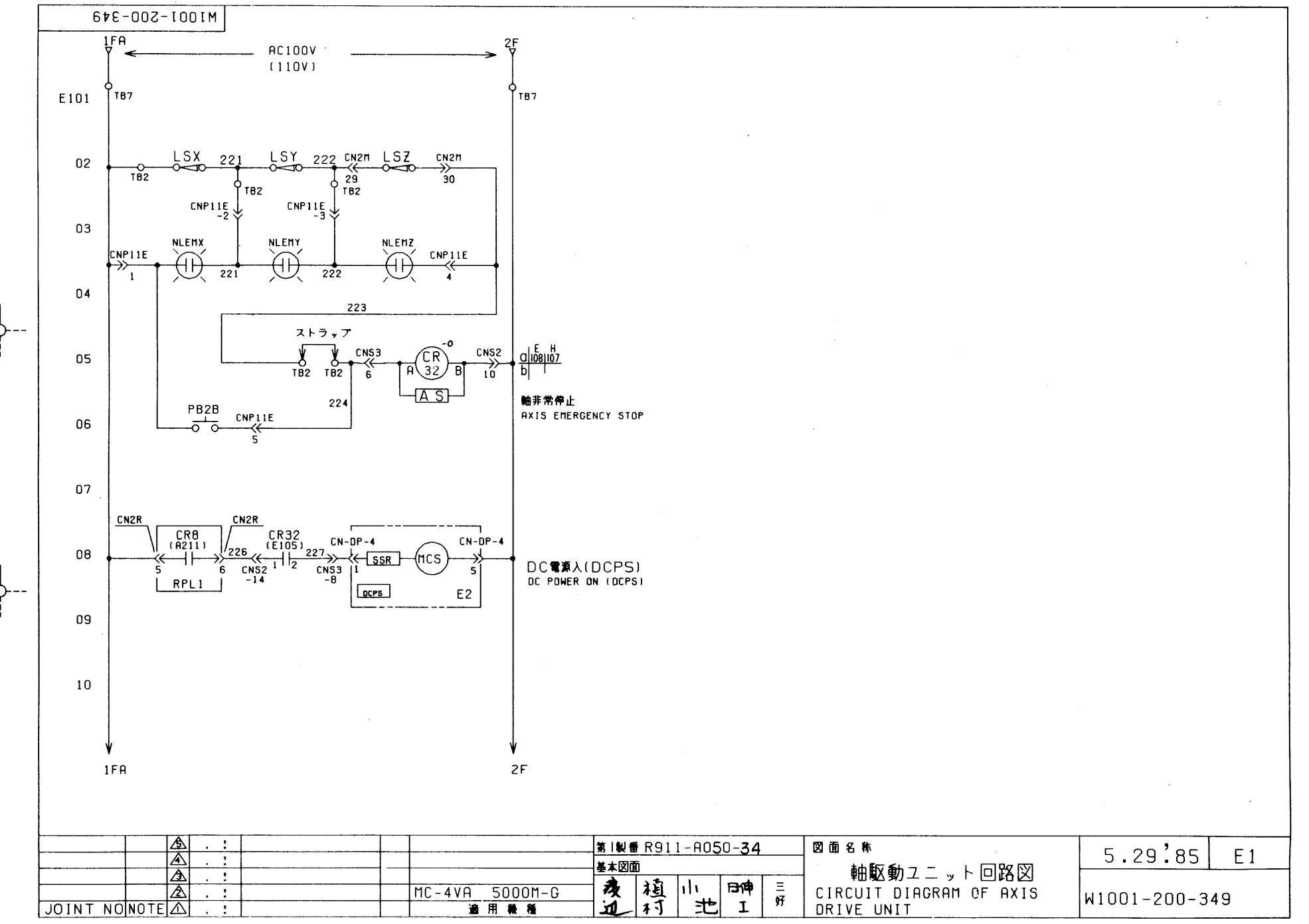

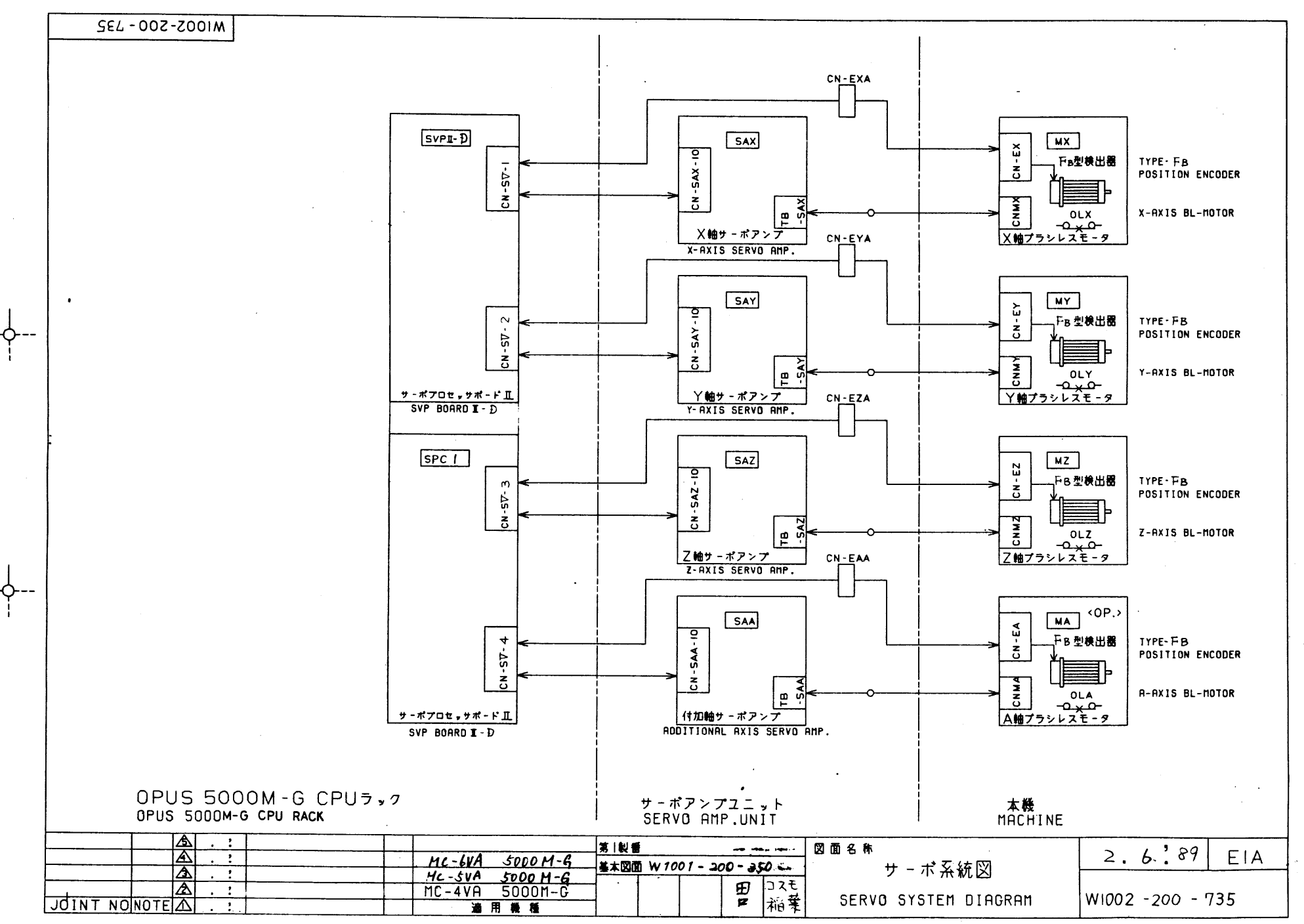

OKUMA MACHINERY WORKS LTD.

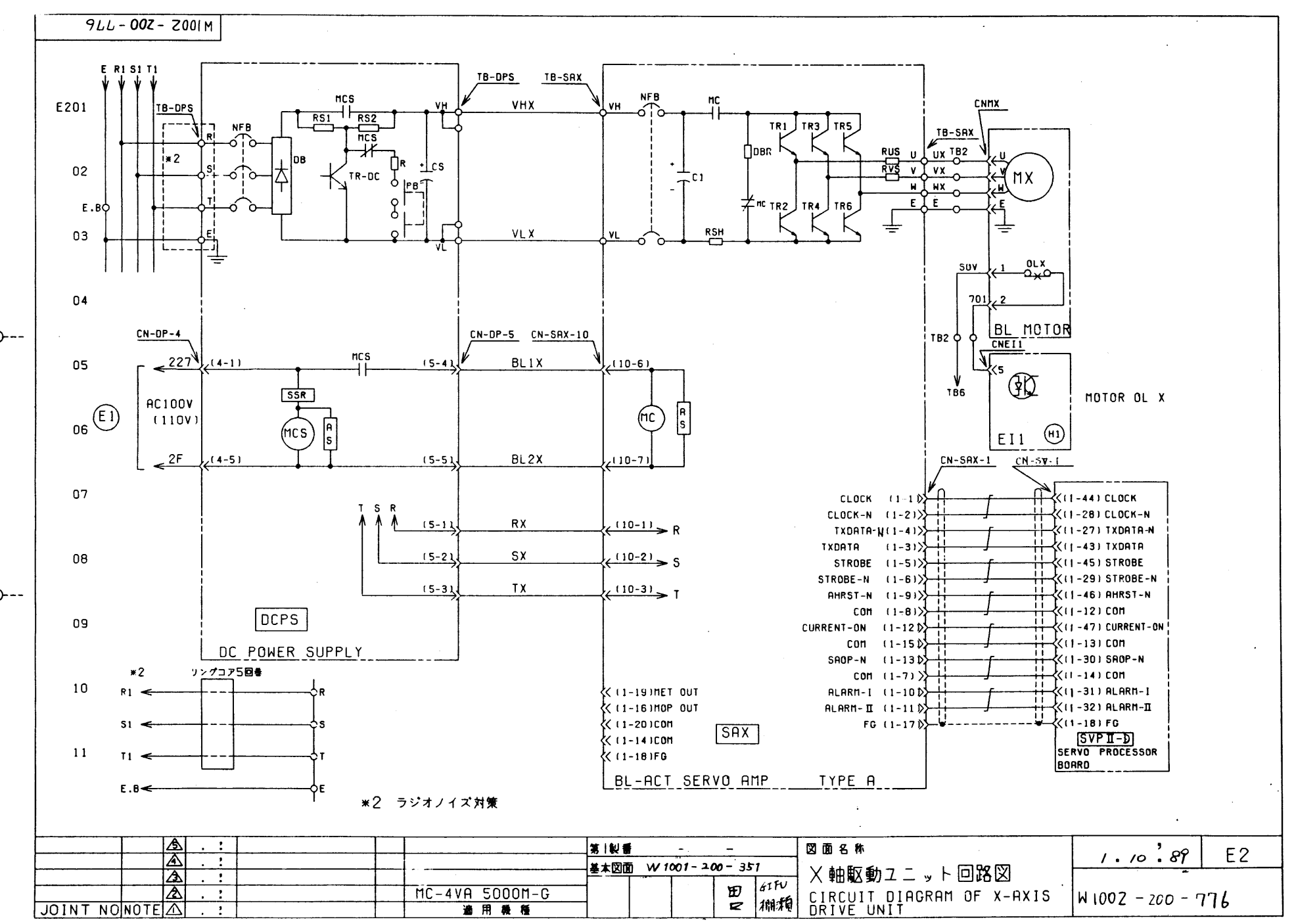

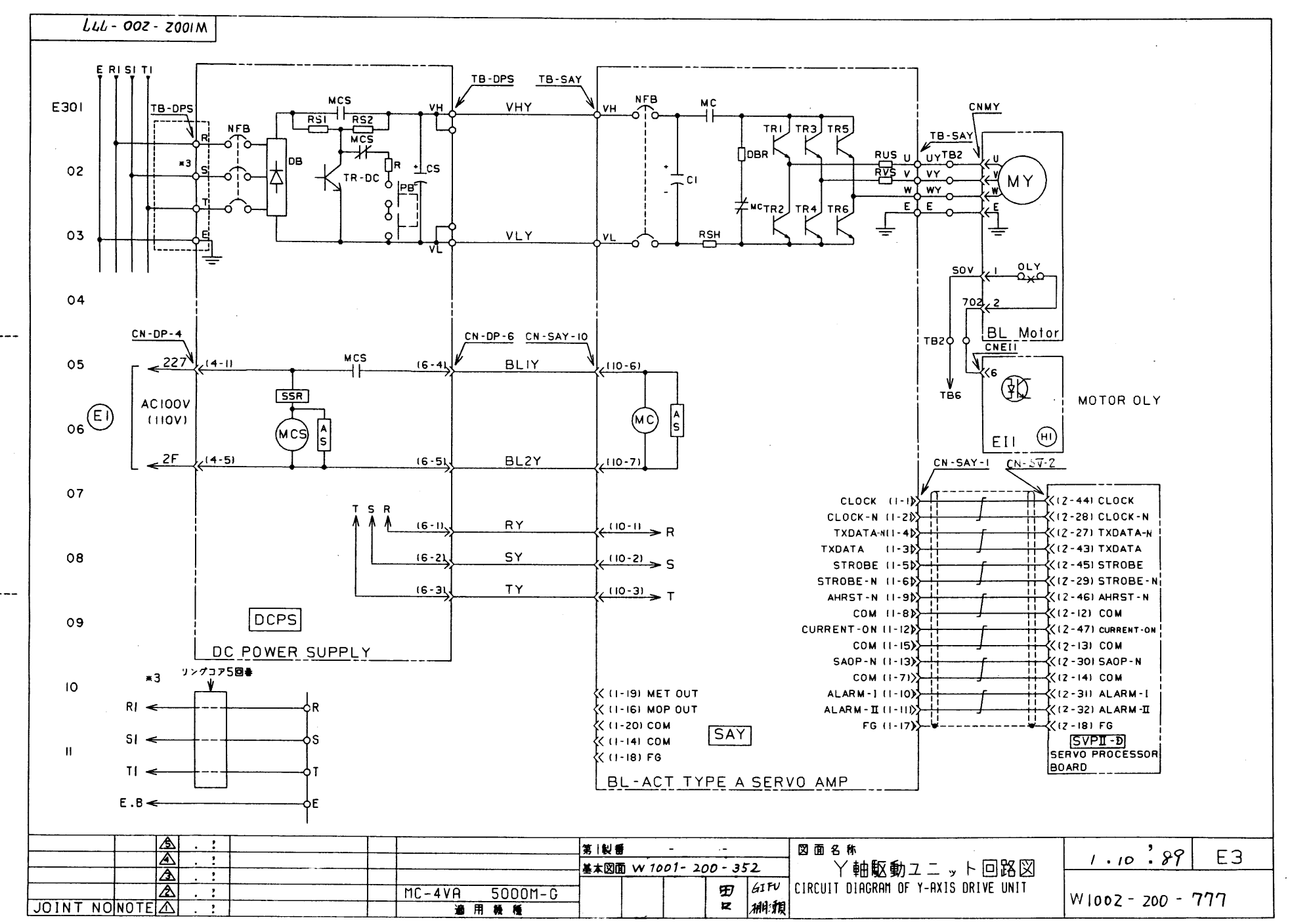

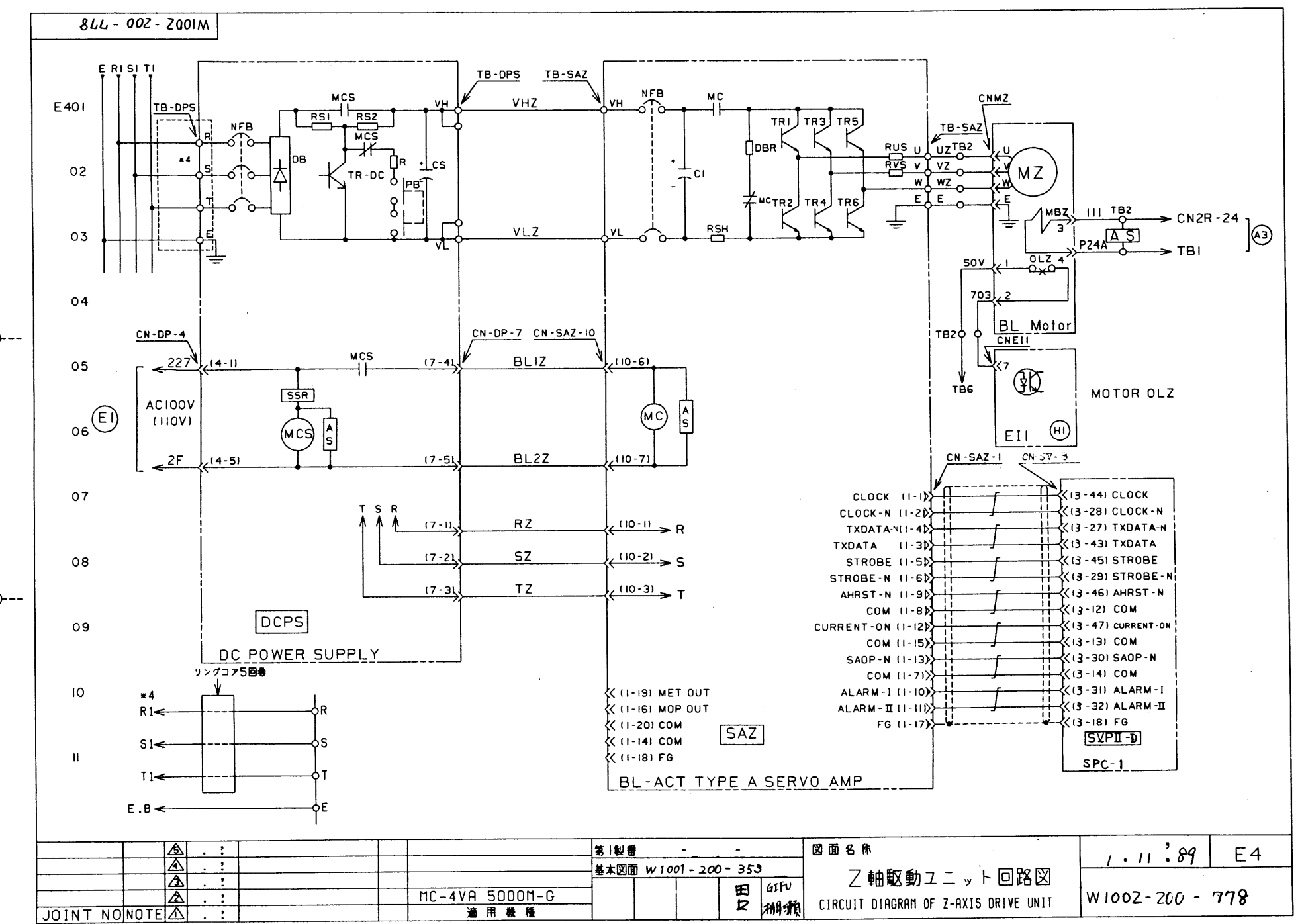

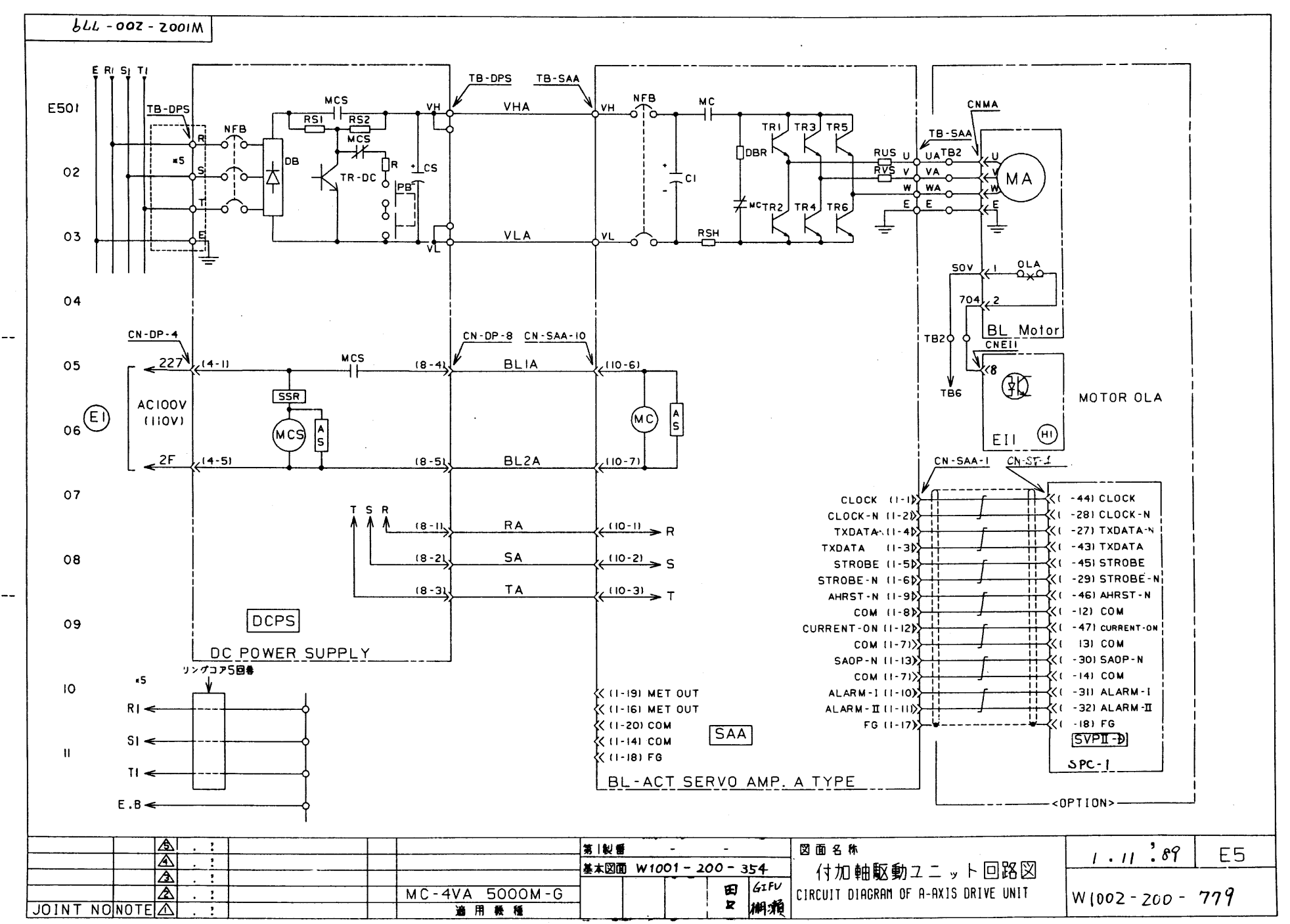

086 - 002 - 2001 M

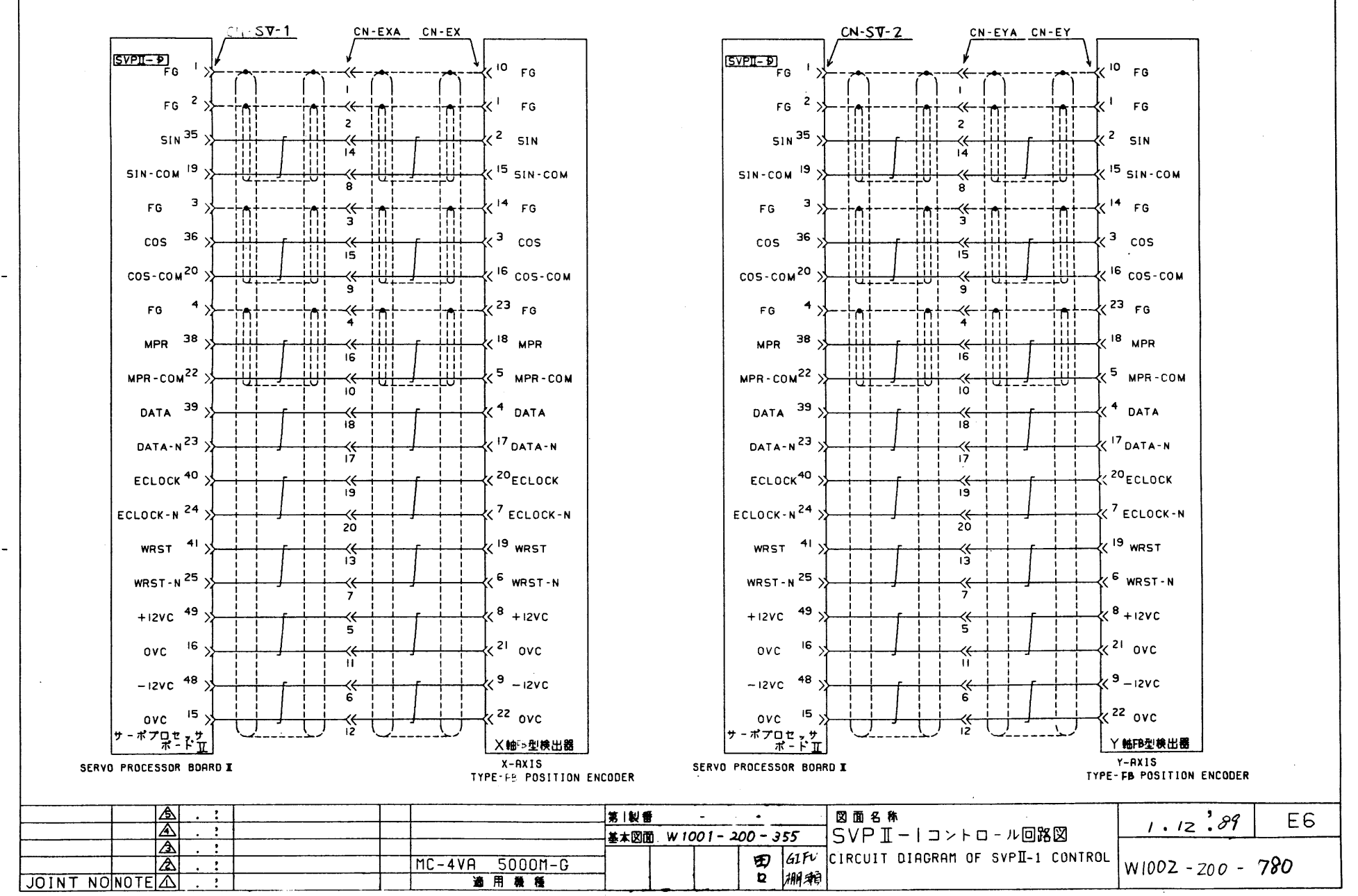

OKUMA MACHINERY WORKS LTD.

186 - 002 - 2001 M

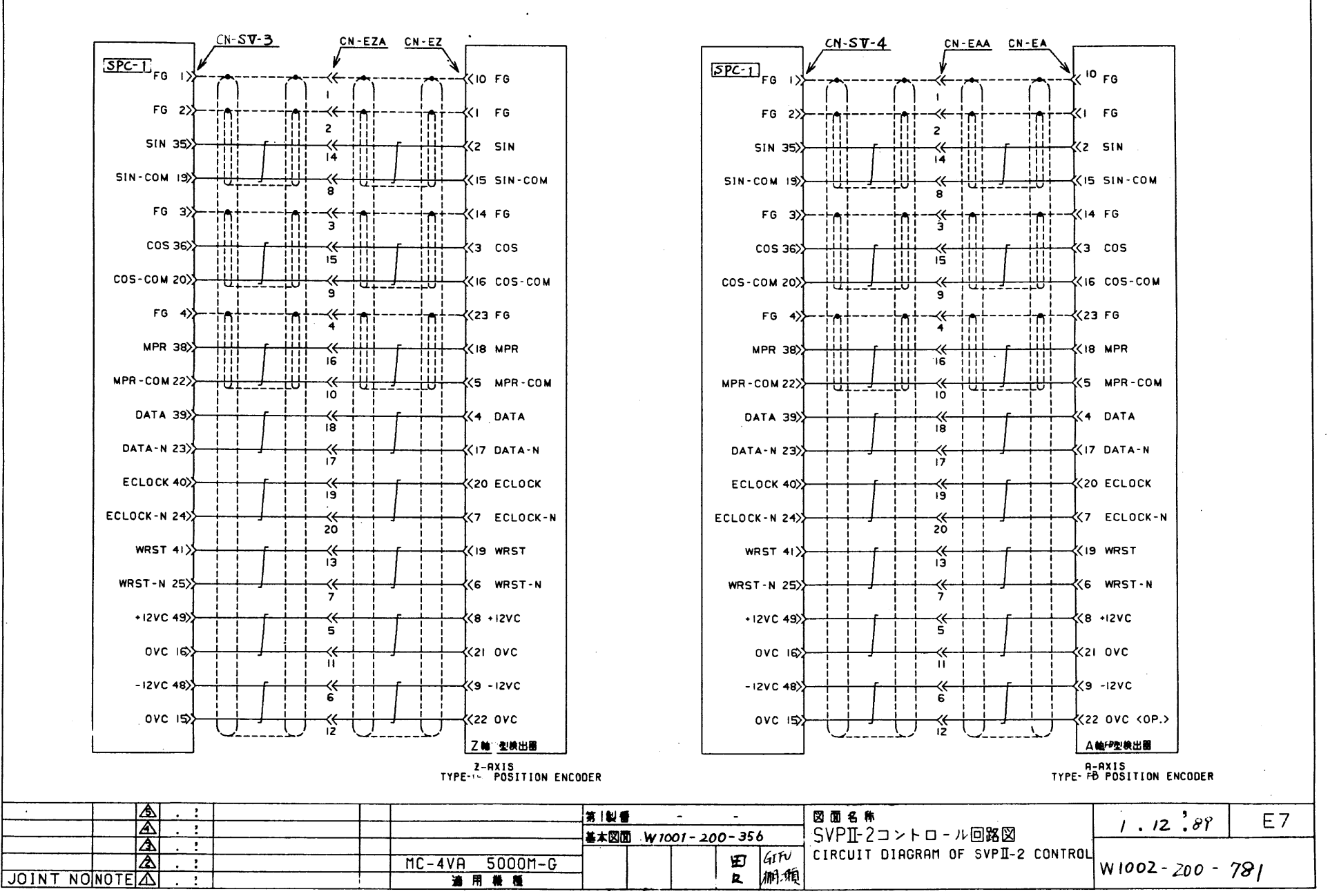

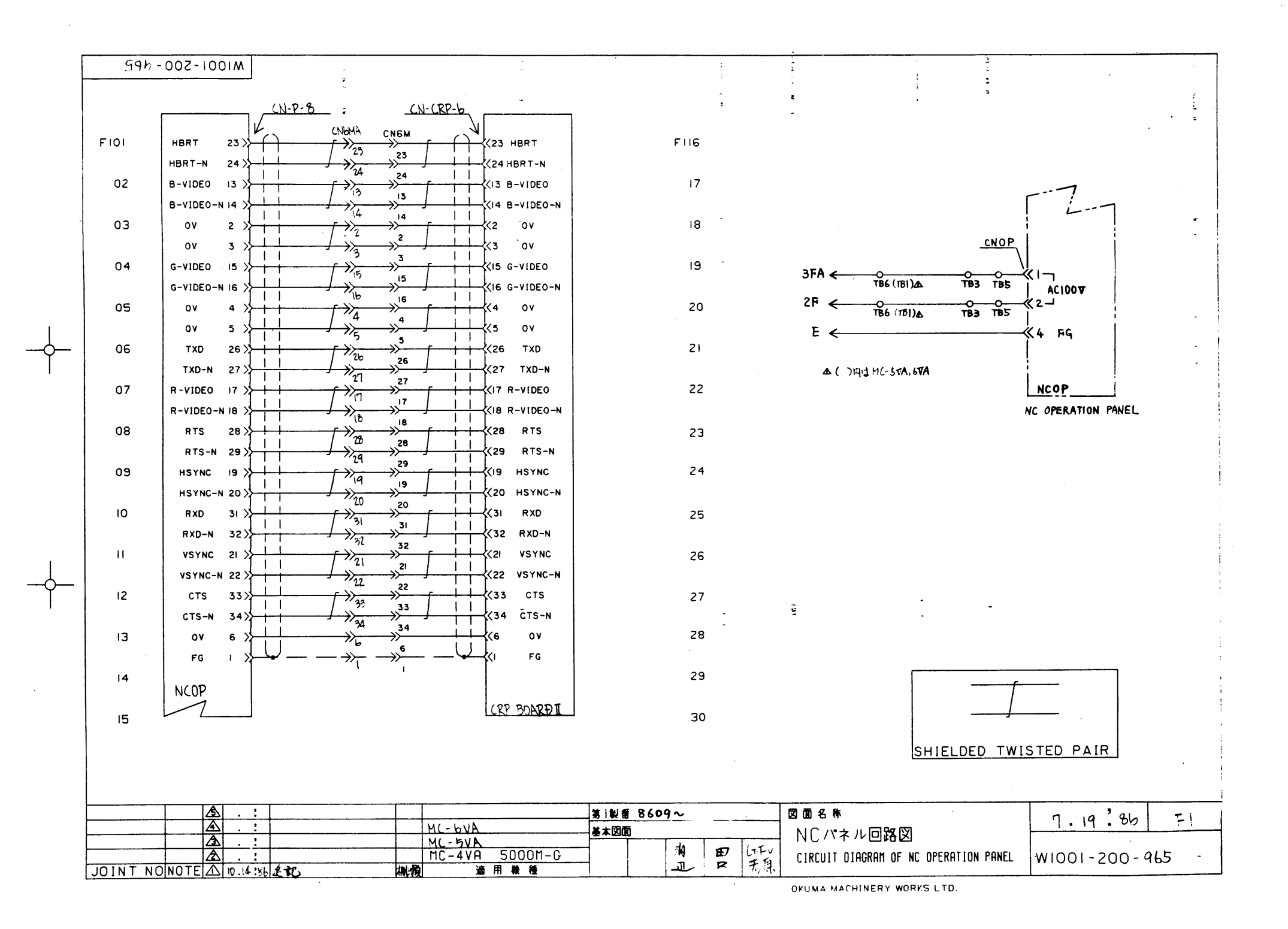

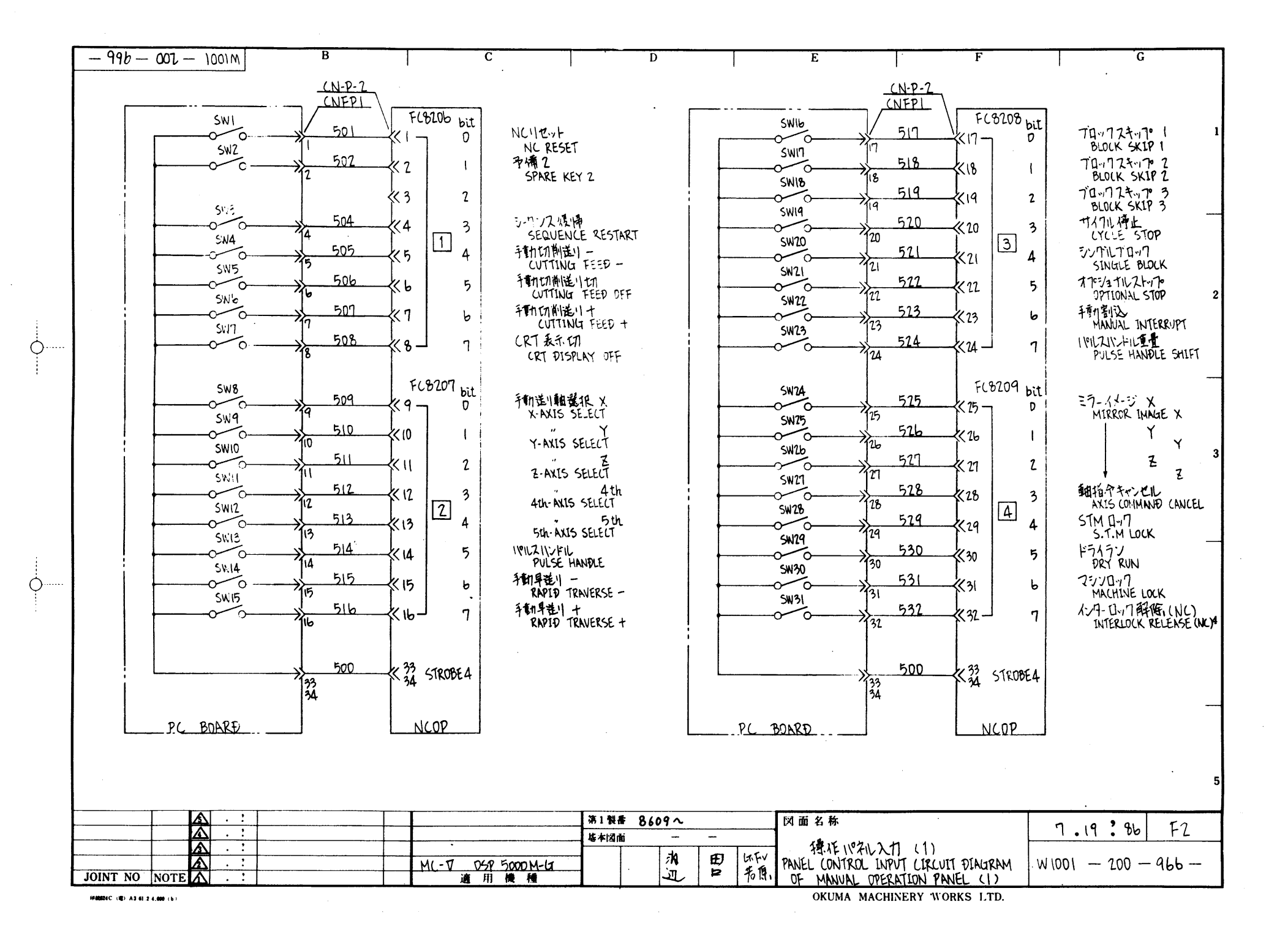

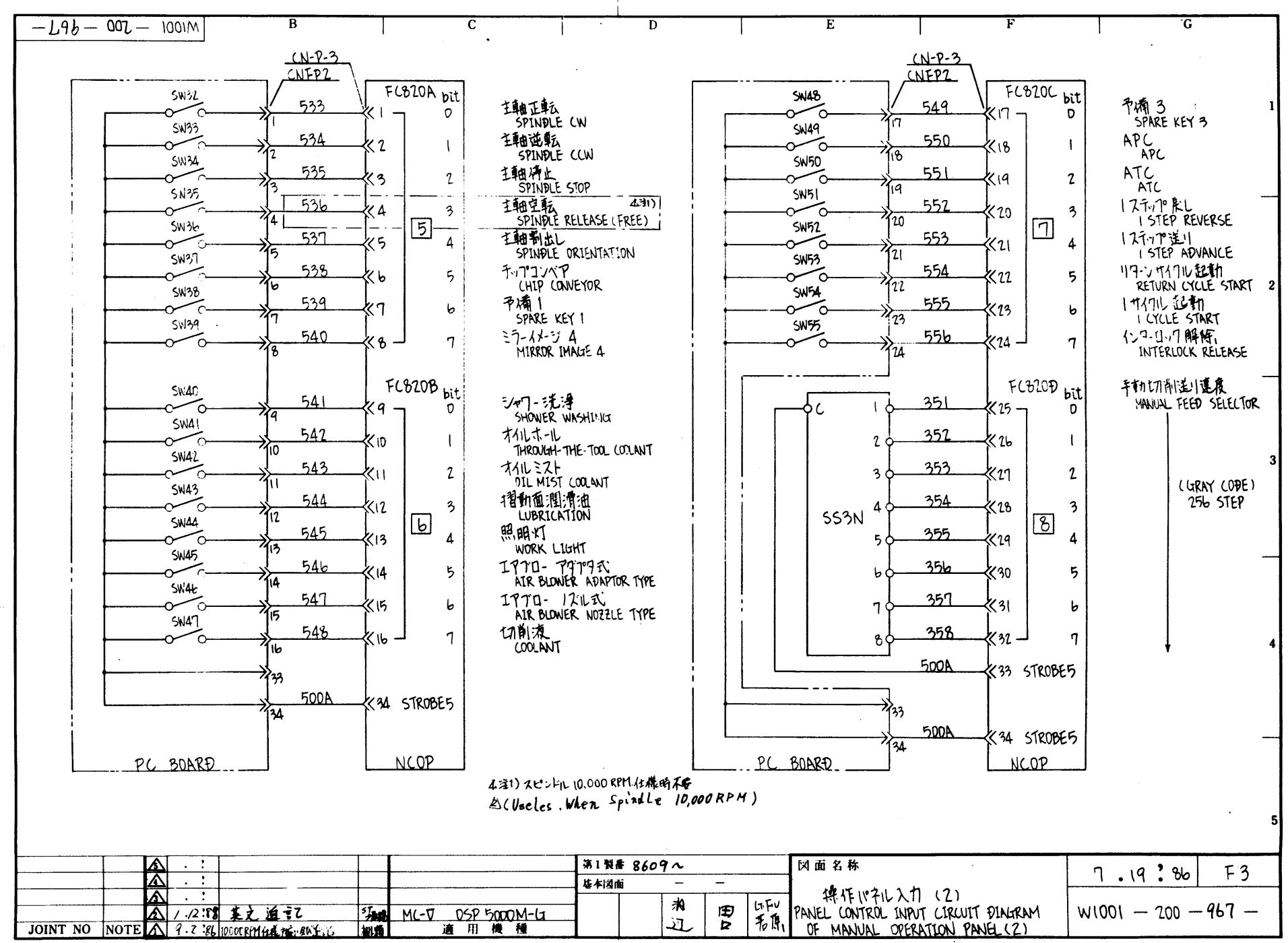

F# 88824C (10) A3 61.2 4,000 ( b

Ó٠

Ò.

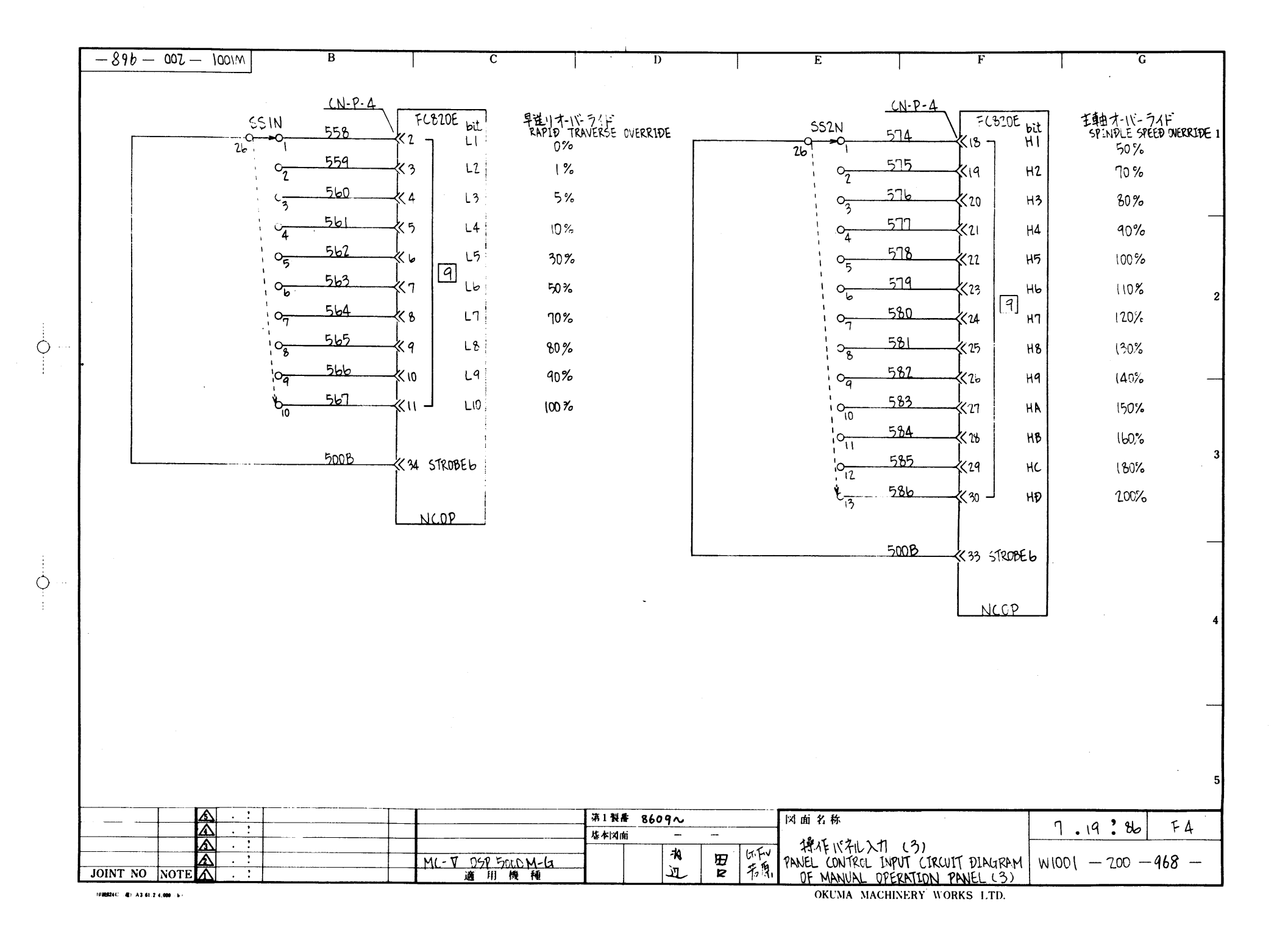

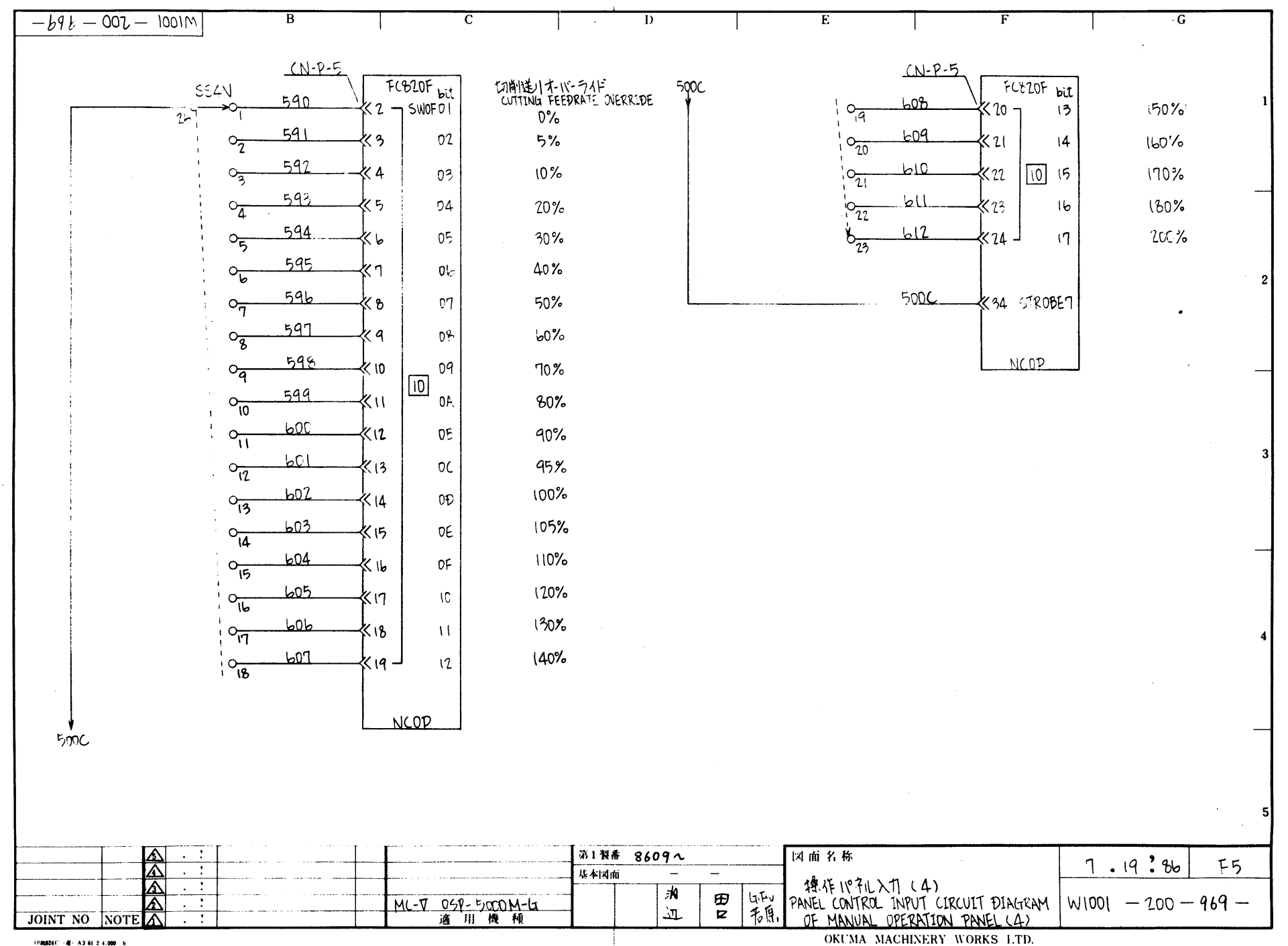

 $\bigcirc$ 

5

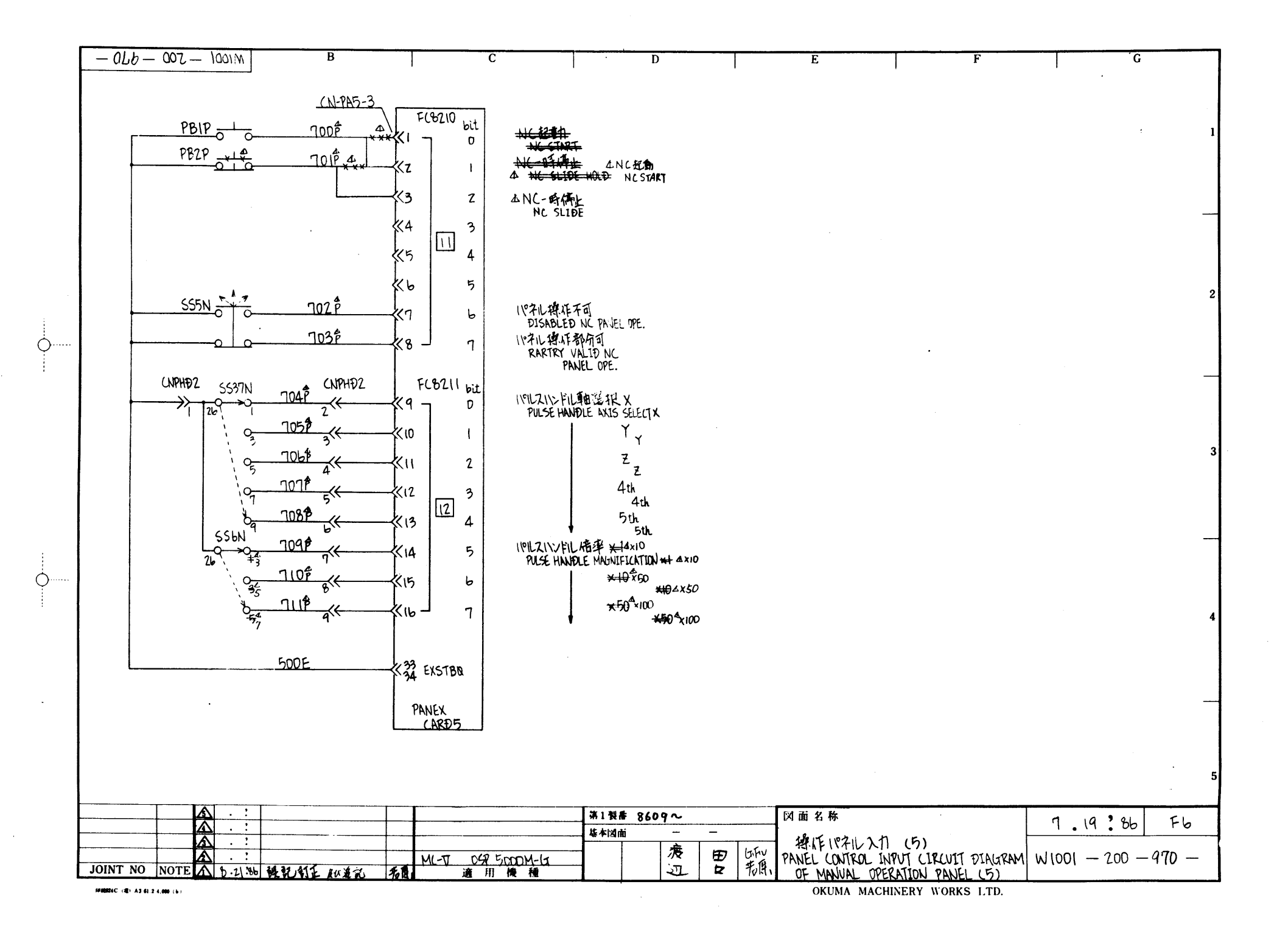

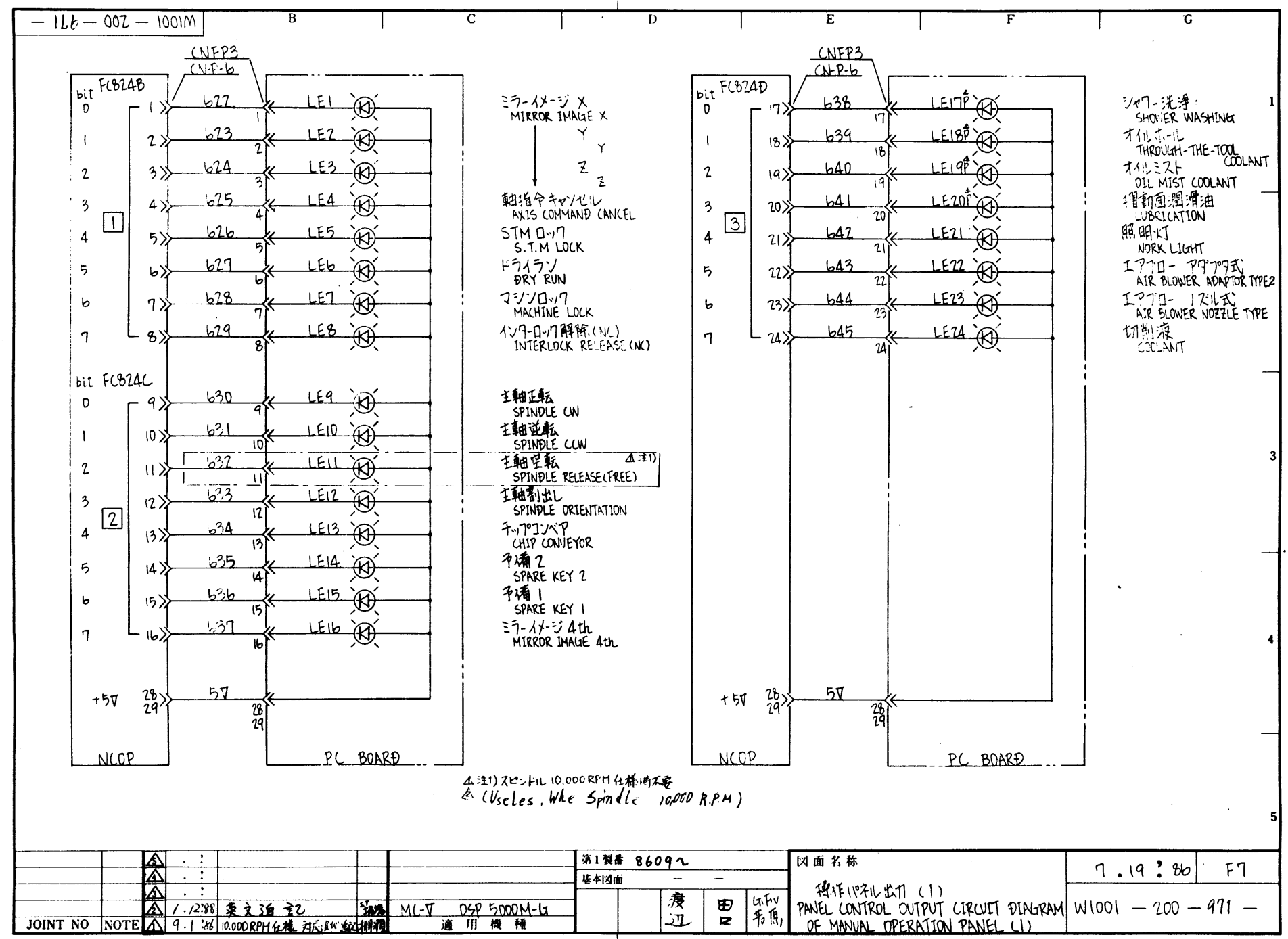

Ò

Ó

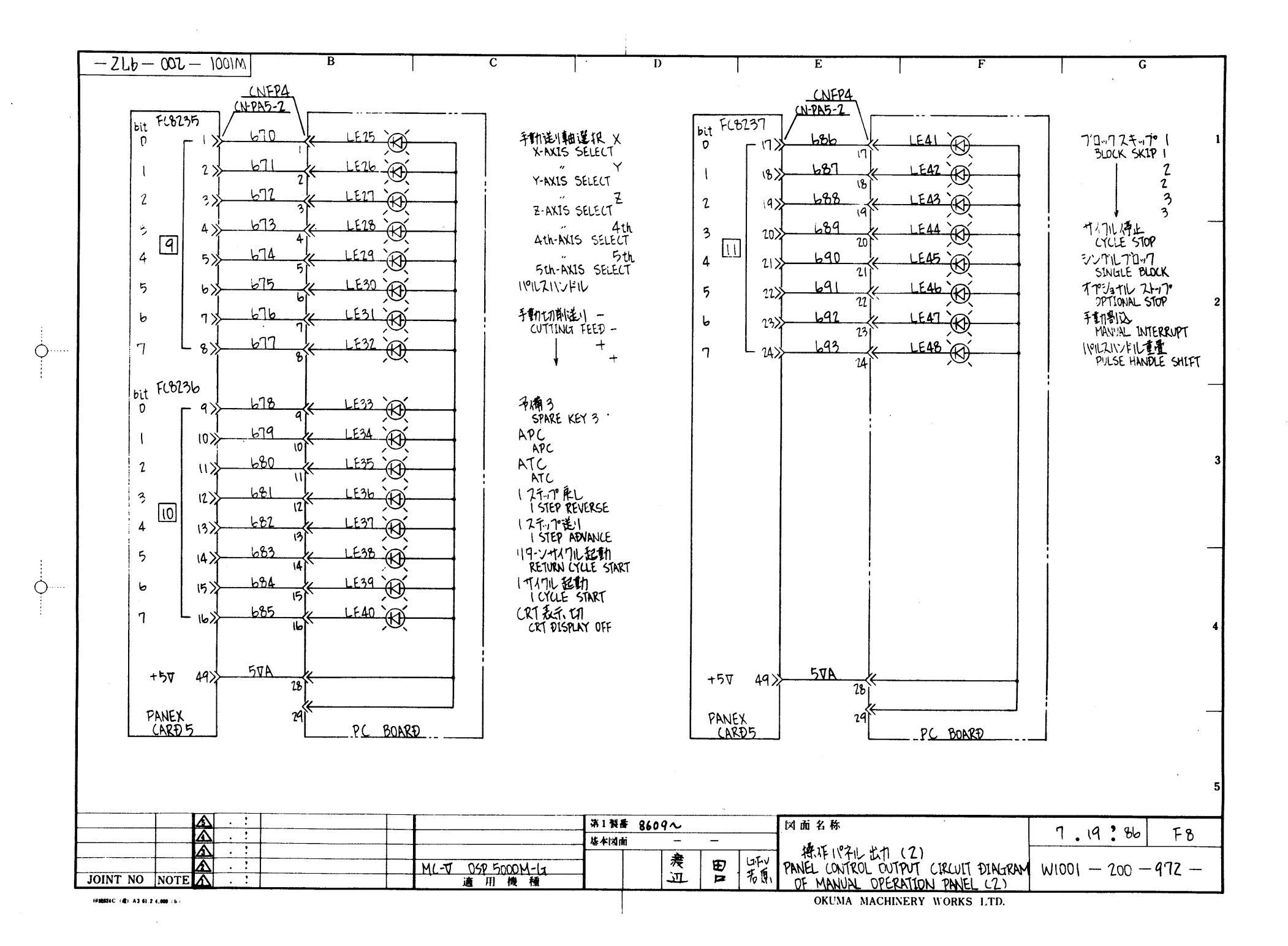

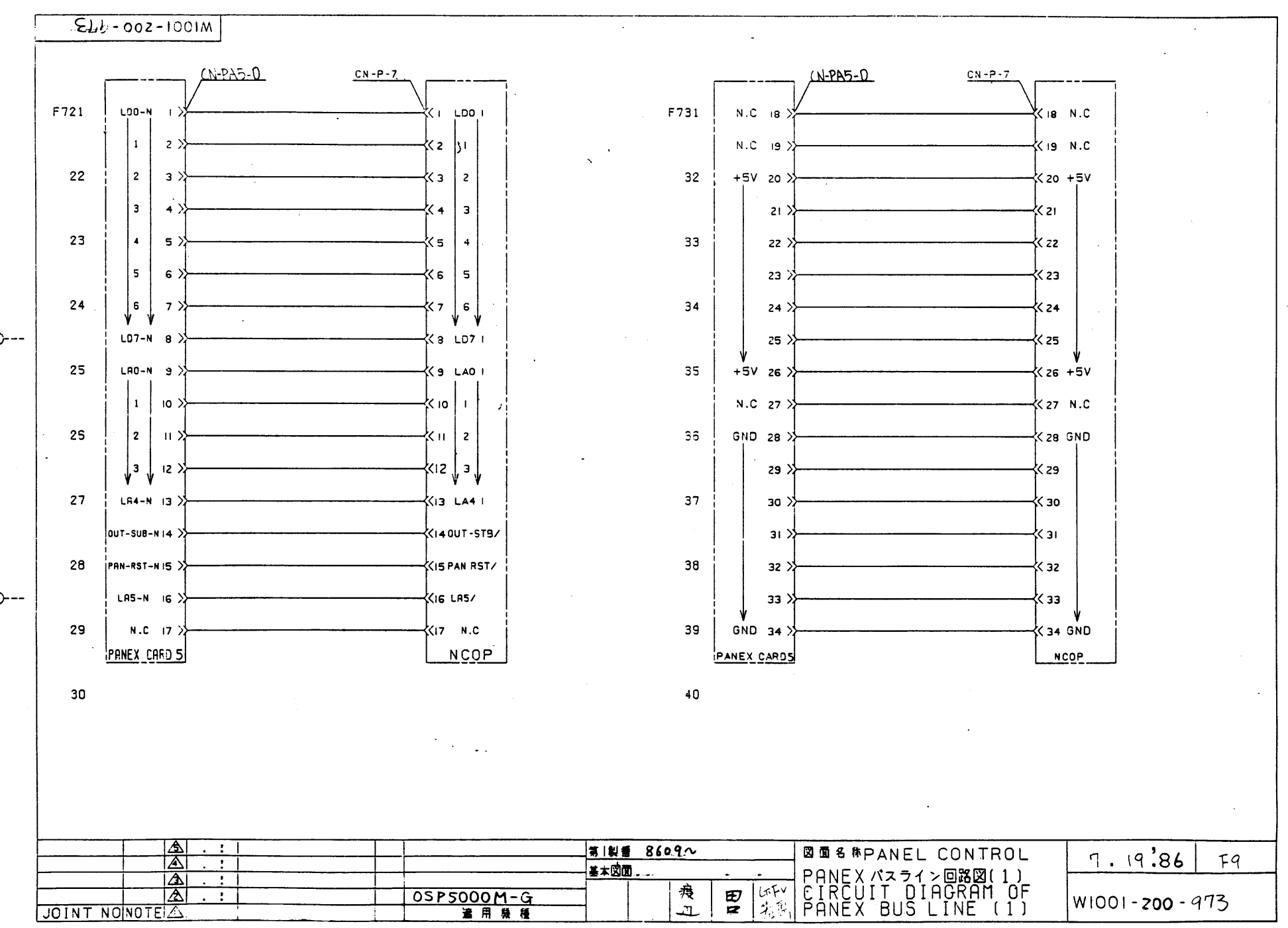

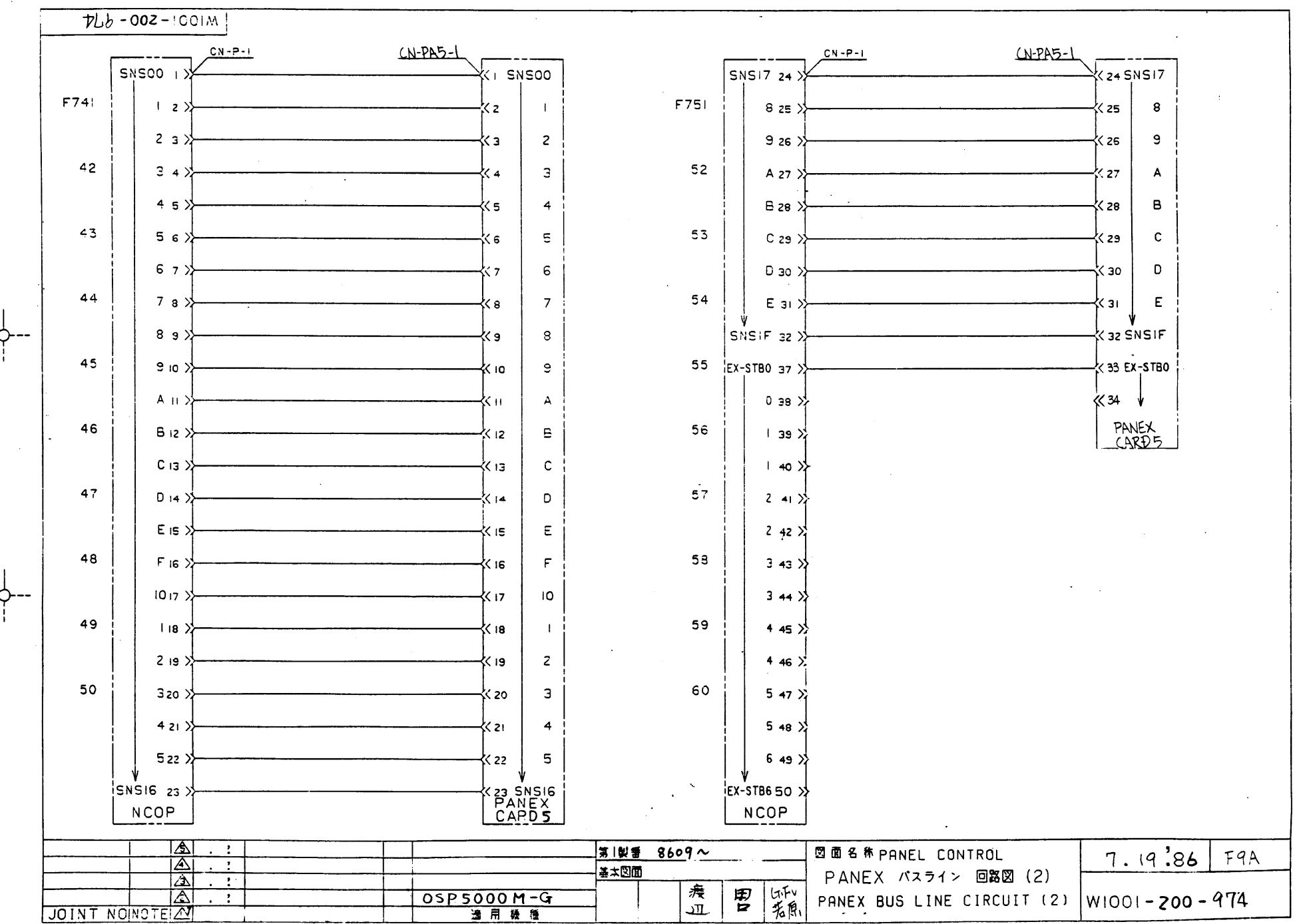

. . .

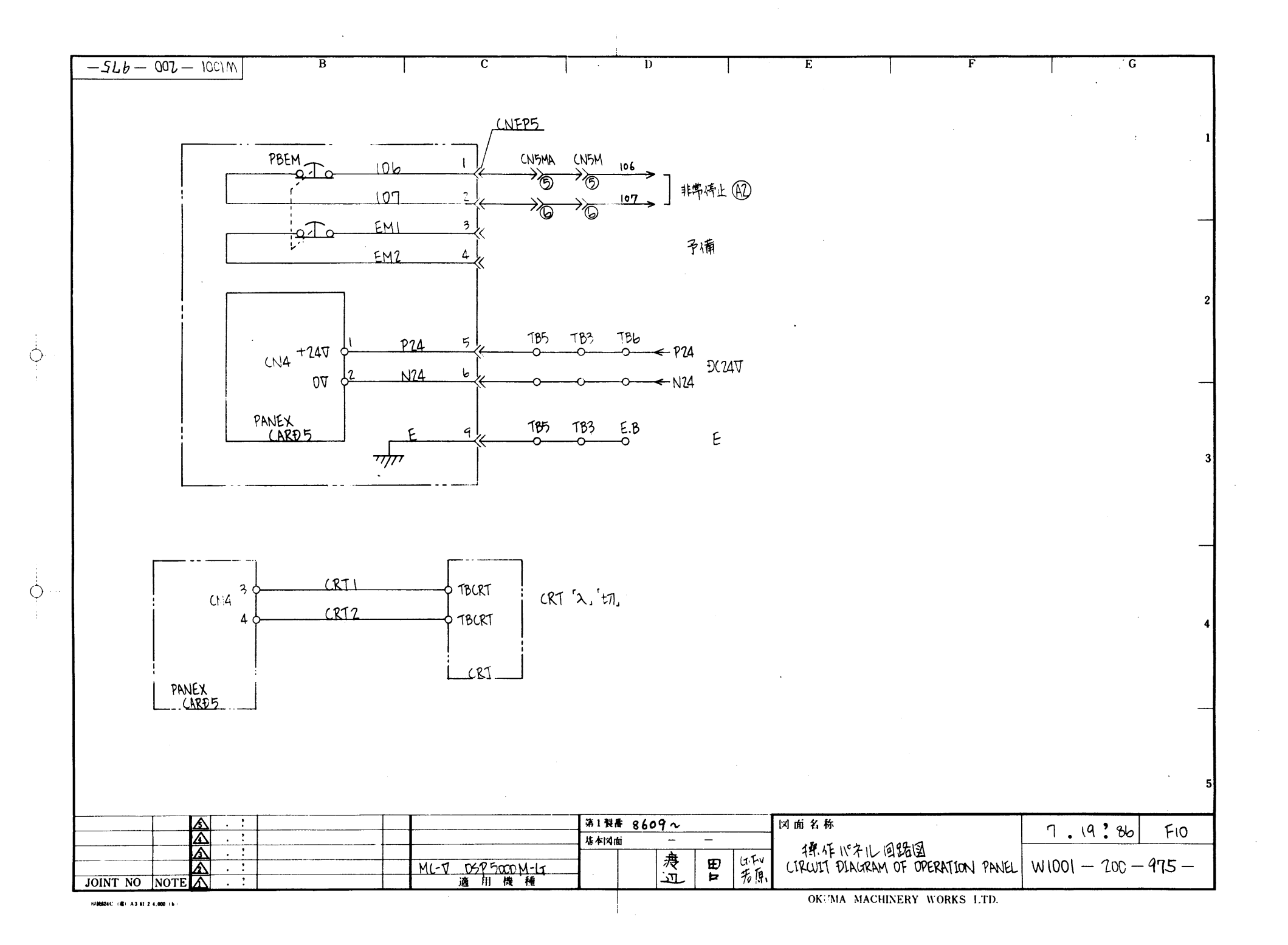

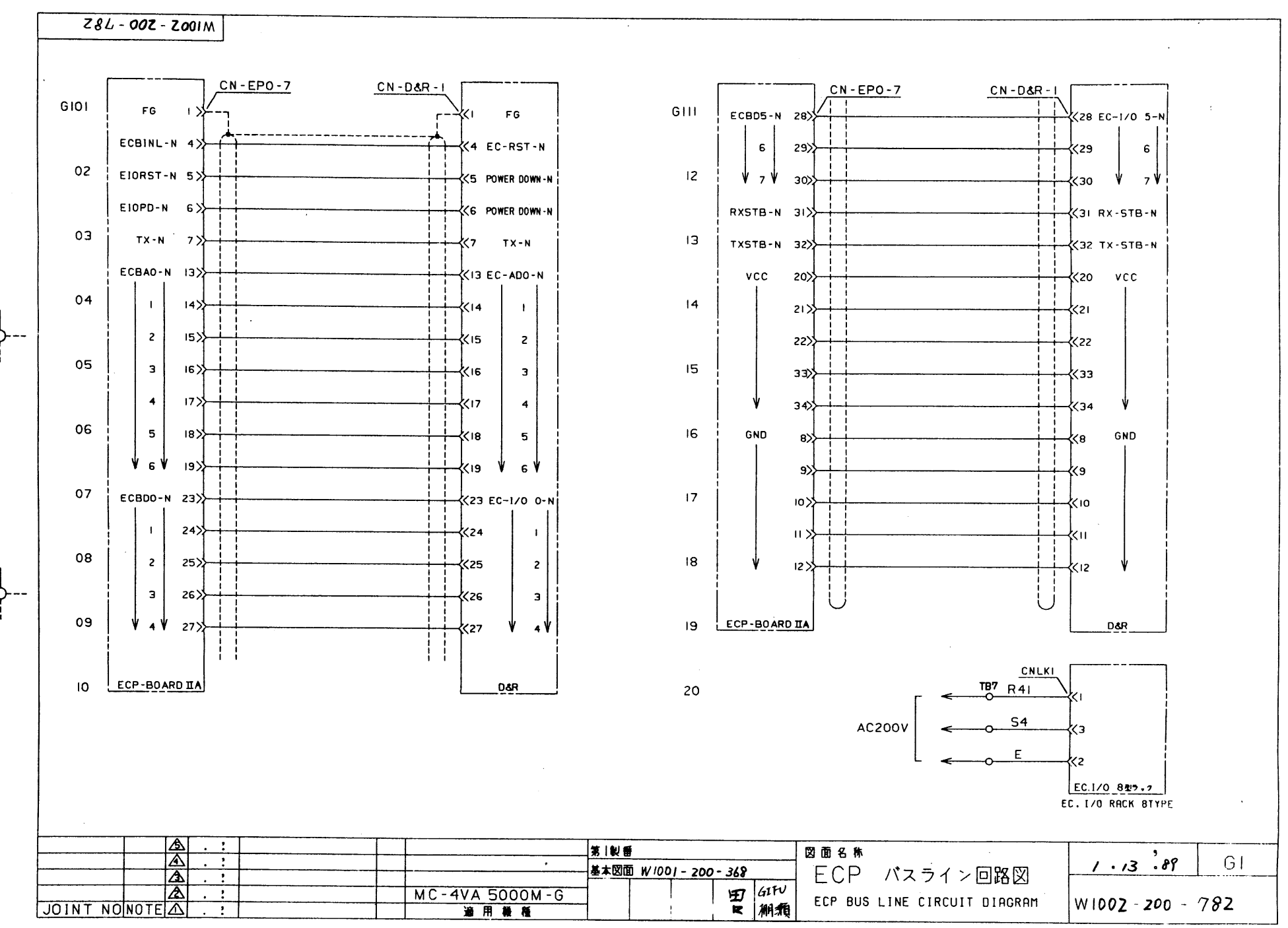

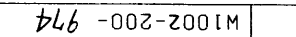

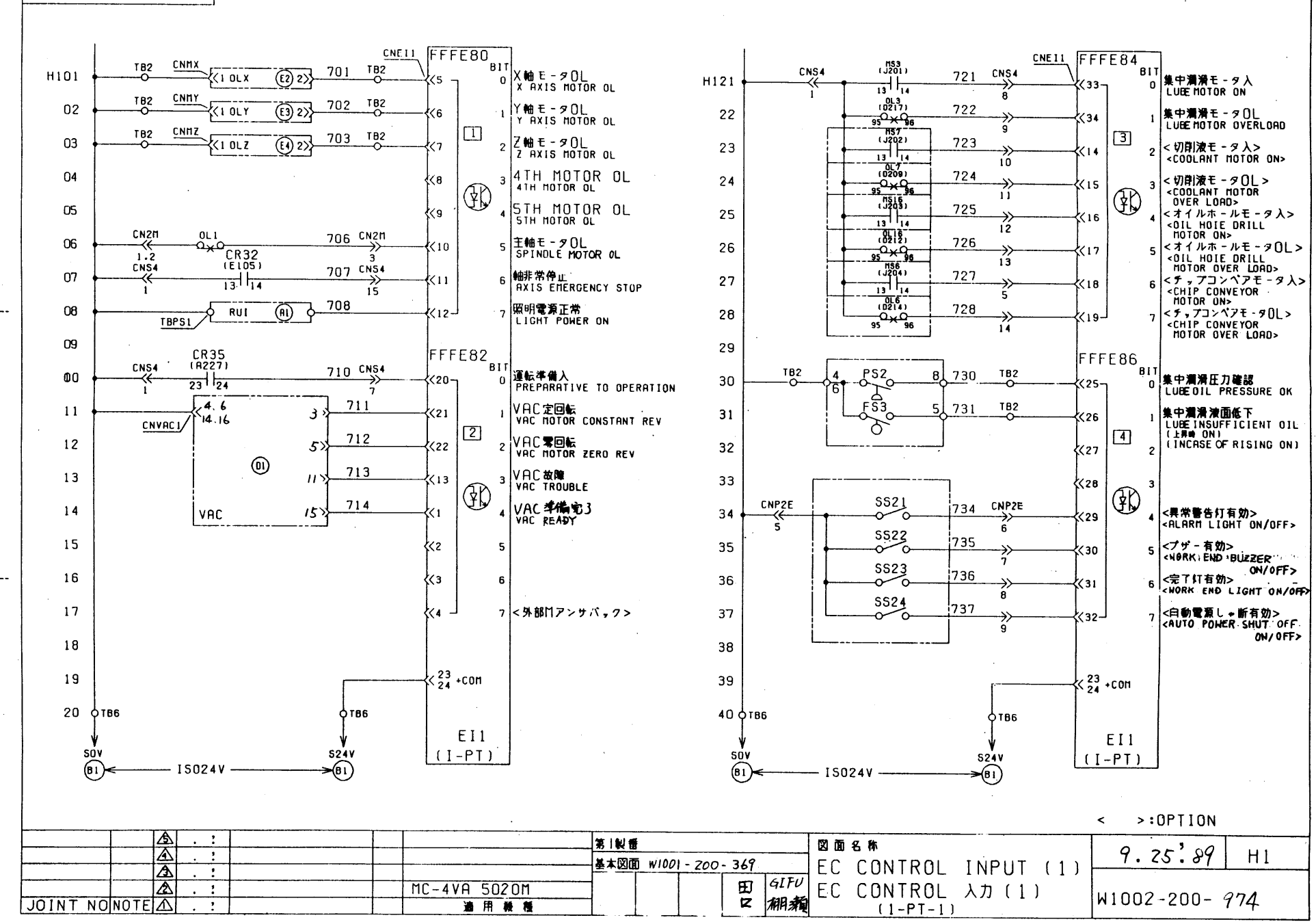

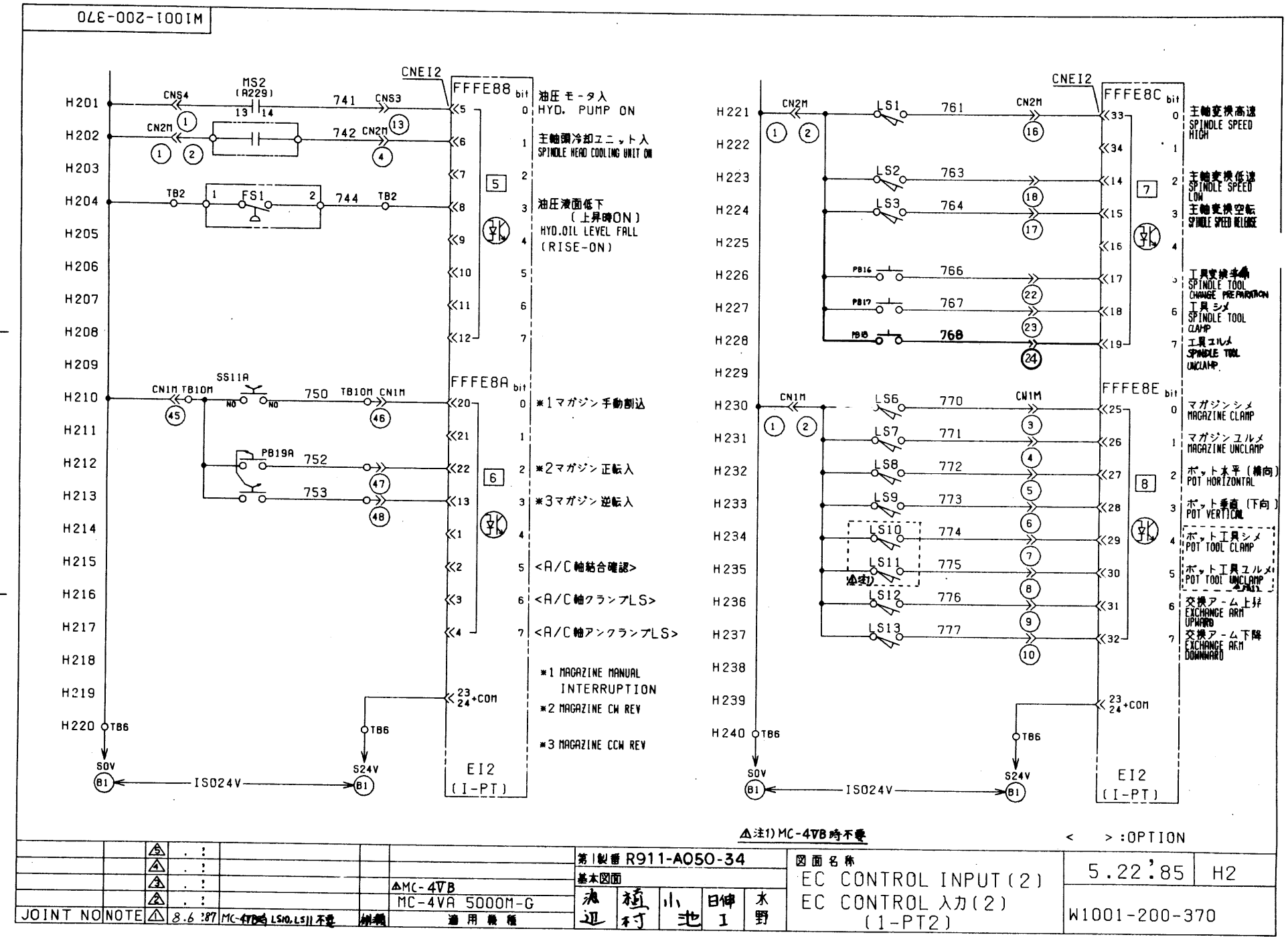

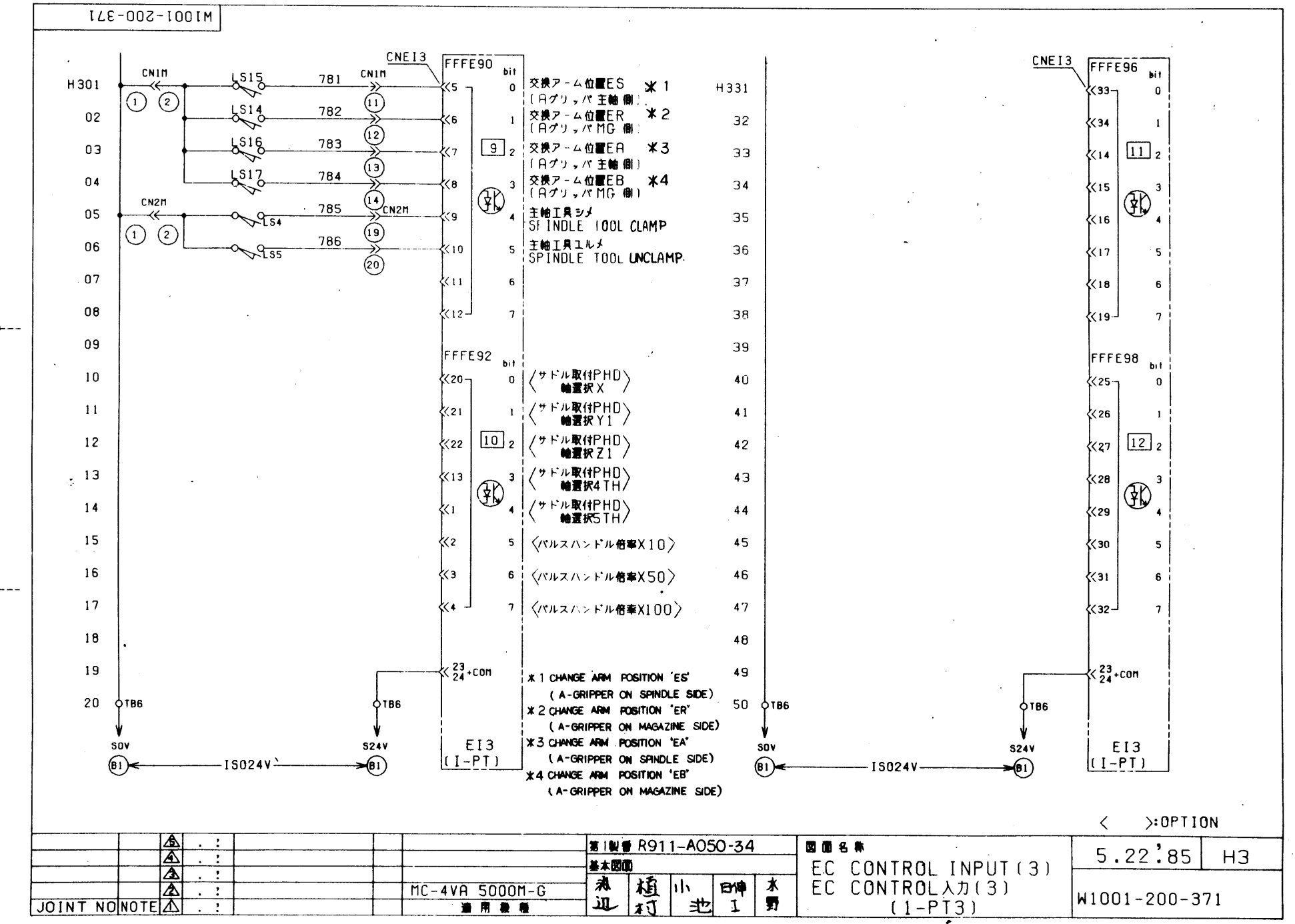

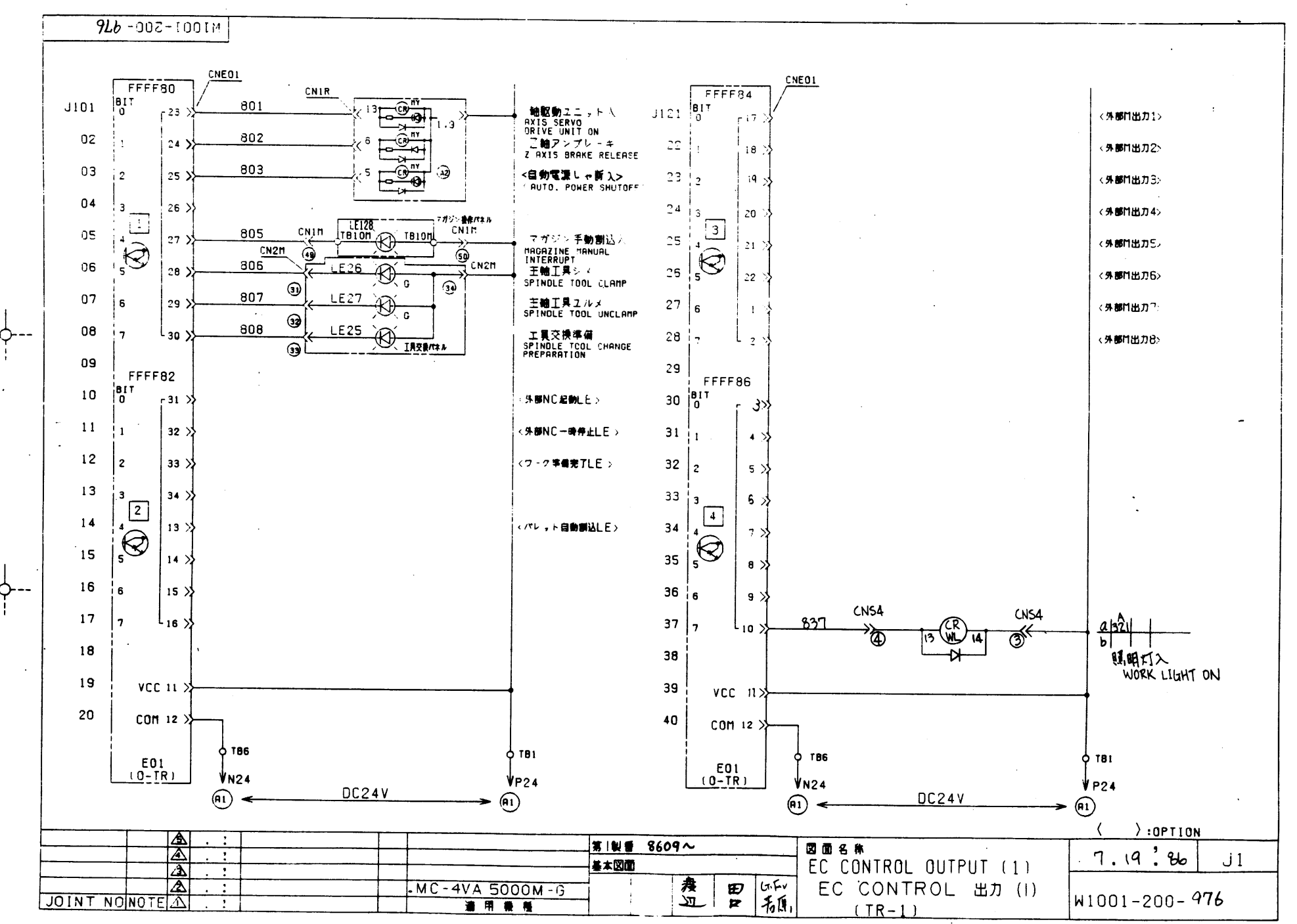

OKUMA MACHINERY MORE TO

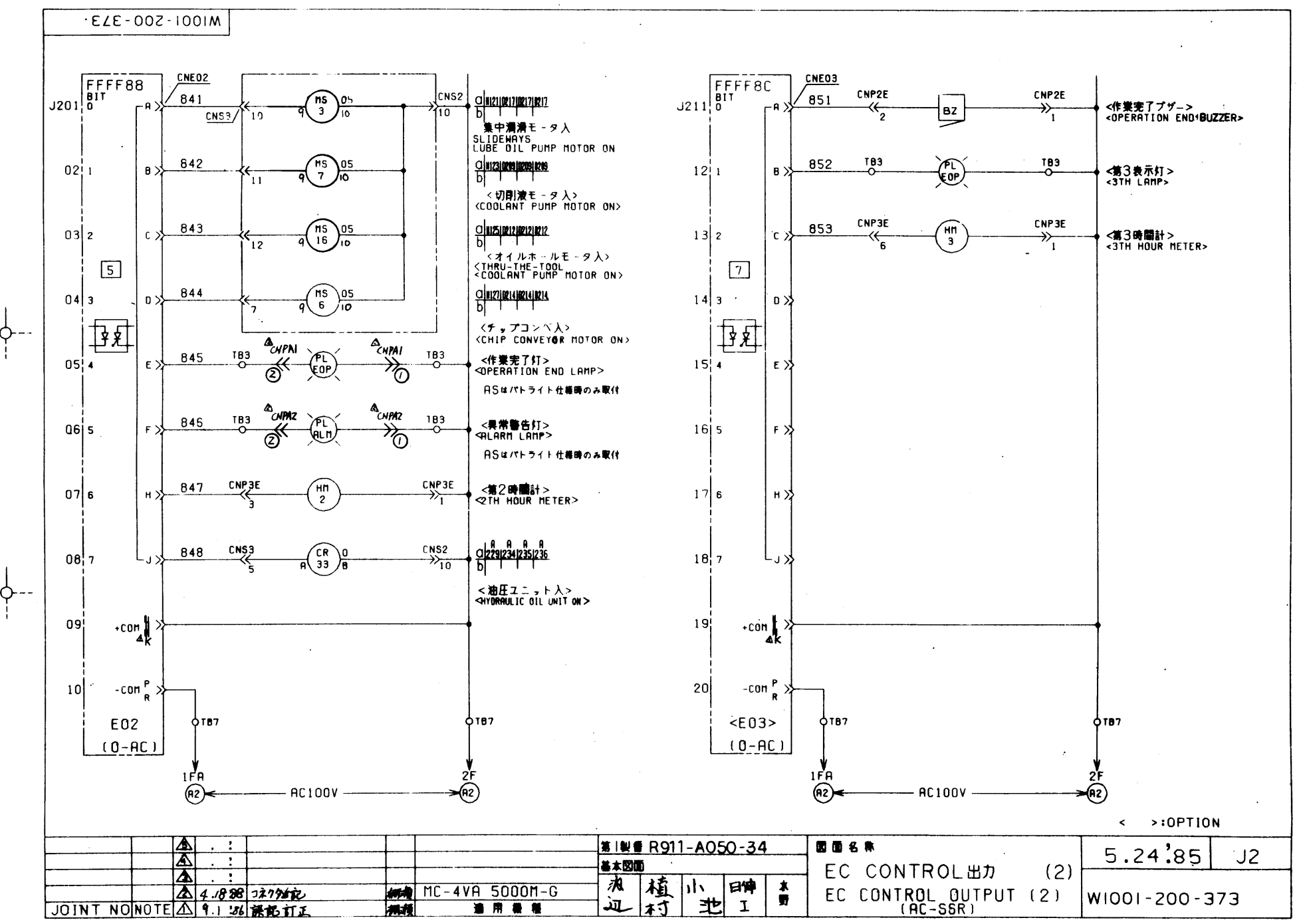

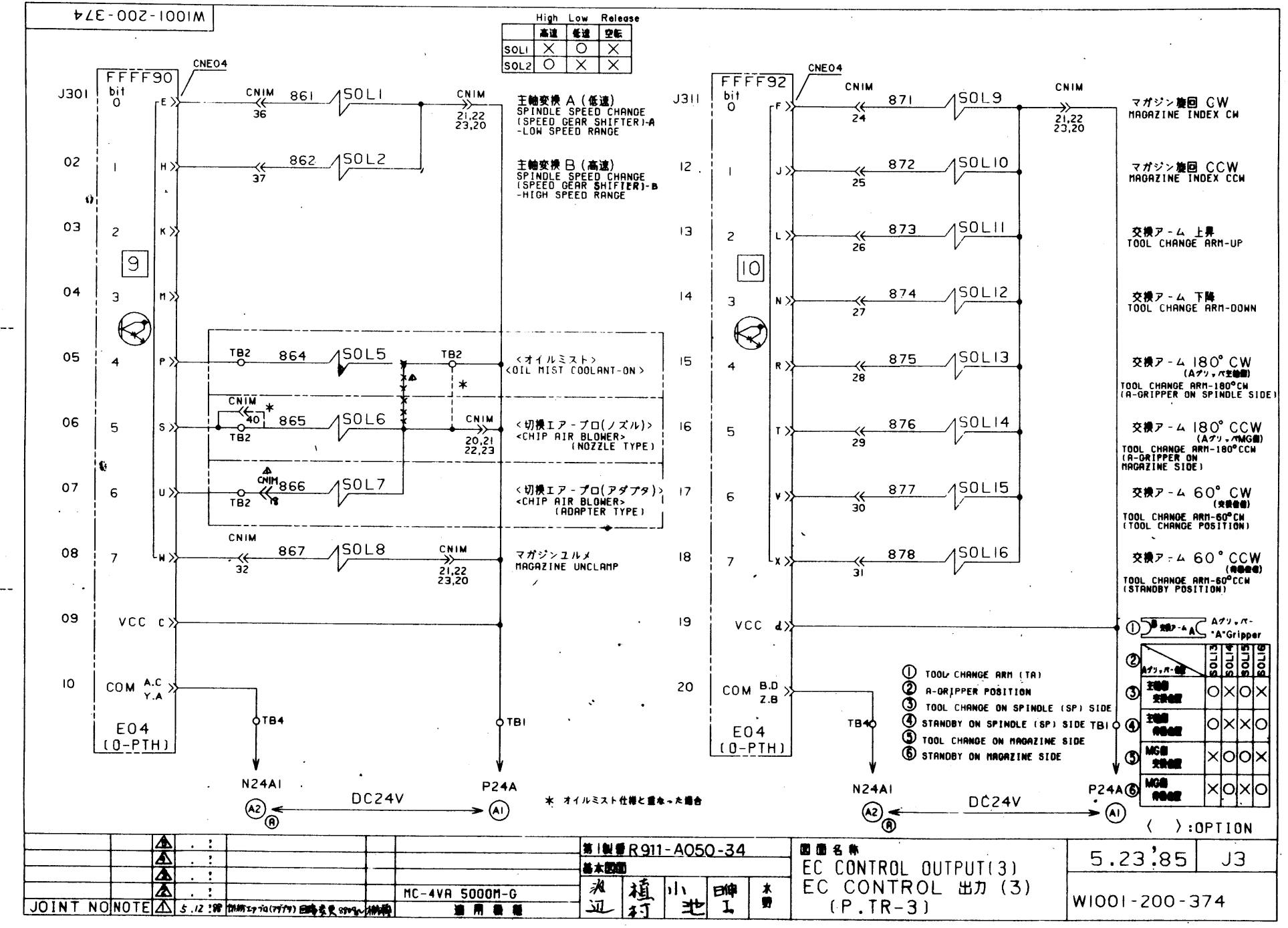

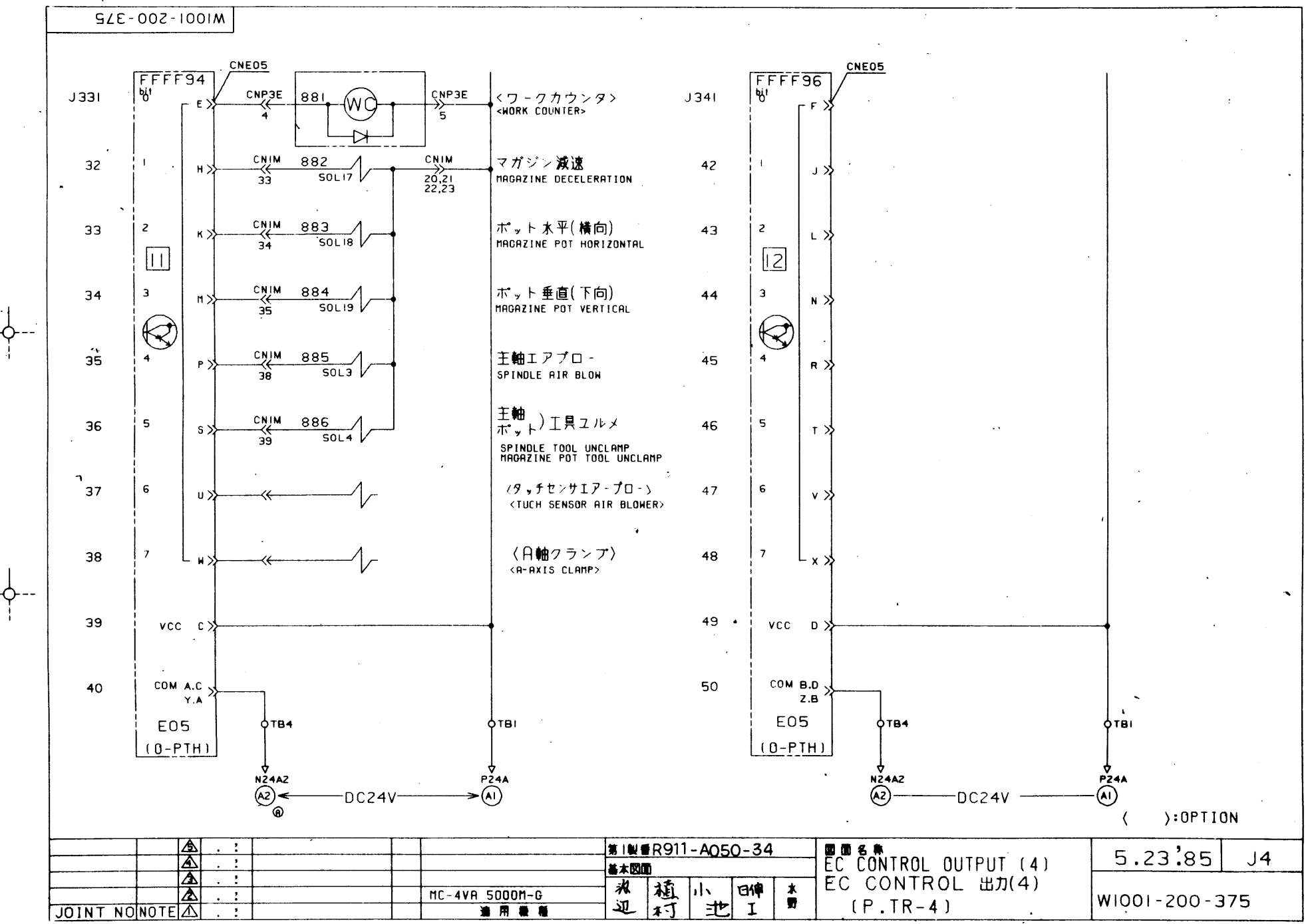

OKUMA MACHINERY WORKS LTD.

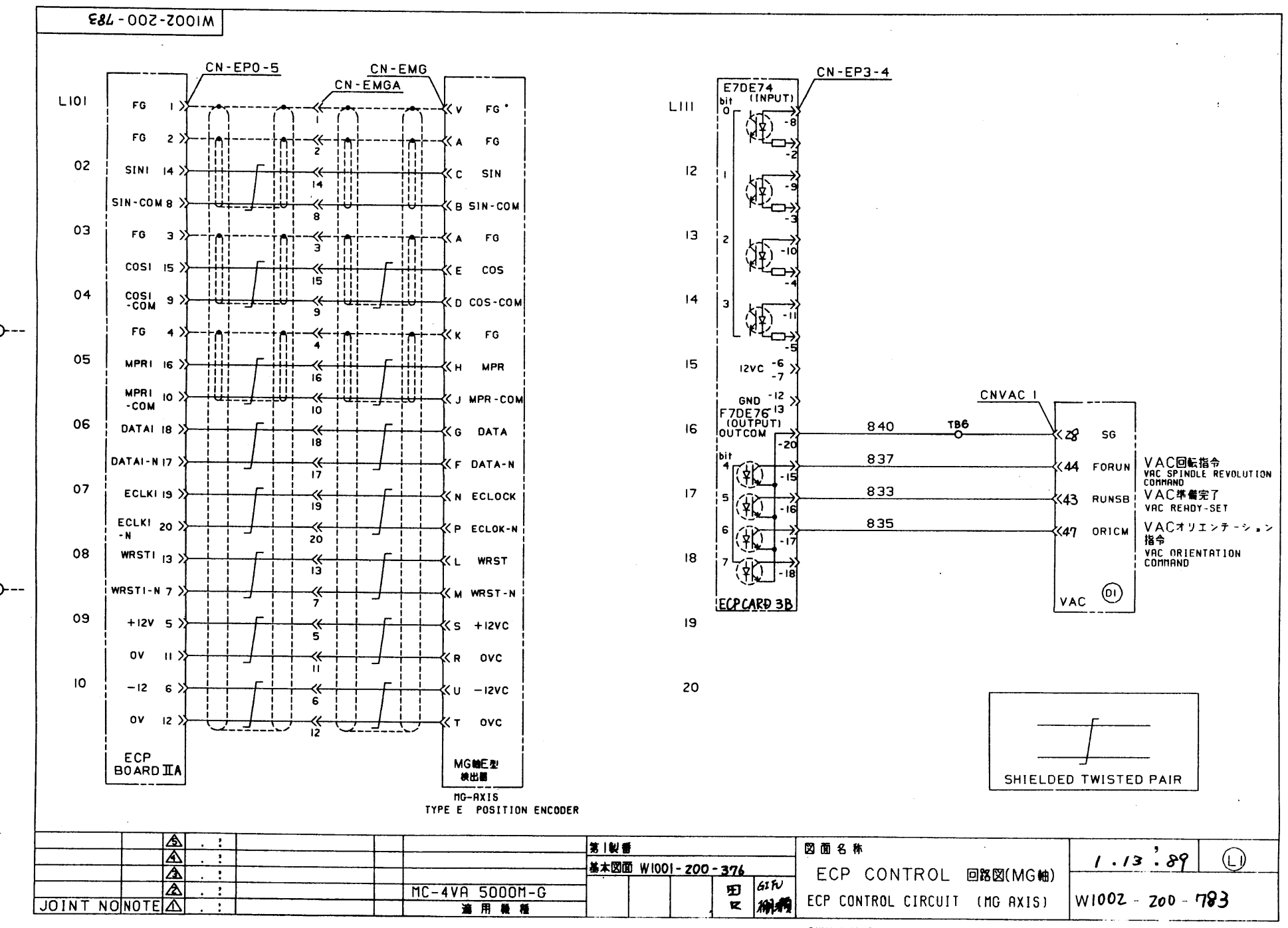

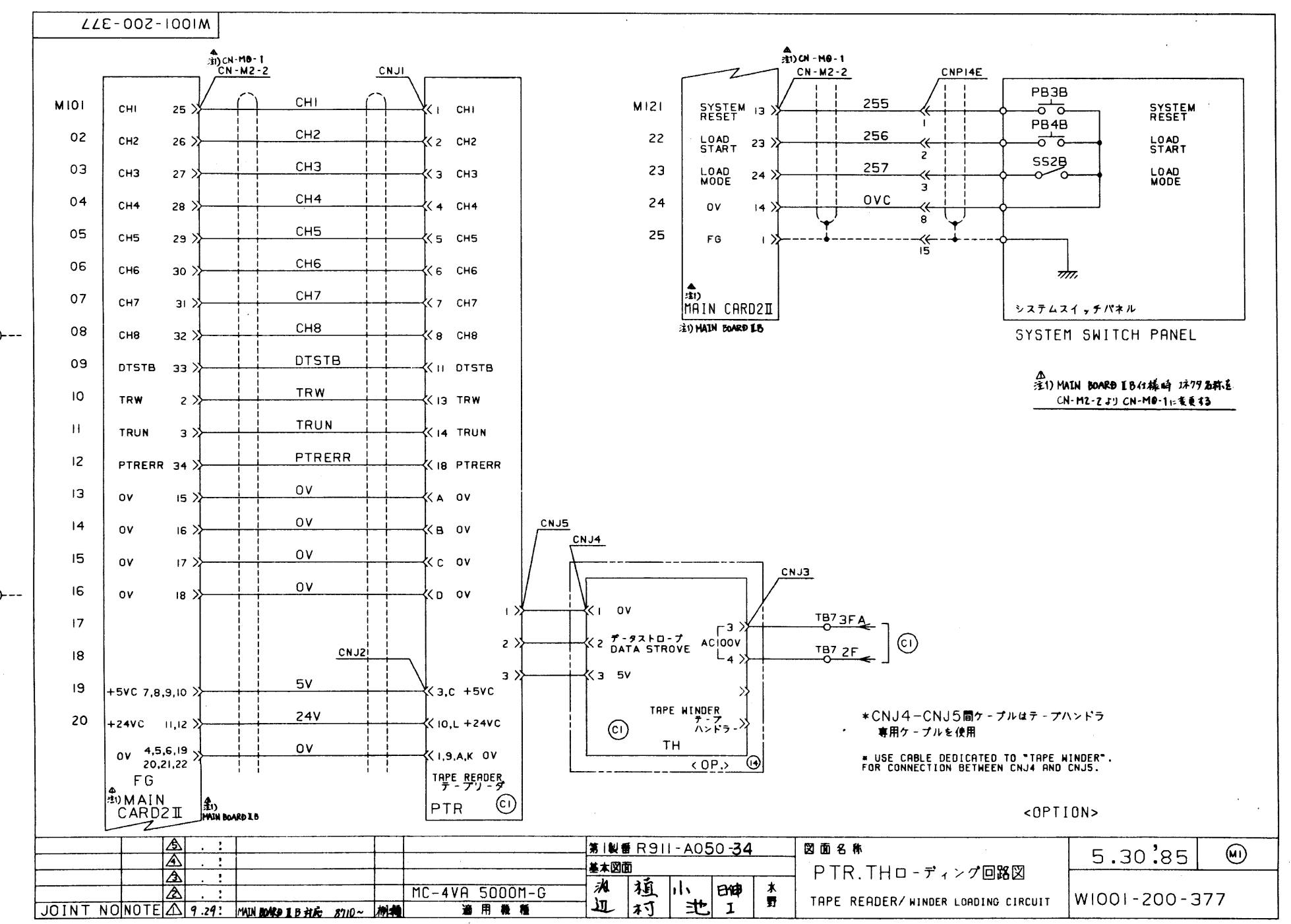

1

OKUMA MACHINERY WORKS LTD.

RKS LTD.

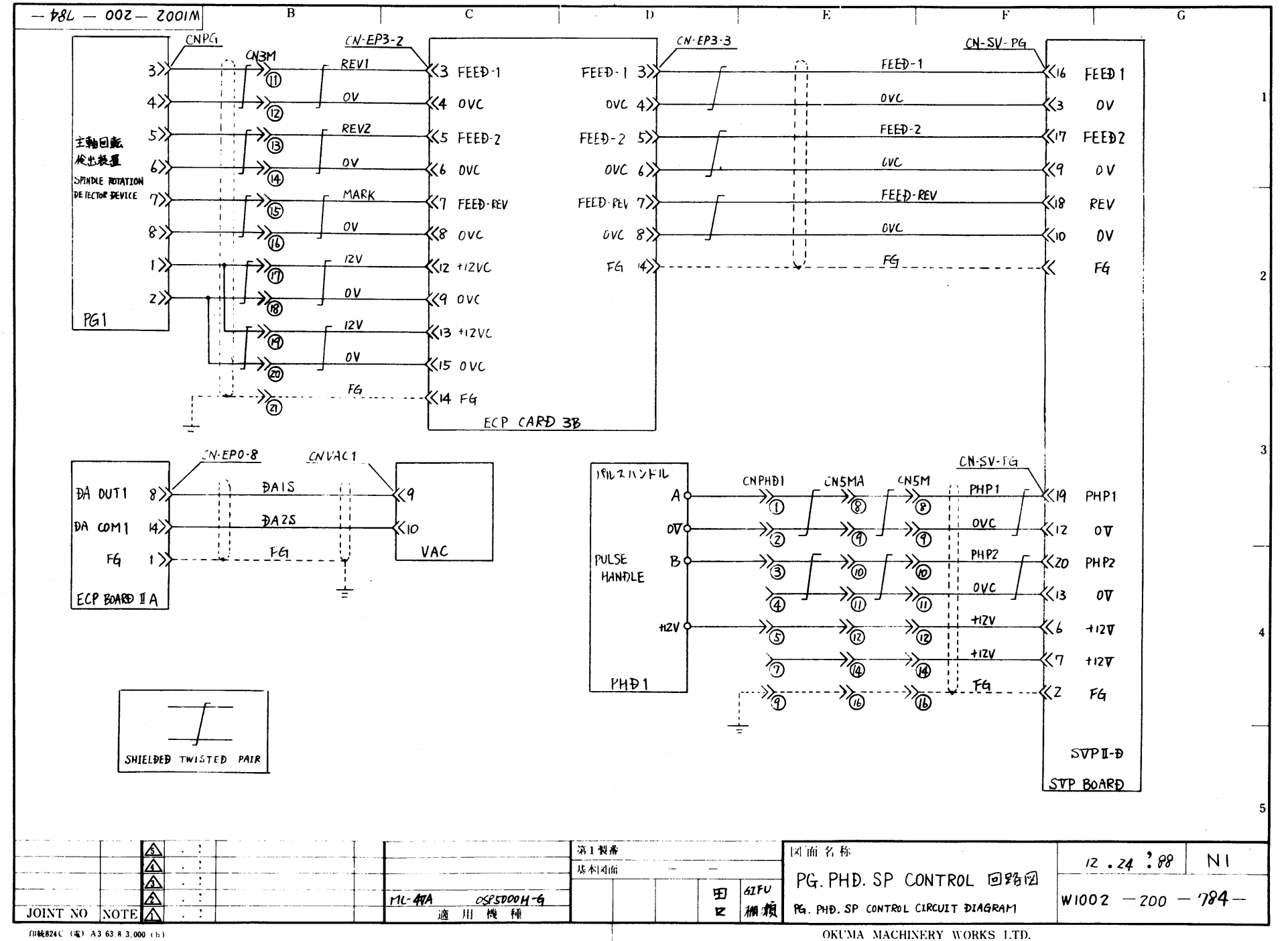

Ò

:

Ò